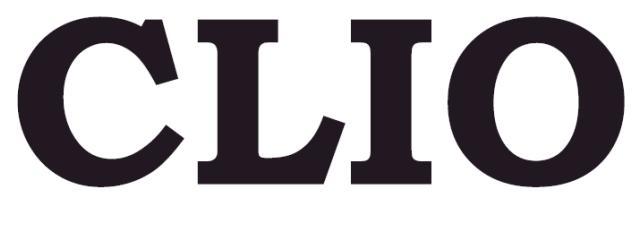

# **ELECTRICAL & ACOUSTICAL TESTS**

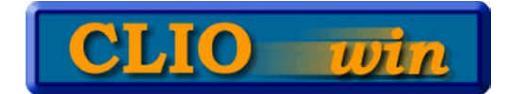

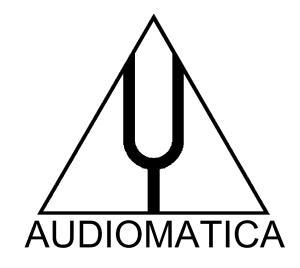

日本語ユーザーズマニュアル Ver6.25 PCI 日本語 Ver 1.02

| 1 | 導入                                                                                                    | 6 -          |
|---|----------------------------------------------------------------------------------------------------|--------------|
|   | 1.1 このマニュアルについて                                                                                                    | 6 -          |
|   | 1.1.1 このマニュアルの範囲                                                                                                    | 6 -          |
|   | 1.2 保証、その他                                                                                                    | 6 -          |
| 2 |                                                                                                    | Q            |
| 2 |                                                                                                    | 0 -          |
|   | 2.1 PB-4281PC ボードとSC-01 シグナルコンディショナー                                                                                                    | 8 -          |
|   | 2.1.1 ハード仕様                                                                                                    | 9 -          |
|   | 2.2 MIC マイク                                                                                                    | - 10 -       |
|   | 2.2.1 MIC-02 マイク                                                                                                    | - 10 -       |
|   |                                                                                                    | - 10 -       |
|   | 2.3 PRE-01 マイク・ノリアンノ                                                                                                    | - 11 -       |
|   | 2.3.1 規俗                                                                                                    | - 11 -       |
|   | 2.3.2 ノリアノノの使い方                                                                                                    | - 11 -       |
|   | 2.4 CLIOQC プラフと入1 9F 小 97 入                                                                                                    | - 12 -       |
|   |                                                                                                    | - 12 -       |
| 3 | CLIO のインストール                                                                                                    | - 13 -       |
|   | 3.1 最小 PC の構成                                                                                                    | - 13 -       |
|   | 3.2 ハードウェア インストール                                                                                                    | - 13 -       |
|   | 3.2.1 PCI カードのインストール                                                                                                    | - 13 -       |
|   | 3.2.2 SC-01 シグナルコンディショナーの接続                                                                                                    | - 14 -       |
|   | 3.3 ハードウェア・レジストレーション                                                                                                    | - 16 -       |
|   | 3.4 ソフトウェア・インストール                                                                                                    | - 18 -       |
|   | 3.5 CLIO ボックス                                                                                                    | - 18 -       |
|   | 3.6 CLIOwin の初めての操作                                                                                                    | - 20 -       |
|   | 3.6.1 初期テスト                                                                                                    | - 20 -       |
|   | 3.7 システム・キャリブレーション(校正作業)                                                                                                    | - 21 -       |
|   | 3.7.1 校正の確認                                                                                                    | - 22 -       |
|   | 3.8 CLIO シリアルナンバーとテモモード                                                                                                    | - 23 -       |
| 4 | インストール時のトラブルシューティング                                                                                                    | - 23 -       |
| _ |                                                                                                    |              |
| 5 | CLIOWINの基本                                                                                                    | - 24 -       |
|   | 5.1 導入                                                                                                    | - 24 -       |
|   | 5.2 ヘルプの呼び出し                                                                                                    | - 24 -       |
|   | 5.3 CLIOWIN デスクトップ                                                                                                    | - 25 -       |
|   | 5.4 メイン・ツールバー                                                                                                    | - 25 -       |
|   | 5.4.1 測定コントロール                                                                                                    | - 25 -       |
|   | 5.4.2 入出力ループバック                                                                                                    | - 26 -       |
|   | 5.4.3 発信器コントロール                                                                                                    | - 26 -       |
|   | 5.4.4 入力コントロール                                                                                                    | - 28 -       |
|   | $5.4.5  \overline{\forall} 1 \not 2 \downarrow \neg \downarrow \neg \downarrow \neg \downarrow \neg \downarrow \neg \downarrow \neg \downarrow \neg \downarrow \neg \downarrow \neg \downarrow$                                                                                                    | - 28 -       |
|   | 5.4.6 オートスケール                                                                                                    | - 29 -       |
|   | 5.5 外部装直 コントリール                                                                                                    | - 30 -       |
|   | 5.5.1 ULIUUU <i>Yンノと</i> ス1 ツナ <i>小ツノスのコント</i> コール                                                                                                    | - 30 -       |
|   | $5.5.2  \forall - \sqrt{T} - \sqrt{I} = \sqrt{I} = \frac{1}{1} \sqrt{1}$                                                                                                    | - JI -<br>20 |
|   | $5.0 \times 1 / \lambda = 2 / 2 = 7 / 3 = 7 / 3 $ | - 32 -<br>20 |
|   | 5.0.1 ノデリル(File)ブーユー<br>5.6.2 解析(Analysis)メニュー                                                                                                    | - 32 -<br>32 |
|   | 5.0.2 $M_{\text{H}}(M)$ (Milalysis) $\mathcal{A}_{\text{H}}^{-1}$                                                                                                    | - 33 -       |
|   | 5.6.5 ユノテローアル(OUTILIOIS) ハーユー                                                                                                    | - 30 -       |
|   | U.U.T ノリノーノ(VVIIIUUVV)/ゲーユ                                                                                                    | 57 -         |

| 5.7 基本的な接続                                                                                                    | 37 -                                                                                                    |
|----------------------------------------------------------------------------------------------------|----------------------------------------------------------------------------------------------------|
| 5.7.1 CLIO ボックスの接続                                                                                                    | 38 -                                                                                                    |
| 5.7.2 マイクの接続                                                                                                    | 39 -                                                                                                    |
| 5.7.3 CLIOQC アンフとスイッチボックスの接続                                                                                                    | 40 -                                                                                                    |
| 6 ファイルメニュー                                                                                                    | 41 -                                                                                                    |
| 6.1 はじめに                                                                                                    | 41 -                                                                                                    |
| 6.2 ファイル拡張子の登録                                                                                                    | 41 -                                                                                                    |
| 6.3 ファイルメニューとソールバーボタン                                                                                                    | 42 -                                                                                                    |
| 6.3.1 ファイルの読み込みと保存                                                                                                    | 42 -                                                                                                    |
| 6.3.2 印刷                                                                                                    | 44 -                                                                                                    |
| 6.3.3 テーダの出力                                                                                                    | 44 -                                                                                                    |
| 0.3.4 クラノの山刀<br>6.2.5 校正                                                                                                    | 45 -                                                                                                    |
| 0.3.5 fx止<br>6.3.6 セットアップ(SETUP)                                                                                                    |                                                                                                    |
| 0.3.0 ビジア ジン(SETOF)<br>6 3.7 記動時のオプションとセットアップ                                                                                                    | - 48 -                                                                                                    |
| 6.3.8 測定時設定の保存                                                                                                    | - 48 -                                                                                                    |
|                                                                                                    | 10                                                                                                    |
| 7 刷上の共通1ンターフェース                                                                                                    | 49 -                                                                                                    |
| 7.1 導入                                                                                                    | 49 -                                                                                                    |
| 7.2 回面の表示を理解する                                                                                                    | 49 -                                                                                                    |
| 7.3 ホタンとチェックホックス                                                                                                    | 50 -                                                                                                    |
| 7.4 人一ムの方法                                                                                                    |                                                                                                    |
| 7.5 ショー 「のりてくり入の保TF                                                                                                    | - 51 -                                                                                                    |
|                                                                                                    |                                                                                                    |
| 8 マルナメータ                                                                                                    | 52 -                                                                                                    |
|                                                                                                    |                                                                                                    |
| 8.1 導入                                                                                                    | 52 -                                                                                                    |
| 8.1 導入<br>8.2 マルチメータコントロールパネル                                                                                                    | 52 -<br>52 -                                                                                                    |
| 8.1 導入<br>8.2 マルチメータコントロールパネル<br>8.2.1 ツールバーボタン                                                                                                    |                                                                                                    |
| 8.1 導入<br>8.2 マルチメータコントロールパネル<br>8.2.1 ツールバーボタン<br>8.2.2 ツールバーのドロップダウンメニュー                                                                                                    |                                                                                                    |
| <ul> <li>8.1 導入</li> <li>8.2 マルチメータコントロールパネル</li> <li>8.2.1 ツールバーボタン</li> <li>8.2.2 ツールバーのドロップダウンメニュー</li> <li>8.3 マルチメータの使い方</li> </ul>                                                                                                    |                                                                                                    |
| <ul> <li>8.1 導入</li> <li>8.2 マルチメータコントロールパネル</li> <li>8.2.1 ツールバーボタン</li> <li>8.2.2 ツールバーのドロップダウンメニュー</li> <li>8.3 マルチメータの使い方</li> <li>8.3.1 発信器のコントロール</li> <li>9.22 号小化まデ</li> </ul>                                                                                                    |                                                                                                    |
| <ul> <li>8.1 導入</li> <li>8.2 マルチメータコントロールパネル</li> <li>8.2.1 ツールバーボタン</li> <li>8.2.2 ツールバーのドロップダウンメニュー</li> <li>8.3 マルチメータの使い方</li> <li>8.3.1 発信器のコントロール</li> <li>8.3.2 最小化表示</li> <li>8.3.3 令体基準し、世(Clobal reference level)の取込み</li> </ul>                                                                                                    | - 52 -<br>- 52 -<br>- 52 -<br>- 52 -<br>- 53 -<br>- 53 -<br>- 53 -<br>- 53 -<br>- 53 -<br>- 53 -<br>- 54 -<br>- 54 -                                                                                                    |
| <ul> <li>8.1 導入</li> <li>8.2 マルチメータコントロールパネル</li> <li>8.2.1 ツールバーボタン</li> <li>8.2.2 ツールバーのドロップダウンメニュー</li> <li>8.3 マルチメータの使い方</li></ul>                                                                                                    |                                                                                                    |
| <ul> <li>8.1 導入</li> <li>8.2 マルチメータコントロールパネル</li> <li>8.2.1 ツールバーボタン</li> <li>8.2.2 ツールバーのドロップダウンメニュー</li> <li>8.3 マルチメータの使い方</li> <li>8.3.1 発信器のコントロール</li> <li>8.3.2 最小化表示</li> <li>8.3.3 全体基準レベル(Global reference level)の取込み</li> <li>8.4 サウンドレベルメーター</li> <li>8.5 LCR メーター</li> </ul>                                                                                                    | - 52 -<br>- 52 -<br>- 52 -<br>- 52 -<br>- 53 -<br>- 53 -<br>- 53 -<br>- 53 -<br>- 53 -<br>- 53 -<br>- 54 -<br>- 54 -<br>- 54 -<br>- 55 -<br>- 55 -<br>- 57 -                                                                                                    |
| <ul> <li>8.1 導入</li> <li>8.2 マルチメータコントロールパネル</li> <li>8.2.1 ツールバーボタン</li> <li>8.2.2 ツールバーのドロップダウンメニュー.</li> <li>8.3 マルチメータの使い方</li> <li>8.3.1 発信器のコントロール</li> <li>8.3.2 最小化表示</li> <li>8.3.3 全体基準レベル(Global reference level)の取込み</li> <li>8.4 サウンドレベルメーター</li> <li>8.5 LCR メーター</li> <li>8.5.1 コイルの測定</li> </ul>                                                                                                    |                                                                                                    |
| <ul> <li>8.1 導入</li> <li>8.2 マルチメータコントロールパネル</li> <li>8.2.1 ツールバーボタン</li> <li>8.2.2 ツールバーのドロップダウンメニュー</li> <li>8.3 マルチメータの使い方</li> <li>8.3.1 発信器のコントロール</li> <li>8.3.2 最小化表示</li> <li>8.3.3 全体基準レベル(Global reference level)の取込み</li> <li>8.4 サウンドレベルメーター</li> <li>8.5 LCR メーター</li> <li>8.5.1 コイルの測定</li> <li>8.6 マルチメータとFFT の連携</li> </ul>                                                                                                    |                                                                                                    |
| <ul> <li>8.1 導入</li> <li>8.2 マルチメータコントロールパネル</li> <li>8.2 マルチメータコントロールパネル</li> <li>8.2.2 ツールバーボタン</li> <li>8.3 マルチメータの使い方</li> <li>8.3 マルチメータの使い方</li> <li>8.3.1 発信器のコントロール</li> <li>8.3.2 最小化表示</li> <li>8.3.3 全体基準レベル(Global reference level)の取込み</li> <li>8.4 サウンドレベルメーター</li> <li>8.5 LCR メーター</li> <li>8.5 LCR メーター</li> <li>8.6 マルチメータとFFT の連携</li> <li>9 FFT とリアルタイム・アナライザー</li> </ul>                                                                                                    | 52 -<br>52 -<br>52 -<br>52 -<br>53 -<br>53 -<br>53 -<br>53 -<br>53 -<br>54 -<br>54 -<br>55 -<br>57 -<br>57 -<br>58 -<br>58 -                                                                                                    |
| <ul> <li>8.1 導入</li> <li>8.2 マルチメータコントロールパネル</li> <li>8.2 マルチメータコントロールパネル</li> <li>8.2.1 ツールバーボタン</li> <li>8.2.2 ツールバーのドロップダウンメニュー</li> <li>8.3 マルチメータの使い方</li> <li>8.3.1 発信器のコントロール</li> <li>8.3.2 最小化表示</li> <li>8.3.3 全体基準レベル(Global reference level)の取込み</li> <li>8.4 サウンドレベルメーター</li> <li>8.5 LCR メーター</li> <li>8.5 LCR メーター</li> <li>8.6 マルチメータとFFT の連携</li> <li>9 FFT とリアルタイム・アナライザー</li> <li>9.1 導入</li> </ul>                                                                                                    |                                                                                                    |
| <ul> <li>8.1 導入</li></ul>                                                                                                    |                                                                                                    |
| 8.1 導入<br>8.2 マルチメータコントロールパネル<br>8.2.1 ツールバーボタン<br>8.2.2 ツールバーのドロップダウンメニュー<br>8.3 マルチメータの使い方<br>8.3.1 発信器のコントロール<br>8.3.2 最小化表示<br>8.3.3 全体基準レベル(Global reference level)の取込み<br>8.4 サウンドレベルメーター<br>8.5 LCR メーター<br>8.5.1 コイルの測定<br>8.6 マルチメータとFFT の連携<br>9 <b>FFT とリアルタイム・アナライザー</b><br>9.1 導入<br>9.2 FFT コントロールパネル<br>9.2.1 ツールバーのボタン                                                                                                    | $ \begin{array}{c} - 52 - \\ - 52 - \\ - 52 - \\ - 52 - \\ - 53 - \\ - 53 - \\ - 53 - \\ - 53 - \\ - 53 - \\ - 53 - \\ - 53 - \\ - 54 - \\ - 54 - \\ - 55 - \\ - 57 - \\ - 57 - \\ - 58 - \\ - 58 - \\ - 59 - \\ - 59 - \\ - 59 - \\ - 59 - \\ - 59 - \\ - 59 - \\ - 60 - \\ \end{array} $                                                                                                    |
| 8.1 導入<br>8.2 マルチメータコントロールパネル<br>8.2.1 ツールバーボタン<br>8.2.2 ツールバーのドロップダウンメニュー<br>8.3 マルチメータの使い方<br>8.3.1 発信器のコントロール<br>8.3.2 最小化表示<br>8.3.3 全体基準レベル(Global reference level)の取込み<br>8.4 サウンドレベルメーター<br>8.5 LCR メーター<br>8.5.1 コイルの測定<br>8.6 マルチメータとFFT の連携<br>9 FFT とリアルタイム・アナライザー<br>9.1 導入<br>9.2 FFT コントロールパネル<br>9.2.1 ツールバーのボタン<br>9.2.2 ツールバーのドロップダウンリストと表示                                                                                                    | $\begin{array}{c} - 52 - \\ - 52 - \\ - 52 - \\ - 52 - \\ - 53 - \\ - 53 - \\ - 53 - \\ - 53 - \\ - 53 - \\ - 54 - \\ - 54 - \\ - 55 - \\ - 57 - \\ - 55 - \\ - 57 - \\ - 58 - \\ - 58 - \\ - 59 - \\ - 59 - \\ - 59 - \\ - 59 - \\ - 59 - \\ - 60 - \\ - 60 - \\ - 60 - \\ - 60 - \end{array}$                                                                                                    |
| 8.1 導入<br>8.2 マルチメータコントロールパネル<br>8.2.1 ツールバーボタン<br>8.2.2 ツールバーのドロップダウンメニュー<br>8.3 マルチメータの使い方<br>8.3.1 発信器のコントロール<br>8.3.2 最小化表示<br>8.3.3 全体基準レベル(Global reference level)の取込み<br>8.4 サウンドレベルメーター<br>8.5 LCR メーター<br>8.5 LCR メーター<br>8.5.1 コイルの測定<br>8.6 マルチメータとFFT の連携<br>9 FFT とリアルタイム・アナライザー<br>9.1 導入<br>9.2 FFT コントロールパネル<br>9.2.1 ツールバーのボタン<br>9.2.2 ツールバーのドロップダウンリストと表示<br>9.3 FFT 設定ダイアログ                                                                                                    | $\begin{array}{c}$                                                                                                    |
| <ul> <li>8.1 導入</li> <li>8.2 マルチメータコントロールパネル</li> <li>8.2 マルチメータコントロールパネル</li> <li>8.2.1 ツールバーボタン</li> <li>8.2.2 ツールバーのドロップダウンメニュー</li> <li>8.3 マルチメータの使い方</li> <li>8.3.1 発信器のコントロール</li> <li>8.3.2 最小化表示</li> <li>8.3.3 全体基準レベル(Global reference level)の取込み</li> <li>8.4 サウンドレベルメーター</li> <li>8.5 LCR メーター</li> <li>8.5 LCR メーター</li> <li>8.6 マルチメータとFFT の連携</li> <li>9 FFT とリアルタイム・アナライザー</li> <li>9.1 導入</li> <li>9.2 ツールバーのボタン</li> <li>9.2 ツールバーのボタン</li> <li>9.3 FFT 設定ダイアログ</li> <li>9.4 FFT とリアルタイム・アナライザーの操作</li> </ul>                                                                | $ \begin{array}{c} $                                                                                                    |
| <ul> <li>8.1 導入</li> <li>8.2 マルチメータコントロールパネル</li> <li>8.2.1 ツールバーボタン</li> <li>8.2.2 ツールバーのドロップダウンメニュー</li> <li>8.3 マルチメータの使い方</li> <li>8.3.1 発信器のコントロール</li> <li>8.3.2 最小化表示</li> <li>8.3.3 全体基準レベル(Global reference level)の取込み</li> <li>8.4 サウンドレベルメーター</li> <li>8.5 LCR メーター</li> <li>8.5 LCR メーター</li> <li>8.6 マルチメータとFFT の連携</li> <li>9 FFT とリアルタイム・アナライザー</li> <li>9.1 導入</li> <li>9.2 FFT コントロールパネル</li> <li>9.2 FFT コントロールパネル</li> <li>9.2 FFT コントロールパネル</li> <li>9.3 FFT 設定ダイアログ</li> <li>9.4 FFT とリアルタイム・アナライザーの操作</li> <li>9.5 平均化(AVERAGING)</li> <li>9.2 FFT ロジーレクロションデー</li> </ul> | $ \begin{array}{c} - 52 - \\ - 52 - \\ - 52 - \\ - 52 - \\ - 53 - \\ - 53 - \\ - 53 - \\ - 53 - \\ - 53 - \\ - 53 - \\ - 54 - \\ - 54 - \\ - 55 - \\ - 57 - \\ - 57 - \\ - 57 - \\ - 58 - \\ - 59 - \\ - 59 - \\ - 59 - \\ - 59 - \\ - 60 - \\ - 61 - \\ - 61 - \\ - 63 - \\ - 63 - \\ - 57 - \\ - 57 - \\ - 58 - \\ - 59 - \\ - 59$ |
| <ul> <li>8.1 導入</li> <li>8.2 マルチメータコントロールパネル</li> <li>8.2.1 ツールパーボタン</li> <li>8.2.2 ツールパーのドロップダウンメニュー</li> <li>8.3 マルチメータの使い方</li> <li>8.3.1 発信器のコントロール</li> <li>8.3.2 最小化表示</li> <li>8.3.3 全体基準レベル(Global reference level)の取込み</li> <li>8.4 サウンドレベルメーター</li></ul>                                                                                                    | $\begin{array}{c}$                                                                                                    |
| <ul> <li>8.1 導入</li></ul>                                                                                                    | $ \begin{array}{c} - 52 - \\ - 52 - \\ - 52 - \\ - 52 - \\ - 53 - \\ - 53 - \\ - 53 - \\ - 53 - \\ - 53 - \\ - 53 - \\ - 54 - \\ - 54 - \\ - 55 - \\ - 57 - \\ - 57 - \\ - 57 - \\ - 58 - \\ - 59 - \\ - 59 - \\ - 59 - \\ - 59 - \\ - 60 - \\ - 61 - \\ - 61 - \\ - 63 - \\ - 65 - \\ - 66 - \\ - 66$ |
| <ul> <li>8.1 導入</li></ul>                                                                                                    | $ \begin{array}{c} - 52 - \\ - 52 - \\ - 52 - \\ - 52 - \\ - 53 - \\ - 53 - \\ - 53 - \\ - 53 - \\ - 53 - \\ - 53 - \\ - 53 - \\ - 54 - \\ - 54 - \\ - 55 - \\ - 57 - \\ - 57 - \\ - 57 - \\ - 58 - \\ - 59 - \\ - 59 - \\ - 59 - \\ - 60 - \\ - 61 - \\ - 61 - \\ - 61 - \\ - 63 - \\ - 65 - \\ - 66 - \\ - 67 - \\ - 67 - \\ - 67 - \\ - 52 - \\ - 52$ |

| 10.2 MLS コントロールパネル                                                                                                    | 67 -                                                                                                    |
|----------------------------------------------------------------------------------------------------|----------------------------------------------------------------------------------------------------|
| 10.2.2 ツールバー <i>ド</i> ロップダウンメニュー                                                                                                    | 68 -                                                                                                    |
| 10.2.3 MLS 設定ダイアログ                                                                                                    | - 68 -                                                                                                    |
| 10.2.4 MLS 後処理ツール                                                                                                    | - 69 -                                                                                                    |
| 10.3 インパルス応答コントロールパネル                                                                                                    | 70 -                                                                                                    |
| 10.3.1 <i>ツールバーボタ</i> ン                                                                                                    | 70 -                                                                                                    |
| 10.4 周波数特性の測定                                                                                                    | 71 -                                                                                                    |
| 10.4.1 測定レベルについて                                                                                                    | 71 -                                                                                                    |
| 10.4.2 MLS サイズ                                                                                                    | 71 -                                                                                                    |
| 10.4.3 音響周波数特性                                                                                                    | 73 -                                                                                                    |
| 10.4.4 位相と群遅延                                                                                                    | 77 -                                                                                                    |
| 10.5 その他の時間領域インフォメーション                                                                                                    | 81 -                                                                                                    |
| 10.6 プロセスツール                                                                                                    | - 83 -                                                                                                    |
| 11 正改油测宁                                                                                                    | 97                                                                                                    |
|                                                                                                    |                                                                                                    |
| 11.1 導入                                                                                                    | 87 -                                                                                                    |
| 11.2 正弦波測定コントロールパネル                                                                                                    | 87 -                                                                                                    |
| 11.2.1 ツールバーボタン                                                                                                    |                                                                                                    |
| 11.2.2 ツールバー <i>ド</i> ロップダウン                                                                                                    |                                                                                                    |
| 11.2.3 正弦波測定設定ダイアログ                                                                                                    |                                                                                                    |
| 11.2.4 正弦波測定後処理ツール                                                                                                    | 89 -                                                                                                    |
| 11.3 設定の効果における簡単な解説                                                                                                    | 90 -                                                                                                    |
| 11.3.1 ステップとノット・ステップ                                                                                                    | - 90 -                                                                                                    |
| 11.3.2 周波数解像度(Frequency Resolution)                                                                                                    | - 92 -                                                                                                    |
| 11.3.3 ゲーティング(Gating)                                                                                                    | - 92 -                                                                                                    |
| 11.4 歪とセッティング(Distortion and Settings)                                                                                                    | 95 -                                                                                                    |
| 12 ウォーターフォール (WATERFALL)                                                                                                    | - 98 -                                                                                                    |
|                                                                                                    |                                                                                                    |
|                                                                                                    | 00                                                                                                    |
| 12.1 導入                                                                                                    | 98 -                                                                                                    |
| 12.1 導入<br>12.2 ウォーターフォール設定パネル                                                                                                    |                                                                                                    |
| 12.1 導入<br>12.2 ウォーターフォール設定パネル<br>12.2.1 ツールバーボタン                                                                                                    | - 98 -<br>- 98 -<br>- 98 -<br>- 98 -<br>- 98 -<br>- 98 -                                                                                                    |
| <ul> <li>12.1 導入</li></ul>                                                                                                    | - 98 -<br>                                                                                                    |
| <ul> <li>12.1 導入</li></ul>                                                                                                    | - 98 -<br>- 98 -<br>- 98 -<br>- 98 -<br>- 98 -<br>- 98 -<br>- 99 -<br>- 99 -<br>- 99 -                                                                                                    |
| <ul> <li>12.1 導入</li></ul>                                                                                                    | - 98 -<br>- 98 -<br>- 98 -<br>- 98 -<br>- 98 -<br>- 99 -<br>- 99 -<br>- 99 -<br>- 100 -                                                                                                    |
| <ul> <li>12.1 導入</li></ul>                                                                                                    | - 98 -<br>- 98 -<br>- 98 -<br>- 98 -<br>- 99 -<br>- 99 -<br>- 99 -<br>- 100 -<br>- 101 -                                                                                                    |
| <ul> <li>12.1 導入</li></ul>                                                                                                    | - 98 -<br>- 98 -<br>- 98 -<br>- 98 -<br>- 98 -<br>- 99 -<br>- 99 -<br>- 99 -<br>- 100 -<br>- 101 -<br>- 104 -                                                                                                    |
| <ul> <li>12.1 導入</li></ul>                                                                                                    | - 98 -<br>- 98 -<br>- 98 -<br>- 98 -<br>- 99 -<br>- 99 -<br>- 99 -<br>- 99 -<br>- 100 -<br>- 101 -<br>- 101 -<br>- 104 -                                                                                                    |
| 12.1 導入<br>12.2 ウォーターフォール設定パネル<br>12.2.1 ツールバーボタン<br>12.3 ウォーターフォールの基本<br>12.3.1 CSD とETF モードセッティングと操作<br>12.3.2 ファイル表示モードの設定と操作<br>12.4 CSD の操作<br>12.5 スピーカーの角度データの測定と表示<br>12.5.1 MLS コントロールパネルの準備<br>12.5.2 ターンテーブルの準備                                                                                                    | - 98 -<br>- 98 -<br>- 98 -<br>- 98 -<br>- 99 -<br>- 99 -<br>- 99 -<br>- 99 -<br>- 100 -<br>- 101 -<br>- 101 -<br>- 104 -<br>- 104 -<br>- 104 -<br>- 105 -                                                                                                    |
| 12.1 導入<br>12.2 ウォーターフォール設定パネル<br>12.3 ウォーターフォールの基本<br>12.3.1 CSD とETF モードセッティングと操作<br>12.3.2 ファイル表示モードの設定と操作<br>12.4 CSD の操作<br>12.5 スピーカーの角度データの測定と表示<br>12.5.1 MLS コントロールパネルの準備<br>12.5.2 ターンテーブルの準備<br>12.5.3 測定                                                                                                    | - 98 -<br>- 98 -<br>- 98 -<br>- 98 -<br>- 99 -<br>- 99 -<br>- 99 -<br>- 100 -<br>- 101 -<br>- 101 -<br>- 104 -<br>- 104 -<br>- 105 -<br>- 105 -                                                                                                    |
| 12.1 導入<br>12.2 ウォーターフォール設定パネル<br>12.2 ウォーターフォールの速本<br>12.3 ウォーターフォールの基本<br>12.3.1 CSD とETF モードセッティングと操作<br>12.3.2 ファイル表示モードの設定と操作<br>12.4 CSD の操作<br>12.5 スピーカーの角度データの測定と表示<br>12.5.1 MLS コントロールパネルの準備<br>12.5.2 ターンテーブルの準備<br>12.5.3 測定<br>12.5.4 ウォーターフォールを使った角度データの表示                                                                                                    | - 98 -<br>- 98 -<br>- 98 -<br>- 98 -<br>- 99 -<br>- 99 -<br>- 99 -<br>- 100 -<br>- 101 -<br>- 104 -<br>- 104 -<br>- 104 -<br>- 105 -<br>- 105 -<br>- 106 -                                                                                                    |
| <ul> <li>12.1 導入</li></ul>                                                                                                    | - 98 -<br>- 98 -<br>- 98 -<br>- 98 -<br>- 98 -<br>- 99 -<br>- 99 -<br>- 99 -<br>- 100 -<br>- 101 -<br>- 104 -<br>- 104 -<br>- 104 -<br>- 105 -<br>- 105 -<br>- 106 -<br>- 109 -                                                                                                    |
| <ul> <li>12.1 導入</li></ul>                                                                                                    | - 98 -<br>- 98 -<br>- 98 -<br>- 98 -<br>- 99 -<br>- 99 -<br>- 99 -<br>- 100 -<br>- 101 -<br>- 104 -<br>- 104 -<br>- 105 -<br>- 105 -<br>- 105 -<br>- 106 -<br>- 109 -                                                                                                    |
| <ul> <li>12.1 導入</li></ul>                                                                                                    | - 98 -<br>- 98 -<br>- 98 -<br>- 98 -<br>- 99 -<br>- 99 -<br>- 99 -<br>- 100 -<br>- 101 -<br>- 104 -<br>- 104 -<br>- 104 -<br>- 105 -<br>- 105 -<br>- 106 -<br>- 109 -<br>- 109 -<br>- 109 -<br>- 109 -                                                                                                    |
| <ul> <li>12.1 導入</li></ul>                                                                                                    | - 98 -<br>- 98 -<br>- 98 -<br>- 98 -<br>- 98 -<br>- 99 -<br>- 99 -<br>- 99 -<br>- 100 -<br>- 101 -<br>- 104 -<br>- 104 -<br>- 104 -<br>- 105 -<br>- 105 -<br>- 105 -<br>- 106 -<br>- 109 -<br>- 109 -<br>- 100 -<br>- 105 -<br>- 106 -<br>- 109 -<br>- 109 -<br>-  |
| 12.1 導入<br>12.2 ウォーターフォール設定パネル<br>12.3 ウォーターフォールの基本<br>12.3 ウォーターフォールの基本<br>12.3.1 CSD とETF モードセッティングと操作<br>12.3.2 ファイル表示モードの設定と操作<br>12.4 CSD の操作<br>12.5 スピーカーの角度データの測定と表示<br>12.5.1 MLS コントロールパネルの準備<br>12.5.2 ターンテーブルの準備<br>12.5.3 測定<br>12.5.4 ウォーターフォールを使った角度データの表示<br>13 インビーダンスとTS パラメータの測定<br>13.1 導入<br>13.2 一般<br>13.3 内部モード(INTERNAL MODE)<br>13.3 1 インピーダンスの測定                                                                                                    | - 98 -<br>- 98 -<br>- 98 -<br>- 98 -<br>- 98 -<br>- 99 -<br>- 99 -<br>- 100 -<br>- 101 -<br>- 104 -<br>- 104 -<br>- 104 -<br>- 105 -<br>- 105 -<br>- 105 -<br>- 106 -<br>- 109 -<br>- 109 -<br>- 110 -<br>- 109 -<br>- 109 -<br>- 109 -<br>- 109 -<br>- 109 -<br>- 109 -<br>- 109 -<br>- 109 -<br>- 109 -<br>- 109 -<br>- 109 -<br>- 110 -<br>- 110 -<br>- |
| 12.1 導入<br>12.2 ウォーターフォール設定パネル                                                                                                    | - 98 -<br>- 98 -<br>- 98 -<br>- 98 -<br>- 99 -<br>- 99 -<br>- 99 -<br>- 100 -<br>- 101 -<br>- 104 -<br>- 104 -<br>- 105 -<br>- 105 -<br>- 105 -<br>- 105 -<br>- 106 -<br>- 109 -<br>- 109 -<br>- 109 -<br>- 109 -<br>- 109 -<br>- 109 -<br>- 109 -<br>- 109 -<br>- 109 -<br>- 109 -<br>- 109 -<br>- 100 -<br>- 101 -<br>- 101 -<br>- 101 -<br>- 101 -<br>- 101 -<br>- 101 -<br>- 101 -<br>- 101 -<br>- 101 -<br>- 101 -<br>- 101 -<br>- 101 -<br>- 101 -<br>- 101 -<br>- 105 -<br>- 105 -<br>- 106 -<br>- 105 -<br>- 106 -<br>- 109 -<br>- 109 -<br>- 110 -<br>- 110 -                                                                                                    |
| 12.1 導入<br>12.2 ウォーターフォール設定パネル<br>12.3 ウォーターフォールの基本<br>12.3 ウォーターフォールの基本<br>12.3.1 CSD とETF モードセッティングと操作<br>12.3.2 ファイル表示モードの設定と操作<br>12.4 CSD の操作<br>12.5 スピーカーの角度データの測定と表示<br>12.5.1 MLS コントロールパネルの準備<br>12.5.2 ターンテーブルの準備<br>12.5.3 測定<br>12.5.4 ウォーターフォールを使った角度データの表示<br>13 インビーダンスとTS バラメータの測定<br>13.1 導入<br>13.2 一般<br>13.3 内部モード(INTERNAL MODE)<br>13.3.1 インピーダンスの測定<br>13.3.2 正UIレベルの設定<br>13.3.2 正UIレベルの設定<br>13.3.2 正UIレベルの設定                                                                                                    | - 98 -<br>- 98 -<br>- 98 -<br>- 98 -<br>- 99 -<br>- 99 -<br>- 99 -<br>- 100 -<br>- 101 -<br>- 104 -<br>- 104 -<br>- 104 -<br>- 105 -<br>- 105 -<br>- 105 -<br>- 106 -<br>- 109 -<br>- 109 -<br>- 109 -<br>- 109 -<br>- 109 -<br>- 110 -<br>- 111 -<br>- 111 -<br>- 112 -<br>- 112 -<br>- |
| <ul> <li>12.1 導入</li></ul>                                                                                                    | - 98 -<br>- 98 -<br>- 98 -<br>- 98 -<br>- 99 -<br>- 99 -<br>- 99 -<br>- 99 -<br>- 100 -<br>- 101 -<br>- 104 -<br>- 104 -<br>- 104 -<br>- 105 -<br>- 105 -<br>- 105 -<br>- 106 -<br>- 109 -<br>- 109 -<br>- 109 -<br>- 109 -<br>- 110 -<br>- 111 -<br>- 112 -<br>- 112 -<br>- 112 -                                                                                                    |
| 12.1 導入<br>12.2 ウォーターフォール設定パネル                                                                                                    | - 98 -<br>- 98 -<br>- 98 -<br>- 98 -<br>- 98 -<br>- 99 -<br>- 99 -<br>- 100 -<br>- 101 -<br>- 104 -<br>- 104 -<br>- 104 -<br>- 105 -<br>- 105 -<br>- 105 -<br>- 105 -<br>- 106 -<br>- 109 -<br>- 109 -<br>- 109 -<br>- 109 -<br>- 109 -<br>- 110 -<br>- 111 -<br>- 112 -<br>- 113 -<br>- 114 -<br>- 114 -<br>- 115 -<br>- 110 -<br>- 110 -<br>- 111 -<br>- 111 -<br>- 112 -<br>- 113 -<br>- 114 -<br>- 114 -<br>- |
| 12.1 導入         12.2 ウォーターフォール設定パネル         12.3 ウォーターフォールの基本         12.3 ウォーターフォールの基本         12.3 ウォーターフォールの基本         12.3 ウォーターフォールの基本         12.3.1 CSD とETF モードセッティングと操作         12.3.2 ファイル表示モードの設定と操作         12.4 CSD の操作         12.5 スピーカーの角度データの測定と表示         12.5.1 MLS コントロールパネルの準備         12.5.2 ターンテーブルの準備         12.5.3 測定         12.5.4 ウォーターフォールを使った角度データの表示         13 インピーダンスとTS パラメータの測定         13.3 内部モード[INTERNAL MODE]         13.3.1 インピーダンスの測定         13.3.3 環境ノイズの処理         13.4 振動への対処         13.4 電流検出[I SENSE]         12.5 定要国の学生と学家会社                                                                                                    | - 98 -<br>- 98 -<br>- 98 -<br>- 98 -<br>- 99 -<br>- 99 -<br>- 99 -<br>- 100 -<br>- 101 -<br>- 104 -<br>- 104 -<br>- 104 -<br>- 105 -<br>- 105 -<br>- 105 -<br>- 105 -<br>- 105 -<br>- 106 -<br>- 109 -<br>- 109 -<br>- 109 -<br>- 109 -<br>- 109 -<br>- 110 -<br>- 111 -<br>- 112 -<br>- 113 -<br>- 114 -<br>- 114 -<br>- 114 -<br>- 115 -<br>- 114 -<br>- 115 -<br>- 115 -<br>- 115 -<br>- 115 -<br>- 115 -<br>- 115 -<br>- 115 -<br>- 115 -<br>- 115 -<br>- 115 -<br>- 115 -<br>- 115 -<br>- 115 -<br>- 115 -<br>- 105 -<br>- 105 -<br>- 110 -<br>- 111 -<br>- 112 -<br>- 113 -<br>- 114 -<br>- 115 -<br>- 115 -<br>- |
| <ul> <li>12.1 導入</li> <li>12.2 ウォーターフォール設定パネル</li> <li>12.3 ウォーターフォールの基本</li> <li>12.3 ウォーターフォールの基本</li> <li>12.3.1 CSD とETF モードセッティングと操作</li> <li>12.3.2 ファイル表示モードの設定と操作</li> <li>12.4 CSD の操作</li> <li>12.5 スピーカーの角度データの測定と表示</li> <li>12.5 スピーカーの角度データの測定と表示</li> <li>12.5.1 MLS コントロールパネルの準備</li> <li>12.5.2 ターンテーブルの準備</li> <li>12.5.2 ターンテーブルの準備</li> <li>12.5.3 測定</li> <li>12.5.4 ウォーターフォールを使った角度データの表示</li> <li>13 インピーダンスとTS パラメータの測定</li> <li>13.1 導入</li> <li>13.1 導入</li> <li>13.3 内部モード[NTERNAL MODE]</li> <li>13.3.1 インピーダンスの測定</li> <li>13.3 環境ノイズの処理</li> <li>13.3 環境ノイズの処理</li> <li>13.4 電流検出(I SENSE)</li> <li>13.5 定電圧測定法と定電流法</li> <li>12.5 1 定要互測定法</li> </ul> | $\begin{array}{c}$                                                                                                    |
| 12.1 導入         12.2 ウォーターフォール設定パネル         12.2.1 ツールバーボタン         12.3 ウォーターフォールの基本         12.3 ウォーターフォールの基本         12.3.1 CSD とETF モードセッティングと操作         12.3.2 ファイル表示モードの設定と操作         12.4 CSD の操作         12.5 スピーカーの角度データの測定と表示         12.5.1 MLS コントロールパネルの準備         12.5.2 ターンテーブルの準備         12.5.3 測定         12.5.4 ウォーターフォールを使った角度データの表示         13 インピーダンスとTS パラメータの測定         13.1 導入         13.2 一般         13.3 内部モード[INTERNAL MODE]         13.3.1 インピーダンスの測定         13.3.2 正しリレベルの設定         13.3 環境 ノイズの処理         13.4 電流検出(I SENSE)         13.5 定電圧測定法         13.5.1 定電圧測定法                                                                             | $\begin{array}{c}$                                                                                                    |
| <ul> <li>12.1 導入</li></ul>                                                                                                    | $\begin{array}{c}$                                                                                                    |

| 13.7 ティ | ~ル&スモールパラメータ                 | - 121 - |
|---------|------------------------------|---------|
| 13.7.1  | 導入                           | - 121 - |
| 13.7.2  | T&S パラメータコントロールパネル           | - 121 - |
| 13.7.3  | (パラメータの)シンボル一覧               | - 122 - |
| 13.7.4  | T&S 算出手順                     | - 122 - |
| 13.7.5  | MSE(Minimum Square Error)を使う | - 125 - |

1 導入

1.1 このマニュアルについて

このマニュアルは CLIO システムのハードウェアおよびソフトウェアについて説明しています。全 バージョンのソフトウェアに対応しています。CLIOwin ソフトウェアはハードウェアでプロテクトされて います。適切なPCボードがインストールされていなかったり見つからない場合はデモモードで動きま す。デモモードでは、測定はできませんが測定したCLIO用データを読み込み、各種の表示をさせる ことができます。CLIOwin デモ版ソフトウェアだけをインストールし、購入前の使い勝手を試したり他 の人が測定したデータを表示することができます。ダウンロードページはこちらです。 http://www.cliowin.com/download.htm

#### 1.1.1 このマニュアルの範囲

CLIO システムは完全な音響解析装置です。CLIO が測定システムとして備えている一般的な測定 項目はさまざまな本で取り上げられています。周波数応答の定義だけ見ても一冊の本になるでしょう このユーザーズマニュアルは CLIO システム、インターフェース、ハードウェアの特徴と制約を知るの にすぐに役立つような案内書として作られています。すべての測定の項目は実例に基づいたもので、 実際に試された測定例を数多く挙げています。基本的な利用方法についてはこのマニュアルが参 考になりますが、疑問点について詳しいことは参考文献に委ねています。しかし、参考文献[1]の ジョゼフ・ドゥ・アポリHこよる「Testing Loudspeakers」の内容は、このマニュアルに完璧に網羅され ています。疑問と解決方法が互いに密接に関連していると考える方にはぜひ、このマニュアルをお 手元に置かれることをお勧めします。

1.2 保証、その他

謝辞

CLIO システムをお買い上げ頂き御礼申し上げます。お客様の CLIO が生産的でご満足の頂ける ものであるよう願っています。

## サポート

Audiomatica 社では CLIO システムをお使いいただいているお客様一人ひと2のサポートをさせて いただいております。技術的な問題、バグに関すること、将来のソフトウェア開発についてのご提案 など直接承っております。

オーディオマティカ オンライン

CLIO ならびにその他のオーディオマティカの製品に関するご質問やお問合せはインターネットで 受け付けております。 オーディオマティカ ウェブサイト.www.audiomatica.com

CLIOwin ウェブサイト.www.cliowin.com

Eメール info@audiomatica.com

### オーディオマティカの保証

当社では CLIO システムの機能に欠陥が認められた場合、小売店での製品お買い上げ日から 1 年間に限り保証しています。欠陥が生じた場合、直ちにお近くの取扱店までご連絡の上、修理をご 依頼ください。または当社宛まで直接ご連絡くださるか販売代理店までご連絡ください。

#### 警告と保証範囲

オーディオマティカでは、使用中の誤用により生じた損傷に関しては一切の責任を負いません。 オーディオマティカでは、誤用、あるいは破損により生じた損傷に対して保証するものではありません。 また、失われたデータやプログラムの回復に関しても義務を負いません。当社製品を生産過程でお 使いになる場合、その、品質の維持管理に関してはお客様の責任となります。

CLIOSYSTEM、 CLIOwin、 AUDIOMATICA は Audiomatica SRL の登録商標です。

2 CLIO システム

オプションにもよりますが、CLIOシステムには以下の製品が含まれます。

PB-4281PC ボードとSC-01 シグナルコンディショナー MIC-01 または MIC-02 \*1 マイク(または、Lite マイク) \*2 PRE-01 マイク・プリアンプ \*2 ClioQC アンプとスイッチボックス

\*1 日本では MIC-02 は取り扱っておりません。

\*2 日本では PRE-01 とClioQC はオプションです。

続いて、それぞれの部品の技術仕様について説明致します。 注:オーディオマティカは通告なく、技術仕様の修正を行う権利を有します。

2.1 PB-4281PC ボード とSC-01 シグナルコンディショナー

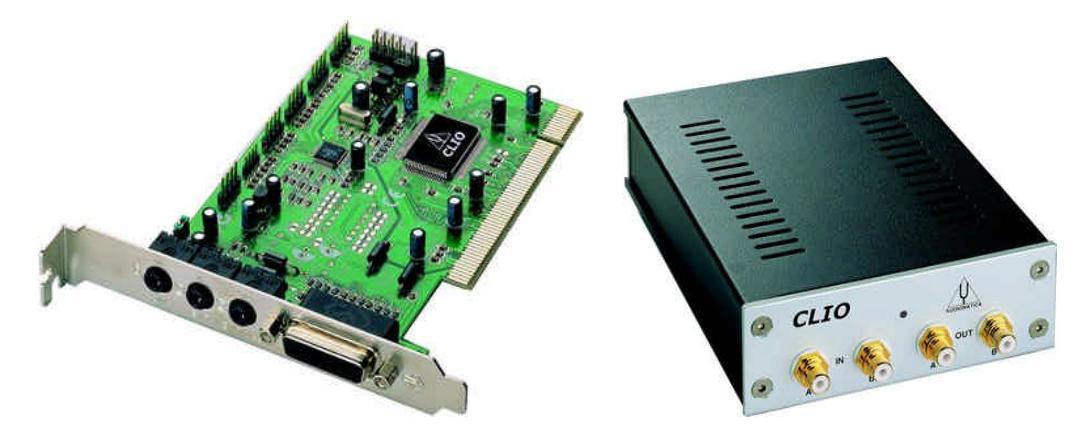

PB-4281PC ボードとSC-01 シグナルコンディショナーは IBM-PC、または IBM 互換 PC に接続 できる 2 チャンネル A/D、D/A オーディオフロントエンドです。PB-4281PC ボードはコンピュータの PCI スロットに挿して使用し、解析した信号を 18 ビット精度でデジタル処理します。

SC-01 シグナルコンディショナーは RS-232 シリアルリンクを経由して制御されます。アナログ回路 は広い範囲の出力調整と入力ゲインを持ち、外部に対して簡単で使いやすくできています。内蔵の 非常に安定な電圧基準を備えた出入力ループバック機能のおかげで機器全体の簡単、かつ正確な 校正が可能になっています。

2 つの入力チャネルは別々に使うこともできますし、同時に使うこともできます。ファントム電源はス イッチ切り替え可能で、オーディオマティカ MIC-01(MIC-02)マイクを SC-01 入力のどちらにでも直 接つないで使用できます。

# 2.1.1 ハード仕様

## 発信器

| 2 チャネル 18bit | 型 D/A コンバーター          |
|--------------|-----------------------|
| 周波数帯域        | 1Hz-22KHz             |
| 周波数精度        | >0.01%                |
| 周波数解像度       | 0.01Hz                |
| 出力インピーダンス    | 1500                  |
| 最大出力レベル (正弦  | [波):12 dBu (3.1V RMS) |
| 減衰           | 0.1 dB 単位で絞り切るまで      |
| 雑音歪率(正弦波)    | 0.01%                 |

## アナライザー

| 2 チャネル 18bit | 型 A/D コンバーター      |
|--------------|-------------------|
| 入力範囲         | +40 ~ -40dBV      |
| 最大許容入力       | +40dBV (283Vpp)   |
| 入力インピーダンス    | 64KO (5.6KO :マイク) |
| ファントム電源      | 8.2V              |

# 必要なPCシステム リソース

使用可能なIRQ が1つ RS-232 ポートが1つ

## その他

| サンプリング周波数 | 48 KHz ~ 8KHz     |
|-----------|-------------------|
| カー ドタイプ   | 12cm PCl スロットカー ド |
| オーディオ接続   | RCA プラグ 4 個       |

2.2 MIC マイク

MIC マイクはエレクトレット測定マイクで CLIO システムの部品としての接続に特に適しています。 独自のスタンドアダプターと校正チャート(オプション)を備え、エレガントなケースに納められています。 細長いので、測定の際のエコーを防ぐのには理想的な形状です。オーディオ帯域全体における周 波数特性が大変フラットなのでプロの測定においても何ら修正を必要としません。

2.2.1 MIC-02 マイク

MIC-02 マイクは 01 とまった 〈同じ機能を備えています。 唯一異なる点はその長さが 12cm という 点です (MIC-01 は 25cm)。 MIC-02 はより扱いやすく、 反響しやすい環境における測定に適していま す。

注:日本では MIC01 のみ取り扱っています。

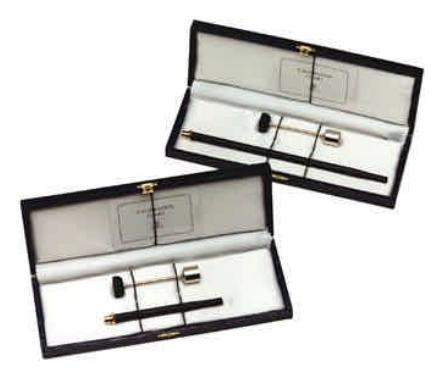

2.2.2 規格

MIC-01

| タイプ    | コンデンサーエレクトレット                     |
|--------|-----------------------------------|
| 精度     | 20Hz~10kHz で± 1dB                 |
|        | 10kHz ~ 20kHz で± 2dB (ダイレクトフィールド) |
| 最大レベル  | 130dB SPL                         |
| 外形     | 直径 8mm、長さ25cm                     |
| アクセサリー | 木箱、2.7 メー りレのケーブル、 スタンド アダプター     |

MIC-02 および Lite

長さが 12cm であること以外は 01 と同じです。Lite バージョンにはアクセサリーは付きません。 注:現在のところ日本では CLIO Lite はお取り扱いしておりません。

## 2.3 PRE-01 マイク・プリアンプ

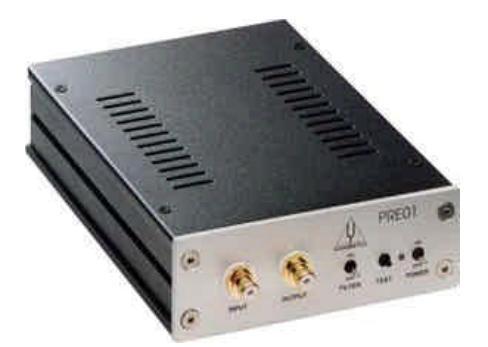

マイク プリアンプ PRE-01 は当社のマイク MIC-01、MIC-02 にあわせて設計されたものです。特に、マイクをアナライザーから離れたところで操作するときや、補正特性を必要とする測定のときに有効です。PRE-01 は 8.2 ボルトのファントム電源で入力に接続されているマイクを作動させ、(A か、B、C)といった補正フィルターを選択できる機能もあります。また 20dB の増幅機能もあります。2 個の標準 9V バッテリーか、外部からの DC パワー供給により作動します。01 は 3381/A プリアンプの代用にもなります。

2.3.1 規格

| 周波数特性            | 7Hz ~ 110kHz(-3dB)         |
|------------------|----------------------------|
| 補正フィルター          | A、B、C、(IEC651-TYPE1)       |
| ファントム電源          | 8.2V(5600O)                |
| ゲイン              | 0 または 20 dB (内部設定)         |
| 入力インピーダンス        | 5600O                      |
| 出力インピーダンス        | 1000                       |
| 最大出力電圧 (@1kHz)   | 25Vpp                      |
| 高調波歪(@1kHz)      | 0.01%                      |
| 入力 ノイズ(20dB ゲイン) | 7 μ V(フラット)、5.3 μ V(A カーブ) |
| ドライブ機能           | ±7mA                       |
| バッテリー持続時間        | 24 時間以上(アルカリ電池)            |
| サイズ              | 12.5×19×5cm                |
| 重量               | 900g                       |

2.3.2 プリアンプの使い方

MIC-01 または MIC-02 マイクケーブルをプリアンプの入力に接続し、プリアンプの出力はアナライ ザーの入力に接続します。ユニッHは電源スイッチでオンになり、テストプッシュボタンはユニットの状 態をテストします。ボタンを押したとき、赤いライトが点けばユニッHは正常に作動していますが、そう でなければ正常に動いていません。バッテリーが落ちたか、外部からの電力供給がない場合です。 ウェイトのかかったフィルタータイプを選択するときや、アンプのゲインを変更するときは後で書かれ ているように内部設定を変更してください。

注:たとえば20dBのゲインの基板が入っていると全体のゲインはマイクとプリアンプをあわせて10倍になります。たとえば、マイクが17.1mV/Paの感度で20dBのプリアンプを接続した場合171mV/Paの感度が得られます。

## 2.4 CLIOQC アンプとスイッチボックス

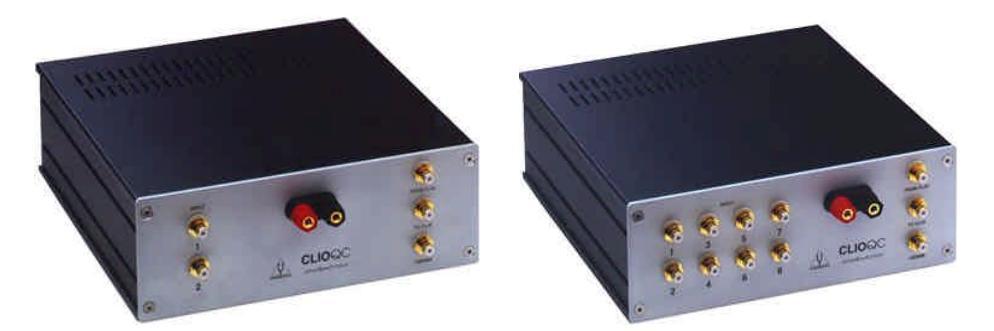

CLIOQC アンプとスイッチボックスは自動的に(または手動で)製品の品質管理をする場合や、日常の試験に役立ちます。大きな特長は、出力端子に接続したスピーカーの配線を変えずに、その周波数特性とインピーダンスを測定できる内部スイッチを備えていることです。また、特性を測定する際に複数の入力の中の一つを選ぶこともできます。2 つのモデル(モデル 2 と3)は入力の数(2 か、8) が異なったタイプです。

2.4.1 規格

| 2(Model2)または8(Model3)LINE/MIC入力が選択可能なファントム電源(8.2V) |
|----------------------------------------------------|
| インピーダンス測定用の TTL 制御の内部スイッチ                          |
| 10W(電流検出付き)                                        |
| 0.004%                                             |
| 23×9×23                                            |
| 2.7kg                                              |
| 110-120/220-240V                                   |
|                                                    |

## 3 CLIO のインストール

3.1 最小 PC の構成

CLIO PB4281 PC ボード (SC-01 シグナルコンディショナー)は IBM パソコン、あるいは IBM-PC 互換機のどの製品にも使えますが、次のような条件が必要です。

- Intel Pentium プロセッサ (推奨最低クロック周波数 166MHz)
- 1 個以上の空きPCI スロット
- 1 個以上の空きRS-232 シリアルポート
- 32MB RAM
- 800×600 256 カラービデオアダプター
- Microsoft Windows 95、98、ME、2000、XP
- Microsoft Internet Explorer 4.01 以上
- Adobe Acrobat Reader 4 以上
- 3.2 ハードウェア・インストール
- 3.2.1 PCI カードのインストール

CLIO PB4281 カードをコンピュータにインストールします。次の手順に従ってください。

- 1) 電源ケーブルをパソコンからはずします。
- 2) コンピュータの蓋を開きます。
- マザーボードを見て、空 PCI スロットを確認します。
   CLIO ボードはビデオアダプターからできるだけ離すようこしてください。
- 4) CLIO ボートをスロットの中に差し込み、しっかりとネジを締めます。
- 5) 蓋を閉じます。
- 6) メインケーブルをつなぎます。ただし、SC-01 シグナルコンディショナーを接続した後に PC の電源スイッチを入れてください。これについては次の 3.2.2 で説明します。

3.2.2 SC-01 シグナルコンディショナーの接続

SC-01 シグナルコンディショナーをパソコンに接続するには、以下ケーブルが必要です。

1) RS-232 9 ピン D サブオス - 9 ピンメスケーブル(RADIOSHACK CAT.#26-117) 図 3.1 RS-232 のコネクタが 25 ピン D サブの場合には、25 ピンから9 ピンのシリアルアダプター (RADIOSHACK CAT.#950-0271)が必要です。シリアルマウスは使用できません(このケーブルは CLIO Lite には付属しません)。

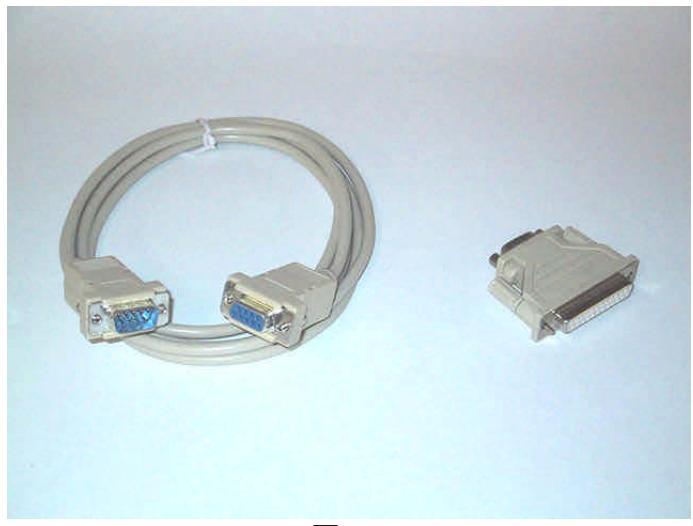

図 3.1

2)ステレオミニジャック-ステレオ RCA プラグケーブル(赤、黒)(Radio Shack Cat. #42-2481)2本 このケーブルは CLIO Lite には付属しません。もしこれらのケーブルを作られる場合には、ミニ ジャックの先端側(内側)をRCA の黒プラグに接続してください。

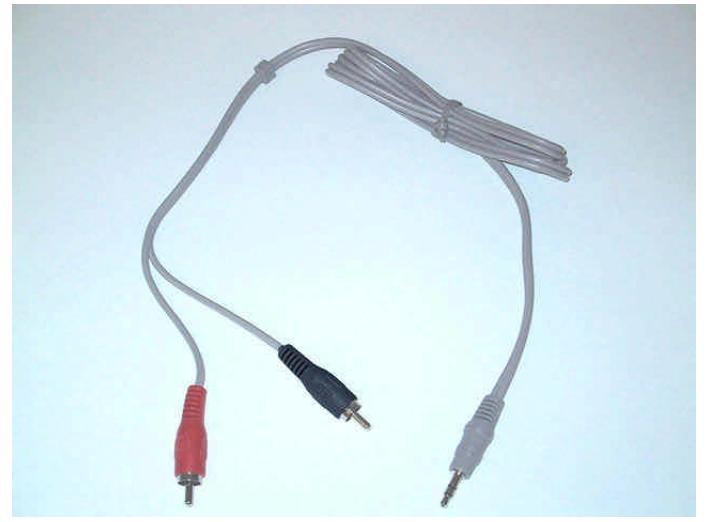

図 3.2

3) D サブ 15 ピン - DC プラグ (CLIO システムに必ず付属しています)

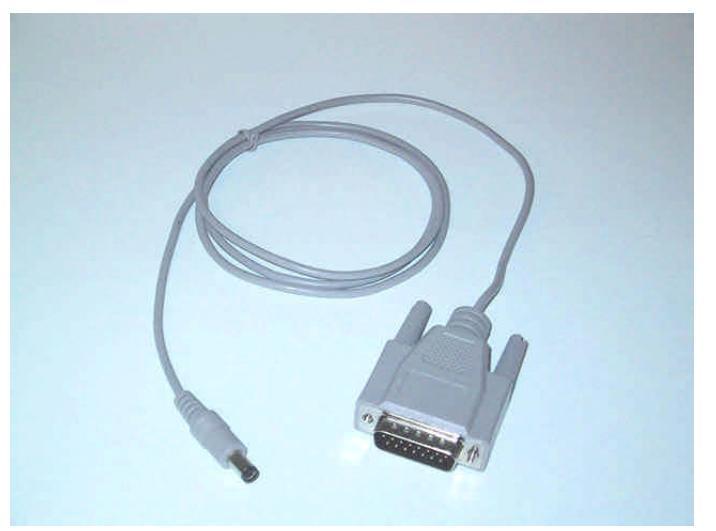

図 3.3

SC-01 シグナルコンディショナーを接続する方法は以下の通りです。

- 1)カードの LINE OUT」にオーディオケーブルのジャックを挿し、反対側の RCA プラグを SC-01 の FROM PC」と書かれた背面パネルのプラグに挿します。赤をチャネル B、黒をチャネル A に挿 しこんでください。
- 2)カードの LINE IN」にオーディオケーブルのジャックを挿し、反対側の RCA プラグを SC-01 の 「TO PC」と書かれた背面パネルに挿します。赤をチャネル B、黒をチャネル A に挿してください。
- 3)D サブ 15 ピンの DC 給電ケーブルをカードのコネクタに挿し、DC プラグをSC-01 の背面コネクタ に挿し込みます。

4)SC-01 からRS232C ケーブルをお使いのコンピュータの空きRS232C ポー Hに接続します。

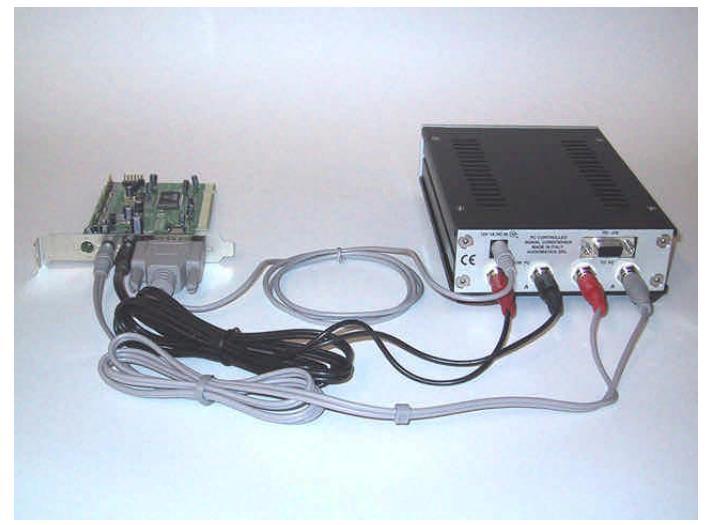

図 3.4 はオーディオカードとDC 電源を接続したところを示しています。

図 3.4

これで CLIO システムのハードウェア設置と接続が完了しました。

PB4281、SC-01 とあなたのパソコンは、常時この状態でお使いください。SC-01 フロンドパネルコネクタを図 3.5 に示します。

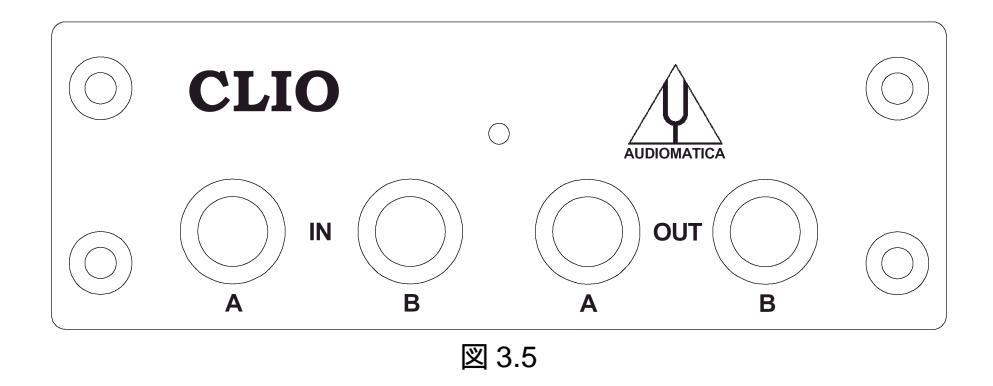

3.3 ハードウェア・レジストレーション

CLIO PCI カードをインストールした後、コンピュータのスイッチを入れると自動的にレジストレーションが始まります。

以下の例は Windows98 SE の英語バージョンを使って実例や数字を挙げながら説明されています。 他の OS や言語でもわずかな変更で適用できるでしょう

パソコンのスイッチを入れます。

Windows が始動するとすくに、 'Add New Hardware Wizard'が自動的に CLIO カードを見つけます。

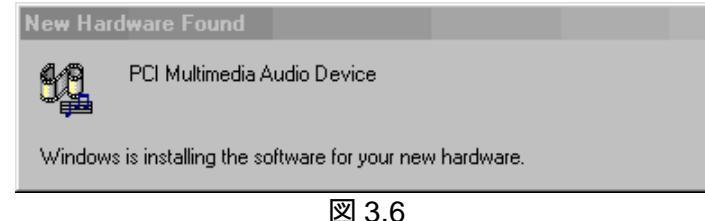

図 3.7 に示すようにダイアログボックスが表示されたら、NEXT ボタンをクリックし、 デバイスにもっとも適したドライバーを選んでください」のボタンをクリックします。

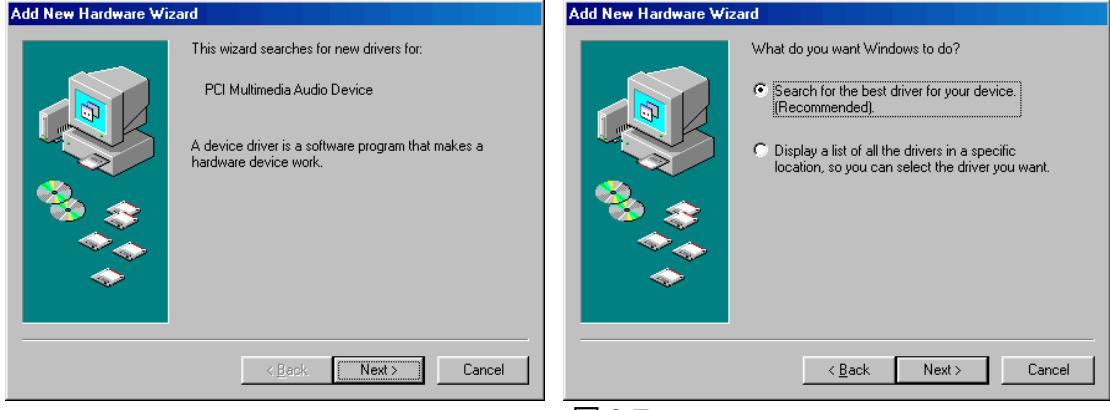

図 3.7

次の画面で'Specify a location'を選択したら、CLIOwin のCD-ROMをCD-ROMドライブにいれ、 'Browse...'ボタンをクリックしてください。CD-ROM のなかの INF ディレクトリにある CLIOPCI.INF

# ファイルを選択してください。(図 3.8 参照)

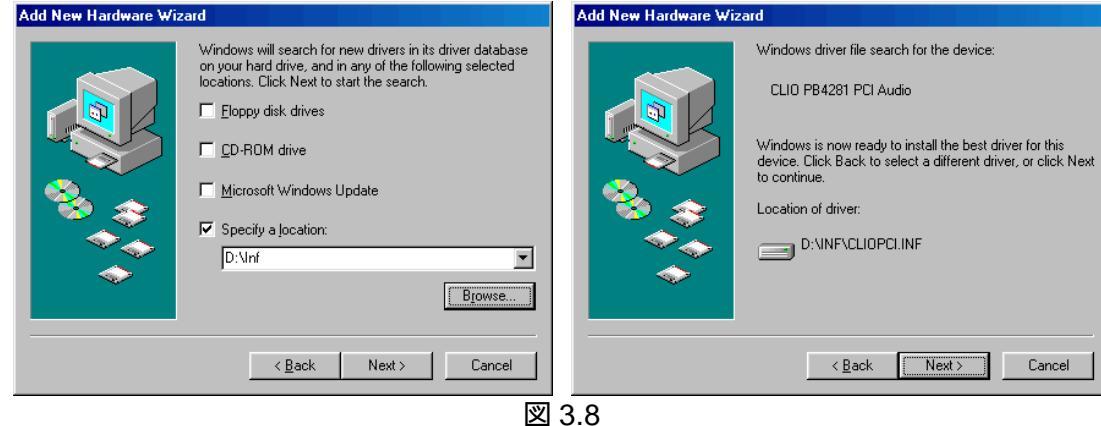

次のメッセージが表示されます(図 3.9)。

| Add New Hardware Wizard |                                                                                      |  |
|-------------------------|--------------------------------------------------------------------------------------|--|
|                         | CLID PB4281 PCI Audio                                                                |  |
|                         | Windows has finished installing the software that your new hardware device requires. |  |
|                         |                                                                                      |  |
|                         |                                                                                      |  |
|                         |                                                                                      |  |
|                         | < Back Finish Cancel                                                                 |  |
|                         | 図 3.9                                                                                |  |

ハードウェアのインストレーションが完全に行われたかチェックしてみましょう デスクトップの'My Computer'アイコンの右のマウスボタンをクリックしてください。 それから、プロパティをクリックして、図 3.10 のデバイス・マネージャーを選択してください。

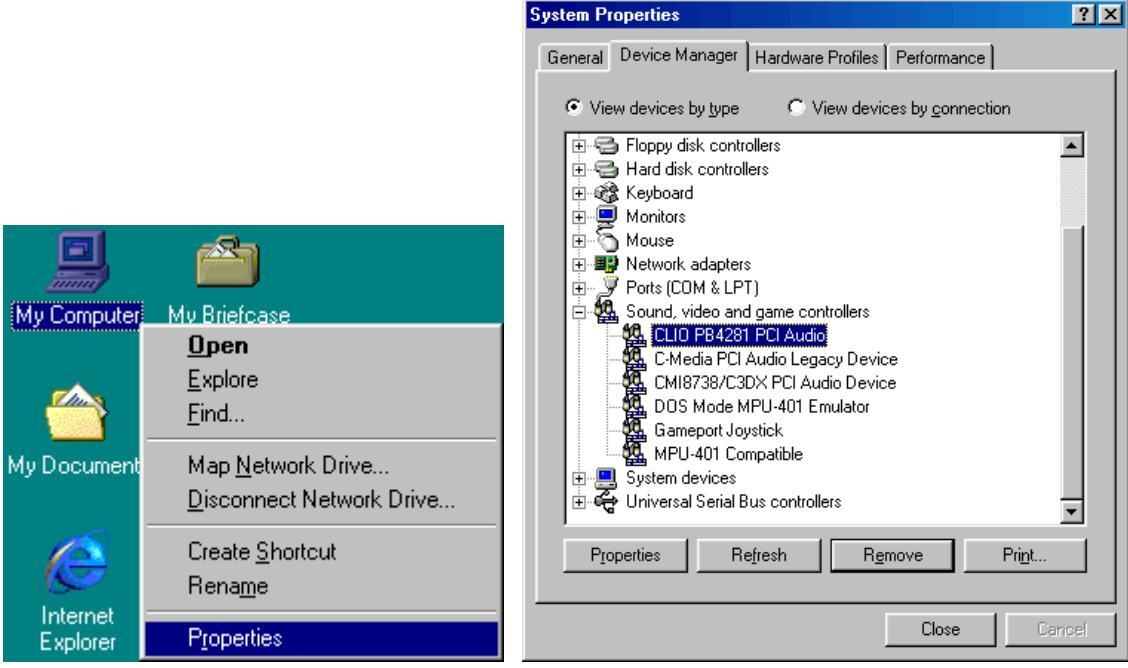

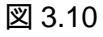

'Sound、 video and game controllers'の中に'CLIO PB4281 PCI Audio'があれば、操作が正し ぐ行われたことになります。

Windows XP の場合、Windows のプラグアンドプレイ機能により下記のようなドライバーが自動的に組み込まれてしまうことがあります。Windows XP によって自動的に組み込まれたこのドライバーはバージョンが古く CLIO では正常に動作しません。

"Crystal SoundFusion(tm) CS4281 WDM Audio"

スタート 設定 コントロールパネル システム ハードウェア デバイスマネージャの画面にあ る(サウンド、ビデオおよびゲームコントロー ヲの中を見て、このドライバーが組み込まれていた場合、 このドライバーをマウスで右クリックし(ドライバーの更新]を実行して下さい。更新するファイルとして CLIOwin CD-ROM の inf2k ディレクトリにある CLIO2K.INF を指定して下さい。更新が正常に行わ れたらWindows XP を再起動して下さい。

3.4 ソフトウェア・インストール

PB-4281 用のデバイスドライバーが正常に組み込まれたことを確認したら、次に CLIOwin ソフト ウェアをインストールします。添付の CLIOwin CD-ROM に入っている SETUP.EXE を実行すると CLIOwin がインストールされます。

3.5 CLIO ボックス

SC-01 シグナルコンディショナーについて簡単に説明します。

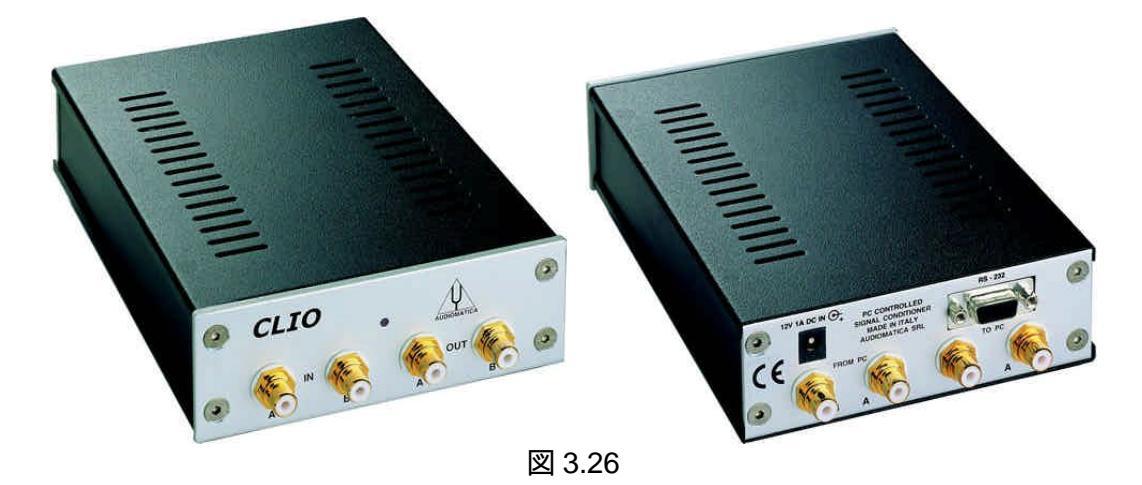

このユニットは PB-4281 カードを通してアナログ信号を変換させるのに使用します。また、システムの校正に使用する内部基準を備えています。内部の EEPROM に CLIO システムのシリアルナンバーを記憶しているという点も重要です。図3.27 に、上部のカバーを開けた状態のCLIO システムのシリアルナンバーと SC-01 ファームウェア番号の位置を示しています。

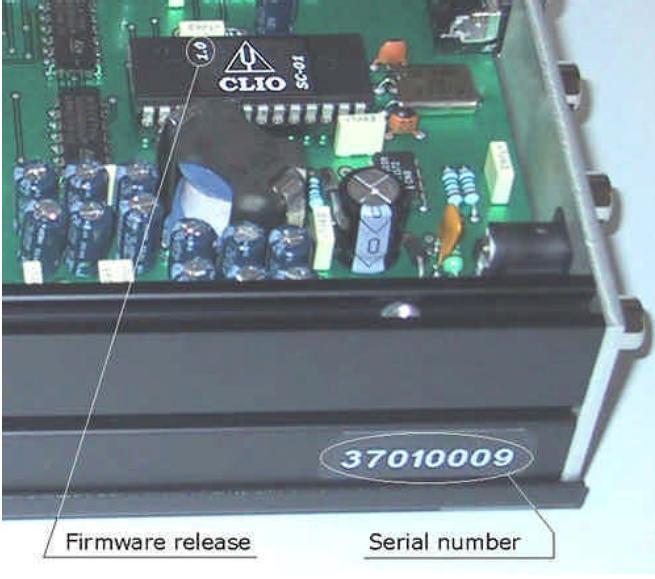

図 3.27

このシリアルナンバーは、システムの技術サポードやソフトウェアのアップグレードに関して当社に ご連絡をいただく際に必要となるもので、大変重要です。お問い合わせの都度この番号をお知らせ 下さい。

CLIO システムを使用する際には、通常 SC-01 の前面コネクタを使い、SC-01 とPB-4281 カードの接続は変更しません。この装置をクリオボックス(CLIO Box)と呼ぶことにします。ソフトウェアにおいてもハードはこの名前で呼びます。

#### 3.6 CLIOwin の初めての操作

ここまででインストールが完了し、CLIOwinの操作ができる状態になりました。この後説明するステップを経ると完全なシステムの能力と操作の検証することができます。

Windows の画面で、Start Menu の中の Program、次に Cliowinpci を選び、 CLIOwin アイコンを クリックしてください。

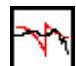

プログラムが始まり、デスクトップが表示されます。

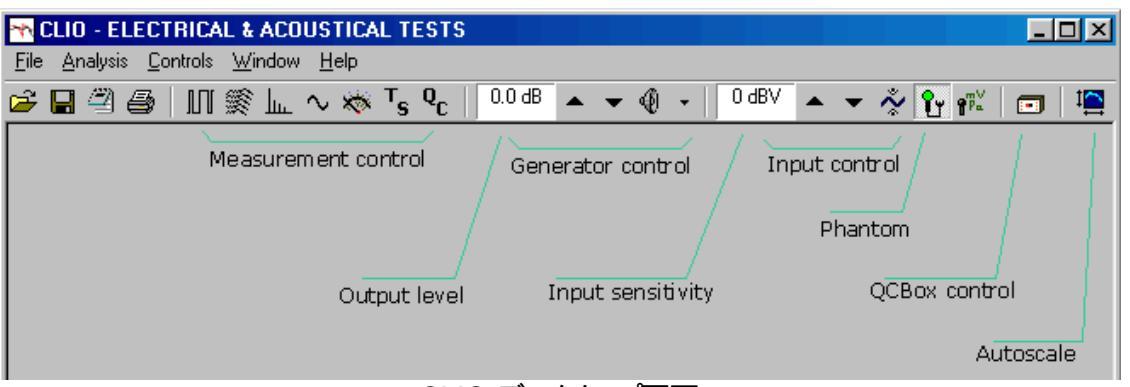

CLIO デスクトップ画面

適切なシリアルポートを選択していなかった場合、またはシリアルケーブルが接続されていないと次のようなメッセージが表示されます。

| Cliowin 🔀                      |
|--------------------------------|
| The CLIO Box is not responding |
| ОК                             |

正しいシリアルポー を選択するためには File>Setup>Hardware を見てください(6.3.6 参照)。表示にエラーと表示されたときには第4章のインストール時のトラブルシューティングを参照してください。

3.6.1 初期テスト

最初の試験測定をしてみましょう 1kHz の Sinusoid(正弦波)の再生と取り込みをしてみます。

まず、チャネル A の入出力ループボタン(In-Out Loop び ボタン)をクリックします。 こうすると CLIO Box は出力 A と入力 A を内部リレーでつなぎます。 この接続は大変重要です。 外部からの接 続ケーブルがなくてもCLIO が出した信号を取り込んで解析できるからです。

それからジェネレーターアイコン 👫 をクリックし、1kHz の正弦波(正確には 1031.25Hz ですが、 詳細は後で説明します。標準の信号です)を再生してください。それから F4 をクリックして、図 3.10 に示したマルチメータを出してください。

| CLIO - ELECTRICAL & ACOUSTIC Elle Analysis Controls Window Help |                     |
|-----------------------------------------------------------------|---------------------|
| Multi-Meter                                                     |                     |
| 0.690                                                           | Vrms                |
| Filename:                                                       | 0.40 0.60 0.80 1.00 |
|                                                                 |                     |
|                                                                 |                     |
|                                                                 |                     |

図 3.10

すべて順調なら、最小で 0.6、最大で 0.9V およそ 0.7V の値が得られるでしょう この値はシステムが校正されてない場合の正弦波信号の平均出力レベルです。

最初の試験を終了するにあたって、次の項で説明する校正作業を行ってください。

システムの校正を行った後、再度試験をしてください。0.77V(-2.2dBV)の値が得られます。これは 校正後の正弦波測定信号の出力レベルです。

3.7 システム・キャリブレーション(校正作業)

この項目ではどのようにシステムの校正が行われるかを解説します。

校正を行うときは必ずシステムを稼動してから15分~20分経過した後にしてください。

CLIOBox の外部と接続している入出力プラグははずしておいてください。

File メニュー(6.3.5)からCalibration を選択したら、最初に Yes と答えてください。自動的に処理が始まい数分間続きます。校正の過程は自動的に進み、複数の経過表示インジケータが測定状況を示します。最後に CLIO システムが校正され、測定できる状態になります。

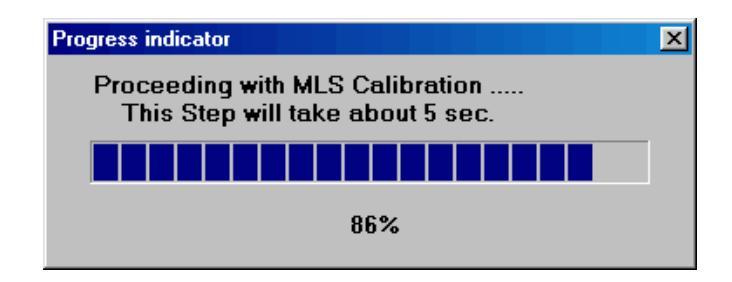

校正のプロセスの最後に校正そのものの検証をすることが必要となります。次の項目で取り上げる ようこ2つの簡単な測定で検証できます。

#### 3.7.1 校正の確認

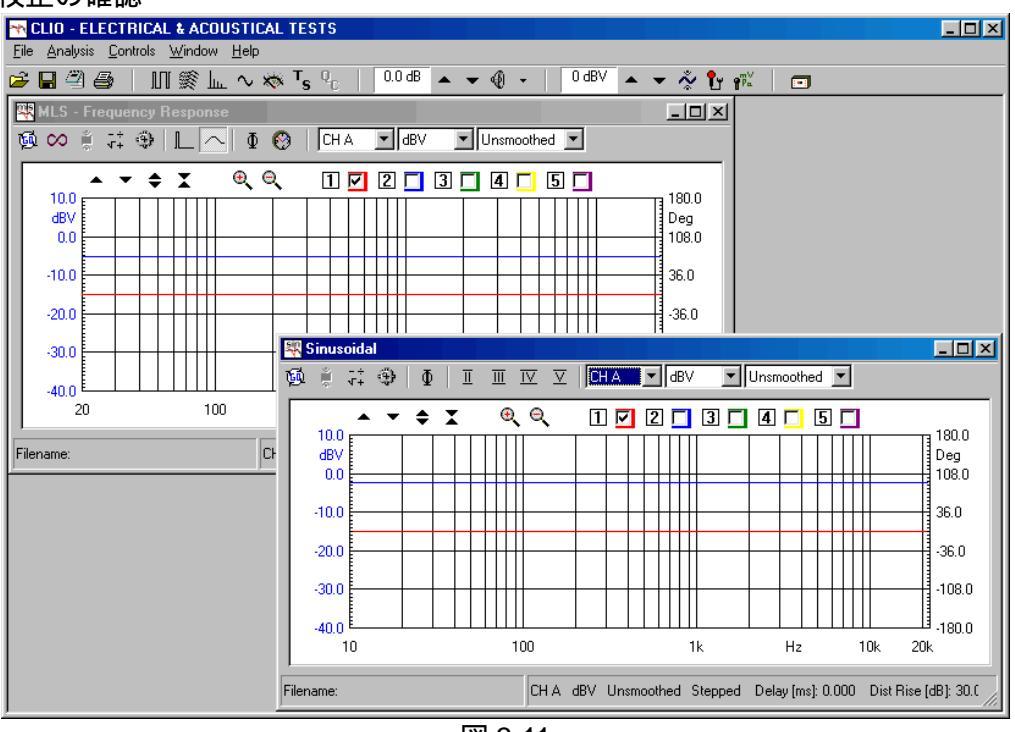

図 3.11

校正の検証をするために、まず発信器出力レベルが OdBu になっていることを確認してください。 (詳細は 5.4.3 参照)

チャネルAの入出力ループボタンのを押してください。

それからMLS ボタンШをクリックして MLS コントロールパネルを起動してください。GO ボタン を押して、MLS 周波数応答を測定します。約 1 秒後に期待どおり 図 3.11 に示されるような青い直 線が 1 本表示されます。 グラフ上でクリックし、測定された信号の振幅をチェックします。-5.2dBV 前 後の値が検出されるはずです。 これは発信器出力が 0dBu にセットされているときの MLS 信号の正 しい出力レベルです。

次に、正弦波測定ボタン~をクリックして正弦波測定コントロールパネルを呼び出してください。 GO ボタン Ø を押し、正弦波での周波数特性の測定をします約 25 秒後には期待した数値が得られ、図 3.11 のような青い直線が表れます。グラフ上でクリックし、測定された信号の振幅をチェックします。-2.2dBV 前後の値が出ます。これは発信器出力を 0dBu にセットしているときの正弦波信号の 正しい出力レベルです。

完璧な校正を実行するためには、2 つの測定の位相応答をチェックする必要があります位相ボタン Φを押して、位相応答をあらわす赤い直線が表れたか、確認してください(図 3.11)。 この時の値は どちらも0 です。最後に 3.5.1 で説明した 1kHz の信号テストをやってみましょう 図 3.12 のような結果が出るはずです。

| CLIO - ELECTRICAL & ACOUSTIC | AL TESTS                                                   |                           |
|------------------------------|------------------------------------------------------------|---------------------------|
|                              | ⊗ <sup>™</sup> s Qc   🚭 ∰   0.0 dB ▲ ❤ ∰ -   0 dBV ▲ ❤ 🔆 ¶ | י א <sup>קק</sup> (14.8 ℃ |
| Multi-Meter                  |                                                            |                           |
| 0.774                        | Vrms                                                       |                           |
| Filename:                    | RUNNING                                                    |                           |
|                              |                                                            |                           |

図 3.12

3.8 CLIO シリアルナンバーとデモモード

CLIO システムは 1 台ごとにシリアルナンバーが付けられています。これは大変重要です。なぜな ら CLIOwin ソフトウェアはハードウェアプロテクトされているので、正しいシリアルナンバーをみて動 作するからです。お客様の CLIO システムのシリアルナンバーは 3.4 を参照して確認してください。

シリアルナンバーが正しいのに、CLIOwin が CLIO ボックスを見つけられない場合、警告メッセージが表示され、デモモードに切り着わります。この状態では、CLIO ハードウェアがインストールされていないパソコンでも CLIOwin を操作して、後処理やその他のオフライン処理をこなすことができます。

4 インストール時のトラブルシューティング

インストール時に問題が発生して自力で解決できないときは当社のメールアドレス info@audiomatica.comか、ウェブサイトのwww.audiomatica.comまでご連絡ください(英語)。

CLIO 製品自体の故障と思われる場合は下記までお問い合わせ下さい。ハードウェア故障の場合、 交換 修理などのサポートをさせていただきます。

有限会社タキオン 〒101-0021 東京都千代田区外神田 4-13-7 アヅマビル 2F TEL 03-5296-9265 FAX 03-5296-9266 電子メール: jack@mtc.biglobe.ne.jp

有限会社タキオンでは、CLIO 製品のハードウェア・サポートは行いますが、ソフトウェアのインストールおよび使い方などソフトウェア使用上のサポートは行っておりません。CLIO 製品のご使用にあたりましては、基本的なパソコンの使用経験および音響測定上の基本知識が必要です。ご不明な点がありましたら、できるだけご購入の前にお問い合わせ下さい。

5 CLIOWIN の基本

5.1 導入

この項目では CLIOwin に関する基本的な情報と 関連するハードウェア、それらの接続と操作方法について説明します。その上で、それぞれの測定の詳細については各章を参照してください。第6章ではその他一般の機能について説明しています。

この項目では以下の内容を説明します。

- ヘルプ
- メイン・デスクトップ、ツールバー、メニュー
- ショー トカット
- 発信器、入力&出力、マイク
- アンプ&スイッチボックス、ターンテーブル
- 接続

5.2 ヘルプの呼び出し

| The Analysis Controls Window Help                                     | <u>- 0 ×</u> |
|-----------------------------------------------------------------------|--------------|
|                                                                       |              |
|                                                                       |              |
|                                                                       |              |
|                                                                       |              |
|                                                                       |              |
| ELECTRICAL & ACOUSTICAL TESTS                                         |              |
|                                                                       |              |
|                                                                       |              |
|                                                                       |              |
| CLIOwin                                                               |              |
| Liser's Manual                                                        |              |
|                                                                       |              |
| ● 75%         ▼ II < 1 of 46         ▶ № 6,89 × 10,51 in         ■, I |              |
|                                                                       |              |
|                                                                       |              |

図 5.1 CLIOwin ヘルプ・オンライン

CLIOwin ヘルプ・オンラインを読むには F1 をクリックしてください。オンラインヘルプ画面が表示され、内容を検索して、メニュー、ダイアログ、コントロールについてのページを見つけて下さい。

注 :CLIOwin ヘルプを読むには Adobe Acrobat Reader(バージョン4以上)をインストールする必要があります。Acrobat Reader は CLIOwin CD-ROM にも入っています。さらに詳しい情報に関しては Adobe(www.adobe.com)までお尋ね ぐださい。

CLIOwin を起動していなくても CLIOwin ヘルプを読むことができます。スタートメニューを開き、 Program>CLIOwin に進み、CLIOwin help をクリックします。同じ方法でユーザーズマニュアルを読むことも、印刷することもできます(これらは全て英語のヘルプです)。Acrobat を使い慣れていない方は、その機能、コントロール、ナビゲーションシステムについて少し使ってみてください。 Help Menu(5.6.5 参照) を通じてアクセスする方法もあります。この場合、Audiomatica のオンライン 情報か、CLIOwin ウェブサイトでの照会も可能です。

5.3 CLIOwin デスクトップ

図 5.2 に示されているのが CLIOwin のデスクトップです。ここではメインメニュー とメイン・ツール バーが使用できます。

| 📉 CLIO - ELECTRICAL & ACOUSTICAL TESTS             |                                        |                                                         |                              |
|----------------------------------------------------|----------------------------------------|---------------------------------------------------------|------------------------------|
| <u>File Analysis Controls Window H</u> elp         |                                        |                                                         |                              |
| ☞ 🖬 🖱 🚭   III ≋ 🗽 ∿ 🕷 Ts ⁰c   & &                  | 0.0 dB 🔺 🔫 🕘 🗸 🗌                       | 0 dBV 🔺 🔻 💑 🎦 🖓                                         | 📼   44.6 °C   1              |
| Measurement control<br>In-Out loop<br>Output level | Generator control<br>Input sensitivity | Input control<br>Phantom<br>QCBox contro<br>Internal te | ol<br>mperature<br>Autoscale |

図 5.2 CLIOwin デスクトップ

メイン・ツールバーには複数の機能があります。左から右にファイル、印刷機能、測定コントロール、 発信器コントロール、出力レベルと入力レベルの表示、入力コントロールと入力感度の表示、外部 ハードウェア(CLIOQC アンプとスイッチボックスなど)のコントロールといった機能です。次に、それ ぞれのコントロール機能の解説をします。

5.4 メイン・ツールバー

ファイルと印刷機能については第6章を参照してください。

5.4.1 測定コントロール

以下のツールバーボタンを押すと 各コントロールパネルが起動します。コントロールパネルを閉じると画面は初期化され、また個々のコントロールパネルが起動されると それ以前に選択されていた コントロールパネルは休止状態になります。

解析メニュー(図 5.6.2)のショートカット(短縮キーを使った起動方法)や解析メニューの選択にも同 じ機能があります。3番目の方法として、ウィンドウズメニュー(5.6.4参照)を通じて起動する方法もあり ます。

III MLS 解析コントロールパネルに入る。

- 🌋 ウォーターフォール・コントロールパネルに入る
- Lu\_ FFT 解析コントロ ルパネルに入る
- ◇ 正弦波 Sinusoidal 解析コントロールパネルに入る
- 🚿 マルチメータコントロールパネルに入る
- <sup>T</sup>s Thiele&Small Parameters コントロ-ルパネルに入る
- ${}^{\mathbf{Q}}_{\mathbb{C}}$  Quality control processor ୮ $ar{L}\lambda$  ର

5.4.2 入出力ループバック

CLIO Box にはセルフテストを行うのに便利な内部ループバック機能が搭載されています。

5.4.3 発信器コントロール

CLIO の発信器はツールバーボタンとダイアログから制御できますが、マルチメータコントロールパネルの中から操作することもできます。マルチメータコントロールパネルは F4 ショートカットを通じて 起動できます。詳しくは8.3.1.を参照してください。

## 出力レベル表示とコントロールボタン

内部発振器の実際の出力レベル(dBu)を表示します。このレベルは両方の出力チャネルに有効です。? (または F7)か、? (または F8)のボタンを押すごとこ 1dB ずつ変更できます。 シフトキーを押しながら F7 または F8 を押すと0.1dB ずつ変更できます。

## ● 発信器のオン/オフを切り替える

即座に発振器を止めるには ESC キーを使うことができます。動作する前に図 5.3 のような表示を 出したいときは、発信器ドロップダウンメニュー(Generator drop down menu)(図 5.4)の中の PromptOnPlay をマウスでクリックしてください。発信器ドロップダウンボタンの横の小さな矢印をク リックすると発信器ドロップダウンメニューが出てきます。そのメニューから出力信号を選べます。 動時のデフォル I信号は 1kHz 正弦波です。

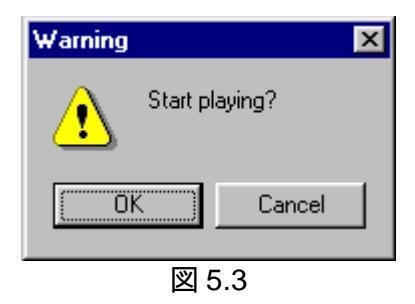

発信器ドロップダウンメニュー

注:このメニューはマルチメータコントロールパネルのSETボタンをクリックしても表示されます(8.3.1参照)

ここで、3 種類の信号のどれかを選択して決めておくこともできますし、信号ファイルリストの中から 選ぶこともできます。ここで使用する信号を決めたら、後はツールバーボタン を押すだけで使えま す。改めて別の信号を設定するまではこの信号が使われます。デフォル H信号は 1kHz の連続した 正弦波です。発信器が作動する前に確認したいときには、PromptOnPlay をチェックしてください(図 5.3)。

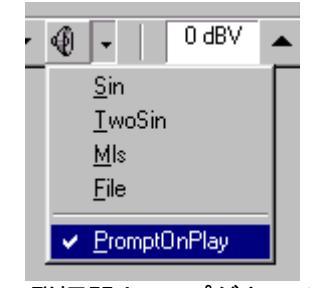

図 5.4 発振器 ドロップダウンメニュー

以下の信号を出力することができます。

(Bursted) sinusoid: (バースト)正弦波を出力できます。 Time On とTime Off の値を0 にしておけば信号は連続します。

| G | enerator Input Form 🔀  |
|---|------------------------|
|   | Frequency [Hz] 1000.00 |
|   | Time On [ms] 0.00      |
|   | Time Off [ms] 0.00     |
|   |                        |
|   | OK Cancel              |

Two tones signal:2 つの信号周波数と相対レベルを入力できます。

| G | enerator Input Form | ×       |
|---|---------------------|---------|
|   | Freq 1 [Hz]         | 1000.00 |
|   | Freq 2 [Hz]         | 2000.00 |
|   | Level 1 [%]         | 50.00   |
|   | Level 2 [%]         | 50.00   |
|   | ()                  | Cancel  |

MLS sequence:異なるシーケンス長から選択できます。

| Generator Input Form | × |
|----------------------|---|
| MLS Size 32k         |   |
| OK Cancel            |   |

Signal file:信号ファイルのリストから選べます。

| Generator Input Form | ×           | Select a Sigr          | nal File             |                                      | ?×                     |
|----------------------|-------------|------------------------|----------------------|--------------------------------------|------------------------|
|                      |             | Look jn: 🦳             | Signal               | - 🗈 🛛                                | 2 🖻 🛅                  |
|                      |             | Demo                   | ALL327               | 168 🐠 M                              | IULTI1024              |
|                      |             | UId<br>() ALL1024      | MALL409              | ю <u>фи</u> м                        | IULTI2048<br>IULTI4096 |
|                      |             | ALL16384               | <b>M</b> ALL819      | 12 🕅 M                               | IULTI512               |
| File Name            | ALL4096.SIG | ALL2048                | WIMPULS<br>MIMPULS   | SE(NEGATIVE) 🐠 P<br>SE(POSITIVE) 🚳 P | INK1024<br>INK16384    |
|                      | Browise     |                        |                      |                                      |                        |
|                      |             |                        |                      |                                      | <u> </u>               |
|                      |             | File <u>n</u> ame:     | ALL1024              |                                      |                        |
| OK                   | Cancel      | Files of <u>t</u> ype: | Signal files (*.sig) | 1                                    | Cancel                 |

5.4.4 入力コントロール

入力感度表示とコントロールボタン

機器本体のカードの入力限界を超えていないか監視するために、実際の入力感度(dBu)を表示しています。? (あるいは F9)と? (あるいは F10)ボタンで 10dB ごとの修正が可能です。

☆ オートレンジモードに切り替わります。このモードのときには最適の S/N 比になるように入力感度が自動的に調整されます。

5.4.5 マイクコンHロール

- む これはマイクが正常に動作するのに必要な電圧を供給するファントム電源のスイッチです。 MIC-01 とMIC-02 を操作するにはこのファントム電源の8.2V が必要です。このボタンを押すと電 源が供給されます。
- ₩ マイク感度ダイアログボックスに入るボタンです。

| N | licrophone Sensitivity 🔀        |
|---|---------------------------------|
|   | CHA Mic Sensitivity mV/Pa       |
|   | CHB Mic Sensitivity mV/Pa 17.00 |
|   | CHA Mic Correction 🗖            |
|   | CHB Mic Correction              |
|   | OK Cancel                       |

図 5.5 マイク感度設定ダイアログボックス

音響測定を行う際には、読み取り単位はパスカル(Pa あるいは dBSPL)で表わされます。この場合、音圧の測定であるとソフトが仮定していますので、音圧を測定したときにマイクの出力電圧を定義する変換係数を知る必要があります。この変換係数は通常、マイクの校正チャー Hに記載されているマイク感度、あるいはマイクとプリアンプを組み合わせたときの感度を指します。CLIO システムでは

次の2つの場合が考えられます。

- a) MIC-01 または MIC-02 を使用する場合は、マイクの感度(mV/Pa)値を入力します。
- b) PRE-01 プリアンプを使用する場合、内部ゲインを知る必要があります。それが 0dB ならマイク感 度値を、20dB ならマイク感度に 10 を掛けた値を入力します。

注:チャネルAとチャネルBには、それぞれ別々に感度を設定する必要があります。A、Bチャネルを 使ったバランス入力を用いた場合(参照5.7.1)ソフトウェアはAチャネルの感度を使用します。

8.4.1 も参照してください.そこでは 94dBSPL の出力を備えた音響校正器を使って、マイク系の感度を測定する場合のプロセスを解説しています。

また、マイク校正チェックボックスを起動させることもできます。起動させると、ソフトウェアがそれぞれの入力チャネルに対応する「MICA.CAL」と「MICB.CAL」ファイルのデータを基に測定された値を 直していきます。

マイク周波数特性を記録するために作られたサンプルテキストファイルを以下に示します。

| Freq  | dB   | Phase |
|-------|------|-------|
| 1000  | 0    | 0     |
| 4000  | 0.25 | 0     |
| 8000  | 0.33 | 0     |
| 10000 | 0.5  | 0     |
| 15000 | 1.75 | 0     |
| 20000 | 2.5  | 0     |

注1:この修正方法は MLS と正弦波測定の場合にのみ有効です。

注2:MIC-01用の校正データは標準では付属しません。ご注文時に校正データ付きMIC-01とご指定下さい。校正データ付きMIC-01は別途費用がかかります。

5.4.6 オートスケール

I■ オートスケールを動作させます。オートスケールは、測定結果が画面に入り切らないとき、画面に 表示できるよう自動的に調整して表示する機能です。オートスケールが動いているときは、測定 中Y軸は最適な状態に自動的に変更されます。 5.5 外部装置コントロール

■ 外部装置コントロールダイアログボックス External Hardware Controls dialog box )に入ります。 このダイアログボックスはパラレルポートに繋がれた外部装置を制御します。使用するパラレル ポートを選択して、コントロールパネルに入ります。次の図はパラレルポートのビットの図です。 CLIO が各ピンの信号をどのように使っているかを示しています。

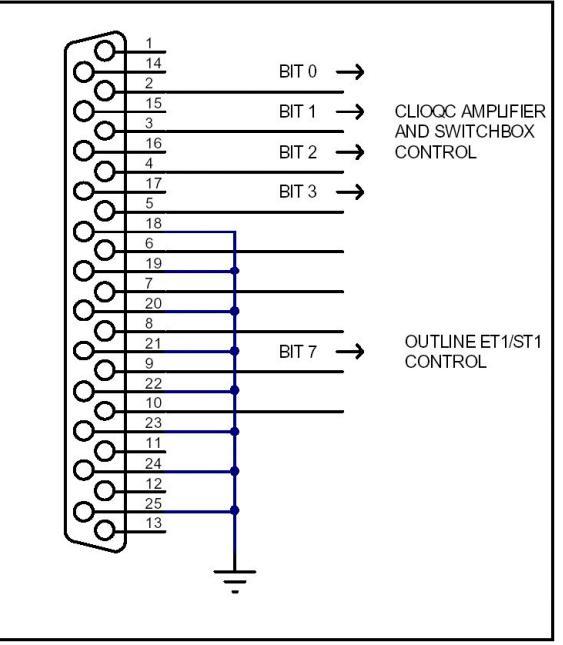

図 5.6 パラレルポート制御信号

5.5.1 CLIOQC アンプとスイッチボックスのコントロール

| External Hardware      | ×                     |
|------------------------|-----------------------|
| 💼 🚍 🕴 LPT 1 💌          | ]                     |
| CLIOQC Amplifier & St  | witch Box Controls    |
| Input <u>1</u>         | ◯ Input <u>5</u>      |
| C Input 2              | C Input <u>6</u>      |
| C Input 3              | O Input <u>7</u>      |
| O Input <u>4</u>       | Input <u>8</u>        |
| C Imp <u>I</u> nternal | C Imp I <u>S</u> ense |
| Туре                   | I Sense R [Ohm]       |
| Model 3 💌              | 0.110                 |

図 5.7 CLIOQC アンプとスイッチボックス用コン トロールパネル

このコントロールパネルはCLIOQCアンプとスイッチボックスを操作するときに役立ちます。

インピーダンス測定の間、最大限の精度を得られるようこ Amplifier&Switchbox の Model タイプを 選び、内部検出抵抗値の値をセットします(第 13 章を参照してください)。

これらの各コントロール機能は説明のコメントが出るようになっています。この使い方はそのユニットのユーザーズマニュアルにも取り上げられていますし、このマニュアルでもAmplifier&Switchboxが使われているところに使用方法が説明されています。

5.5.2 ターンテーブルのコントロール

| External Hardware    | ×             | I |
|----------------------|---------------|---|
| 🗊 🚍   LPT 1 💌        | ·             |   |
| Turntable Controls - |               |   |
| L Sing               | gle Pulse     |   |
|                      |               |   |
| Link To              | o Measurement |   |
| Resolution [Deg]     | Speed [RPM]   |   |
| 5.0                  | 0.750         |   |
| <u> 58 ターンテーブ</u>    |               | 7 |

このコントロールパネルはターンテーブルを操作するときに使います。ここで得られる情報は Outline ET/ST Turntable の制御に使われるほか、ほかのデバイスにも適用できます。ターンテーブ ルはパラレルポート出力ビットBit7 経由で制御されます。ターンテーブルは次の規格のケーブルで コンピュータのパラレルポートと接続してください。

| PC 側 DB25 オスコネクタ | ET/ST 側 DB9 オスコネクタ |
|------------------|--------------------|
| Pin9 <           | - > pin2           |
| Pin22 <          | > pin4             |

それ以外のピンは接続しません。ケーブルは下図のようにつないでください。

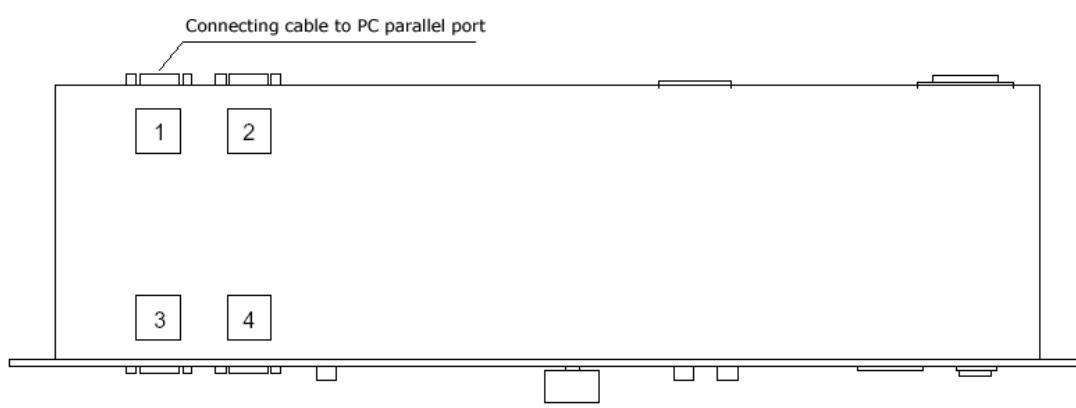

図 5.9 Outline ET/ST ターンテーブル接続

ターンテーブル制御パネルでターンテーブルの分解能(角度)と回転速度(1 分間の回転数)を設定できます。これらの設定をするとソフトウェアはコントロールパルスが出力された後の待ち時間を判断できます。以下の2つのコントロールボタンがあります。

### Single pulse

ターンテーブルを次の位置に動かすため1ステップ手動パルスを出すのに使われます。

Link To Measurement

このボタンを押すと1つ測定した後にターンテーブルが回じます。MLSと正弦波制御パネルでのみ機能します。第12章に極測定の際の利用例を挙げています。 注意:ターンテーブルユニッHt CLIOwin 標準セッHには含まれません。必要な場合は代理店にお問い合わせ下さい。 5.6 メインメニューとショートカット

この項目は注意してお読みください。CLIOwinの全部のメニューとショートカットについてわかります。ショートカットとは、キーを1回押せばすくに作業に入れる方法です。時間を省き、効率が上がります。

測定インターフェースと関連するショートカットについては第7章も参照してください。特別メニューの MLS サブメニューとFFT サブメニューは測定コントロールパネルが開いているときにだけ機能します。

5.6.1 ファイル(File)メニュー

ファイルメニューの詳しい説明に関しては第6章を参照してください。

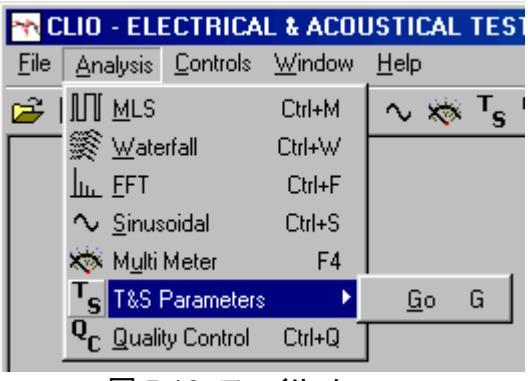

図 5.10 ファイルメニュー

F3 現在動作しているコントロールパネル用の測定ファイルを保存します。

F2 現在動作しているコントロールパネル用の測定ファイルを読み出します。

ALT+F2 オートセーブダイアログに入ります。(6.3.1参照)

SHIFT+F2 現在の測定結果をASCII ファイルとして出力します。

CTRL+F2 現在の測定結果をウィンドウ拡張メタファイル(.wmf)として出力します。

ALT+P 現在の測定結果を印刷します。

F6 オートスケール機能をON/OFF します(5.4.6 章参照)

5.6.2 解析(Analysis)メニュー

解析用測定画面メニューは、以下のショートカットキーを使い測定メニューが開けます。ここに全部のメニューとショートカットを掲載しました。測定機能の詳細については各章をご覧ください。

| <b>~</b> ↑\ C | LIO - ELI                | ECTRICA          | L & ACOL       | JS |
|---------------|--------------------------|------------------|----------------|----|
| <u>F</u> ile  | Analysis                 | <u>C</u> ontrols | <u>W</u> indow | H  |
| 产 I           | <u>∭ M</u> LS            |                  | Ctrl+M         | 1  |
|               | i 🌋 <u>W</u> ate         | rfall            | Ctrl+W         | ŀ  |
|               | <u>ііі.</u> <u>Е</u> ГТ  |                  | Ctrl+F         | L  |
|               | $\sim$ Sinus             | oidal            | Ctrl+S         | L  |
|               | 🐝 M <u>u</u> lti         | Meter            | F4             | L  |
|               | ⊤ <sub>s ⊥&amp;S f</sub> | Parameters       | : Ctrl+T       | L  |
|               | Q <sub>C Quali</sub>     | ty Control       | Ctrl+Q         |    |

図 5.11 測定画面選択メニュー

- CTRL+M MLS 解析コントロールパネルに入ります。
- CTRL+W ウォーターフォール・コントロールパネルに入ります。

|  | CTRL+F | FFT 解析コントロールパネルに入ります | - |
|--|--------|----------------------|---|
|--|--------|----------------------|---|

- CTRL+S 正弦波解析コントロールパネルに入ります。
- F4 マルチメータコントロールパネル に入ります。
- CTRL+T ティール&スモール(Thiele&Small)パラメータコントロールパネルに入ります。
- CTRL+Q Quality Control プロセッサに入ります。

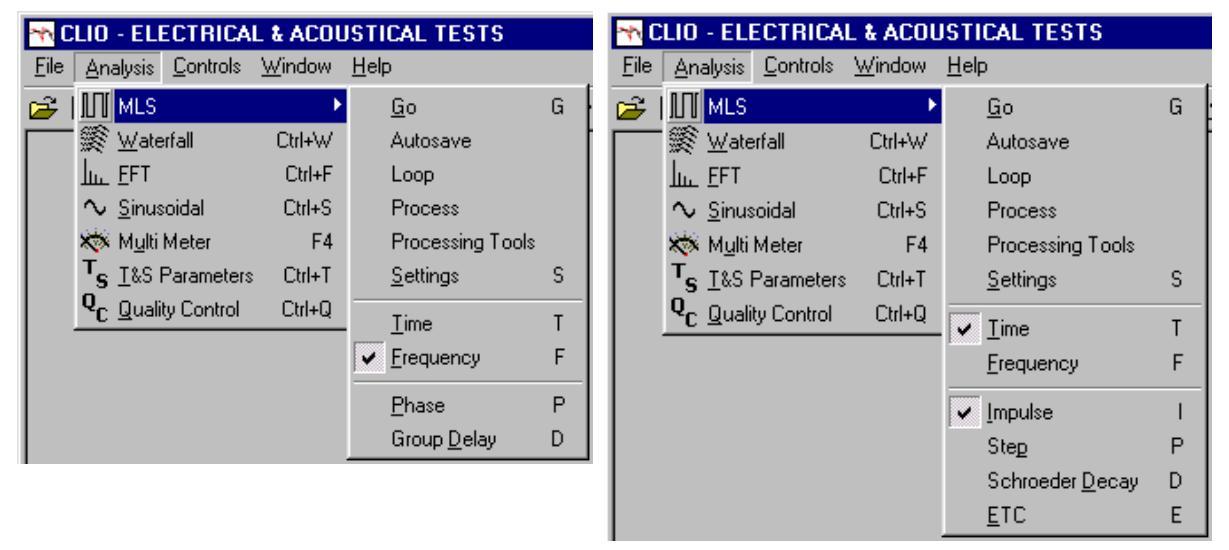

- 図 5.12 MLS サブメニュー
- G MLS 測定を始めます。 <sup>1</sup>日じです。
- S セッティングダイアログに入ります。<br />
  夢と同じです。
- T MLS 時間領域測定に入ります。 Lと同じです。
- F MLS 周波数領域測定に入ります。~と同じです。

周波数領域(Frequency domain)測定においては以下のショートカットが使えます。

- P 位相を表示します。 ↓ と同じ機能です。
- D 群遅延を表示します。 <sup>(3)</sup>と同じ機能です。

時間領域(Time domain)測定においては以下のショートカットが使えます。

- Ⅰ インパルス応答を表示します。+と同じ機能です。
- P ステップ応答を表示します。」と同じ機能です。
- D シュローダー減衰(Schroeder Decay)を表示します。、と同じ機能です。
- E エナジータイムカーブを表示します。 と同じ機能です。

| <b>∽</b> ∿ C | LIO - ELECTRICAL                      | & ACOU         | ISTICAL TESTS                     |   |
|--------------|---------------------------------------|----------------|-----------------------------------|---|
| <u>F</u> ile | <u>Analysis</u> <u>Controls</u>       | <u>W</u> indow | Help                              |   |
| 产            | <u>∭ m</u> ls                         | Ctrl+M         | ∿ 🐝 T <sub>e</sub> Q <sub>r</sub> |   |
|              | 🌋 Waterfall                           | •              | <u>G</u> o G                      |   |
|              | <u>lin</u> <u>F</u> FT                | Ctrl+F         | <u>S</u> ettings S                |   |
|              | $\sim$ Sinusoidal                     | Ctrl+S         | Expand                            |   |
|              | 🗱 M <u>u</u> lti Meter                | F4             | Compress                          |   |
|              | T <sub>S</sub> <u>T</u> &S Parameters | Ctrl+T         | <u>M</u> arker M                  |   |
|              | Q <sub>C Quality Control</sub>        | Ctrl+Q         |                                   |   |
| 5            |                                       | -              |                                   | 1 |

図 5.13 ウォーターフォール・サブメニュー

- G ウォーターフォール処理を開始します。 <sup>1</sup>24日し機能です。
- S セッティングダイアログに入ります。<br />
  ⇒と同じ機能です。
- M マーカーを表示します。<br />
  ●と同じ機能です。

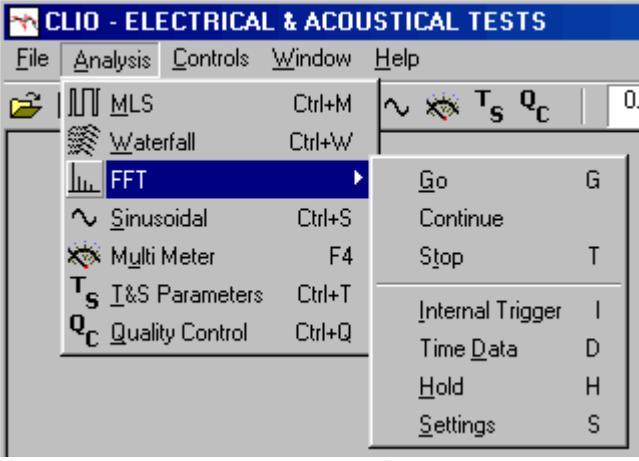

図 5.14 FFT サブメニュー

- G FFT 測定を始めます。 🖗 と同じ機能です。
- T FFT 測定を停止します。 2000と同じ機能です。
- Ⅰ 内部 トガーモー ドをセットします。 上と同じ機能です。
- D タイムデータ表示をします。半と同じ機能です。
- Η 表示をホールドします。☆と同じ機能です。
- S セッティングダイアログに入ります。<br />
  ⇒と同じ機能です。

| <b>→</b> ∧ C | LIO            | - ELI          | ECTRICA          | L & ACOL       | JSTI         | CAL 1          | ΓES            | TS             |    |
|--------------|----------------|----------------|------------------|----------------|--------------|----------------|----------------|----------------|----|
| <u>F</u> ile | An             | alysis         | <u>C</u> ontrols | <u>W</u> indow | <u>H</u> elp | 1              |                |                |    |
| 产            | M              | <u>M</u> LS    |                  | Ctrl+M         | $\sim$       | *              | T <sub>S</sub> | Q <sub>C</sub> | භ් |
|              | <b>8</b>       | <u>W</u> ate   | erfall           | Ctrl+W         |              |                |                |                |    |
|              | <u> </u>       | <u>F</u> FT    |                  | Ctrl+F         |              |                |                |                |    |
|              | $\sim$         | Sinus          | oidal            | •              |              | <u>G</u> o     |                |                | G  |
|              | *              | M <u>u</u> lti | Meter            | F4             |              | Autos          | ave            |                |    |
|              | т <sub>s</sub> | <u>T</u> &S I  | Parameter        | s Ctrl+T       |              | Proce          | ss             |                |    |
|              | 0 <sub>C</sub> | <u>Q</u> uali  | ty Control       | Ctrl+Q         |              | Proce          | ssin           | g Tools        | .  |
|              | _              |                |                  |                |              | <u>S</u> ettin | gs             |                | S  |
|              |                |                |                  |                |              | <u>P</u> hase  | 9              |                | Р  |
|              |                |                |                  |                |              | Secor          | nd             |                | 2  |
|              |                |                |                  |                |              | Third          |                |                | 3  |
|              |                |                |                  |                |              | Fourth         | n              |                | 4  |
|              |                |                |                  |                |              | Fifth          |                |                | 5  |

図 5.15 正弦波サブメニュー

- G 正弦波測定を始めます。 <sup>「製</sup>と同じです。
- ESC 即座に正弦波測定を停止します。
- S セッティングダイアログに入ります。等と同じです。
- P 位相を表示します。 ↓ と同じです。
- 2 2次高調波を表示します。Ⅱと同じです。
- 3 3次高調波を表示します Ⅲと同じです。
- 4 4次高調波を表示します。 型と同じです。
- 5 5次高調波を表示します。 ⊻と同じです。

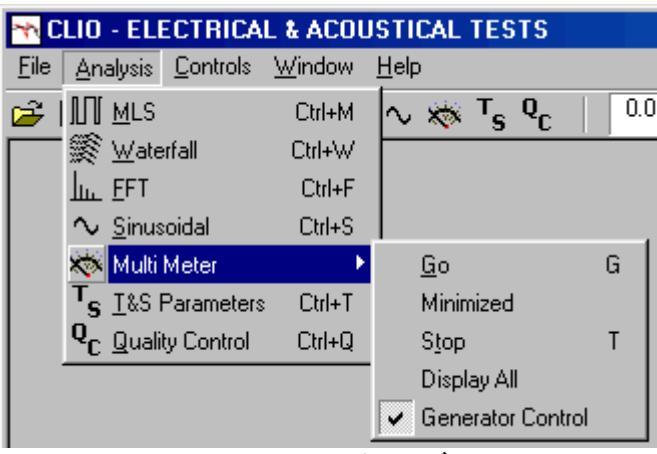

図 5.16 マルチメータ・サブメニュー

- G マルチメータ 測定を始めます。 👰 と同じです。
- T マルチメータ測定を停止します。 響と同じ機能です。

| M C          | LIO - ELE            | CTRICA                 | L & ACOI       | USTICA       | L TEST                        |
|--------------|----------------------|------------------------|----------------|--------------|-------------------------------|
| <u>F</u> ile | <u>A</u> nalysis     | <u>C</u> ontrols       | <u>W</u> indow | <u>H</u> elp |                               |
| 🗃 I          | <u>∭ M</u> LS        |                        | Ctrl+M         | $\sim \star$ | » <sup>т</sup> s <sup>т</sup> |
|              | i 🎉 <u>W</u> ate     | rfall                  | Ctrl+W         |              |                               |
|              | <u> </u>             |                        | Ctrl+F         |              |                               |
|              | $\sim$ Sinus         | oidal                  | Ctrl+S         |              |                               |
|              | 🗱 M <u>u</u> lti     | Meter                  | F4             |              |                               |
|              | T <sub>s</sub> T&S I | <sup>D</sup> arameters | •              | <u>G</u> o   | G                             |
|              | Q <sub>C</sub> Quali | ty Control             | Ctrl+Q         |              |                               |
| -<br>図       | 5.17 T8              | s パラン                  | <b>レータ・</b> サ  | ブメニ          | <b>ユ</b> —                    |

G TS パラメータの計算を始めます。 感と同じ機能です。

5.6.3 コントロール(Controls)メニュー

コントロールメニューは CLIO ハードウェアの中心となる部分です。キーボードを通してハードウェ アコントロールにどのようにアクセスするか、詳しく見ていきましょう 5.4.2、5.4.3、5.4.4、5.5 も参照し てください。

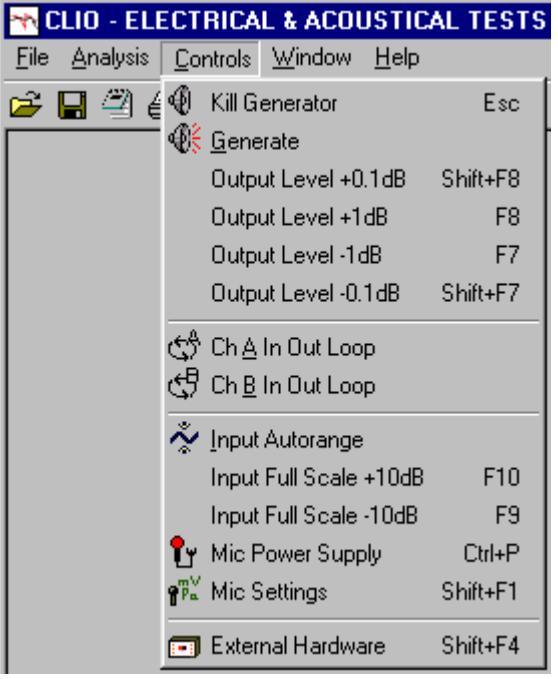

図 5.18 コントロールメニュー

| ESC      | ジェネレーターを即時停止します。 🏶をオフにするのと同じです。    |
|----------|------------------------------------|
| SHIFT+F8 | 0.1dB の出力レベルをあげます。SHIFT + ? と同じです。 |
| F8       | 1dB 出力レベルをあげます。?と同じです。             |
| F7       | 1dB 出力レベルを下げます。?と同じです。             |
| SHIFT+F7 | 0.1dB の出力レベルを下げます。SHIFT + ? と同じです。 |
| F10      | 10dB 許容入力を増加します。?と同じです。            |
| F9       | 10dB 許容入力を減少させます。?と同じです。           |
| CTRL+P   | マイク電源のスイッチオン/オフです。 🗗 と同じです         |
| SHIFT+F1 | マイクセッティングダイアログに入ります。11社名目じです。      |
| SHIFT+F4 | 外部機器コントロールパネルに入ります。 🖬 と同じです。       |
5.6.4 ウィンドウ(Window)メニュー

Window の中のメニューはすべての開かれたウィンドウ(測定コントロールパネル)の操作を行います。オープンウィンドウをタイル表示あるいはカスケード表示にしたり、それぞれ直接アクセスすることもできます。

| 📉 CLIO - ELECTRICA            | L & ACOUSTICAL TESTS                                    |
|-------------------------------|---------------------------------------------------------|
| <u>File Analysis Controls</u> | <u>W</u> indow <u>H</u> elp                             |
| 🖻 🔒 🕘 🎒 📗                     | <u>T</u> ile                                            |
|                               | <u>C</u> ascade                                         |
|                               | <u>1</u> MLS - Frequency Response<br><u>2</u> Waterfall |
|                               | ✓ 3 FFT - 1/6 OCTAVE                                    |
|                               |                                                         |

図 5.19 Window メニュー

5.6.5 ヘルプ(Help)メニュー

ヘルプメニューを通してコンピュータにインストールされたすべてのヘルプにアクセスできます。あるいはインターネットを通じて、当社 Audiomatica に直接、お問い合わせいただくこともできます。注: 技術的内容をイタリア Audiomatica 社に直接問い合わせる際は、電子メールまたは FAX を使用し、英語でお問い合わせ下さい。

| 📉 CLIO - ELECTRICAL & ACOL           | ISTICAL TESTS                                                                                                    |                                            |
|--------------------------------------|----------------------------------------------------------------------------------------------------|--------------------------------------------|
| <u>File Analysis Controls Window</u> | <u>H</u> elp                                                                                                    |                                            |
|                                      | CLIO <u>H</u> elp F1<br><u>C</u> ontents<br>How To ►<br>CLIO <u>W</u> in Home Page<br><u>A</u> udiomatica Home Page<br><u>A</u> bout | 0.0 dB • • • • • • • • • • • • • • • • • • |
|                                      |                                                                                                    | Evaluate 1&S Parameters                    |

図 5.20 ヘルプ・メニュー

F1 オンラインヘルプにアクセスできます。

## 5.7 基本的な接続

CLIO と外部とのインターフェースを正確に行うには、いつも次の規格を考慮する必要があります。

最大入力電圧: +40dBV (283V peak-to peak) 最大出力電圧: +12dBu (3.1Vrms) (正弦波) 入力インピーダンス: 64kO 出力インピーダンス: 150O 5.7.1 CLIO ボックスの接続

CLIO ボックスは外部との接続に使用する4 つの RCA プラグがあります(図 5.21)。 左の2 つが入 カ用、右の2 つが出力用です。2 つの I/O チャネルは同時に動作します。 それぞれチャネル A、チャ ネル B と呼ばれています。 出力チャネル B は出力チャネル A と並行して動作します。

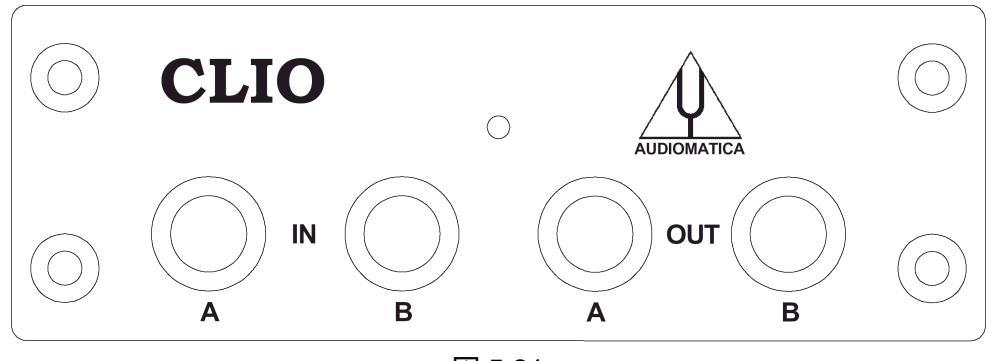

図 5.21

ソフトウェアはチャネル A、あるいはチャネル B 入力の個々のアンバランス接続や、A-B 組合せに よるバランス入力の場合どちらの方法でも分析できます(図 5.18)。アンバランス接続の場合には、入 カコネクションは 1 本のケーブルを接続すればよく A-B 組合せによるバランス入力の場合にはチャ ネル A 入力(ポジティブ、あるいはホット)を1 番目の測定ポイントにつなぎ、チャネル B 入力(ネガティ ブ、あるいはコール F)を 2 番目の測定ポイントとグランドに接続して、バランス接続にしなければいけ ません。

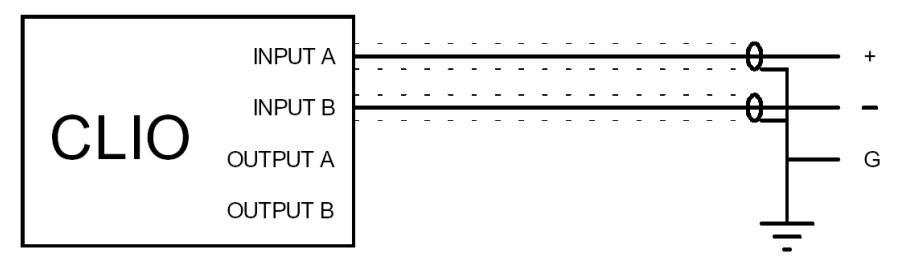

図 5.22

警告:CLIO 入力と出力はどちらも共通の測定グランドにつながっています。通常設定(チャネルA、B ともアンバランス)で測定を行う場合、2つの測定ポイントのうち、一つのグランドは接続されていなくて はいけません。出力をフローティングにしてアンプを使おうとすると、トラブルが発生するでしょう CLIO との接続がアンプにダメージを与えるかもしれません。その場合、チャネル A-B バランス接続 を使ってください。

インターナルモードでインピーダンス測定を実行している場合を除き、CLIO 出力の1 つは通常、 外部パワーアンプに接続され試験中のスピーカー、電子機器、その他のシステムを動かします。試 験中のシステムの出力は CLIO 入力の1 つに接続されます。 5.7.2 マイクの接続

音響測定を行うときは、マイク(プリアンプやパワーサプライを併用する場合もあります)を CLIO の 入力チャネルに接続します。

MIC-01(または MIC-02)マイクを使用するときは CLIO ボックスの入力に直接つなくことができます。 この場合、ファントム電源をオンにするには、phantom button アイコンとを押してください。そして、マ イクの出力が安定するまで数秒間お待ちください。

測定位置がパソコンから離れていて届かない場合は、アンプとCLIOの接続ケーブルを延長する ようこして、添付のマイクケーブルより長いものは決して使わないでください。正しい測定値が得られ なくなります。

図 5.23 はスピーカーの音響測定を行う時の典型的なテスト環境を示した図です。この図は MIC-01(またはMIC-02)を直接 CLIO 入力に接続することを想定しています。パワーアンプの出力で ケーブルの極性を反転させて接続しています。これは MIC-01 の出力が、市販の測定用マイクと同じ ように位相反転しているのを補正しています。極性測定を行うときには、CLIO のハードウェアでは位 相反転できないので、すべての校正はその仮定のうえでなされることを考慮してマイク測定系をいつ も補正してください。マイク、アンプ、アクセルメーター、プリアンプなどの外部のデバイスは慎重に チェックしてください。

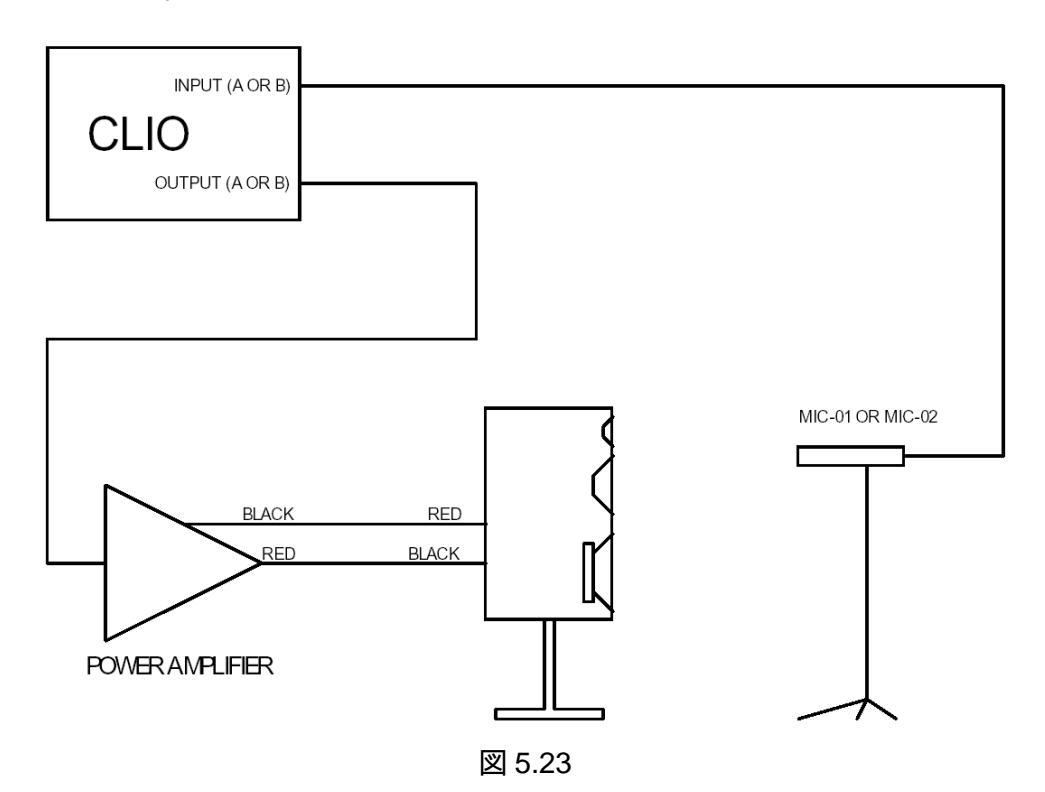

- 39 -

5.7.3 CLIOQC アンプとスイッチボックスの接続

図 5.24 と5.25 は CLIOQC アンプとスイッチボックスを CLIO に接続した図です。 図 5.24 ではユニッHは応答測定に使われる内部スイッチを備えています。

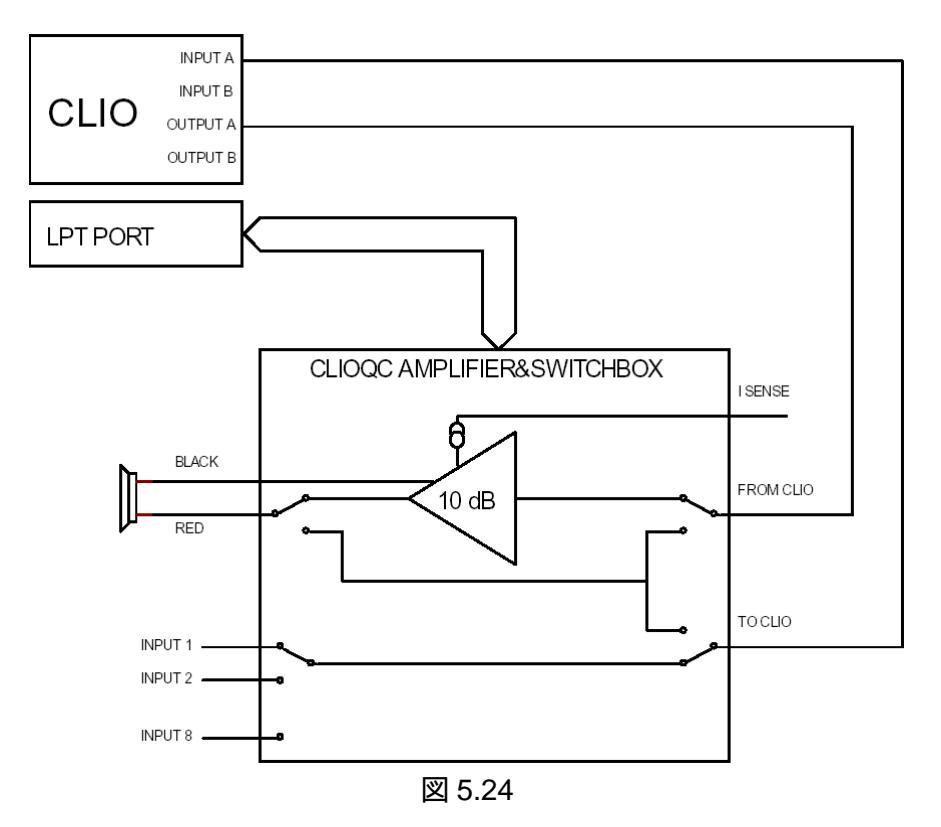

図 5.25 のユニットはインピーダンス測定に使われる内部スイッチを備えています(内部モート使用 についての詳細は第13章を参照)。

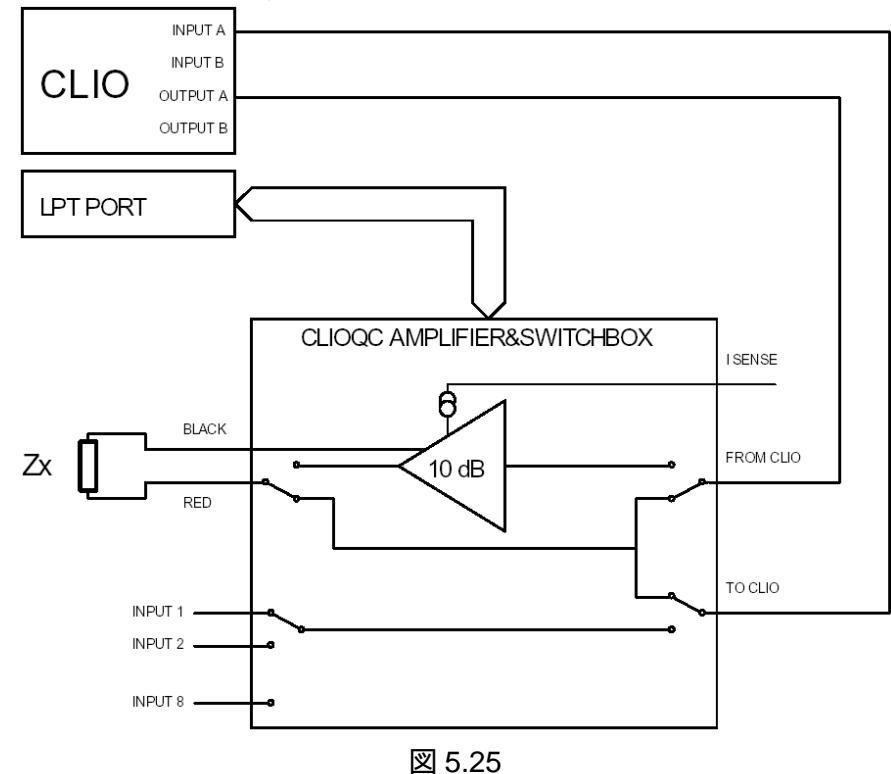

6 ファイルメニュー

6.1 はじめに

この章で第5章から始まった CLIOwin の導入部は終了します。 この章では次の内容について記載しています。

- ファイル拡張子
- ファイル操作
- 印刷
- ファイル出力
- CLIO の校正
- ソフトウェア・セットアップ
- スター トオプション
- 6.2 ファイル拡張子の登録

CLIOwin はインストールの最中に、業務中に作成したファイルを簡単に見つけられるように、ファイル拡張子を登録しています。ハードディスクを見てみると これから説明するようなアイコンが出てきます。

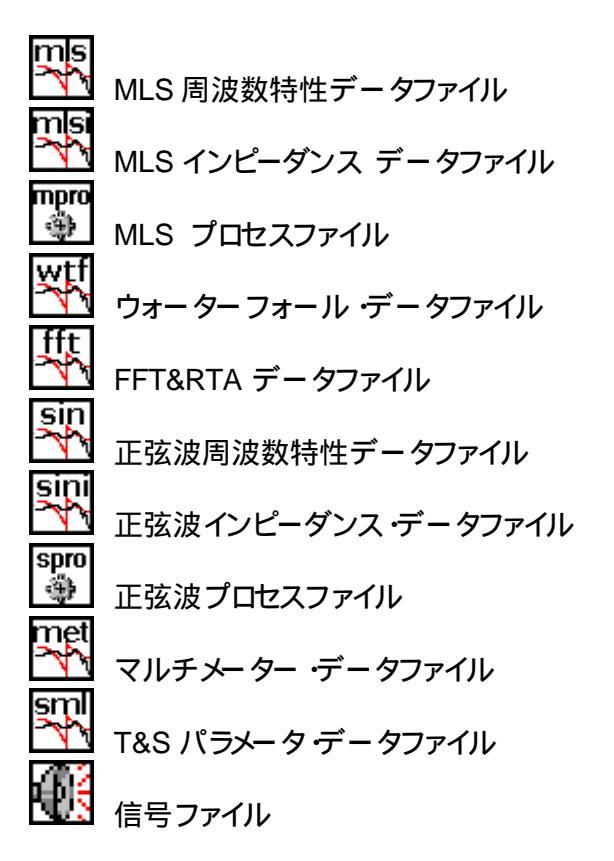

CLIOwin データファイルを見つけたら、ファイルの上でクリックするだけでプログラムを起動できます。 CLIOwin が起動していればそのファイルを読み込み、閉じていれば自動的に起動します。 CLIOwin 単独で起動することもできます。 6.3 ファイルメニューとソールバーボタン

図 6.1 は File メニュー と Export サブメニューの図です。5.5.1 を参照してください。

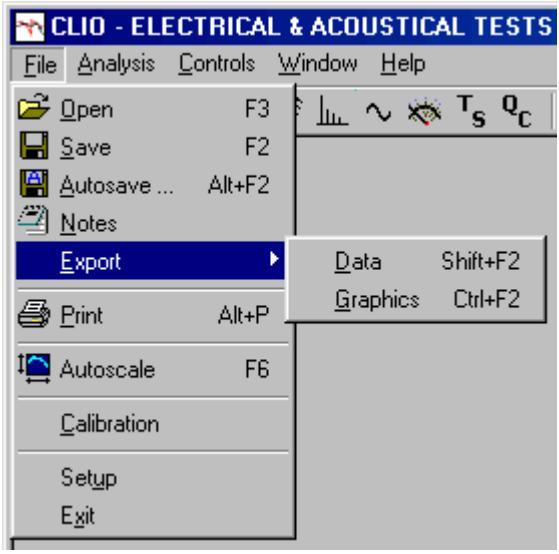

図 6.1

- 6.3.1 ファイルの読み込みと保存
- 作動中のコントロールパネルに、CLIOで使用できる測定ファイルをロードします。次のメニューから1つ以上のタイプのデータファイルを選ぶことができます。
  - MLS は周波数特性のファイル(\*.mls)とインピーダンス特性ファイル(\*.mlsi)をロードします。
  - FFT は FFT ファイル(\*.fft)とCLIO4 RTA ファイル(\*.rta)をロードします。

- 正弦波測定(Sinusoidal)は周波数特性ファイル(\*.sin)、インピーダンス特性ファイル(\*.sini)、 CLIO4 正弦波周波数特性ファイル(\*.frs)とCLIO4 インピーダンス特性ファイル(\*.imp).をロードします。下のオープンダイアログボックスの中から希望するファイルのタイプを選べます。

| Open                                             |                                        |                                                                                     |                           |                                              |         |               | 2            | '× |
|--------------------------------------------------|----------------------------------------|-------------------------------------------------------------------------------------|---------------------------|----------------------------------------------|---------|---------------|--------------|----|
| Look in: 🔂                                       | data                                   |                                                                                     | •                         | È                                            | <u></u> | <del>ri</del> |              |    |
| bose am<br>demo<br>polar<br>rum<br>alma<br>Malma | 쮘윀쎎쎎뭵뾿                                 | bose sub max<br>bose sub min<br>bose sub norm<br>esbnearwoofer<br>seas103mm<br>vifa | ार्थि vifa                | adm                                          |         |               |              |    |
| File <u>n</u> ame:                               | seas103m                               | n                                                                                   |                           |                                              | _       |               | <u>O</u> pen |    |
| Files of type:                                   | Sinusoidal<br>Sinusoidal<br>Sinusoidal | files (*.sın,*.sını)<br>files (*.sin,*.sini)<br>files (Clio 4) (*.frs,<br>オープンダイ    | <sup>*.imp)</sup><br>アログオ | <b>、</b> 、、、、、、、、、、、、、、、、、、、、、、、、、、、、、、、、、、、 |         | <br>ي         | Lancel       |    |

■ 操作中のコントロールパネルに関連した測定ファイルを保存します。次のメニューは 1 つ以上の データファイルをセーブするので注意して下さい。

- MLS は周波数特性のファイル(\*.mls)とインピーダンス特性ファイル(\*.mlsi)を保存します。

- 正弦波測定(Sinusoidal)は周波数特性ファイル(\*.sin)、インピーダンス特性ファイル(\*.sini)を保存します。 拡張子は CLIOwin が自動的に設定します。

オートセーブ設定ダイアログを起動させます。MLSと正弦波の2つの測定について、測定データを自動保存できるように設定します。

| AutoSave Settings                  | : 🔀            |
|------------------------------------|----------------|
| ൙ 🔚 🛛 🛛 Bin                        | Txt 256 pts. 💌 |
| Path<br>C:\clio2000\Data           | 3              |
| Root File Name                     |                |
| rcf deg                            |                |
| Start<br>Increment<br>Total Number | -45<br>5<br>19 |
| <u>k</u>                           | <u>C</u> ancel |

図 6.3 Autosave settings

オートセーブファイルの名前を指定するには4つの項目を設定する必要があります。Path(パス)は、 ファイルを保存するホルダーを設定します。ファイルの一覧を見て、ホルダーをクリックしてください。 例として、図 6.3 ではパスをC:¥CLIO2000¥data に設定しています。Root File Name 欄には、ファ イル名の方変更しない部分の名前を設定します。図 6.3 では`rcf deg'と設定しています。

Start(開始)欄は、Root File Name欄で指定した名前の後に付ける数字の初期値を設定します。 この数字は、ここで設定した2つの10進数の後に増分用の初期値"00"が追加されて保存されること になります。図 6.3 では初期値が-45 なので、最初の自動保存ファイル名は c:¥clio2000¥data¥rcf deg-4500 といろに向で保存されます。

Increment(増分)では、自動保存ファイル名の数字部分の増分を決めます。図 6.3 では 2 番目の 自動保存ファイル名は、(Increment が 50 なので) c¥clio2000¥data¥rcf deg-4000 となります。

Total Number(総数)は、計測が自動的に終了した後、自動保存するファイルの総数を設定します。

これらの定義を自動保存定義ファイル(.asd)に保存することもできます(呼び出しも可能です)。

実行中の測定といっしょに保存するコメントを入れた以他の測定の情報を検索したりできるノート ダイアログに入るボタンです。

| Notes a  | about measurement (check boxes to print):                                                           | × |
|----------|----------------------------------------------------------------------------------------------------|---|
| •        | Measure : MLS - Frequency Response                                                                  |   |
| <b>v</b> | Date : 07/03/02 Time : 15.36.44                                                                     |   |
| <b>v</b> | File Name:                                                                                          |   |
| •        | Company : Audiomatica Srl                                                                           |   |
|          | Settings : CH A dBV Unsmoothed 48kHz 16K<br>Rectangular Start 0.00ms Stop 341.31ms<br>FreqLO 2.93Hz |   |
| •        | Notes:                                                                                              |   |
|          |                                                                                                    |   |
|          | <u>O</u> k <u>C</u> ancel                                                                           |   |

図 6.4 Notes dialog

6.3.2 印刷

→ 起動中の測定を印刷します。色彩はセットアップダイアログで選択できます。6.3.5 参照。

6.3.3 データの出力

File> Export> Data

CLIOwin は測定したデータをASCII ファイル(\*.txt)に出力できます。

| Export           | ×             |
|------------------|---------------|
| Frequency Data 💌 | <u>Export</u> |

# 図 6.5 出力ダイアログ

出力ダイアログから出力内容を選択できます。測定メニューの内容によって違う種類のデータを 出力することもできます。以下の種類のデータが出力できます。

MLS> Display Frequency Data

周波数データが画面に表示されているとき、そのデータを出力できます。現在の MLS のサイズに 関係なく、画面解像度 256~2048 ドットまでの解像度で出力できます。

MLS> FFT Frequency Data

使用中の MLS のサイズで周波数データを出力します。

MLS> Time Data 測定したインパルス応答か、実行したポストプロセスの結果を出力します。

FFT> Display Frequency Data

画面に表示されている周波数データを出力します。そのときのFFT サイズと関係なく、内部解像度 2048 ドットで出力されます。

FFT> FFT Frequency Data 現在の FFT サイズの解像度で、処理後の周波数データを出力します。

FFT> Last FFT Data

現在の FFT サイズの解像度で、計算した最新の FFT 周波数データを出力します。

FFT> Last Time Data 現在の FFT サイズの解像度で、取り込んだ最新の時間データを出力します。

Sinusoidal> Frequency> Data 取り込んだ周波数データをオクターブバンドの分解能で出力します。

Sinusoidal> Frequency Data + Harmonics 上記に加え高調波データの両方を出力します。

T&S> T&S Parameters ティール&スモールパラメータを出力します。

6.3.4 グラフの出力

File> Export> Graphics

ClioWin は測定した結果を拡張メタファイル(\*.emf)、またはビットマップファイル(.bmp)にすることができます。 グラフはセットアップダイアログ(6.6 参照)で定義した色を使ってグラフを描画します。

| Export Graphic File | X              |
|---------------------|----------------|
| BMP - Bitmap        | <u>E</u> xport |
| Black&White         | <u>C</u> ancel |
|                     |                |

出力時に、Black&White チェックボックスをチェックしておくと、カラー情報がなくなるため、出力し たファイルのサイズをかなり小さくすることができます。 6.3.5 校正

File> Calibration

この機能は、CLIO ハードウェアの校正を行います。3.5章を参照してその手順に従ってください。 校正が必要かを決めるにあたって次の手順に従ってください。

- システムをウォームアップする。
- 3.5.1 に解説した検証をする。
- その結果で校正するかどうか、決定する。

測定の結果は当社の行った結果と若干異なるかもしれません。それはシステムの環境や、季節、 電源電圧における違いといった測定状態の違いによるものです。

注 :CLIO ハードウェアは非常に正確で安定しているので、通常の使用状況においては、頻繁に校正する必要はありません。

ただし、次の場合には必ず校正してください。

- CLIO を異なったコンピュータにインストールした場合

- ソフトウェアをアップグレードした場合
- 6.3.6 セットアップ(SETUP)

File> Setup

セットアップ・ダイアログが開きます(図.6.3)。このダイアログでは以下の設定ができます。

- 画面の色
- 印刷やグラフファイル出力時の色
- 画面表示時の線の太さ
- 印刷やグラフファイル出力線の太さ
- 印刷時に印字される会社名

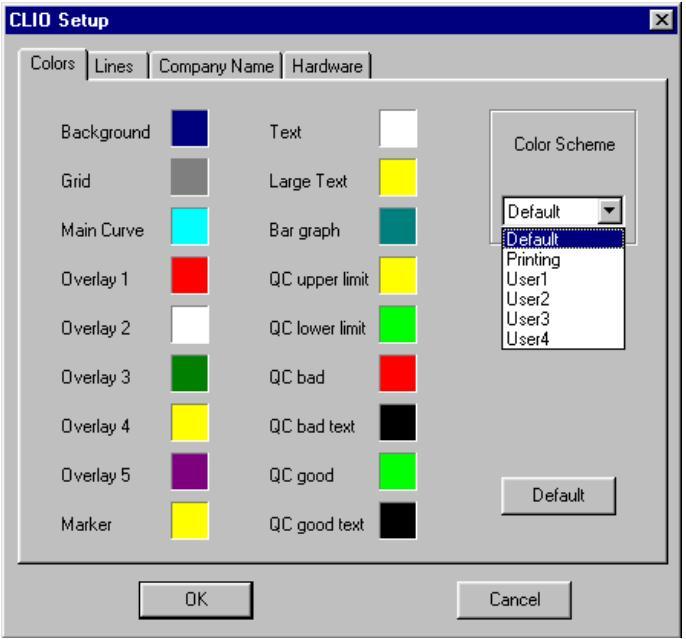

図 6.5 セットアップ・ダイアログ

変更できないデフォルトの色とは別に5つの色を定義できます.ユーザー1、2、3、4と印刷です。

Printing colorscheme は、文字どお「印刷されたもの(と出力されたメタファイル)の色を決定します。 色が選択されると印刷の前にどのようにみえるか、画面に映し出してくれます。"Default"ボタンを押 すと標準の色設定になります。

File> Setup> Hardware

図 6.8 に示すように、Hardware タブで CLIO ボックスを制御するシリアルポートを選択できます。 例ではシリアルポートCOM1を選択しています。

| CLIO Setup                | ×        |
|---------------------------|----------|
| Colors Lines Company Name | Hardware |
|                           |          |
|                           |          |
| Audio Device              |          |
| CLIO PB4281               | <b>•</b> |
|                           |          |
|                           |          |
| Serial Port               | CDM1     |
| Senarr on                 | C COM2   |
|                           | ССОМЗ    |
|                           | C COM4   |
|                           |          |
|                           |          |
|                           |          |
|                           | Cancel   |
|                           |          |

図 6.8

6.3.7 起動時のオプションとセットアップ

CLIOwin はインストールディレクトの中の cliowin.exe を直接クリックすれば起動できます。通常 は、c:¥Program Files¥Audiomatica¥cliowinpci の中にあります。または Start Menu> Programs> Cliowinpci からCLIOwin にアクセスするか、デスクトップに cliowin.exe のアイコンを置いてクリックし ても起動できます。別の方法としては、登録された拡張子を備えたファイルの上をクリックしても起動 できます。この方法だとプログラムを起動させた後、ファイルを適切な測定メニューの中に読み込ん でくれます。

CLIOwin は起動中、cliopci.stp と呼ばれるインストールディレクトの中の configuration file から 条件設定しています。このファイルはプログラムの終了時や設定が再度行われた時、システムの再構 成が行われたときに書き直されます。ファイルの項目は以下の様なものです。

- 発振器出力レベル(5.4.2 参照)
- 入力感度 (5.4.3 参照)
- ファントム電源の状態 (5.4.3 参照)
- 自動レンジの設定状態 (5.4.3 参照)
- マイク設定 (5.4.4 と7.4.1 参照)
- CLIOQC アンプとスイッチボックスの設定(5.4.5参照)
- 色のスキームとその他の設定状態(6.3.6 参照)
- メインウィンドウの状態
- マルチメータの発振器制御状態(7.2.1参照)
- 全体の標準レベル(7.3.3 参照)

注:cliopci.stp ファイルを消去するとインストール直後の初期状態にシステムを戻すことができます。

#### 6.3.8 測定時設定の保存

測定時の設定は保存できます。それぞれ MLS、FFT、Sinusoidal、ウォーターフォールメニューの 中にあるSave Settingsのチェックボックスをマウスでクリックするだけです(図6.9)。詳細は9、10、11、 12章を参照して下さい。

| Save Settings OK | Default       | Cancel  |  |
|------------------|---------------|---------|--|
| 図 6.9 Save       | e Settings チ: | ェックボックス |  |

7 測定の共通インターフェース

7.1 導入

この章では CLIOwin 測定メニューで描かれるデータ曲線を表示し、管理する画像ユーザーイン ターフェースについて説明します。特に、この共通測定インターフェース(CMI)は FFT、MLS、そして 正弦波測定メニューで使われています。CMI の動作と機能が理解できると CLIOwin を効果的に活 用できます。

7.2 画面の表示を理解する

図 7.1 は周波数特性の測定データがどのように表示されるかを示しています。

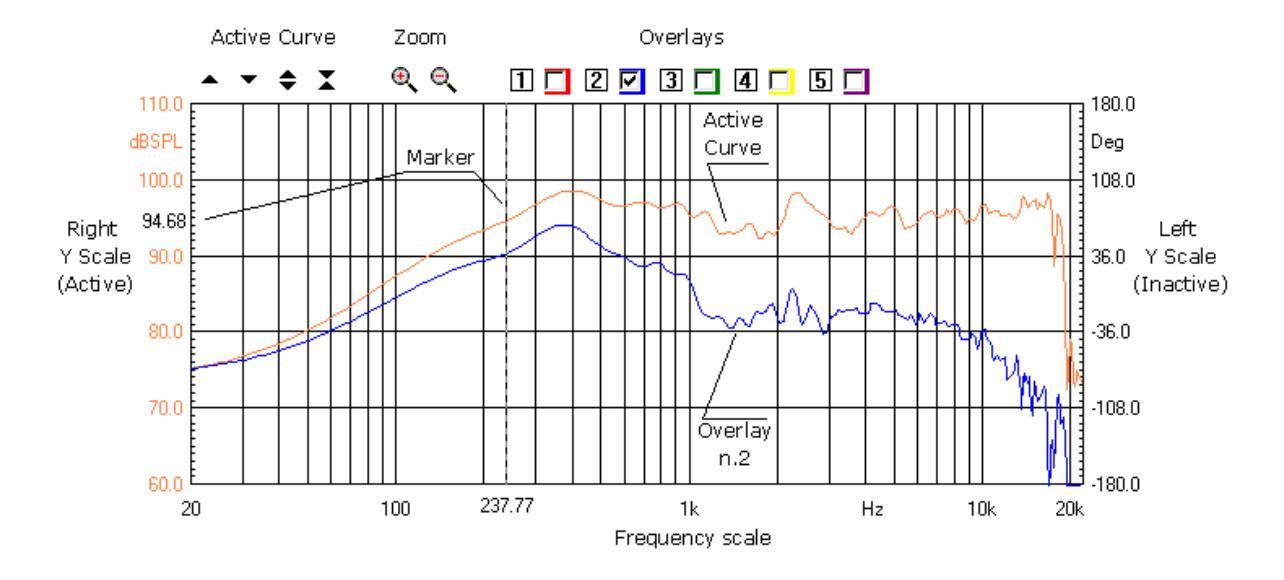

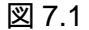

グラフに Active Curve と表示されている線は測定したデータです。ディスクから読み出したデータ でも同様に表示できます。ユーザーが保存した、Overlay(重ね書き)と表示されている線は、同じ画 面内に同時に他の測定データも表示できることを示しています。同時に表示できるデータは最大 5 本までで、Active Curve を入れて計6本表示できます。重ね書きするデータは画面上の1~5の数 字をクリックするとその番号に記憶され、線の色がその番号の色に変わります。チェックボックスをク リックするごとに表示されたり表示が消えたりします。

Marker という縦線がありますが、これはマウスをクリックした位置に表示され、線の下の位置に正確な周波数が表示されます。マーカー線はマウスのボタンを離すど消えます。

グラフの上部には複数のボタンとチェックボックスが並んでおり、Active Curve(アクティブな線)、 Zoom(拡大/縮小)、Ovarlay(重ね書き線用ボタン)の3つの部分に分かれています。

グラフには、縦軸(Y軸)、横軸、周波数(または時間軸)とマーカーが示されています。左右のY軸のうち1つはActive Curve(アクティブカーブ)と同じ色で目盛が表示されます。マーカー表示機能を使ってアクティブカーブの任意の位置の数値(縦軸、横軸両方)が読み取れます。場合によってはデータ曲線が一度に全部表れないこともあります。FFTメニューの時間データの表示の場合がそうです。周波数軸(または時間軸)は、対数か直線で表示されます。この後の7.5で説明するMLS時間領域表示のグラフがそうです。

同じコントロールパネルで2つのグラフを表示できます(FFT参照)。そのうちの1つのグラフ上でクリックするとそれをアクティブとして呼び出せます。

画面とアクティブカーブ、オーバレイの色を変更するには 6.3.6を参照してください。

7.3 ボタンとチェックボックス

- ▲ アクティブカーブを上向きに移動します。
- ▼ アクティブカーブを下向きに移動します。
- ◆ アクティブカーブを縦に拡張して表示します。Y軸を適宜変更することもできます。
- ▲ アクティブカーブを縦に縮小して表示します。Y軸を適宜変更することもできます。
- 🔍 アクティブカーブをズームアップします。 ズームを複数倍にすることができます。
- 🤍 アクティブカーブのズームを完全に止め、元のズームの状態に戻します。
- アクティブカーブをオーバレイ1 に記録し、それを表示します。
- 2 アクティブカーブをオーバレイ2 に記録し、それを表示します。
- ③ アクティブカーブをオーバレイ3 に記録し、それを表示します。
- ④ アクティブカーブをオーバレイ4に記録し、それを表示します。
- ⑤ アクティブカーブをオーバレイ5 に記録し、それを表示します。
- ☑ 各オーバレイカーブの表示する・しないを決めます。各オーバレイの色も表示します。

7.4 ズームの方法

表示されているデータの範囲を拡大して見たいときに使います。

- 1) Zoom + ボタン 冬をクリックしてください。
- 2) 最初の選択ポイントで押してからずっとマウスの左ボタンを押し続けてください。 ただクリックするだけだと警告メッセージが出ます。
- 3) マウスボタンを押したまま、ズーム範囲の終了位置までマウスを移動させてください。
- 4) そこでマウスボタンから手を離します。

注:ポイント2から4まではボタンをずっと押していてください(ドラッグする)。

7.5 ショートカットとマウスの操作

次に示すキーを押したときや、マウスで選択した時の機能です。

[]キー 操作中のグラフの上で、▲と同じです。
[Shift]+[]キー 操作中のグラフの上で、◆と同じです。
[]キー 操作中のグラフの上で、▼と同じです。
[Shift]+[]キー 操作中のグラフの上で、★と同じです。
マウスクリック グラフをアクティブにします。1つ以上のグラフが写っているときに便利です(FFT 参照)。
マウスの左ボタンを押す

マーカーをアクティブにします。

マウスの左ボタンを押してドラッグする マーカーを動かします。 マウスホイールを上に動かす 上向き矢印の▲と同じです。 マウスホイールを下に動かす 下向き矢印▼と同じです。

7.6 MLS 時間領域表示

MLS時間領域(Time Domain)画面に入ると以下のように表示が変わります(図 7.2)。

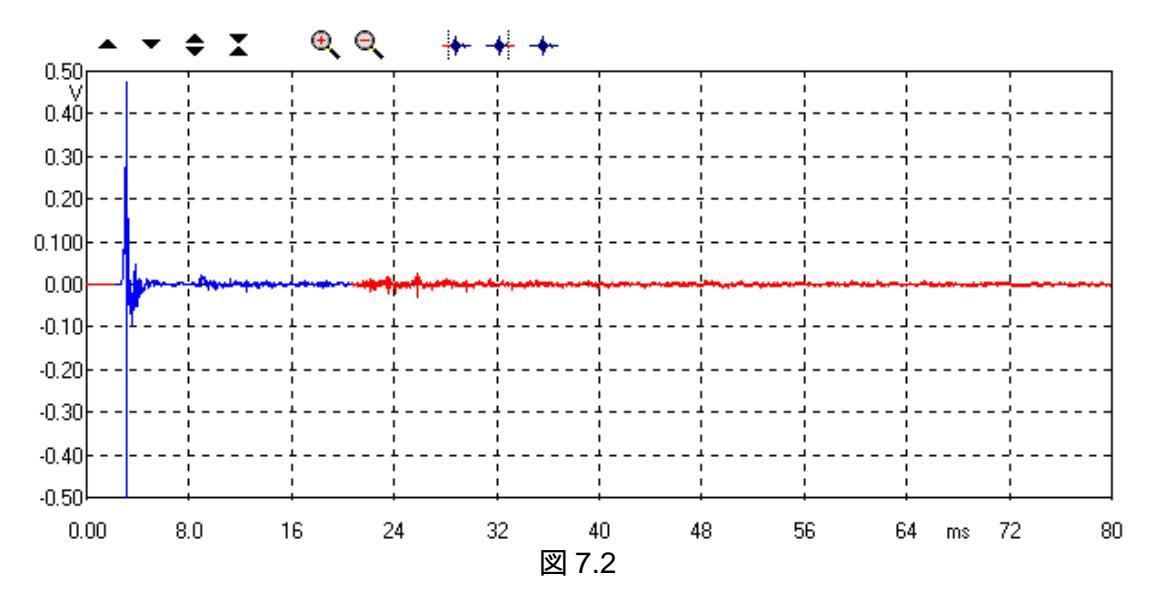

この画面ではオーバレイ表示はできません。また、以下の3つのボタン操作でアクティブカーブの 一部を選択することができます。アクティブカーブの一部を選んで始点と終点を決めるとその他の 部分と違う色で表示されます。

✤ 選択したい位置の始点を設定します。

→ 選択したい位置の終点を設定します。

+ 上記2つのボタンの設定を破棄して初期状態に戻します。

### 8 マルチメータ

8.1 導入

マルチメータは、いろいろ操作しながらすくに部品を測定できる装置です。 CLIOwin に以下の機能が加わります。

- 音圧計(dBSPL、dBA、dBC)
- ミボルトメータ (V、dBV、dBu、dBr)
- 周波数カウンター (Hz)
- 歪率計(%、 dB)
- L-C-R ブリッジ (H、uF、O)

マルチメータは F4 ボタンを押すと表示されます。マルチメータは各種信号の発信機能を持っていて、CLIO全てで使用する基準レベルを測定することもできます。そういうわけで、マルチメータはCLIOの心臓部であり、中枢機能であるともいえるでしょう、CLIOwinを起動したらマルチメータは必ずといっていいほど使います。マルチメータに表示される情報と制御機能は、他の機能で通常測定したのでは得られないことがわかるという意味で重要です。

8.2 マルチメータコントロールパネル

| 🕂 Multi-Meter         |           |           |         |                 |            |              |   | <u>- 0 ×</u> |
|-----------------------|-----------|-----------|---------|-----------------|------------|--------------|---|--------------|
| 🖗 🛨 🛛 🔤 🛛 🔍 🛛 Voltage | Vrms 🔽    | 🗶 🖌 CH A  | ▼ Fast  | •               | <b>•</b> • | • <b>* X</b> | • |              |
| SIN 2SIN MLS WHITE F  | PINK FILE | SET +0.1  | dB +1dB | -1dB            | -0.1       | dB           |   |              |
|                       |           |           |         |                 |            |              |   |              |
| 0 775                 |           | Pressure  | 127.17  | dBSPL<br>Virine | THD        | 0.033        | % |              |
| 0.775                 | Vrms      | Frequency | 1000    | Hz              | IMD (      | 30.908       | % |              |
|                       |           |           |         |                 |            |              |   |              |
|                       |           |           |         |                 |            |              |   |              |
|                       |           |           |         |                 |            |              |   |              |
| 0.00 0.20             | 0.40      |           | 0.60    |                 | 0.         | 80           |   | 1.00         |
| Filename:             | RUNNING   |           |         |                 |            |              |   |              |
| ]]                    |           |           |         |                 |            |              |   | //           |

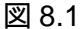

- 8.2.1 ツールバーボタン
- ◎ 測定を開始します。
- ェ 縮小した状態で測定します。値だけが表示される小さな画面になります(8.3.2参照)。
- 👜 測定を停止します。
- 🔍 測定されたパラメータを表示します。
- 素 全体基準レベル(またはマイク感度)として実際に読んだ値を取り込みます。8.3.3 と8.5.1 参照。
- ▲▼◆】 横棒表示の大きさを変更するのに使います。
- 戦 発信器 コン トロールツールバーを起動/停止させます(8.3.1 参照)。この設定は、CLIOwin の global settings の中に保存されます。

8.2.2 ツールバーのドロップダウンメニュー

parameter 測定するパラメータを選択します。

Unit 測定単位を選択します。

Channel 入力チャネルを選択します。

Integration 表示スピードの速い(125ms)、遅い(1s)を選択します。 LCR メーターには使用で きません。単純な表示速度を変えるのではなく、設定された毎秒の測定回数の平 均を取って表示します。

### 8.3 マルチメータの使い方

CLIOwin を初めて起動するときのマルチメータの使い方については3.4.1 で解説しました。1kHz の正弦波(0dBu 出力レベル)の発信器をマルチメータを使って測定しました。CLIOwin に慣れるため にも、本書で解説する測定をしてみてください。Magnifier ボタンを押すと、マルチメータが測定する ときのすべてのパラメータを見ることができます(図 8.1)。見たいパラメータを選択すると、前面に表示 できます。どのパラメータも違う単位で表わせます。例えば、高調波歪は%、あるいは dB で表わせ、 入力チャネルとインテグレーションの選択ができます。この最後のパラメータ(インテグレーション)は測 定スピードに影響します。速いインテグレーションは累進的な平均回数で125m 秒毎に測定し、遅い 方は1秒毎に行います。プログラムはコンピュータのスピードを測定し、その平均回数を変えながらこ れらの平均値を算出しています。

8.3.1 発信器のコントロール

メインツールバー上にある発振器ボタン 、を使って発信器のコントロールができます。スイッチオン・オフの機能については 5.4.3 を参照してください。このボタンでは単信号の発信器コントロールができ、またすばやく別の信号に変えられます。発信器コントロールツールバー(Generator control toolbar) が起動しているときには以下のボタンが使えます。

- SIN 現在、設定されている正弦波を出します。デフォル H正弦波は 1031.25Hz の連続波です。
- 2SIN 現在設定されている2周波数の信号を送ります。デフォルHは1031.25Hz+2062.5Hz で、 それぞれ50%の比率です。
- MLS 現在設定されているMLS 信号を出力します。 デフォル Hは 16383MLS シーケンスです。
- WHITE ホワイトノイズ信号を送ります。White.sig というファイルのデータを出力します。
- PINK ピンクノイズ信号を発生させます。pink13.sig というファイルのデータを出力します。
- FILE その場で選択したファイルの信号を出力します。 デフォル Ht all4096.sig です。
- SET 発信器 ドロップダウンメニューに入り、色々のボタンが出した信号を設定できます。詳しくは 5.4.3 を参照。
- +0.1dB 出力レベルを0.1dB ごとに増やします。SHIFT+F8 またはメインツールバーの SHIFT+? と 同じです。
- +1dB 出力レベルを1dBごとに増やします。F8またはメインツールバーの?と同じです。
- -1dB 出力レベルを1dBごとに減らします。F8またはメインツールバーの?と同じです。
- -0.1dB 出力レベルを 0.1dB ごとに減らします.SHIFT+F8 またはメインツールバーの SHIFT+? と 同じです。

最小化表示ボタンェを押すとマルチメータを縮小画面で実行できます。相対ボタン(Relative Button)を押すとコントロールパネルが消え、画面手前に図 8.2 のように表示されたままになります。

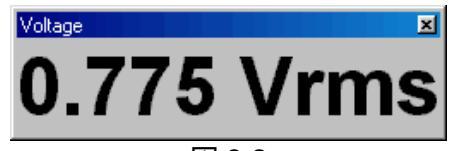

図 8.2

この操作方法は大変役に立ちます。例として、正弦波信号の周波数値を表示したまま、高調波歪率を測定する場合を考えましょうまず、FFT とマルチメータコントロールパネルをいっしょにたちあげます。そして FFT ウィンドウの中の Go ボタン 極を押すと2 つの測定が始まります(詳細は 8.6 参照)。 マルチメータの THD パラメータを選び、最小化ボタンを押します。図 8.3 のような測定状況が表示されるはずです。ここでは、0dBu で 1kHz の正弦波を発生させながら CLIO の出力レベルを直接、読み取ることができます。

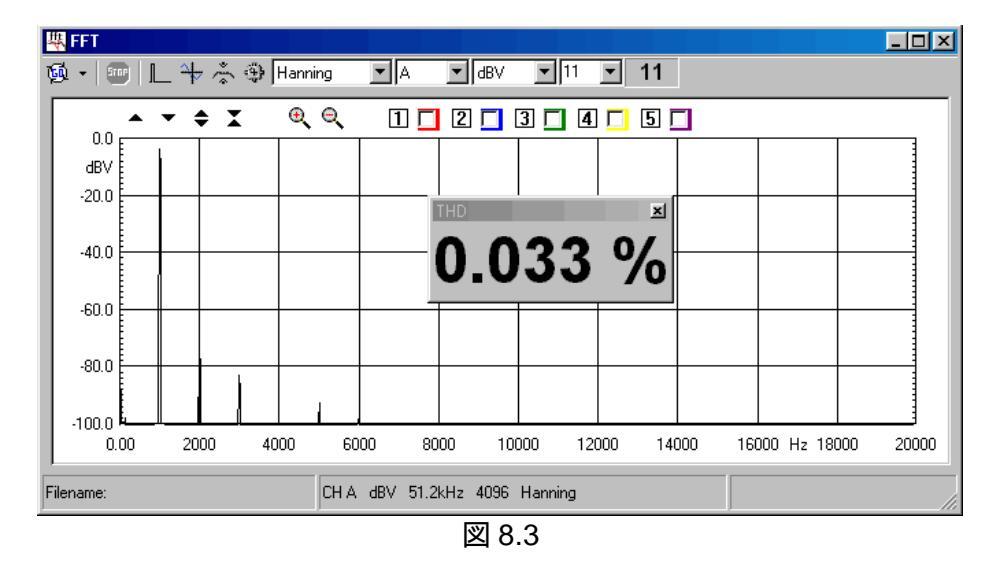

8.3.3 全体基準レベル(Global reference level)の取込み

他の測定値を基準レベルとして、値をどのように取り込むかを見ていきましょう 一度取り込みが行われると、同じ装置で行われる測定は dBRel を選択すれば何時もその値を参照します。例を挙げるために 3.5.1 で説明した校正を有効にする操作の解説に戻りましょう

これは実質的に CLIO ボードの周波数特性の測定と同じです。値が校正されると直線が表示され、 この測定から検出されたレベルは-5.2dBV です。後でこの測定結果を参照する時のために、このレ ベルを取込む方法を見て行きましょう 図 3.30 に示されているように、 (\*\*ボタンを押して CLIO ボック スの入出力をショード状態(入力 A と出力 A)に接続しておきます。MLS ボタンを押しMLS 信号(操作 中に MLS が使うのと同じ信号)を出します。Go ボタンを押しこの信号の検出をすると、およそ 0.54V の値が読み取れます。MLS 信号は広帯域のノイズなので、Slow integration も選択してください。 測定中に ズボタンを押し、「標準レベルを変更しても良いか」という警告メッセージに Yes と答えたら、 全体標準レベル(Global Reference Level)をセットします。最後に、ドロップダウンメニューを押して、 読み取った値の確認をします。図 8.4 を見てください。Reference Level(標準レベル)が 0.545V に セットされているのが確認できます。

| <b>1</b> | Multi<br>EN | -Meter | MLS | Voltage<br>VVHITE | <b>P</b> INK | Vrms 💌<br>FILE        | ¥ ▼CHA<br><u>R</u> eset | Slow 🔽         | -0.1dB | X   4 |                  |
|----------|-------------|--------|-----|-------------------|--------------|-----------------------|-------------------------|----------------|--------|-------|------------------|
|          |             | 0      | .5  | 45                | 5            | Vrms                  | <u>Re</u> ference       | Level = 0.545V |        |       |                  |
|          | 0.0         |        |     | 0.20              |              | · · · , · , ·<br>0.40 |                         | 0.60           |        |       | ' '. <u>'</u> 00 |
| File     | name:       |        |     |                   |              |                       |                         |                |        |       | 1                |

図 8.4

デフォルト状態(1V です)に戻したいときはドロップダウンメニューの Reset を選んでください。単位として dBRel を選ぶと0dBRel となるはずです。

ここで MLS コントロールパネルに行き、周波数特性の測定でどのように基準値を参照できるか見 てみます。MLS コントロールパネルを開き、dBRelを単位として選びます。そして測定に入ります。 図 8.5 に示した状態になります。グラフは相変わらず直線ですが読み取った値は0dBRelになってい ます。

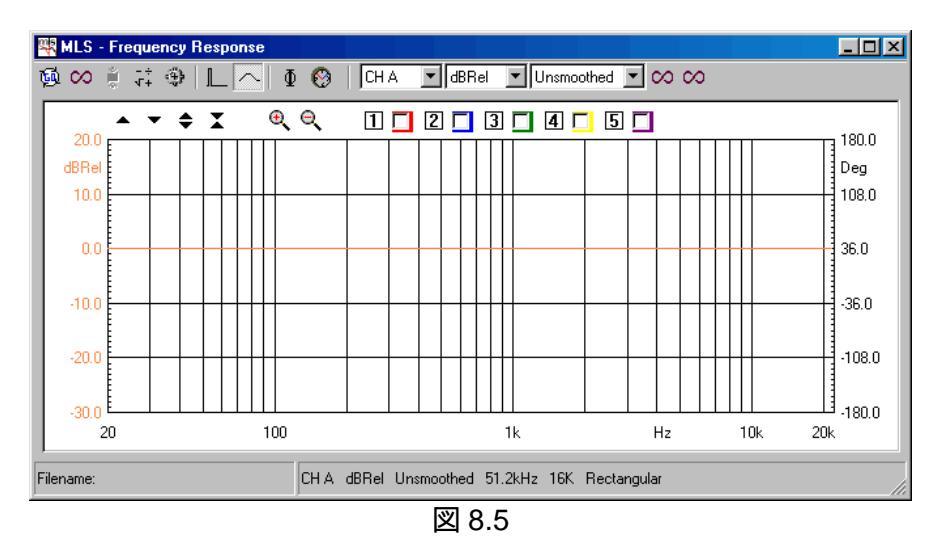

8.4 サウンドレベルメーター

パラメータの Pressure を選択するとマルチメータは音圧計として機能します。3 つの単位 dBSPL、 dBA、dBC が使えます。dBSPL はサウンドレベルを直接読みとった数値の単位で、20 µ Pa の音圧 を基準にして直接読み取ることが出来ます。CLIOwin がこの測定を正確に実行するには、測定に使 用するマイク感度を知る必要があります(5.4.4 参照)。dBA とdBC は周波数の重み付けをした測定値 の単位で、環境 ノイズや騒音による聴感上の迷惑度を評価するときに使われます。この 2 つの場合 は測定の後処理で IEC-651 に規定された周波数フィルターを適用します。 8.4.1 マイク感度の取込み

音圧を測定する際、音響校正器のような基準音圧源があれば、測定系の校正ができます。両方の チャネルの校正が可能です。

この場合、 素を押すと機器が音圧の値を読み取り、それを読み取りチャネル基準として使います。 多くの音響校正器と同じように、基準音圧の入力レベルは94dBです。このようにしてマイクフロントエンドの感度(mV/Pa)が計算され、CLIOwin セッティングに記録されます。

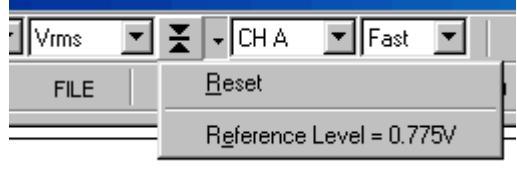

| 図 8.6 |  |
|-------|--|
|-------|--|

ドロップダウンを押すとマイク感度の読み取られた値が見られます。このとき、電圧測定の場合と違い、デフォル H値は 18mV/Pa です。これは Audiomatica の MIC-01(または MIC-02)マイクの感度の おおよその平均値です。チャネル A の感度をどのように検出するか見てみましょう 図 8.7 は Bruel&Kjaer 4231 音響校正器を MIC-02 のマイクにつないだ図です。

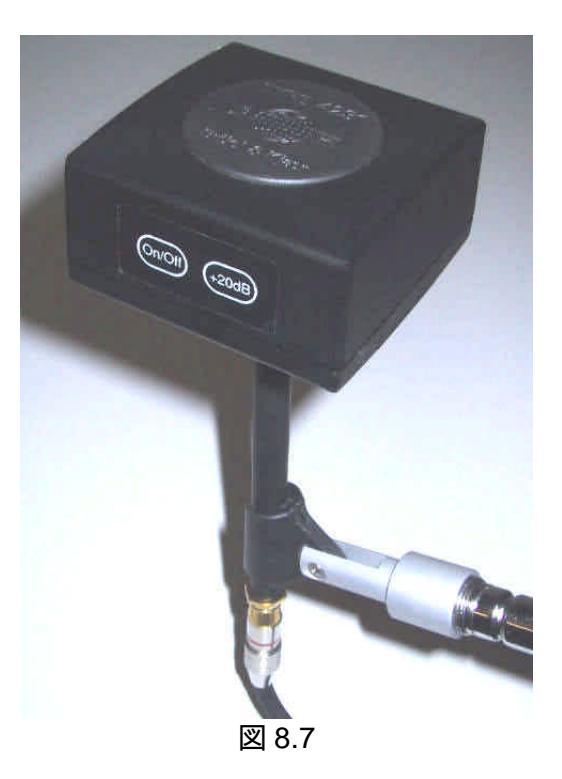

マルチメータが作動している状態で校正器をつなぎ、スイッチを入れます。状態が安定するまで ちょっと待ってから蚤を押します。図 8.8 のようなプロンプトが出ます。\_\_\_\_\_

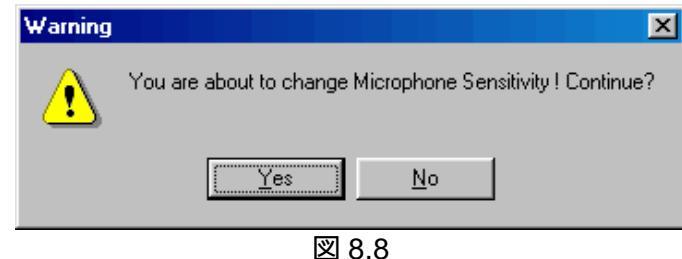

Yes と答えたら、入力チャネルA ですべての音圧測定が始まります。新しい感度の値はマイク感度 ダイアログで確認できます(5.4.4 参照)。

8.5 LCR メーター

これはマルチメータの付加機能でコイル、コンデンサ、抵抗の測定が可能です。この測定の基本 はインピーダンスの測定で、内部モード(Internal Mode)で実行されます。インピーダンスに何が関っ ているか、関連する接続やオペレーションについては第13章を参照してください。

このモードではマルチメータは発信器をコントロールして、測定がスタートしたら、さまざまな周波数の正弦波を出力します。測定に最良の周波数を見つけるためです。Magnifier ボタンを押すと出力周波数が測定されたパラメータ数値といっしょに表示されます。

8.5.1 コイルの測定

この測定は簡単です。図 8.9 のように接続し (\*)で入出力ループを選択して、Go を押せば出来ます。テス Hこ影響する最も重要な点は接続方法です。すべてのインピーダンス測定に言えることですが、 ワニロケーブルを使用している場合は、金属部が酸化したり、 バネが弱くなったりして接触不良が起きないよう十分な注意を払ってください。

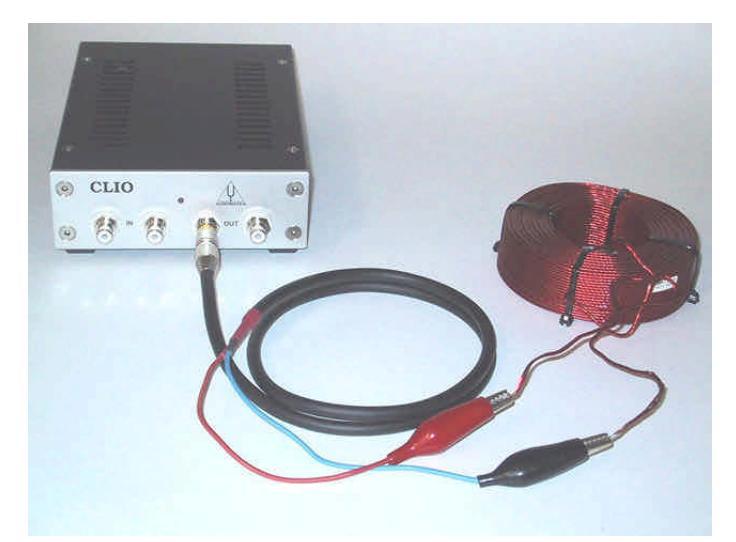

図 8.9

数秒後に数値が安定し、図 8.10 に示すような測定結果が出てきます。この例は 4.8H のコイルです。パネルにはテスト周波数も表示されます。この場合、2510Hz です。抵抗とコンデンサの測定も同じプロセスで行われます。

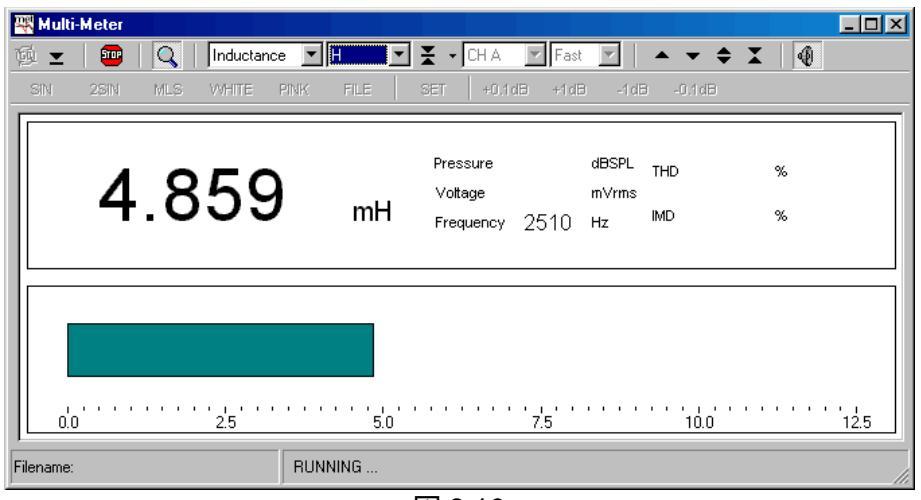

図 8.10

## 8.6 マルチメータとFFT の連携

マルチメータは、FFT コントロールパネルにあるものと同じデータ取込、処理ユニットを使います。 測定を実行する際、FFT ルーチンをプログラムします(FFT の設定は必要に応じて変更します)。その 後、バックグラウンドで FFT 測定を開始します。

2 つのパネルは同時に開き、起動することができますが、いつもFFT が主(マスター)で動き、マル チメータが従(スレーブ)で動きます。この状態のとき、マルチメータのウィンドウのタイトルは 'Multi-Meter (FFT slave)'と表示されます。FFT 実行中はスレーブ状態のパネルを操作することにな るので、マルチメータウィンドウの Go&Stop ボタンは機能しなくなります。ですからFFT の Go&Stop ボタンを使って値の読み取りのスタート、停止をさせます。マルチメータの Integration Setting が無 効な間、入力チャネルは FFT のチャネルの Integration Setting に従います。その理由は、この場合、 測定時の Integration を決めているFFT average をユーザーが制御しているからです。それでも、ス レーブ状態の操作の間でなければ、表示されたパラメータとその単位を選択できます。この時 LCR メーターは、別の測定機能として使われているので LCR 測定の選択はできません。

FFT コントロールパネルを閉じるとマルチメータはすぐにスレーブ状態から解放されて個別測定の状態に戻り、単独で全ての機能が使えるようになります。

9 FFT とリアルタイム・アナライザー

9.1 導入

メインメニューバーからFFT機能を選択すると高速フーリエ変換(FFT)を使い、入力信号をフーリ エ解析して周波数特性を出します。測定したデータはナローバンド(narrowbands)、あるいは 1/3 または 1/6oct で表示されます。 これはいわゆるリアルタイム・アナライザー(RTA)として使えます。

2 つのチャネルの同時測定や、コントロールパネルを操作してサンプリング周波数を選択し、発生した信号に対応するトガーをかけることが可能です。結果的に、時間領域と周波数領域の間で簡単に切替ができ、とても役に立ちます。

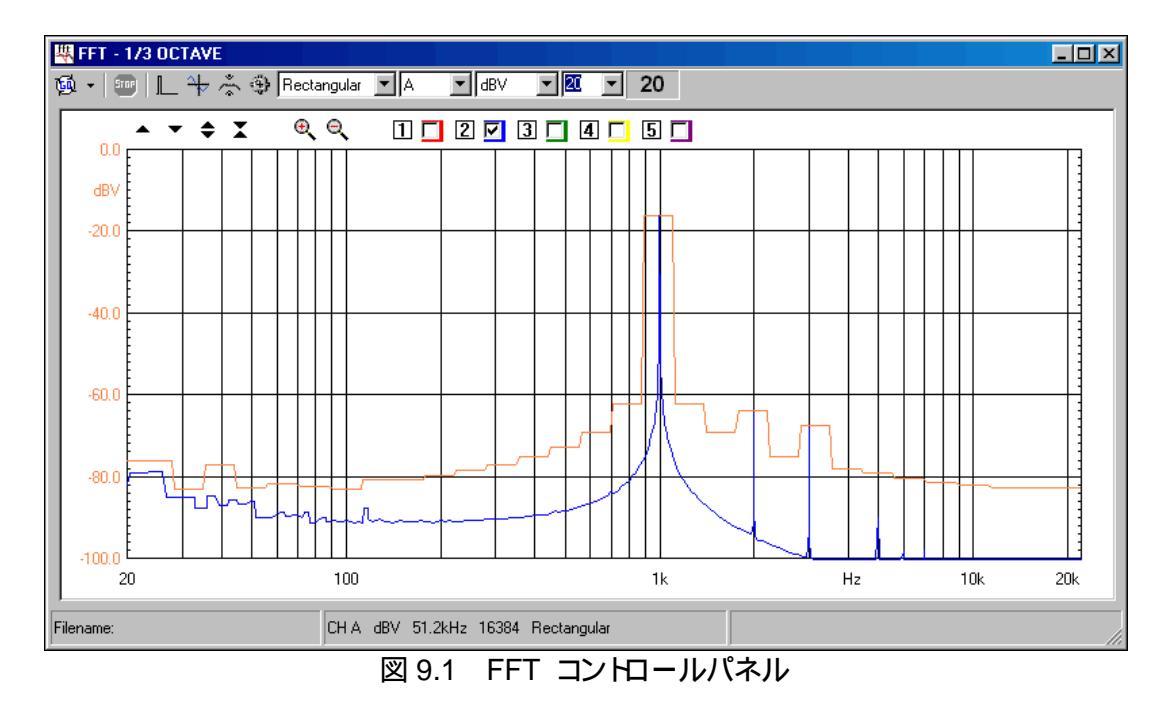

9.2 FFT コントロールパネル

図 9.1 は FFT とRTA のコントロールパネルです。FFT コントロールパネル・ツールバーとセッティングを示しています。

リアルタイム・アナライザーの操作は、単に FFT セッティングダイアログ(9.3 参照)内の周波数軸 (1/3octまたは1/6octのどちらでも可)の機能を適宜選択すれば実行できます。リアルタイム・アナライ ザーの操作を行っているとき、FFT のウィンドウのタイトルは"FFT 1/3 OCTAVE"または"FFT 1/6 OCTAVE"に自動的に変更されます(図 9.1 参照)。

グラフィック表示の詳細な説明(他の測定コントロールパネルと共通です)とその機能説明については第7章を参照してください。ショートカットについては5.5.2を参照してください。

9.2.1 ツールバーのボタン

- FFT、あるいはリアルタイム・アナライザー(RTA)測定を開始します。ドロップダウンメニューを押して Continue スイッチを選べます。このモードでは測定は初期状態から始まるのではなく、前回止まったところから始まります。詳細は 9.6 平均化を参照してください。
- 実行中の測定を停止します。
- ◎ 内部 トガー操作を選択します。このボタンを押すと発生した信号によってトガーがかけられます。
- → 時間軸表示になります。
- ホールト機能が作動します。FFT 設定ダイアログに入力された状態に応じて、周波数ポイントごとに最小値か、最大値かのどちらかでホールドできます。
- FFT 設定ダイアログに入ります。
- 9.2.2 ツールバーのドロップダウンリストと表示

画面上部のツールバーには、左から以下のようなドロップダウンリストがあります。

data window

- 次の中からデータの窓関数を選択します。
- レキュタングラー(Rectangular (窓なし))
- ハニング窓(Hanning)
- ハミング窓(Hamming)
- ブラックマン窓(Blackman)
- バー トレット窓(Bartlett(三角窓))
- フラットトップ窓(FlatTop)

Channel display

入力チャネル、あるいは表示機能を選びます。

Y scale units 測定単位を選びます。

Target averages

測定するときの平均回数を入力します。平均化は FFT 設定ダイアログの内容でコントロールされています。詳細は 9.5 の平均化を参照してください。

Number of averages display

実際の平均値を表示します。回数が指数的に変化する平均計算なので、設定した回数に達するまで測定の間、数値が増加します。詳細は 9.5の平均化を参照してください

## 9.3 FFT 設定ダイアログ

| FFT Settings                                   | ×                              |  |  |  |
|------------------------------------------------|--------------------------------|--|--|--|
| General<br>FFT Size 4096 I<br>Sampling 48kHz I | Internal Trigger<br>Delay [ms] |  |  |  |
| Display<br>Hold function C Min © Max           | Averaging<br>C Lin © Exp       |  |  |  |
| Freq Axis Logarithmic 💌                        |                                |  |  |  |
| Save Settings                                  |                                |  |  |  |

図 9.2 FFT 設定ダイアログボックス

FFT size それぞれの FFT で検出され、処理されるサンプルの数を選択します。256 から 65536 ポイントから選べます。

Sampling サンプリング周波数を選択します。サンプリング周波数は51200, 25600, 12800, 6400Hz が選べます。

Hold Function 最小、あるいは最大値保持機能どちらかの機能を選べます。 関連するツール バーボタンで選択します。

Freq Axis 4 つの FFT あるいは RTA のオペレーションモードが選択できます。

- リニア周波数軸 (ナローバンド)
- 対数周波数軸 (ナローバンド)
- 1/3 オクターブフィルター(RTA)
- 1/6 オクターブフィルター(RTA)

Delay 内部 トガーモードの時、処理遅延時間(ms)の入力を受け付けます(9.7参照)。

Averaging 平均回数を直線的に増やすか指数的に増やすかを選択します。平均化(9.5)を 参照してください。

9.4 FFT とリアルタイム・アナライザーの操作

FFT とアルタイム・アナライザー(RTA)測定(マルチメータ測定も同じ。第8章参照)は、MLS や正弦波測定とは次の点で違います。相互にやり取りをすることと、ユーザーが測定時間と信号をコントロールするという点です。発生した信号にあまり注意を払わずとも、それから測定の結果を導き出すことが出来るでしょうつまりCD-ROMに入っているテスト信号を使って、オーディオ装置を測定するときのようこ、このような仕事は外部に任せるられるかもしれません。その場合、厳密に言うと FFT 測定は他の測定方法と比較してやや精度が落ちるかもしれません。前述したようこ、同期した MLS 測定を同じオーディオ装置検査の最初に導入する方が(多くの場合、実行不可能だとしても)確実に良い方法です。

FFT とアルタイム・アナライザー(RTA)の性能は、測定の設定だけでなく、使われる信号によっても変わります。

CLIOwin には内部 トガー(そして相対ディレイ)としての機能(すなわち発生した信号に同期した データの取り込みのこと)もあります。11.4 で取り上げられている測定がどのように行われたか見てい きましょう 11.9、11.10、11.11 を参照してください。2kHz 10ms トーンバース H信号を使い、ツイータ を動作させながら、音響測定をしてみました(バースト正弦波の設定に関しては 5.4.3 参照)。FFT 測 定は内部 トガで行いました。図 11.9 は測定の分析を示したもので、検出されたデータがツイータか らマイクまでの伝播時間をはっきりと示しています。図.11.9 では分析が目的というわけではありませ んが、同期取込の効果が出ています。音がマイクに届くときの遅れが表示されています。11.4 で説明 しているようこ、望ましい結果を得るには伝播時間+デバイスが動き始めるまでの時間を引く必要が あります。FFT 設定の内部 トガーディレイを 1.5ms にして測ってみると11.11 のようになり、装置の 高調波歪が確認できます。信号レベルを変化させ、異なる振幅でツイータの歪みをテストすると更に 色々なことがわかります。バースH信号を使うとバースH信号のデューティ比によって低い周波数が加 わり、大電力が流れたときのユニットの損傷を防ぎます。

他に有効な信号として各種 ノイズとマルチトーン信号があります。あらかじめ設定されている信号 ファイルは all4096.sig というファイルです。マルチメータパネルの FILE ボタンを押すか、信号ファイ ルのリストから選んで発生させられます。名前からわかるように。マルチトーン信号は同じ振幅の 4096 波の正弦波を加えたもので、これは厳密に1回の FFT 処理の周波数範囲に入る信号からなっ ています。51200Hz のサンプリング周波数では 4096 点の解析周波数は 12.5Hz の整数倍になりま す。FFT サイズを変える場合は信号も変更すべきです。この信号を使えば単一の FFT における周 波数特性を、平均化する必要なく評価できます。リアルタイム・アナライザー(RTA)測定の際にはノイ ズの中でもピンクノイズが必要とされます。CLIOwin には pink16384.sig のようないくつかの疑似ピン クノイズが用意されています。これは MLS 測定用にフィルターが掛けられたものです。リアルタイム・ アナライザー(RTA)測定の際にこの信号を使えば疑似乱数の性質により項のピンクノイズで解析する より数分の 1 の測定時間で安定します。使用する FFT 測定に合うファイル名を選んで使用して下さ い。例えば、16k のリアルタイム測定では pink16384.sig 信号ファイルを使います。 注:コンピュータにおいて、1k は 1000 ではなく1024 を意味します。16384 は 1024 x16000 なので、16k は 16384 のこと です。

RTA 解析の主な応用はオーディオセッティングの内容(リスニングルームのスピーカーの位置や カーオーディオの音質など)を評価することです。このような場合、ピンクノイズが信号として使われる ことが多いのです。そのような信号を使う目的で CLIO を使っていないのであれば、是非使ってみて ください。この機能を持ったオーディオ用発信器はいくつかありますが、大変高価です。他の方法と しては、テストCD を使うことです。この場合には図 9.3 のグラフのような十分良い結果をすべての CD-ROM プレーヤーが出せるとは限りません。

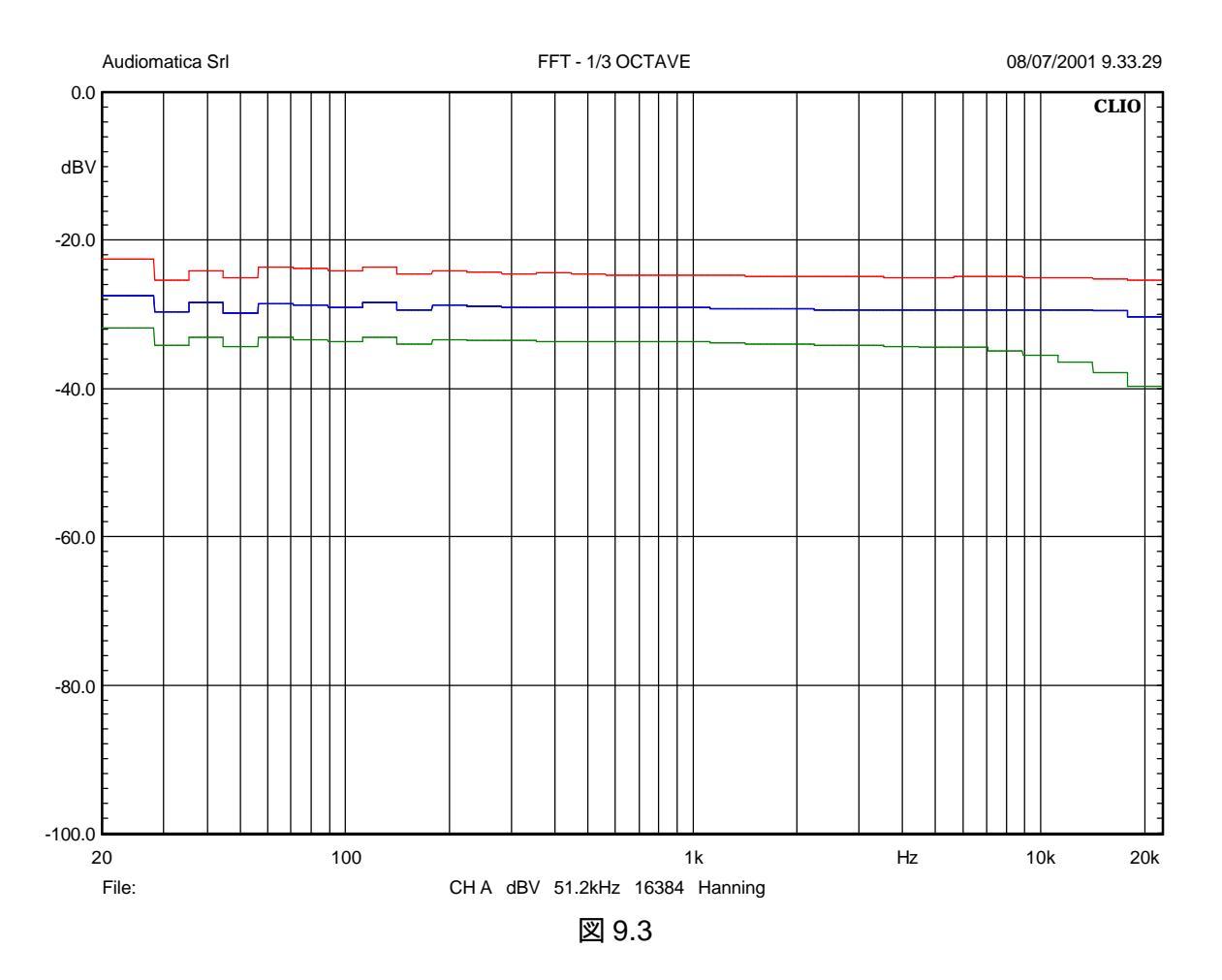

3つのグラフはすべて、真のピンクノイズを表わしています。解リ易くするために、5dBずつ、異なる レベルで出しています。一番上の赤い線はAudio Precision System 発信器の出力です。2番目の ブルーはステレオファイルのテストCD をフィリップス CD692 CD プレーヤーにかけ、トラック4 を再 生した結果です。3番目は、同じCDの同じトラックを、今この文章を書いているコンピュータ(Pioneer DVD Player plus Crystal Sound Fusion PCI Audio)を使って再生したノイズです。

リアルタイム・アナライザー(RTA)測定の際、20-20kHzの全オーディオ帯域をカバーしたければ、 少なくとも16KのFFT サイズを使用してください。小さいサイズを使用するとFFT で全てのオクター ブバンドの値が出ないため、レベルが出ない帯域が発生します。

### 9.5 平均化(Averaging)

平均化は FFT、RTA の解析で大変重要な役割を果たします。特に、ノイズに埋もれた信号を解析 するときには必要不可欠です。空間測定の平均化の時にも重要です。CLIOwin は柔軟な平均化能 力を備えています。平均を取るということは値を合計しその数で割ることを意味します。平均化 FFT 測定を開始するときは、Target Average に設定した値よりた大きな値を設定する必要があります。そ うでないと ストップボタンを押すまでずっと繰り返される単一測定を毎回しなければならないことにな ります。平均化の回数を直線平均(Linear averaging)か指数平均(Exponential averaging)にする かを選択することができます。それぞれの平均化モードで装置は違う動きをします。直線平均では、 設定したターゲッH値に到達するまで測定が続行された後、自動的に止まります。本書で説明したと おりの結果を得るでしょう、指数平均では、測定は勝手に停止しません。ターゲッH値になっても1番 古い数値を捨て、より新しい方を重要とみなす数式に従って平均化を続けます。デフォルHは指数平均 になっています。

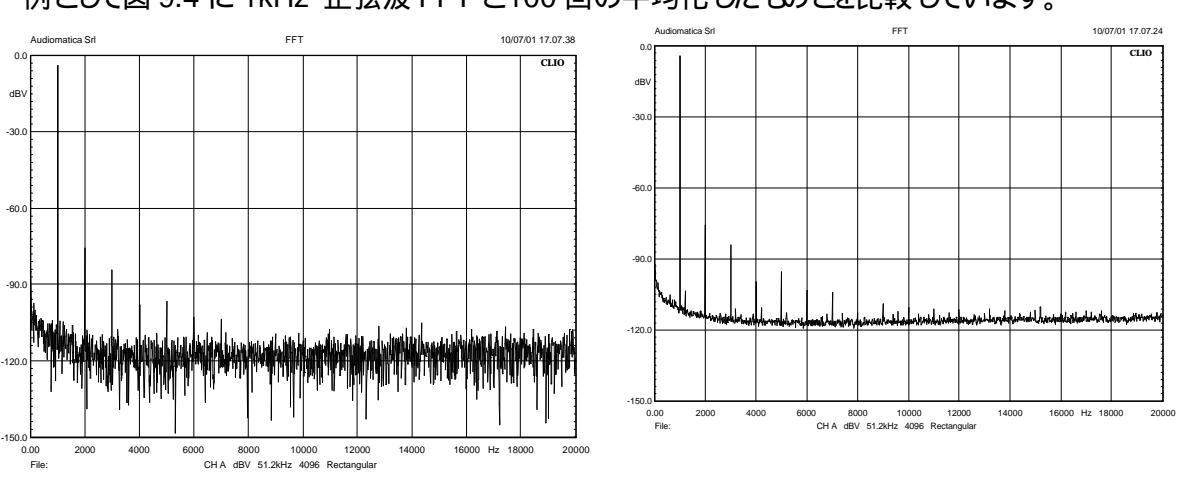

例として図 9.4 に 1kHz 正弦波 FFT と100 回の平均化したものとを比較しています。

図 9.4

これは ノイズに埋もれた信号の典型的な例です。正弦波の第9次高調波が100回の平均化では はっきりと見えますが、一回の測定では見えません。

平均化のもう一つ大事な機能は目標に達して測定が止まった時や、前の測定がディスクからロードされたときも平均化を続行できるということです。Goボタンの横のドロップダウンメニューの continue を選ぶと機能します。

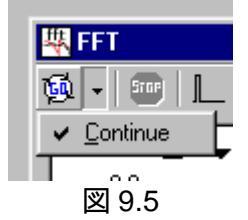

例を挙げると continue オプションを選択して空間測定の平均化ができます。図 9.6 はリスニング ポジションにある測定器でリアルタイム・アナライザー(RTA)測定を行った数値(1/3oct)が 2 つ表わさ れています。黒い方は軸上で測定された結果の 10 回の平均です。赤い方は continue オプションを 使い、これにさらにスピーカーを左-25 度、右+25 度に動かして測定した 11 種類の 10 回平均の結 果を追加して出した値です。

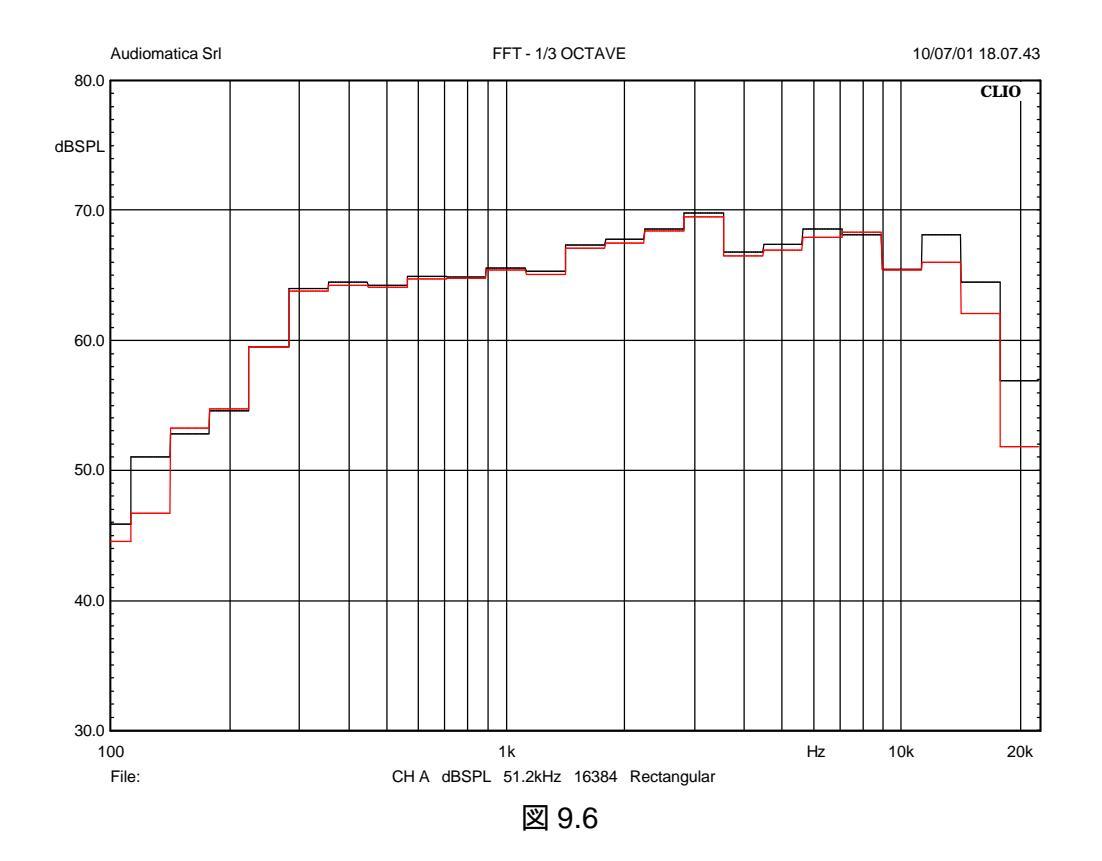

<sup>9.6</sup> 時間軸表示 (OSCILLOSCOPE)

時間軸表示は FFT、リアルタイム・アナライザー(RTA)測定の補助的な表示です。 図 9.7 には 16K FFT で検出され、解析された 100Hz の正弦波のデータが示されています。

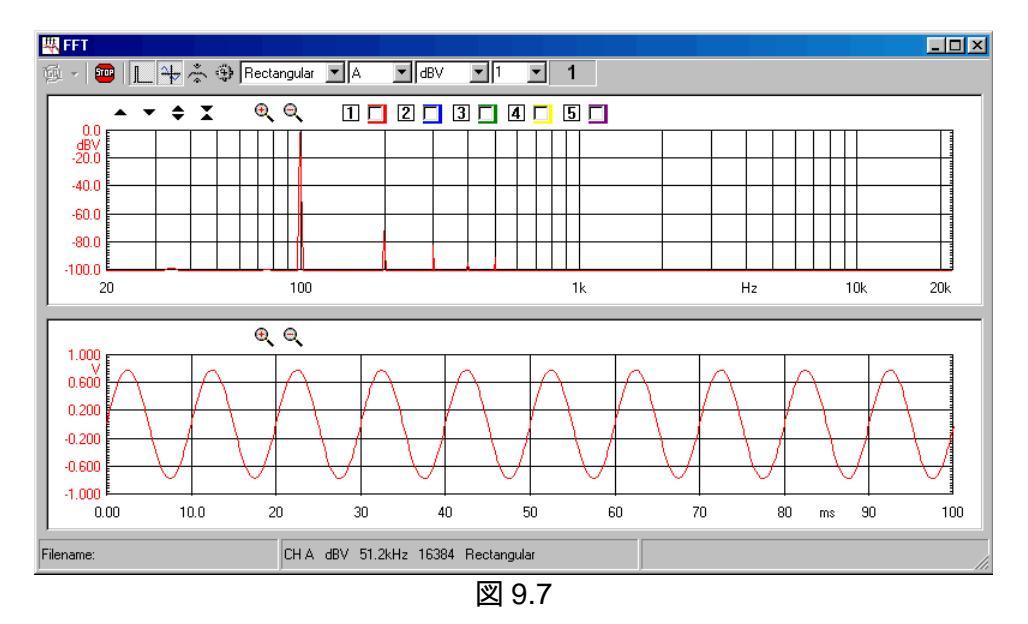

時間軸表示には自動スケール補正や表示された信号のトガーといったユーザーが制御できない 機能があります。

表示される情報は CLIO で処理されたデータだけです。ユーザーはこれらのデータを拡大縮小す ることはできますが、1 回取り込んだデータだけが表示できます。 図 9.8 にその影響を示しています。 同じ 100Hz の正弦波が先端を切りつめたように見えます。 これは最大表示限界に達したことを示し ています。その値は 16K FFT 51200Hzのサンプリングの場合でちょうど 320ms になります。

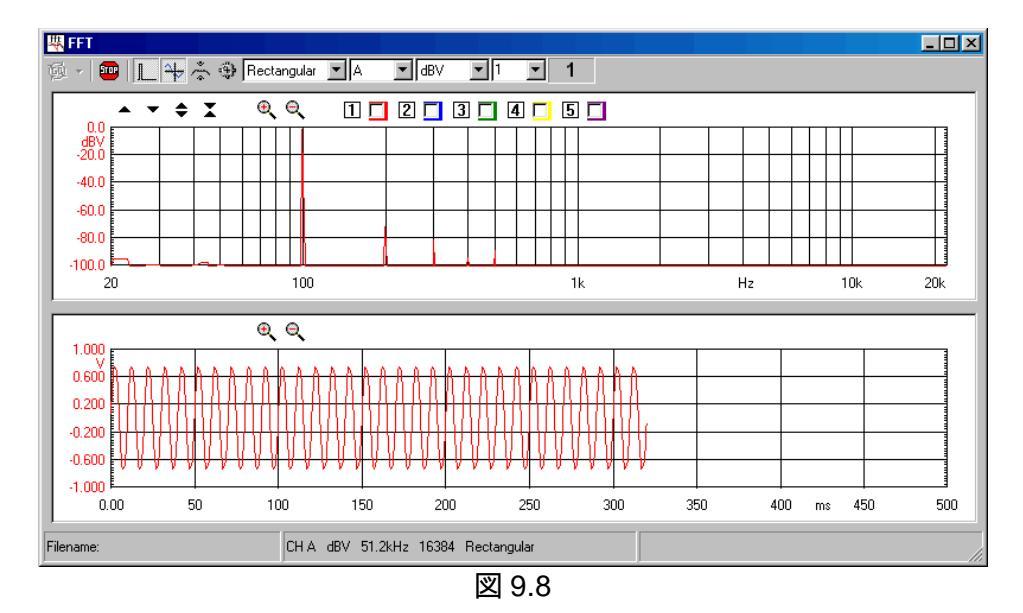

9.7 FFT とマルチメータ

FFT とマルチメータは相互に緊密に関係し合っています。2 つの測定は同じデータ取り込みと処理能力を共有しています。FFT コントロールパネルとマルチメータは主と従の関係でいっしょに動作します。さまざまな特徴がある中で、このような場合にマルチメータの Go&Stop ボタンは機能しなくなります。FFT 取り込みが開始した時や、マルチメータも作動している時に、測定を停止しようとした場合も同じです。詳細は 8.6 参照。

10 MLS

10.1 導入

MLS 解析(Maximum Length Sequences)は、強力で確立した技術を使い、インパルス応答を再 生する装置の解析ができます。ですから MLS は時間基準の解析と言えます。インパルス応答の高 速フーリエ変換(以後 FFT と略します)を計算して周波数領域の情報が得られます。重要な情報は時 間領域の中にあるので、MLS はスピーカーの無響室での音圧特性の再現に特に適しています。言 い換えると、普通の部屋で測定を実行しながら、無響室で測定したかのようなスピーカーの周波数特 性が得られるということです。室内音響パラメータの完全な評価ができることも同じように重要です。こ のメニューでは CLIO に搭載された強力な後処理ツールを使って、ユーザーは時間領域から周波数 領域に戻すこともできます。この機能により、どのような電気的音響装置に関しても精密で完全な情 報を得ることができます。この機能の理論と測定結果に影響する多くのパラメータがあるため、メ ニューは少し複雑になっています。MLS 理論の説明は省き、ユーザーインターフェースの簡潔な説 明の後、実際の応用を取り上げることにします。

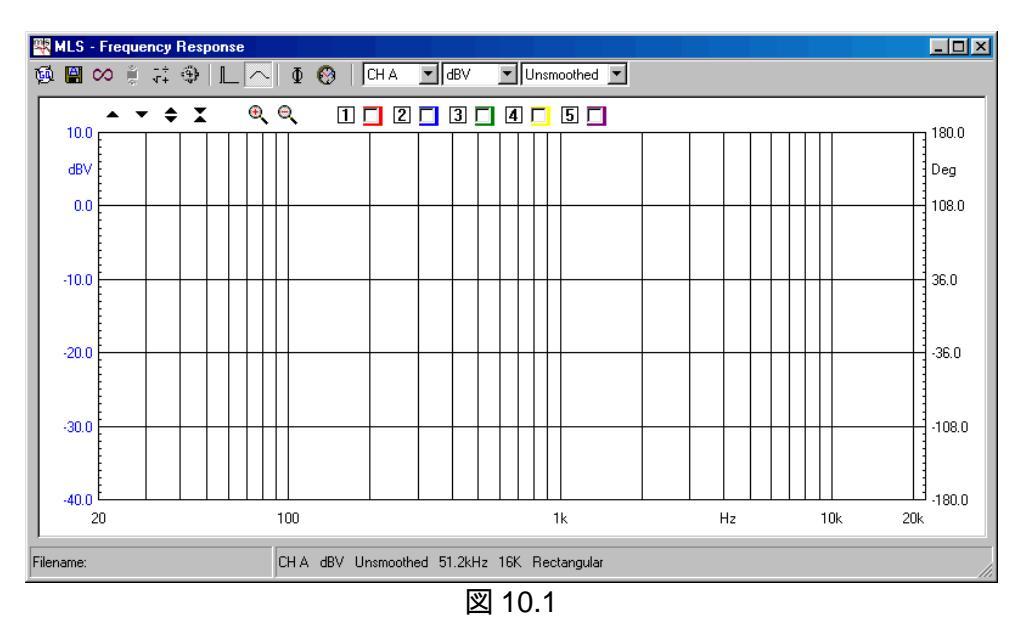

10.2 MLS コントロールパネル

10.2.1 ツールバーボタン

№ MLS 測定を開始します。

このボタンを押すと測定が自動保存されます。現在の自動保存設定が適用されます。 詳しくは 6.3.1 を参照してください。

- ループモードを選択します。ループモードのときには、キーを押すかこのボタンを OFF にするまで MLS 測定が自動的に繰り返されます。自動保存機能が動いているときは、すべてのファイルの自動保存が終わるとループモードも終わります。
- 🕴 MLS 測定が終了すると 自動的に後処理が始まります。
- 류 MLS 処理ダイアログに入ります。
- MLS 設定ダイアログに入ります。
- ▶ 時間領域に変わります。
- ^ 周波数領域に変わります。
- 位相を表示します。
- 🚱 群遅延を表示します。

10.2.2 ツールバードロップダウンメニュー

Input channel

使用する入力チャネルを選択します。

Y scale unit

縦軸の測定単位を選択します。電圧(dBV、dBu、dBRel)、音圧(dBSPL)、インピーダンス(O)が選べます。

Smoothing

起動中のグラフの周波数特性を平滑化させます。この平滑化で応答カーブの一般的特徴の見栄 えがよりよいものになります。ここで使われている平滑化とはそれぞれの解析周波数を中心としたバンド幅の中のすべての値を平均化しているものです。

# 10.2.3 MLS 設定ダイアログ

| MLS Settings                                 |                                   |                             | ×                                        |  |  |
|----------------------------------------------|-----------------------------------|-----------------------------|------------------------------------------|--|--|
| General<br>Sampling<br>Size<br>Window        | 48kHz 💌<br>16k 💌<br>Rectangular 💌 | Stimuli<br>Mls<br>C Impulse | Averages<br>1<br>C Continuos<br>C Manual |  |  |
| Phase & Group<br>Normal<br>Minimum<br>Excess | Delay                             | Impedanc<br>C Intern        | al<br>xx I Sense                         |  |  |
| Save Settings                                |                                   |                             |                                          |  |  |
| 図 10.2                                       |                                   |                             |                                          |  |  |

sampling

測定サンプリング周波数を選びます。

size

MLS シーケンスのサイズを選択します。

window

時間データ解析に適した窓関数を選びます。rectangular、Hanning、Blackman が選べます。 Hanning とBlackman は全幅と半幅(1/2)が選べます。

注:これらの窓関数はFFTで変換される時間区分に適用されます。開始位置がインパルスに近いと、 全幅では、立ち上がり時間のために時間応答の最も重要な部分が無効になってしまいます。窓関 数の効果を評価するには第9章、またはFFT測定の項目を参照してください。

Stimuli

インパルス応答の測定に使われる信号の種類を選びます。

#### Averages

操作時の平均化モードを制御します。測定は、設定した回数だけ繰り返され平均化されます。測定速度は犠牲になりますが、S/Nの良い値が得られます。Continuous は平均の値を最短の時間で検出します。Manual では、測定中にキーが押されるのを待ちます。例えば、異なるマイク位置での測定値を平均化するのに役立ちます。

Phase & group delay

位相(群遅延)応答を検出する方法を選びます。 Normal は時間領域データを照会し、位相(群遅延)カーブを表示します。 Minimum は最小化位相(minimum phase behaviour(例.対数強度ビルベルト変換))を仮定して、現 在のカーブと関連する位相(群遅延)カーブを計算し、表示します。 Excess は Normal とMinimim の差としての位相(群遅延)カーブを計算し、表示します。 位相表示は±180度で折り返すかそのまま折り返さずに表示することも出来ます。

Impedance

インピーダンス測定を実行するときには、内部インピーダンスモードを参照するか、CLIOQC Amplifier&Swithbox Model 2 and 3 の電流検出(I sense)機能を使います。

| Math Dialog |                   |                |       | >                |
|-------------|-------------------|----------------|-------|------------------|
| 🖻 🖬 🕇 🗕     | ×÷:               | je ×je 🐝       | ∧ ⊗ ~ | C <sup>I</sup> C |
| Value File  |                   |                |       |                  |
| Re          | al I <sup>o</sup> |                |       |                  |
| Im          | ag 🛛              |                |       |                  |
|             |                   |                |       |                  |
| Yverned     | <u>O</u> k        | <u>C</u> ancel |       |                  |
|             |                   | 10.3           |       |                  |

10.2.4 MLS 後処理ツール

🚔 MLS プロセスを読み込みます。

■ MLS プロセスを保存します。

+ 実行中の測定に、データの数値や同じ種類のファイルを加算します。

- 実行中の測定からデータの数値や同じ種類のファイルを減算します。

🗙 実行中の測定にデータの数値を掛けたり、同じ種類のファイルを掛算します。

+ 実行中の測定をデータの数値で割ったり、同じ種類のファイルを割算します。

↓ dBの数値によって実行中の測定をシフトさせます。

※ 複素周波数を実行中の測定にかけます。

ジジ 複素周波数で実行中の測定を割ります。

パ スピーカー端子で測定された基準測定ファイルを使って1m での感度(SPL/W)を計算します。メ モリーの単位は dBSPL ですが、基準ファイルの単位は dBV です。

- ∧ オクターブバンドフィルターを使って実行中の測定を処理します。バンド中心周波数とバンド幅を 入力できます。
- 😢 一時的に、実行中の測定をms 値に変更します。 位相応答に影響します。

- ∧ 実行中の測定結果を、選択した同じ種類のファイルのデータに重ねます。
- <sup>C</sup>I 定電流インピーダンス測定ファイルと実際の測定結果を組み合せます。どちらのファイルも dBV で表わされている必要があります。
- <sup>C</sup>v 定電圧インピーダンス測定ファイルと実際の測定結果を組み合せます。どちらのファイルも dBV で表わされている必要があります。
- 10.3 インパルス応答コントロールパネル

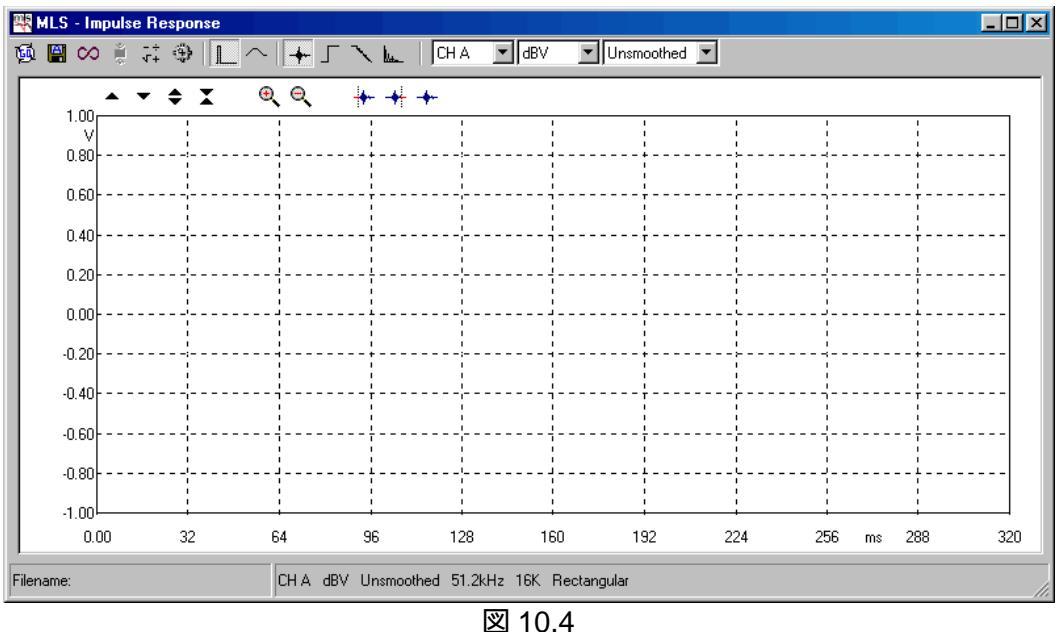

10.3.1 ツールバーボタン

以下のツールバーボタンは周波数領域コントロールパネルのものとは異なります。

- ★ インパルス応答を表示します。
- 「 ステップ応答を表示 します。
- ⁻ヘ シュローダー減衰を表示します。
- L エナジータイムカーブ(ETC)を表示します。

測定エリア内にある以下のボタンは、このコントロールパネルに固有のものです。詳細は第7章を 参照してください。

▶ 測定ウィンドウの開始点を選択します。

- ✤ 測定ウィンドウの終了点を選択します。
- ★ 解析のために選択された全ての数値をもとのデフォルト状態に戻します。

MLS 測定の結果に影響するようなあらゆる要素について1 つずつ解説していきます。

10.4.1 測定レベルについて

MLS メニューを初めて開くとX 軸に周波数のあるグラフが出てきます。すべての情報の源はこの時 間領域の中に入っていますが、この方法は少しずつ測定する方法をさらに簡便にしたものです。実 際、前述した項目で説明したような設定を全く無視しても直感的な情報が得られます。下のグラフは テスト中のデバイスの周波数特性です。最初の手順はAカーブ重み付けフィルターの測定結果です。 すべての設定はデフォルト状態にしておいて測定レベルにだけ注意を払います。測定対象はメイン アンプでもなくスピーカーでもないので、出力を0dB(-5.21dBV MLS 信号)に設定しても損傷を与え ないでしょう CLIO の出力 A をデバイス入力に接続し、CLIO 入力 A をデバイス出力につなぎます。 入力オートレンジを稼動させ、Go ボタンをクリックします。その結果が10.5 に示されています。

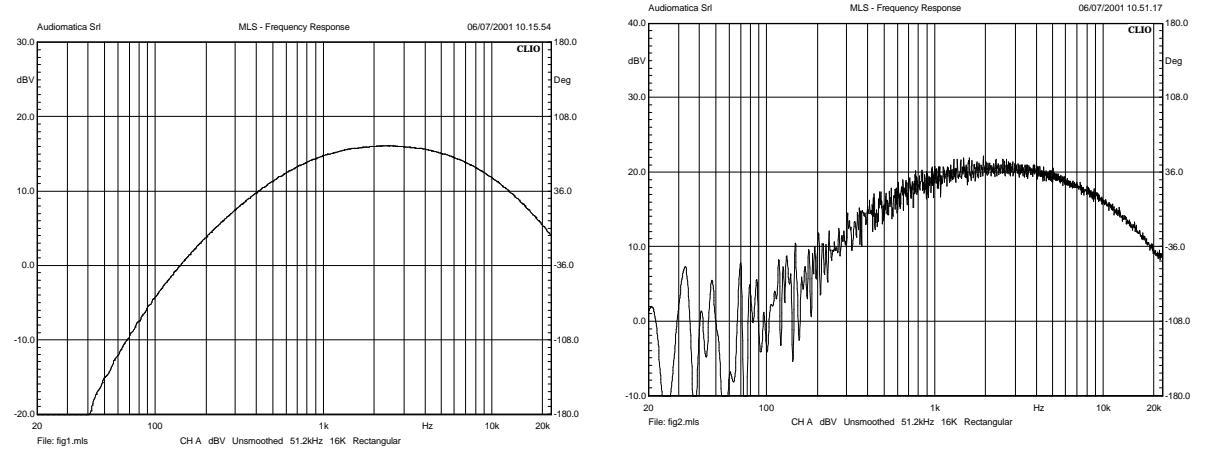

図 10.5 図 10.6

カーブは 2.5kHz で 16dBV(6.3V)に達します。このデバイスにとっては非常に高いレベルです。ト ラブルが起きないか見ながら、CLIO 出力を+6dB まで増やし、もう一度測定した結果が図 10.6 です。 デバイスは飽和状態になりました。もっとはっきり言うともはやり上アではありません。MLS のプロセス はすべてデバイスがリニアであるという前提で進みます。もしそうでなければ、経験を積んでいない ユーザーは結果を見ただけでは、何が起きているのか理解できないでしょう、測定レベルをチェック することはテストするデバイスのゲインがわからないときには特に重要です。この実行にはマルチメー タ とMLS 信号を使用します。

10.4.2 MLS サイズ

MLS サイズとは MLS シーケンスを定義する信号データの数のことです。信号が再び最初から送られるまでに出力される信号の数を指します。CLIO では MLS サイズは 4k から128k です。これらの 用語はコンピュータの分野でも使われていますが、正確な数ではありません。本当のサイズは 2 の累 乗で、4k は 4096 点、128k は 131072 点が最も近い値です。MLS サイズを設定した後でまず重要 なのは、いつも送った MLS 信号を再現できるインパルス応答の長さです。ユーザーからみればこの インパルスがどのくらいの時間になるのかが問題となります。言い換えれば、これはサンプリング周波 数の設定によります。サイズはサンプリング周波数によって割算されるので簡単に計算できます。デ フォル Hはサイズ 16k とサンプリング周波数 51200Hz の場合、16384/51200=0.32 秒となります。

これについては後で詳しく説明します。ここでは CLIO がこのサイズを FFT にも使っていることを知っていただければ十分です。これが重要なのは検出される周波数解像度はサンプリング周波数を

FFT サイズで割算するのと同様に計算されるからです。標準設定では、この数値は 51200/16384=3.125Hz です。これは高い解像度と言えます。しかし、対数周波数軸の単位である オクターブ、またはオクターブ比で言うと、3.125Hz は 10kHz の 1/2218 オクターブですが、10Hz で は 1/3 オクターブとないます。

例を挙げるとわかりやすいでしょう、ツインノッチフィルターを測定します。2 つのサイズの周波数解 像度の測定の中で最も難しいケースでしょう、データサイズは 8k と64k で、そして 2 つのノッチ周波 数は 10k と63Hz の場合です。結果は図 10.7 に示しました。

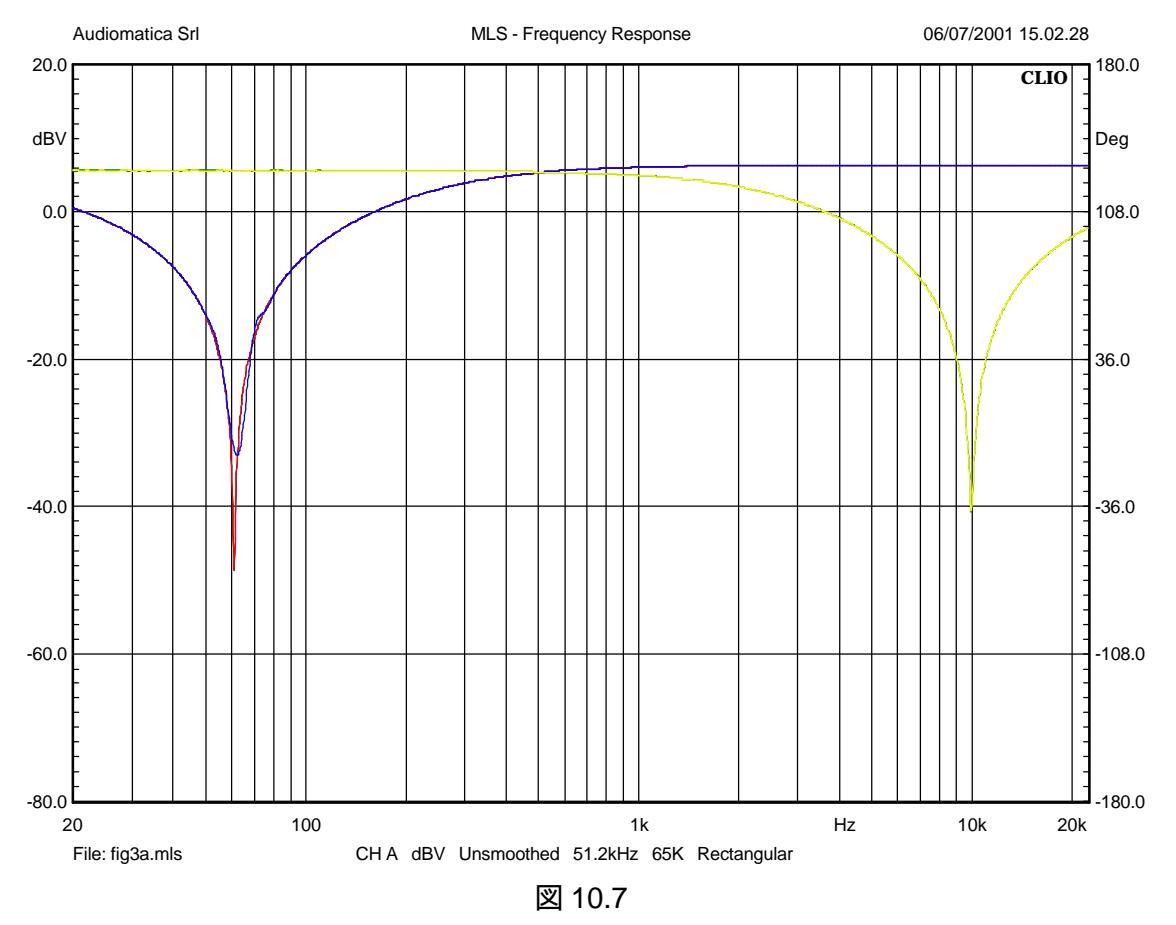

面白いことに測定は4回行われたのに、3つのカーブしかありません。10kHz、8kサイズでは解像 度が大き過ぎ、カーブが64kのカーブに完全に隠れてしまいました。一方、63Hzの64kの赤いカー ブは青の8kと異なっています。もう一つのパラメータ、サンプリング周波数がここで関っているのがわ かります。これを使って、1回目のインピーダンス測定を行いましょう CLIO内部モードを使います。 今度の標準設定はY軸の単位をOに変えるだけです。プロ用15インチウーハを、サイズは16kの まま、51.2kHzと6.4kHzで測定します。出力レベルは図10.8のように+12dBに設定します。結果は 図10.9に示されています。
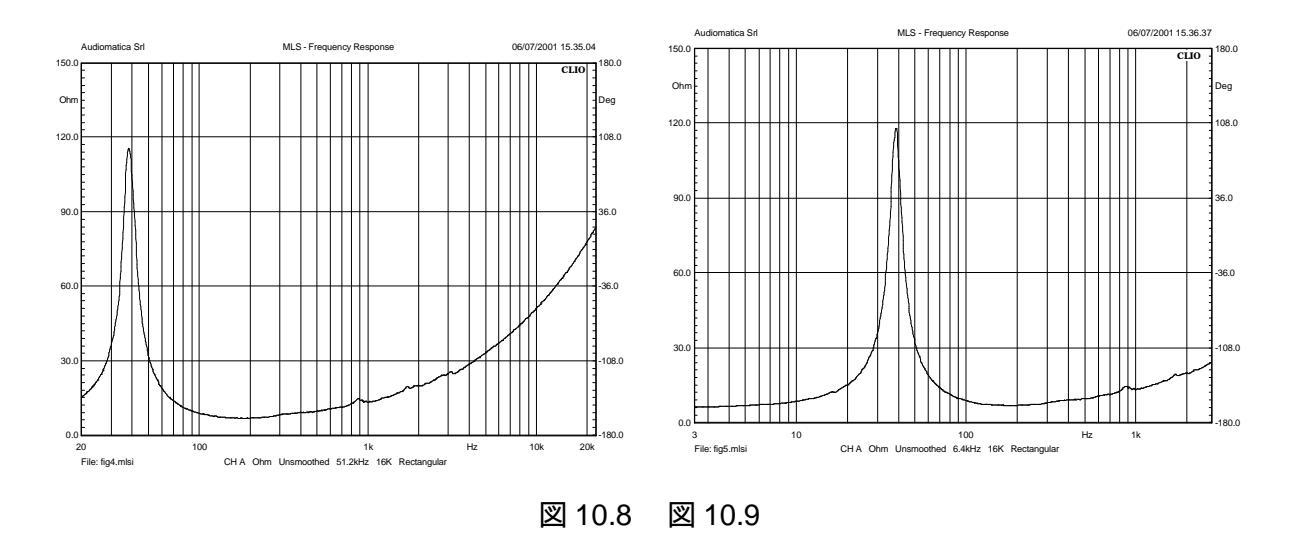

関連する相違点は周波数レンジです。6.4kHz のサンプリングレートでは共振点の両側ともはっき りとみえます。この設定におけるティール&スモールパラメータはさらに正確に求まるでしょう、特に、 付加質量法を使用するとFs はさらに低下します。しかし、もっと重要なことは Fs のインピーダンスは 51.2kHz のとき1150、6.4kHz のとき1180と異なるという事です。

10.4.3 音響周波数特性

これまで CLIO と単純なケーブルを使って測定してきました。さて、これからは音響測定に入ります。 我々は特に時間領域に注目しています。そのために新たに 2 つの外部装置、マイクとパワーアンプ を使います。接続を図 10.10 に示します。

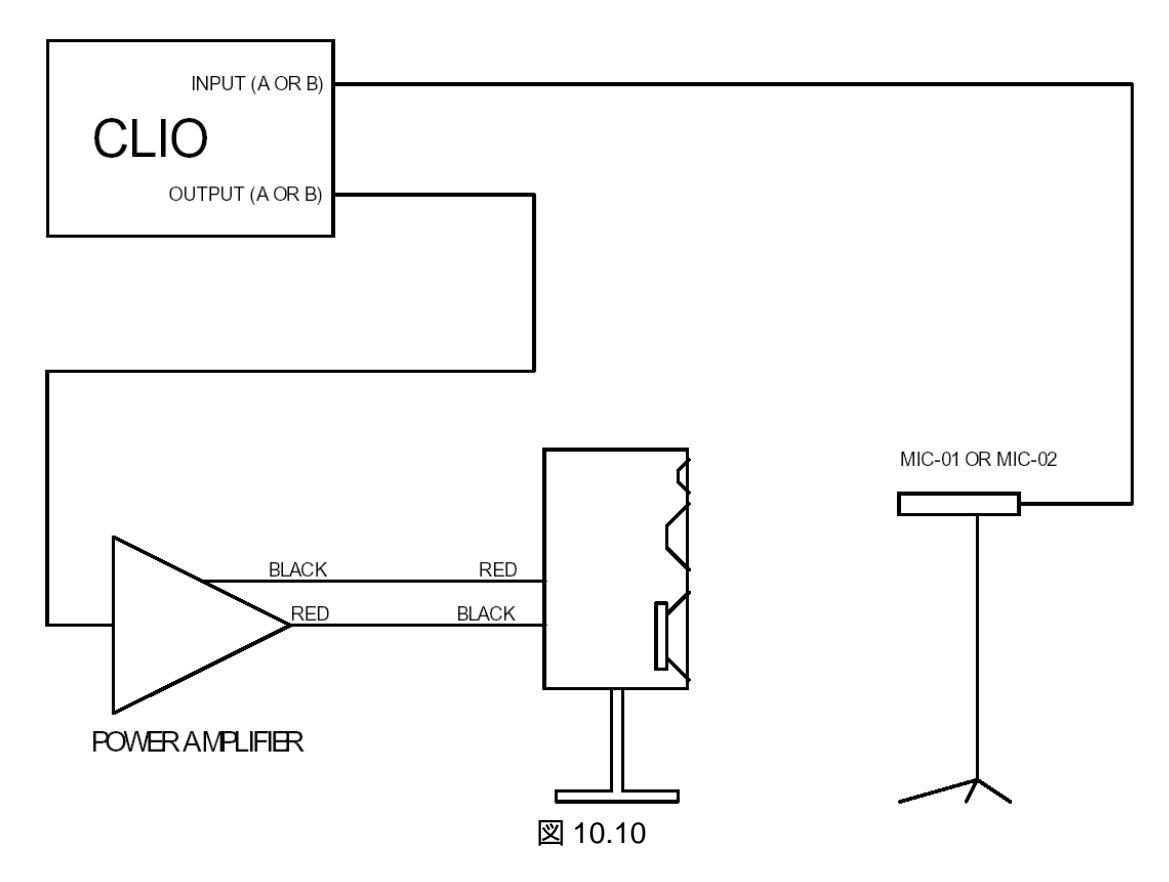

アンプからスピーカーへの接続は極性を反転させていることに注意してください。多くの場合そうですが、これは通常のアンプが正相出力であるという前提に立っています。MIC-O1(またはMIC-02)は極性が反転しています。多くの測定用マイクは極性が反転しています。極性が反転していても周波数特性は変わりませんが位相は変わります。図 10.11 に、マイクとスピーカーの置き方、床への設置方法を示します。

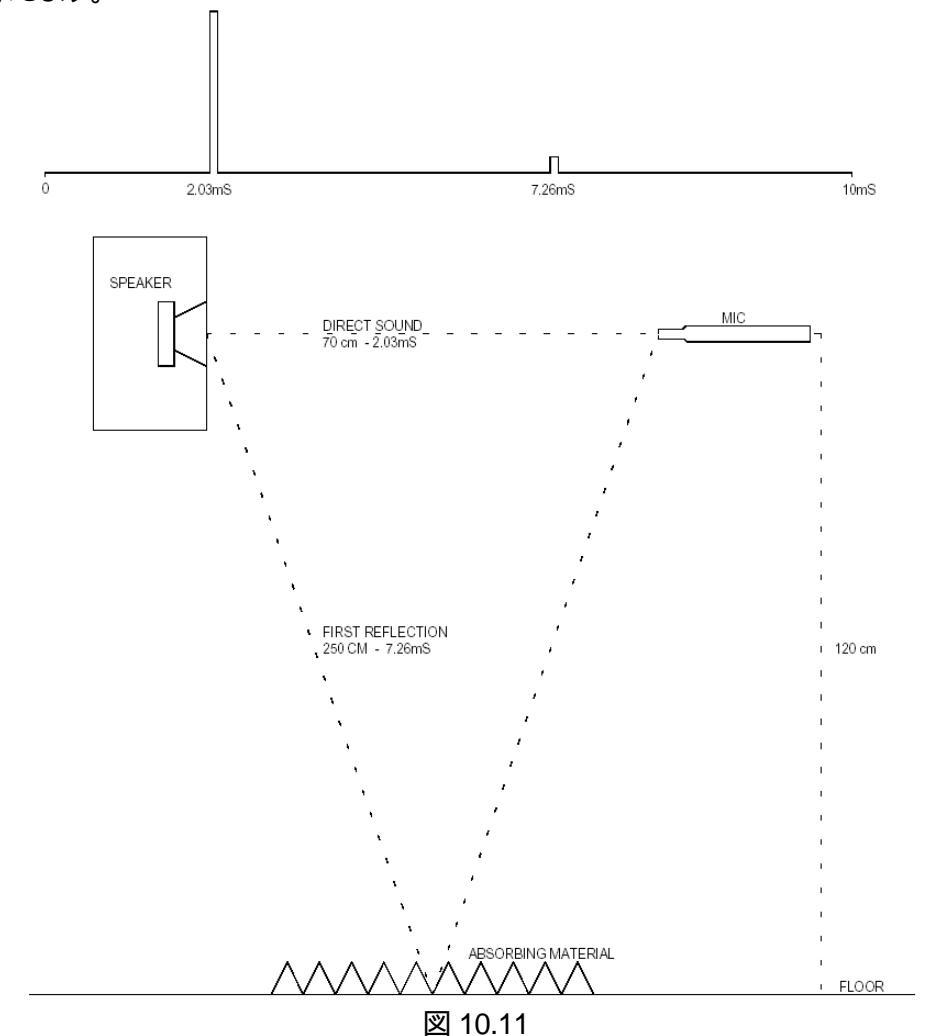

その他の反射面は床からより遠く離れている様にします。マイクが直接 CLIO ボードに接続されて いるなら、マイクの電源をスイッチオンにすることを忘れないように。もうひとつ重要なのは正しいマイ ク感度をマイクのダイアログウィンドウに正しく入力することです。マイクダイアログは正しい測定レベ ルを設定するのに重要です。測定レベルについてはもうすでに話していますが、間違えると危険で す。使用するアンプが 30dB のゲインがあり、CLIO 出力レベルを 0dB にセットした場合、アンプは約 40W/80 に相当する出力電流を流します。この電流がアンプから流れるとツイータは燃えてしまうで しょう、アンプの最大出力電圧が低い場合には飽和状態になり、さらに速いスピードでツイータは焼 けてしまいます。このようなトラブルを避けるには次のようこしてください。CLIO の入力のオートレンジ を稼動し、マルチメータを開いて、パラメータドロップダウンから音圧を選んでください。環境ノイズの 値を読み取れるでしょう、図 10.12 には我々が測定した環境ノイズの値が出ています。

| SIN 2SIN MLS WHITE PINK FILE SET +0.1dB +1dB -1.dB -0.1dl | SIN 2SIN MLS WHITE PINK FILE SET +0.1dB +1dB -1dB -0.1d |
|-----------------------------------------------------------|---------------------------------------------------------|
| 51.70 dbspl                                               | 89.39 dbspl                                             |
| 70 80 90 100 110 120                                      | 70 80 90 100 110 120                                    |

図 10.12 10.13

さて、CLIO 出力レベルを非常に低く30~-40dB にセットしてみましょう MLS 信号を出して図 10.13 のようこ CLIO 出力レベルを 85~90dBSPL まであげましょう マイクをスピーカーから 70cm ~1m 離していれば、この状態が保たれます。それでは MLS メニューに戻り Y 軸の単位に dBSPL を選んで Go をクリックします。テストしたスピーカーは 1978 年製、 Rogers LS3/5A です。図 10.14 に結果が出ています。

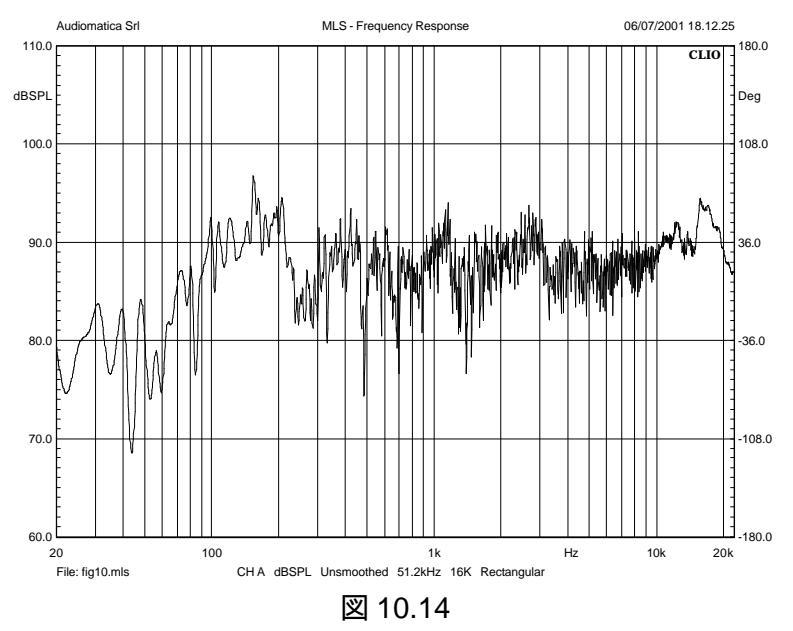

室内でのスピーカー測定は無響室での測定からは程遠い様子がわかります。時間領域を検討するのに、時間領域ボタンをクリックして図 10.15 と10.16 の結果を得ました。最初から11ms まで表示できるように拡大し、その後 Y 軸を拡張して縦に伸ばしました。

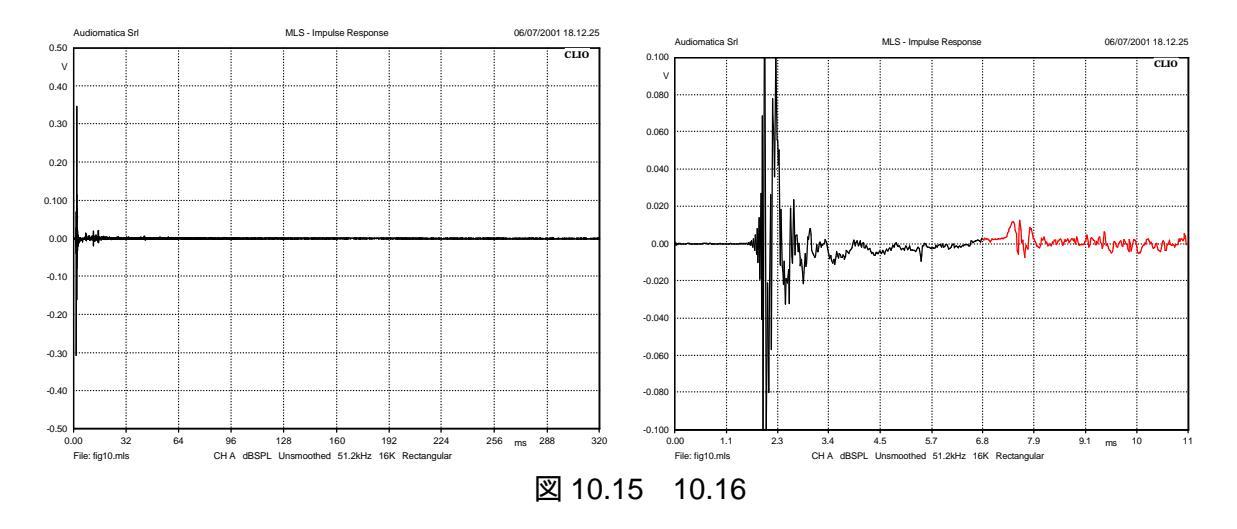

もう-つ大変重要な事は、図 10.11 に示したように、7.3ms で床のために最初の反響が見えるの で、マーカーを床の反射の直前 6.8ms にセットし、ストップウィンドウをそこにセットしました(第 8 章 8.5 参照)。FFT 測定が実行される前に 6.8ms の後のインパルス応答のすべての値は 0 に設定され ます。このようにして反響のない環境をシミュレーションします。周波数領域ボタンをクリックすると図 10.17 のように表示されます。

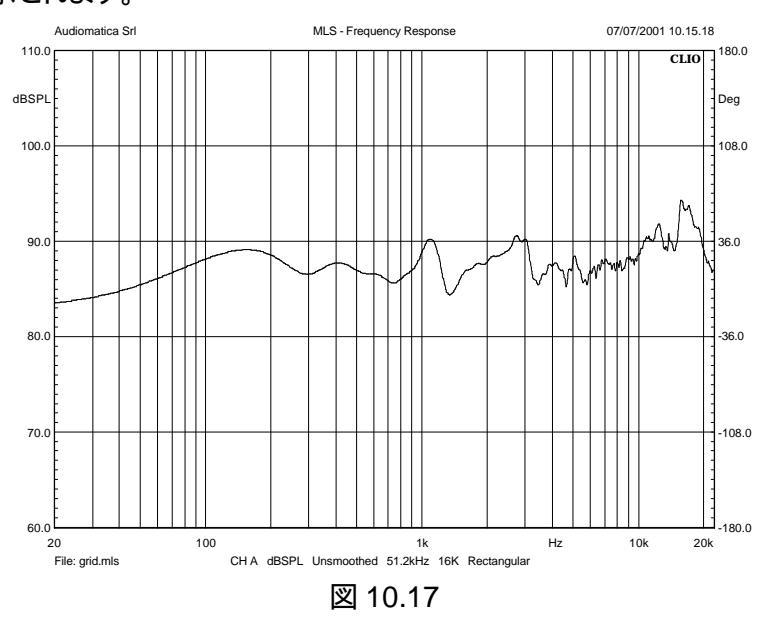

さて、状況が改善され無響室の応答に近くなってきました。努力なしでは完成しません。しかし、低 域の周波数応答が、このような小さなスピーカーにしてはきわめて良く見えます。ストップウィンドウに よって残りを0にした結果、スペクトラムの低域情報が得られなくなったためです。計算される周波数 間隔は、選択されたインパルスの長さ分の1によって決まる周波数ごとになります。この場合は 6.8msのインパルス長を選びましたので、1/0.0068=147Hzでしょうか。違います。我々は更にイン パルスの最初の2msをカットしています。これは音が出る前の何の情報も送っていない伝播時間の 分です。図10.18に示すように、周波数特性にまったく影響することなくインパルスを選択できました が、その場合位相応答は大きく影響を受けています。

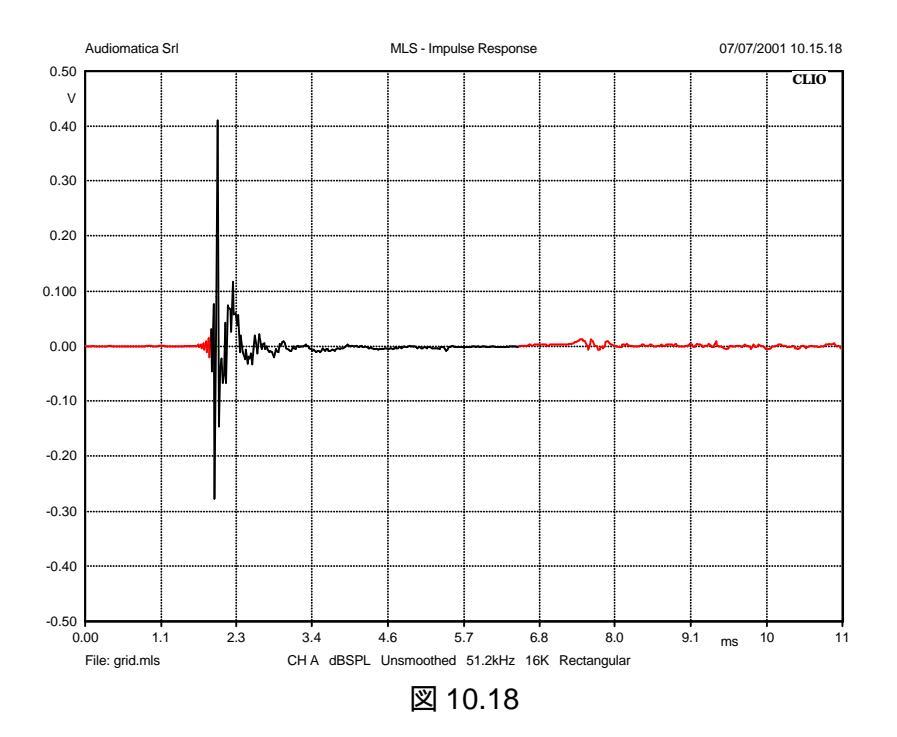

正しい計算は1/(0.0068-0.002)=208.33Hz です。測定した部屋で最小の対面距離は床から天井 です。こういうケースは非常に多いのです。この距離は4mあります。スピーカーにとって最適な測定 位置は、床と天井のどちらからも2mの位置になります。次に考慮しなければならないのはマイクとの 距離です。距離があればあるほどインパルスの不要な部分を差し引かなければなりません。しかし、 完全なスピーカー測定を行うには70cm以下の距離はお勧めできません。これより大きいスピーカー なら1mまで増やした方が良いでしょうしかし、スピーカユニットが1台の測定なら距離を短くした方 が有利かもしれません。

10.4.4 位相と群遅延

図 10.5、10.8 のようなグラフを周波数特性と呼びます。X 軸の周波数に対して 2 つの値を持ちま す。周波数に対応する単位は Y 軸で、電圧(Volt)と抵抗(O)です。どちらの単位も複素数で(実部と虚 部があります)それらの量が表わされます。このテストをしていて大変役に立つ情報を得た代わりに、 元のデータは捨てています(膨大な量の実数と虚数からも同じ値が計算されてしまいます)。情報を 捨ててもそれがこの作業にどうい影響を与えるかは、このグラフを使って何をするつもりだったのか、 求めていた疑問が何であったかによるでしょう 図 10.5 を見ると A フィルターというのは、たとえば 100Hz が 1kHz に比べてどれくらい信号が減衰しているかという疑問が浮かびます。マーカーでグラ フにあたれば 19.3dB と答えが出ます。IEC651の規格書を持っていれば A フィルターの仕様を見て 減衰量が 19.1dB+-0.5dB だとわかりますから、測定結果が妥当だったと判定できます。図 10.8 を見 て別の疑問を考えて見ましょう もし100の抵抗を直列にウーハにつないだら、10kHzの信号はどれ くらい減衰するでしょうか。正しい答えはすぐには出ません。別の情報が必要になります。それは位 相です。図 10.19 は 10.8 と同じ測定ですが位相カーブを上にかぶせてあります。この値は、マグニ チュードカーブを保存してから位相ボタンをクリックすると表示されます。

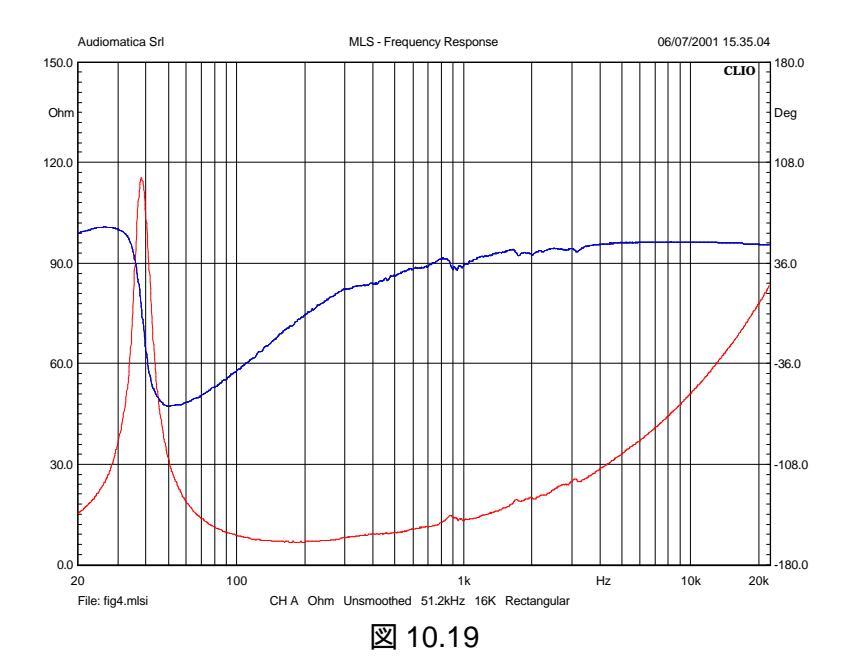

音響機器にも同じ原則が適用されます。図 10.20 はクロスオーバー・ネットワークのないボックスの中のウーハとソイータのそれぞれの周波数応答を示しています。

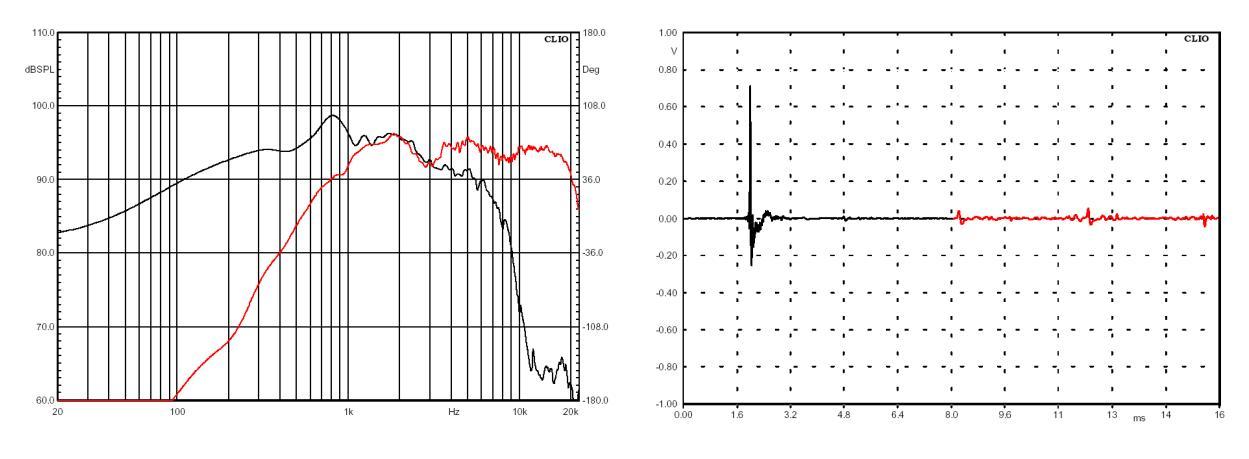

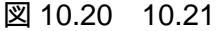

同じマイク位置で2つの測定を行いました。出力を加算した結果はどのようこなるかと聞かれても、 強度データだけでは答えられません。音響位相は電気位相のようこ扱い易くないのです。ツイータを 使って例を挙げてみましょう、インパルス応答とウィンドウ設定を図 10.21 に示します。ウーハの処理 も全く同じです。この機会にWrapped check boxの使い方を紹介しましょう 図 10.22 と10.23 はツ イータ位相カーブを折り返さないものと折り返ししたものの両方を示しています。

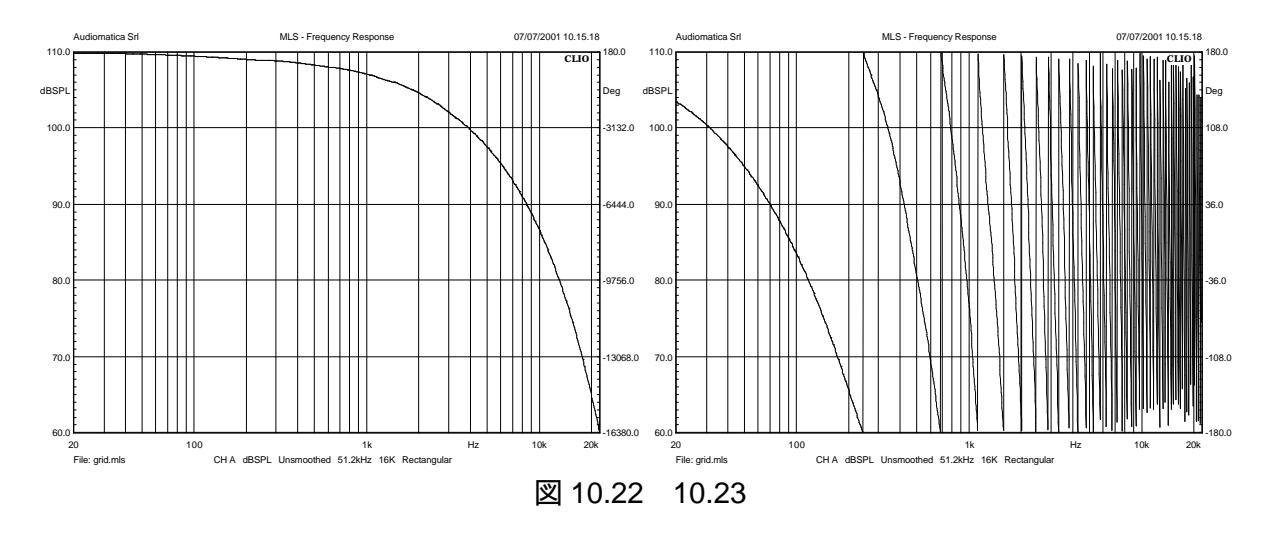

これらの数値が正しいのかどうか、少なくとも見ただけで有効かどうか迷うでしょう、折り返しをした 方の数値はまったく役に立ちませんし、していないほうたあまり期待できません。これらのカーブは2 つの影響を足したものなので単純で見やすい情報が得られません。最初の影響はデバイスの位相 応答です。2 番目のは音波の伝播時間です。後者は前者よりた曲線に与える影響が大きく、完全に 前者を覆ってしまいます。これら2 つの影響を分離できる方法もありますが、それでも簡単な事では ありません。難しい数学を使わずに説明するのは大変困難ですので、このマニュアルに載せている 参考文献を参照することは必須と考えて下さい。CLIO では伝播時間を、精度は異なりますが、複数 の方法で取り除く事ができます。一番正確な方法はもっとも難しく、これから説明するものです。図 10.24 は最小位相(Minimum Phase)を示したもので、これからのプロセスの中で要となる部分です。

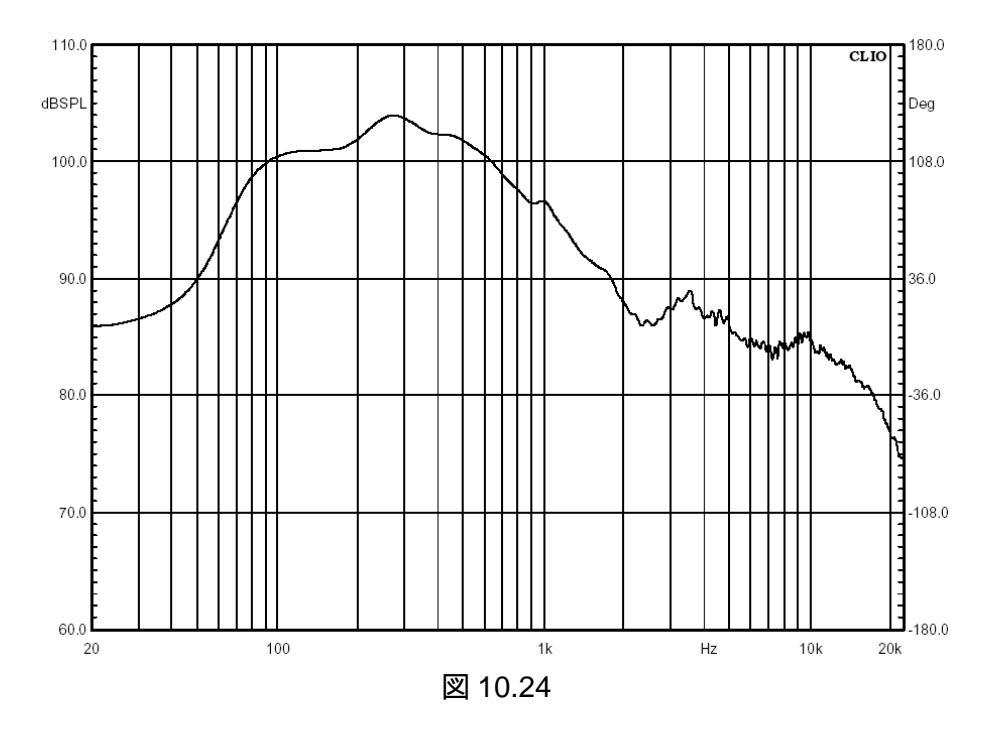

MLS 設定の最小位相(Minimun Phase)を選択して再度計算します。確かに大変バランスの取れ たシステムはその最小位相で決まります。位相応答は強度応答から計算して得られます。もうつの 位相が出てきます。超過位相(Excess Phase)です。これは図 10.22 の真の位相と最小位相のあい だの差を取ったものです。この数値こそがデバイスの位相応答から伝播時間を切り離すときに必要 なのです。ここでは超過位相を直接使いたいのですが、その後処理された超過群遅延(Excess Group Delay)を使用します。図 10.25 はツイータの周波数対超過群遅延のグラフです。

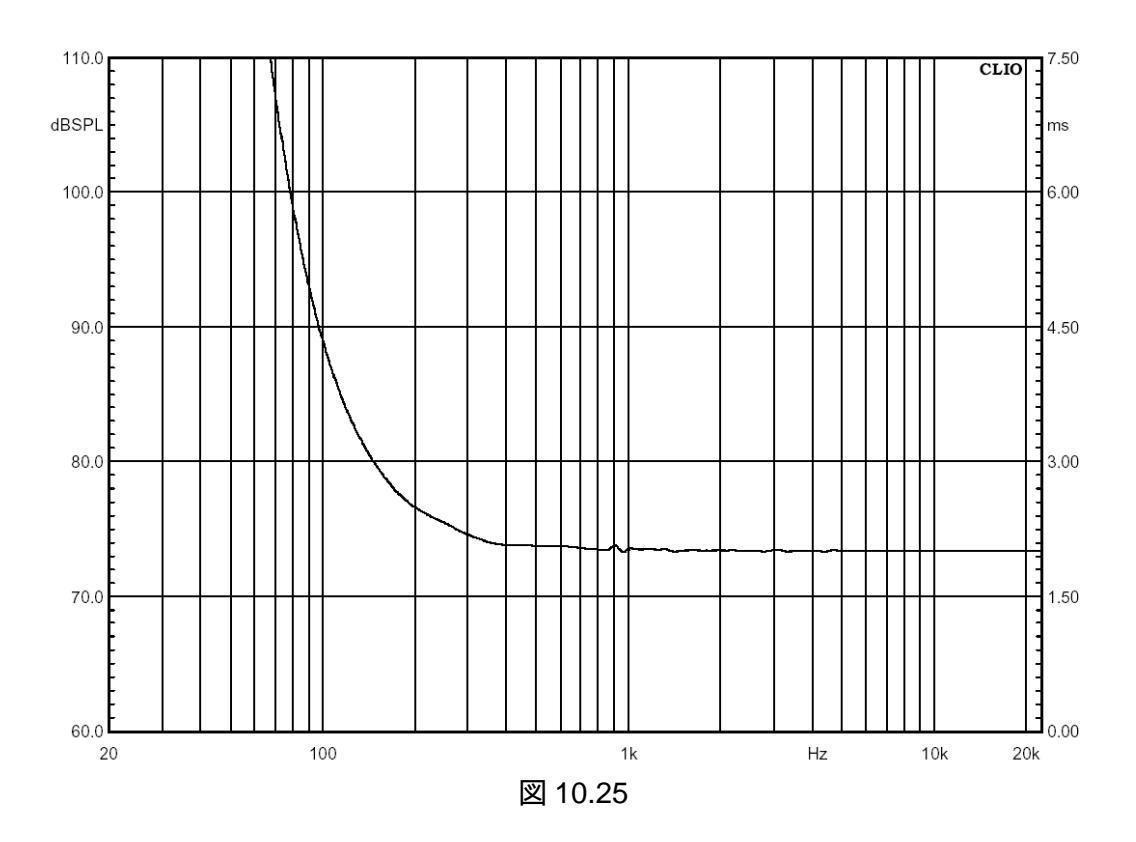

設定ダイアログの Excess を選び、Group Delay ボタンをクリックします。このグラフはマイクから音 源までの距離とそれに対応する周波数を表わしています。距離が一定であれば、システムは最小位 相の状態にあり、音響的に一番良いところにいます。前述の解説から時間ウィンドウのおかげで 200Hz までは信頼できるデータが得られることを思い出してください。ツイータを扱うときには 2k~ 20kの周波数レンジを考えます。その帯域ではマーカーはいつも2.01ms を指しています。タイムシ フトの操作にこの値を使い、音波の伝播時間を除きます。Processing Tools Dialog を開き、Time shift を選んで、図 10.26 にある数値を入力すれば良いのです。

| Math Dialog                       | ×  |
|-----------------------------------|----|
| 🖙 🖬   🕂 — X ÷ 💲 ;jo xjo 🌠 🔨 🧑 < 🖓 | ۲v |
|                                   |    |
| Value                             |    |
|                                   |    |
| Time [ms]  2.01                   |    |
|                                   |    |
|                                   |    |
|                                   |    |
|                                   |    |
| <u>O</u> k <u>C</u> ancel         |    |
|                                   |    |

図 10.26

OK をクリックするとようやくデバイスの処理済の位相、最小位相、周波数応答が表示されます(図 10.27)。ここでは処理済みの位相(processed phase)という言葉を使いましたが、単なる気まぐれではなく、計算された結果の位相と言う意味を表しています。

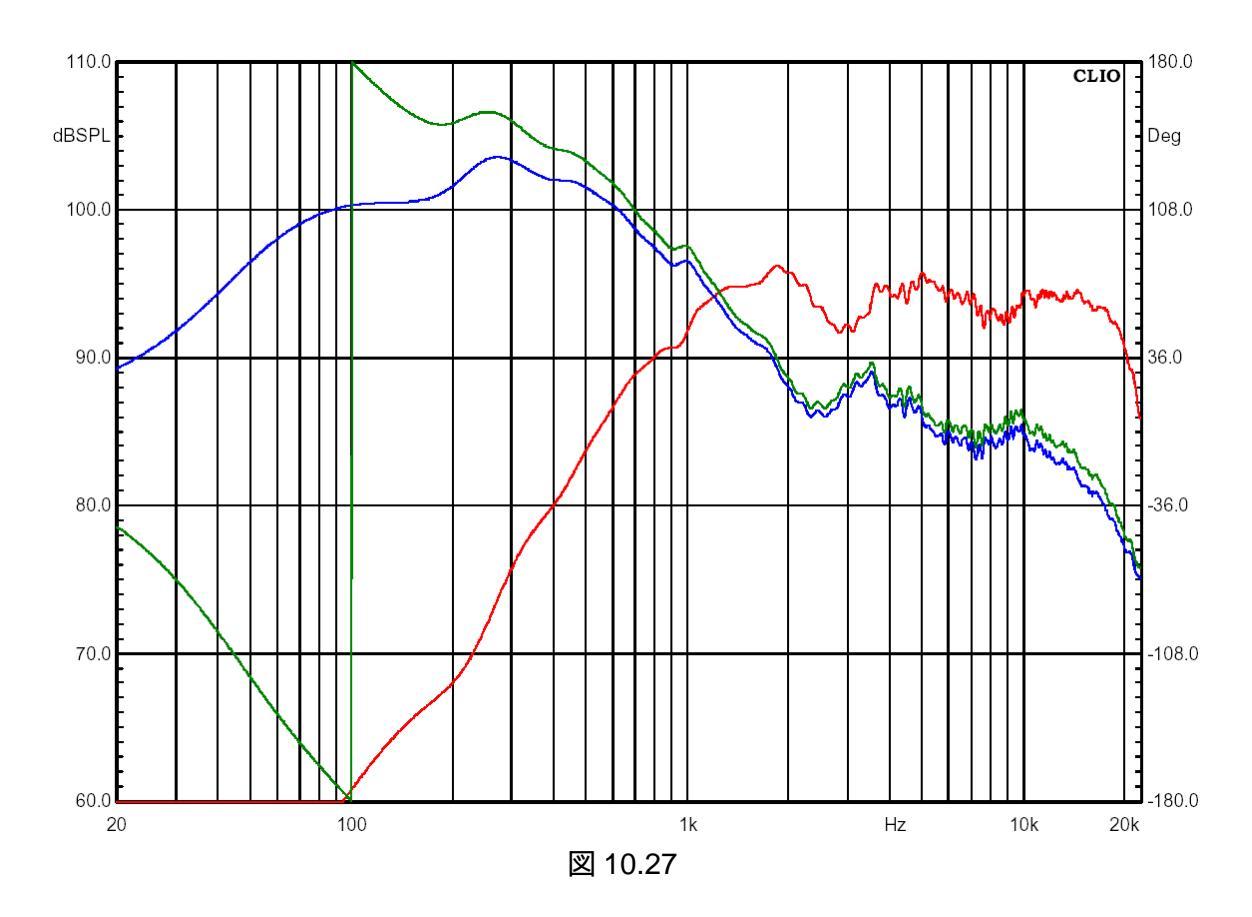

この難しい内容の項目を締めくくるにあたって、ここで行った事をまとめておきます。音響位相応答の測定は、ボタンを押せば終わりといった操作からは程遠いものです。我々は複数の位相図を書いて見ましたが、すべて異なって見えました。しかし大事な事はその全てが正しいデータだったという事です。処理された位相を本来の唯一つのデータだと考えがちです。その方が良さそうにみえるからです。強調したいのは真の位相は図10.18 と10.19の処理されたものが重要だということです。 CLIO はコンピュータで使うことを前提とした装置であり、マイクの位置を変えずにウーハとツイータの応答を別々に測定してもその合成値を簡単に計算できます。複雑な処理を経て我々がしたことは、あたかもマイクがドライバーの音響的な中心にあるかのような応答を検出する事でした。これが特に役立つ用途としては、クロスオーバー設計用 CAD に利用する場合です。

10.5 その他の時間領域インフォメーション

CLIO にはすでに取り上げたインパル応答の他に、時間に関連した後処理がさらに3つあります。 ETC、ステップ応答、シュローダープロット(Schroeder Plot)です。シュローダープロットは、室内音響 を指向したもので、T60の計算例と一緒に後で取り上げます。図 10.28 と図 10.29 に ETC とステッ プ応答を示します。これらは図 10.15 のシステムと関連しています。

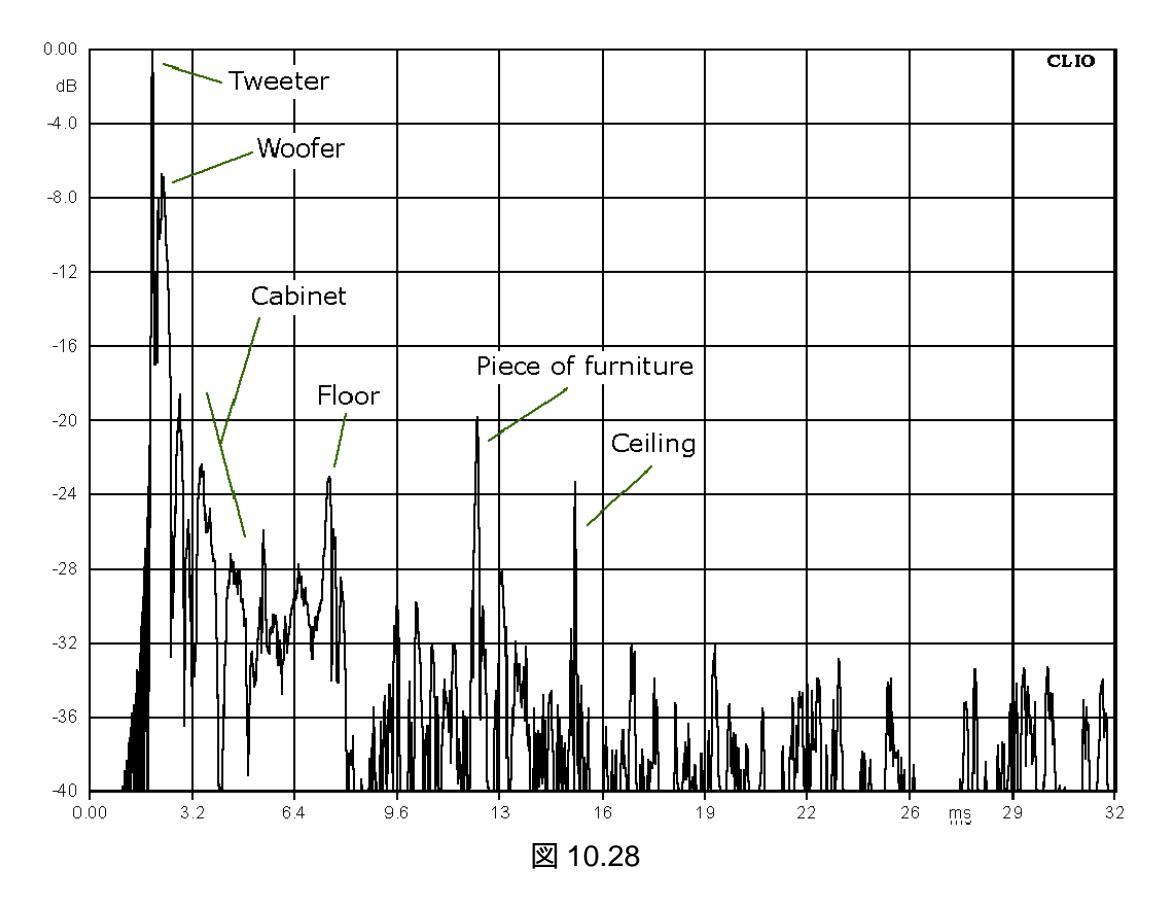

ETC の説明はこの図の中で、はっきりとわかるものとは違い、このユーザーズマニュアルの焦点からは少しそれます。ETC に関する議論は今も続いているからです。

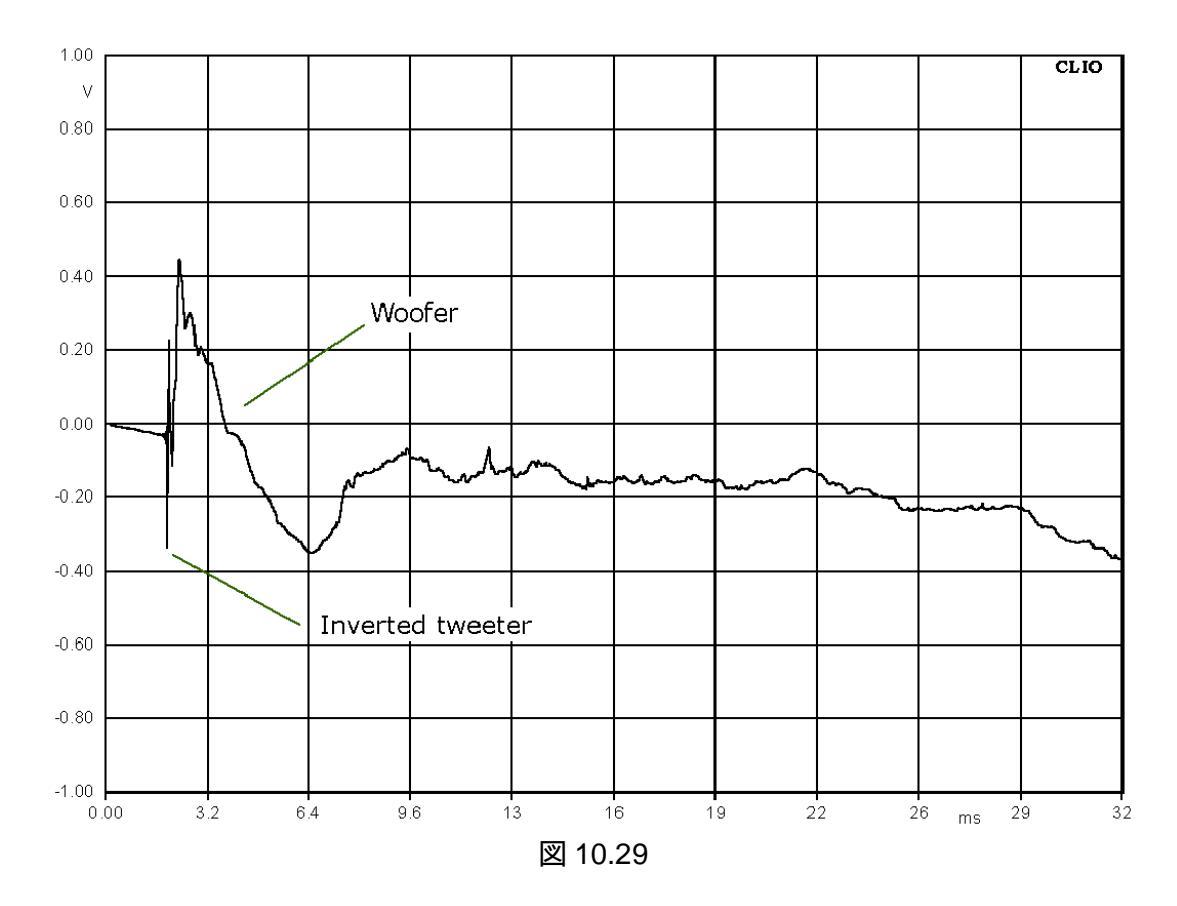

ステップ応答は、各ドライバーの測定点までの音の到達時間の差を識別するのに大変役に立ちます。

# 10.6 プロセスツール

CLIO にはいろいろな状況で力を発揮するプロセスツールが搭載されています。この章の最初で は基本的な操作内容を説明してきました。例えば「このボタンを押してこれをしなさい」といった簡単 な説明です。ここではそのような説明の実践例で見て行きましょう 4 つの基本的な操作として、一般 的な規則をそれらに適用します。メモリーにあるデータと それと互換性を持つファイルのデータは足 した以 引いた以 掛けた以 割ったりできます。互換性のあるファイルというのは、メモリーにあるのと 同じ基本的な設定をしたファイルでなければなりません。dBV に O を加えられないのと同じように、Y 軸も同じである必要があります。呼び出しと保存方法は例を挙げるとはっきりするでしょう 足し算・引 算の機能はファイルの中でも頻繁に使われます。図 10.20 のウーハとツイータの和と差を検出するの にこの機能を使います。結果は図 10.30 です。2 つの和は赤で、差は青で示しました。クロスオー バー・ネットワークの設計のとき役に立つグラフです。赤いカーブの方に大きな谷がありますが、個々 の応答からは想像もできないようなものです。

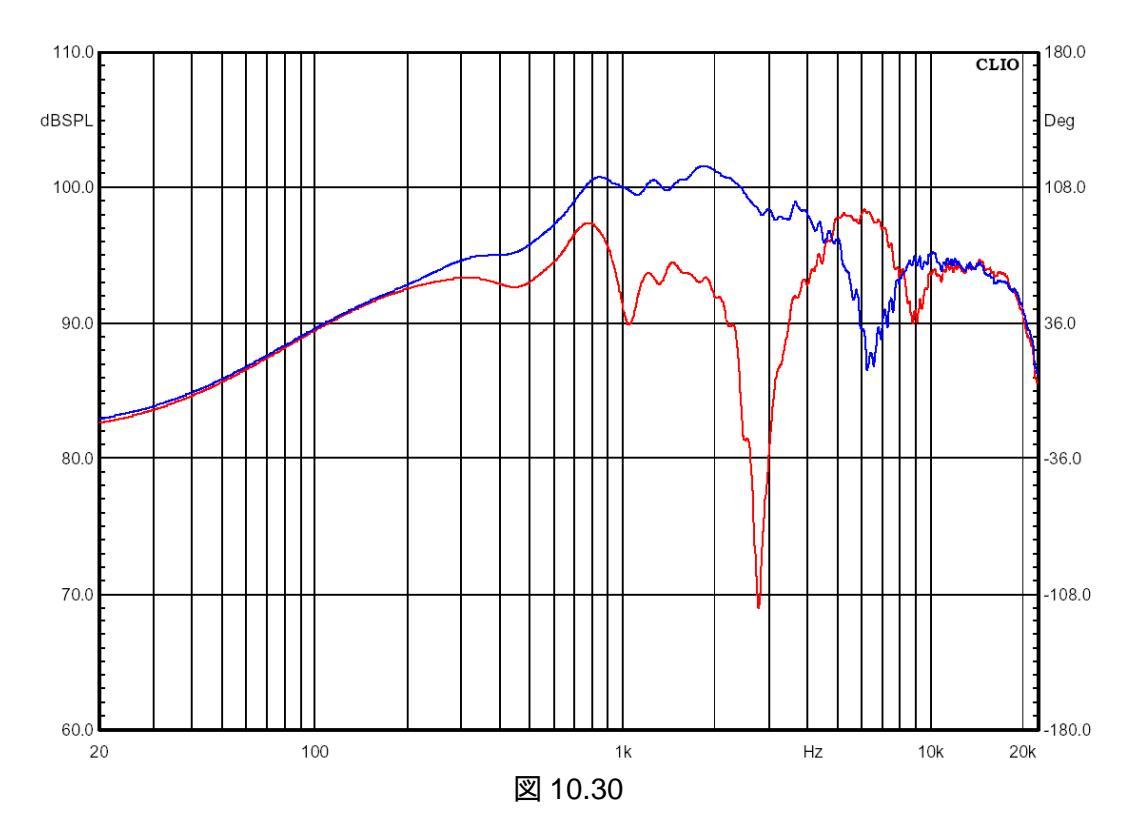

最も古典的な使い方としては、強度応答をもう1 つの測定結果といっしょに使って伝達関数として 表示することです。例えば、スピーカーの保護ネットが周波数特性にどのように影響するかを測りた いとしましょう、保護ネットを取り付けて測定した応答(図 10.17)を基準として使います。保護ネットを 外して再度測定し、保護ネット付の場合のデータで割ります。その結果が図 10.31 です。

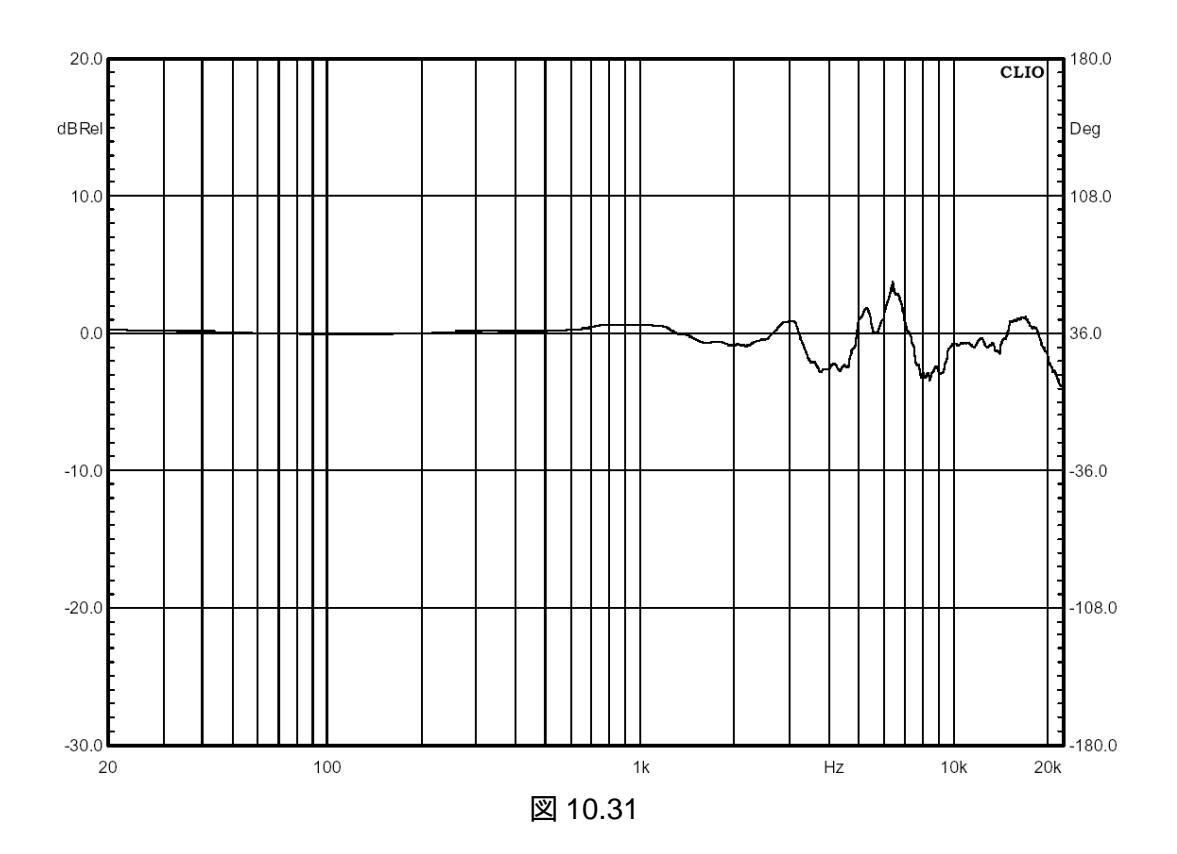

Y 軸は自動的に dBRel に変更されます。この機会にオートマチックプロセスボタンとあわせて、読み込み処理、保存処理の使用法を紹介しましょう。あなたが実行するどんな処理もディスクに保存できます。そしてその時ファイルには拡張子「mpro」が付きます。このファイルを再度読み出せば数値やパスを呼び戻すことができます。

ここに10個のスピーカーがあり、その前にテストした標準装置を使って10個のスピーカーをテスト するとしましょう、測定されるデータを標準装置で割り算する処理を定義し、保存しなくてはいけませ ん。基準スピーカーを自己テストするとスピーカーの周波数レンジには平坦な線が表れます。処理を 保存する前にまずこれを確認します。まとめて測定作業をするときにはこの処理を呼び戻します。す ると、オートマチックプロセスボタンが使えるようこなります。このボタンを押した時には、後に続くどの ような測定も表示される前に一括処理されます。次の自動処理の例は単位出力あたりの音圧 dBSPL/Watt です。ファイルとインピーダンス値を必要とし、実際の測定レベルがいくつであろうと、ス ピーカー端子に1W出力された時の周波数特性が得られます。これを可能にするにはスピーカー端 子(パワーアンプ出力)の電圧測定を、Y 軸を dBV にして行い、これを基準ファイルとして取る必要が あります。それとインピーダンス値も CLIO が電圧を電力に変換するために必要です。前例のツイー タを使ってその過程を説明しましょう、求めようとしているのは1W入力で1mの距離における音圧と ういう条件なので、マイクはツイータから1mの位置に置かなくてはいけません。1mの距離は物差し を使って設定します。図 10.32 は 1mの距離を黒で、前の距離の結果を赤で示しました。スピーカー 端子のレベルは変更していません。平均音圧の差は 3.3dB です。

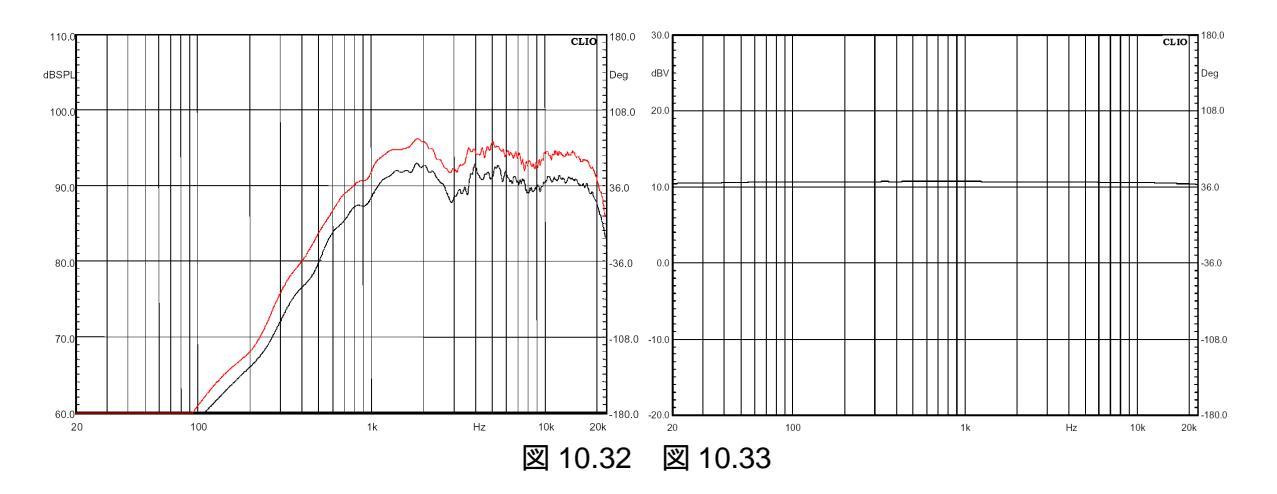

さて、図 10.33 は CLIO の入力をスピーカー端子に接続し、出力レベルはそのままにして、Y 軸を dBV に変えて得た結果です。スピーカーに一定の電圧が加わったことを表している様にほとんど平 坦な線です。測定をディスクにセーブしておいた方が良いでしょう、パワーアンプやケーブルの場合 でも、このデータの直線性を使って割る処理を行うことで、同様に補正できる事を指摘しておきます。 さて、1m での応答のファイルを呼び出したら、図 10.34 のプロセスダイアログに入ります。

| MLS Processing Tools                                             | × |
|------------------------------------------------------------------|---|
| $ert arepsilon egin{array}{cccccccccccccccccccccccccccccccccccc$ | v |
| File                                                             | _ |
| Impedance 8                                                      |   |
| FileName ampout.mls                                              |   |
| Browse                                                           |   |
| <u>D</u> k <u>C</u> ancel                                        |   |
| 図 10.34                                                          |   |

インピーダンスはツイータの標準インピーダンスが80なのでこの値をセットします。Ok をクリックすると図 10.35の結果が得られます。これが最終結果です。

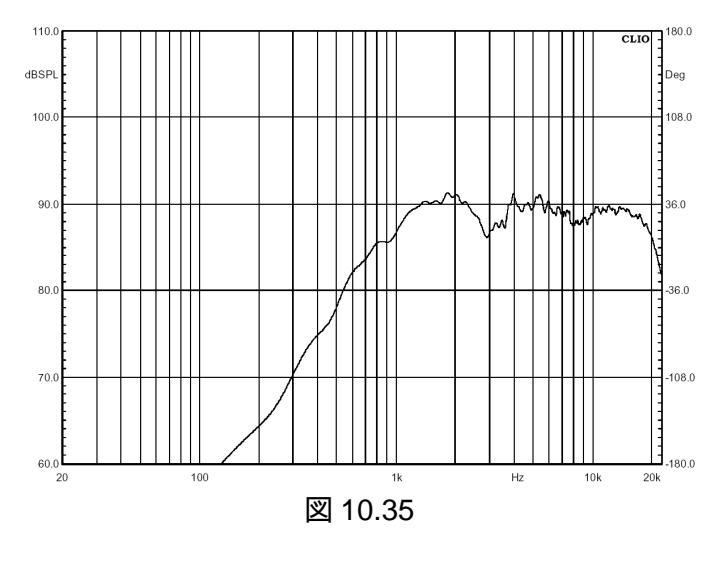

最後に挙げる例はマージ機能(融合機能)です。図 10.17 に示した測定を実行したときに信頼でき る周波数の低域の下限度は 208Hz でした。近接測定法を使った測定をして、その結果を図 10.17 のデータとマージすることでこの限界を容易に乗り越えられます。近接測定を実行するときには出力 レベルを修正します。そうすれば最大音圧が 110dBSPL を超えないので、マイクの入力オーバーの 問題を防げます。図 10.36 は近距離、遠距離の両方の応答を示しています。レベル差が大きい事に 注目してください。この2つをマージするためには遠距離データがメモリーの中にないといけません。 図 10.37 は変換周波数(transition frequency)を 350Hz にセットした Merge Dialog の図です。

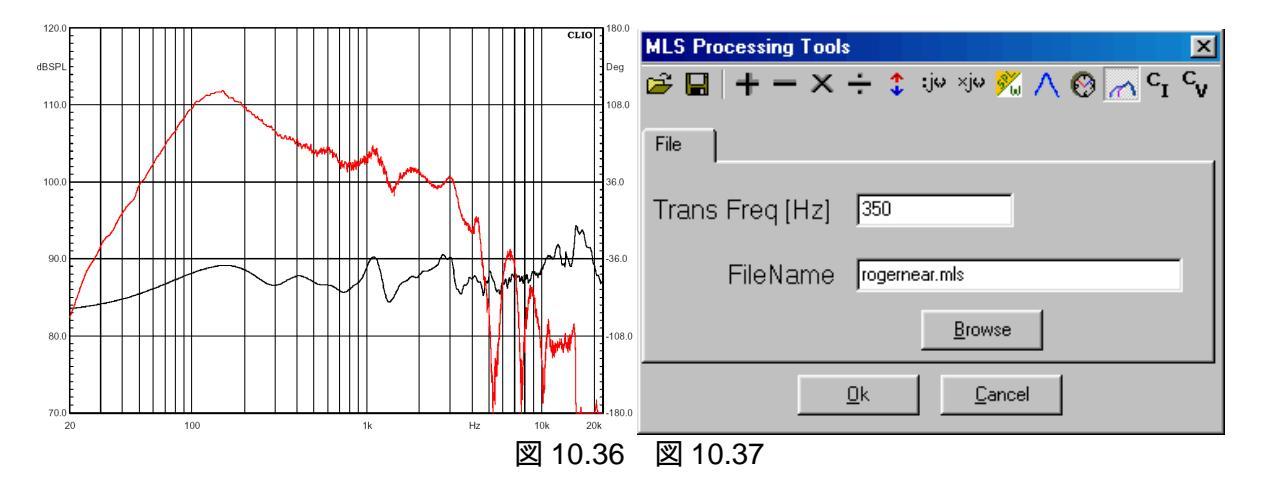

図 10.38 はマージした応答を示しています。近距離測定のレベルが遠距離測定にだいぶ近づいた事に注目してください。2つの大変重要な機能、cv機能とci機能はインピーダンス用ツールなので第13章で説明します。

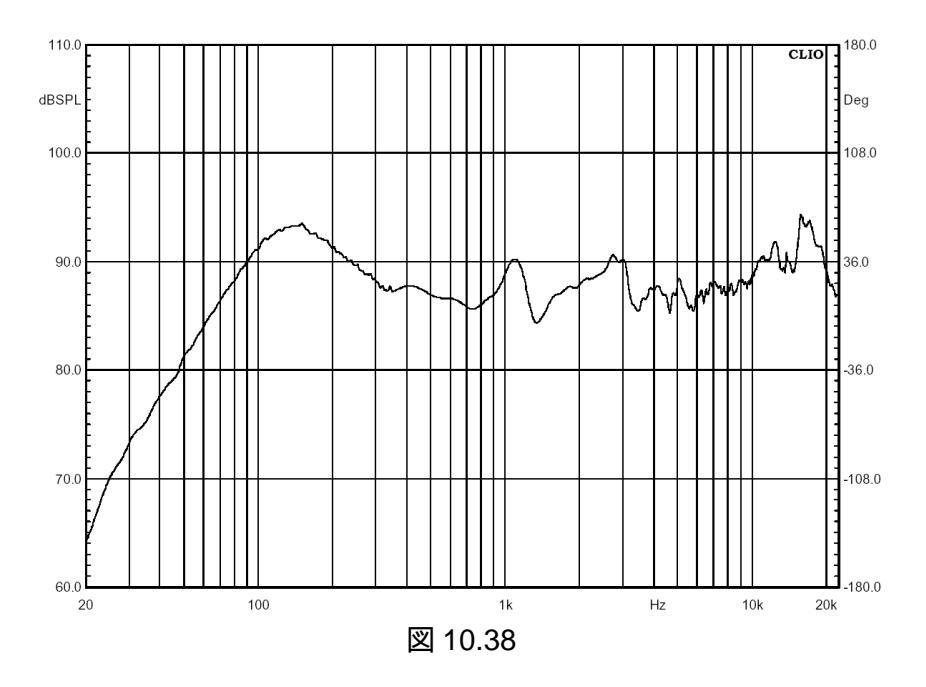

11 正弦波測定

11.1 導入

正弦波測定では周波数特性の解析、インピーダンスの解析、歪の解析ができます。ここで使われ る信号は、ユーザーが指定した範囲内でステップ状にスイープする正弦波です。定常正弦波による 解析(Sinusoidal Steady state analysis)は、よく知られた測定の一つですが、CLIO は先進的な DSP パワーと このよく知られている信頼ある技術を融合させています。自由に波形処理箇所を選 択できるので、室内でも疑似無響室周波数応答を取ることができます。

11.2 正弦波測定コントロールパネル

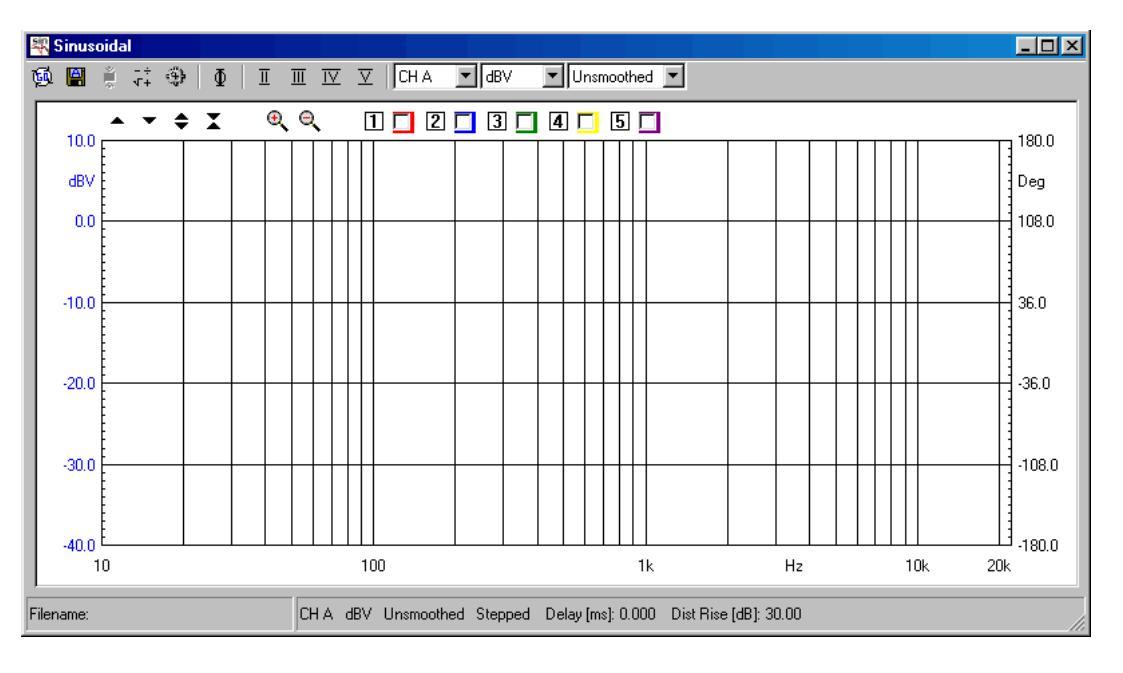

11.2.1 ツールバーボタン

👰 正弦波測定を始めます。

🗒 測定が自動的に保存されます。現在のオートセーブの定義に関しては 6.3.1 参照

- 🔋 測定が終了した後の後処理が自動的に始まります。
- 位相応答を表示します。
- 👬 以下に説明する正弦波後処理ダイアログに入ります。
- 以下に説明する正弦波設定ダイアログに入ります。メニュー全体の要なので Go ボタンを押す前によく理解してください。
- □ 2 次高調波を表示します。設定ダイアログで設定した dB 値分大きな値で表示します。標準では 30dB 大きく表示します。実際の値より河 dB 大きく表示するかは必要に応じて変更して下さい。
- □ 同じく3次高調波歪みを表示します。
- □ 同じく4 次高調波歪みを表示します。
- ☑ 同じく5次高調波歪みを表示します。

縦軸にOを単位として使っているとき、すべての歪測定ボタンは機能しません。

11.2.2 ツールバードロップダウン

input channel

入力チャネルの定義を選択します。詳細は 5.6 参照。

Y軸の単位

縦軸の単位を選びます。電圧の単位は dBV、dBu、dBRel、音圧の単位には dBSPL、インピーダ ンスの単位としてOが選択できます。dBuは、dBV が 0dB を 1V としたのに対して 0.775V を基準と したものです。dBRel はマルチメータで設定した値を 0dB(基準)とし、その相対値を表示します。 dBSPL は CLIO が音圧測定をすると切り着わる単位(SPL:Sound Pressure Lebel)です。電圧から 音圧への変換は、指定されたマイクの感度に基づいて行われます(マイク感度の設定はマイク設定 ダイアログで行います)。測定が終わると測定データが変換され音圧値として記憶されます。つまり、 その後にマイク感度を変えてもメモリーの中のデータや、保存した測定には何ら影響しません。O は 設定ダイアログのインピーダンスモードの設定に基づいて測定がOの単位で行われるようにシステム を切り替えます。

## Smoothing

測定中のグラフの周波数平滑化(Frequency smoothing)を選択できます。平滑化の方法は、各周波数の細かいぶれを平均化します。測定後、いつでも適用したり戻したりできるよう 元データは変更しません。

11.2.3 正弦波測定設定ダイアログ

| Sinusoidal Settings     |                             | ×                    |
|-------------------------|-----------------------------|----------------------|
| Sweep                   | Gating                      | Impedance            |
| Stepped                 | 🖵 Gated                     | Internal             |
| Resolution   1/6 Octave | Delay [ms]<br>[0.000        | 🔿 QC Box I Sense     |
| Freq Max [Hz]<br>22388  | 🥅 Auto Delay                | Distortion           |
| Freq Min [Hz]<br>[10    | Auto Del Freq [Hz]<br>10000 | Rise [dB]<br> 30.000 |
| Save Settings           | IK Default                  | Cancel               |

この設定ダイアログは、メニュー全体の中で最も重要な画面です。各コントロールの動作を説明します。これらの値を変更したときの理論的、実践的効果については後で述べることにします。

# スイープの設定

# Stepped チェックボックス

連続掃引(Continuous Sweep)にするか、段階的対数掃引(Stepped Logarithmic Sweep)にするかを選択します。連続掃引は後者より定速いですが、測定結果がどう出るか良く分かっているときに使った方が良いでしょう

Resolution 欄

5種類の分解能を選択できます。他の設定に関係なく測定実行時間に影響します。

Freq Max 欄

測定する範囲の最も高い周波数を設定します。これは測定を開始するときの周波数になります。 入力できる最大値は22388Hz です。ここで設定する値は、Freq Min 欄で設定する周波数より1 オク タープ以上高く設定します。

#### Freq Min 欄

測定する範囲の最も低い周波数を設定します。測定が終了するときの周波数でもあります。入力 できる値は 10Hz です。Freq Max 欄に設定した周波数より1 オクターブ以上低く設定します。

Gating(Acquisition) 設定

#### Gated チェックボックス

ゲーティング測定モートが使えるようこなります。これをチェックするとStepped欄は使えない状態になります。ゲーティング測定はいつもステップモードで行われます。

### Delay[ms]欄

信号の出力とその取り込みの時間間隔に適用される遅延(ms)を決めます。0以外の値が設定され ていると、ステップモードがセットされていなくとも、更にゲーティングがチェックされていなくても遅延 が働いてしまいます。通常の使い方は、Gated 欄をチェックしてスピーカーとマイクの間の音波の伝 達時間の遅れを取り除き、疑似無響室周波数応答を求めます。一方、Gated 欄をチェックしない場 合、信号経路にディレイを入れたデジタル・プロセッサーと同様に、スリーヘッドテープレコーダの録 音ヘッドと再生ヘッドの間の遅れを取り除けるかもしれません。Gated や Stepped がチェックされて いないときは、ディレイの値は自動的に 0 にリセットされます。CLIO は発振とデータ取り込みの間に 大きなディレイを入れることができます。設定できる最大値は 320ms です。

## Auto Delay 欄とAuto Delay Frequency 欄

前に述べたようこ Auto delay がチェックされ、ディレイが導入されているとCLIO は設定された周 波数を使ってディレイを自動的に決めます。その値は Delay 欄に表示されます。設定ダイアログを再 び開くとそれを見ることができます。

#### Impedance 設定

ラジオボタンで内部モードとQC Box 電流検出モードを選べます。後者の場合 QCBox ユニット Model2 か Model3 が必要になります。接続などの詳細は第 13 章のインピーダンス測定とT&S パラ メータを参照してください。

#### Distortion 欄

歪率のグラフを表示する際、縦軸に表示するときオフセットを dB 単位で入力します。デフォル Hは 30dB になっています。これは縦軸の実際の表示より30dB 大きく歪みグラフを表示するという意味で す。周波数特性を測定した後、同じ画面に高調波歪率のグラフをそのまま表示させると、歪みが少な い場合、画面の下にはみだして見えなくなるのを防くためです。これは表示だけで、実際の値は変 わりません。マーカーを表示させると実際の数値を表示します。Rise 欄の値が 0 ならオフセットがな いので実際の値でグラフを表示します。

11.2.4 正弦波測定後処理ツール

後処理ダイアログは大変役に立ちます。一度設定すると保存と読み込みができ、いつ実行した測定に対しても自動的に適用されるようになります。

| Math Dialog |       |         |            |                    | × |
|-------------|-------|---------|------------|--------------------|---|
| 🖻 🖬 🕂 — 🗡   | < ÷ 💲 | ;j⇔ ×j⇔ | <u>%</u> 📀 | $\checkmark c^{I}$ | ۲ |
| Value File  |       |         |            |                    |   |
| Real        | 0     |         |            | _                  |   |
| Imag        | 0     |         |            |                    |   |
|             |       |         |            |                    |   |
|             | OK )  | Can     | cel        |                    |   |

- ☞ 正弦波測定結果を読み込みします。
- 正弦波測定結果を保存します。
- + 実行中の測定にデータ数値や互換性のあるファイルを加算します。
- 実行中の測定からデータ数値や互換性のあるファイルを減算します。
- × 実行中の測定をデータ数値や互換性のあるファイルを掛算します。
- ÷ 実行中の測定をデータ数値やコンパチブルファイルで割算します。
- ↓ 実行中の測定をdB値に変換します。
- ジャ 実行中の測定を複素周波数で割算します。
- 1m での感度(dBSPL / W)を計算するのに、スピーカー端子で取った基準測定ファイルを使います。基準ファイルの値は縦軸が dBV で表示されますが、メモリーに読み込んだファイルの縦軸は dBSPL でなければなりません。
- ◎ 実行中の測定を一時的にms(ミ秒)で表わします。位相応答に影響します。
- ▲ 実行中の測定を、それと互換性のあるファイルの選択した周波数部分を融合します。
- <sup>c</sup>I 実行中の測定と 選択した互換性のあるファイルを結合して、定電流インピーダンス測定を行い ます。どちらのファイルもdBV で表わします。
- <sup>c</sup>v 実行中の測定と 選択した互換性のあるファイルを結合して定電圧インピーダンス測定行います。 どちらのファイルもdBV で表わします。
- 11.3 設定の効果における簡単な解説

## 11.3.1 ステップとノット・ステップ

測定のスピードは速くなりますが、ノットステップ・スィープ信号を使うといくつかの状況で測定結果に影響を及ぼします。一つの例として内部モードおよび定電流モードでウーハのインピーダンスを測定する場合を取り上げましょう。他の場合にもどんな影響が出るかわかると思います。詳細はイン ピーダンス測定について取り上げた箇所を参照してください。ステップおよびノット・ステップどちらの場合も、スピーカーは高インピーダンス源でドライブされるので、ダンピングは機械的なものだけが残ります。図11.6 は 100 出力のインピーダンスの発信器でドライブされたウーハの波形で、入力された信号は 200msのバースト正弦波です。発信器出力が停止した後も共振のため 50ms 以上の逆起電力が発生しています。よく似たことが測定開始時にも起こります。CLIO がステップモードでない場合、測定時に発生した実際の周波数と それ以前に出ていた周波数の出力もいっしょに取込んでしまいます。

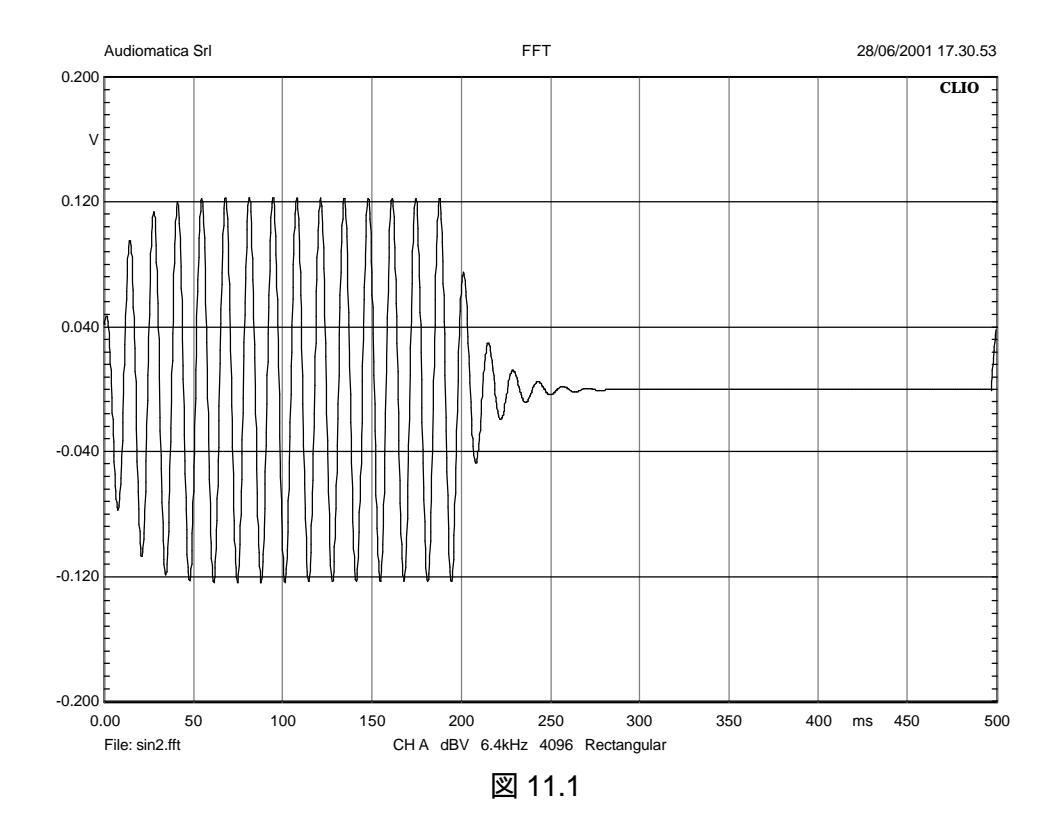

図 11.2 はステップ(黒)とノットステップ(赤)でとった同じスピーカーのインピーダンスを表したものです。ノット・ステップのカーブは明らかに間違った値を示しています。結論として、測定するデバイスの動作がわからないときにはいつもステップモードで測定してください。

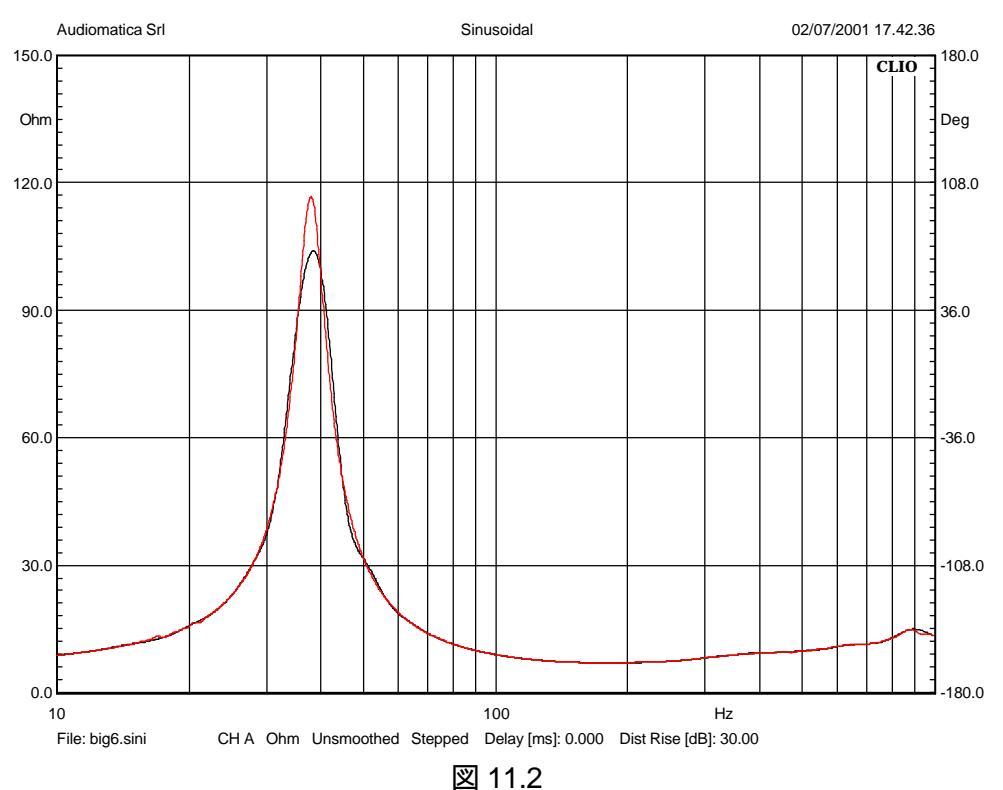

## 11.3.2 周波数解像度(Frequency Resolution)

最も低い周波数解像度で測定した場合、測定時間は最も短くなります。インピーダンス測定での 例を見るとわかりやすいでしょう図11.3は同じ16インチウーハを1/24オクターブ分解能と1/6オク ターブ分解能でインピーダンス測定をした結果です。黒のカーブからT/Sパラメータを計算すると正 しい値から大きく異なった値となるでしょうこれは高いQmsを持った大きなウーハの場合の極端な 例です。この差は1/3オクターブ分解能でも正確に計算されます。

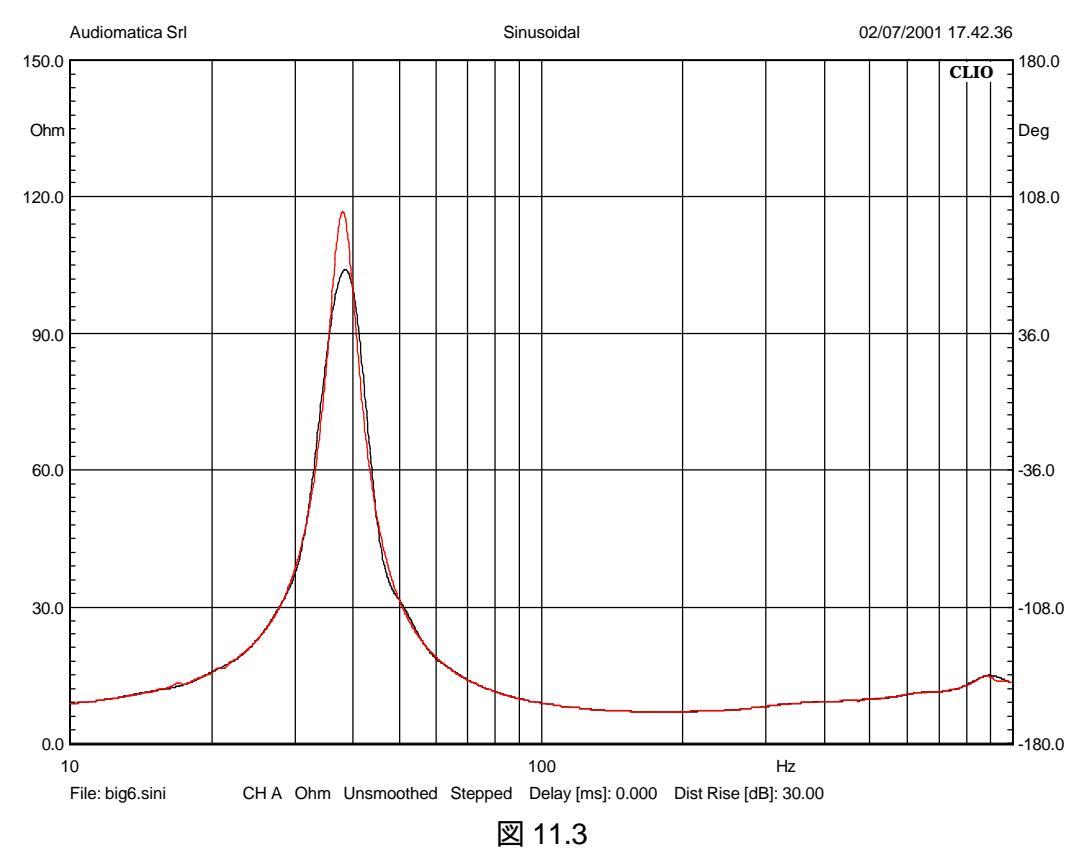

11.3.3 ゲーティング(Gating)

ゲーティングを使うと、通常の環境でも明らかな(一部明らかではないものもありますが)制限のもと で、疑似無響室周波数特性の値を得ることができます。要求されている空間的な環境に関しては、 正弦波分析でもMLS について言われていることとそれほど変わりません。しかし、MLS のほうが直感 的に見てわかりやすいです。ゲーティングを使う前に MLS を使って疑似無響室測定によく慣れてお くことを強くお勧めします。関連するパラメータの簡単な説明をします。ここで感覚的に捕らえやすい ようこいくつかの数値を使います。図 11.4 は MLS の章と同じもので典型的な設定です。図 11.5 は 実際に 20ms、1kHz、正弦波のバース H信号を使って測定したデータを示しています。

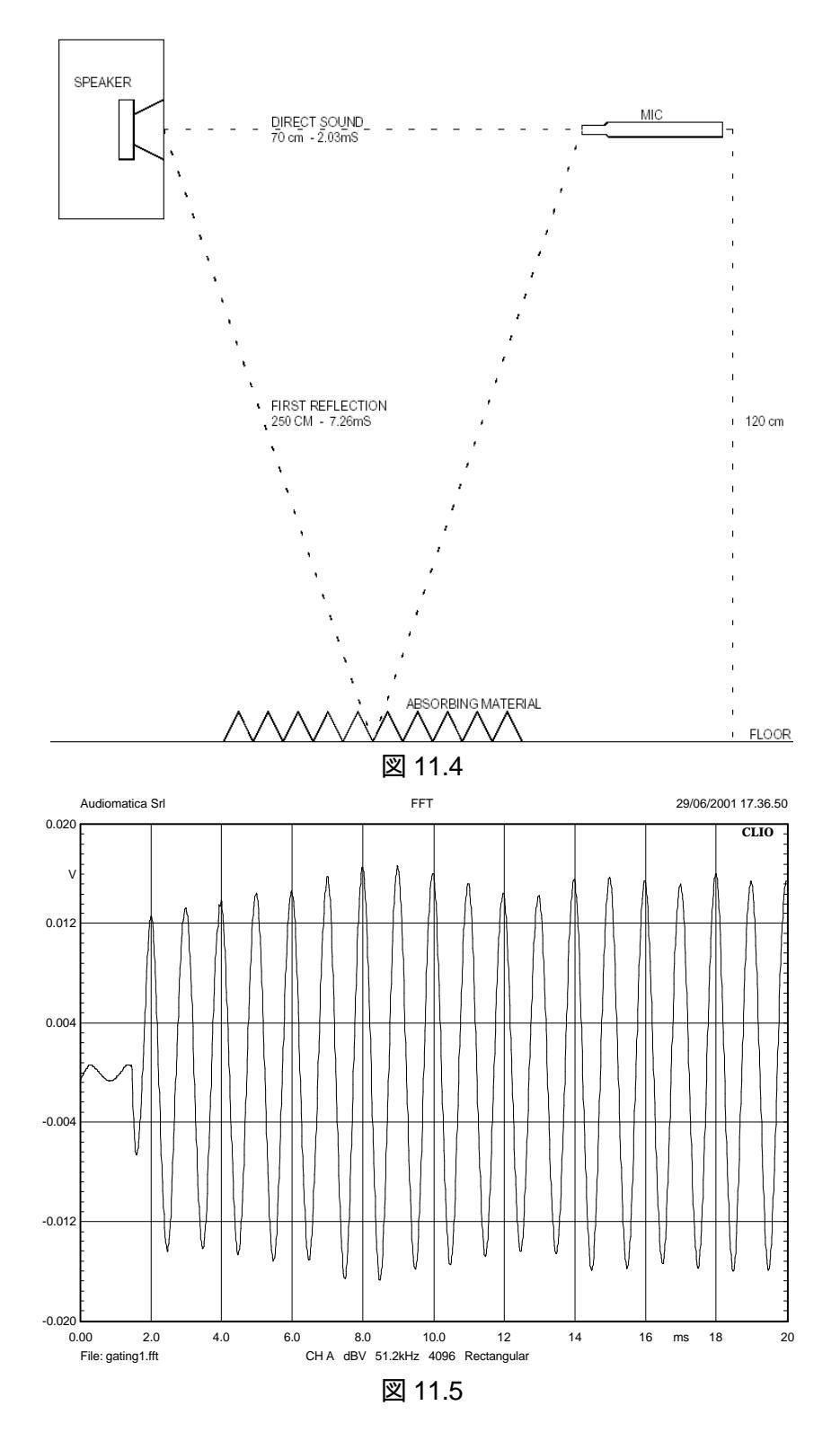

音波の伝搬時間は図の頭の方にはっきりと見えますが、およそ 1.3ms です。この値を Delay 欄に 入力します。デバイスが動き出すまでの時間は短いので、音圧測定には影響しませんが、歪率測定 に影響します。7ms と8ms で正弦波のレベル増加がはっきりとわかる2 つのピークがありますが、こ れは最初の床の反射の影響です。これが音圧測定に影響するので、音圧測定はそれ以前に終了し ていなければなりません。システムを評価する信号は、通常は同期測定用とみなされます。使用する 周波数が高域まで十分に高ければ CLIO は自動的に約 6ms 近辺に設定します。図 11.6 は Excel で書いた、CLIO が使用する同期用信号対周波数特性のグラフです。

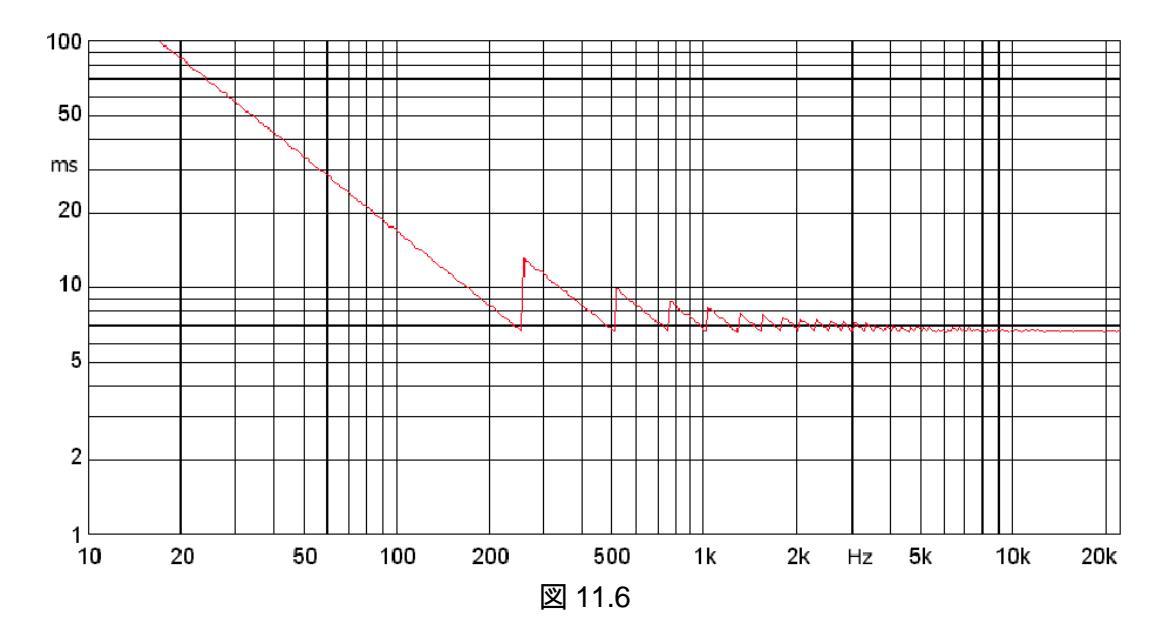

ユーザーはこのグラフを使えば、無響室状態で測定できる最低周波数が決められます。既にマイ クとスピーカーの位置が決められていると決まった測定手順でこれらのパラメータの値、全てを決め る方が楽になります。しかし、新しく設置して測定するときは MLS を使って読み取ったインパルス応 答に良く見て不要な値が含まれていないかどうか良く検討した方が良いでしょう 図 11.7 はゲートを かけるときのパラメータとして入力する補正データの項目を図に示しています。測定された床や壁の 反射と思われる部分は取り除くべきですし、信号がマイクに入る前の時間遅れ(Delay)も測定後に カットして再表示させたほうが良いです。

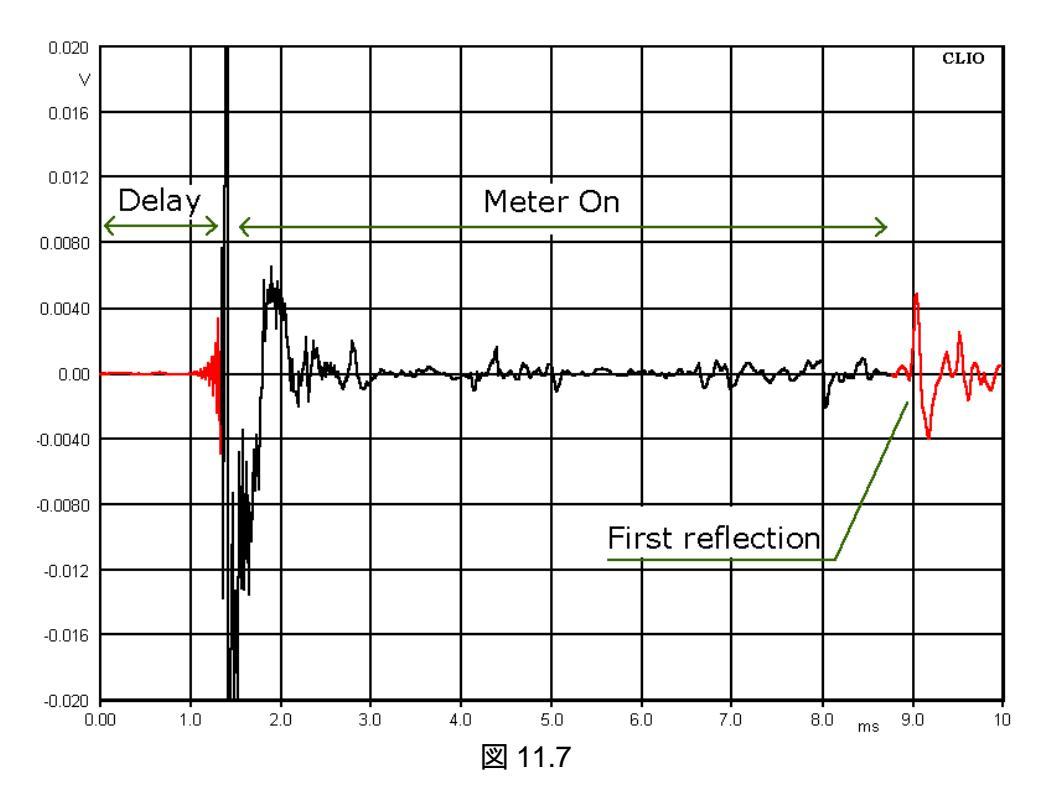

11.4 歪とセッティング(Distortion and Settings)

CLIO は正弦波信号を使ってその中にある各高調波歪を計測することができます。インピーダンス 測定モード以外では、CLIO はいつも2 次から5 次までの高調波も自動的に測っていて、高調波表 示ボタンを押せば個別に表示できます。電子機器の歪を意味のある値で測るのは簡単そうに思えま すが、(無響室の部屋ではない)通常の環境でスピーカーの歪を計算するのは容易ではありません。 その理由はこのマニュアルの目的からはかなり逸れているので、ここでは例をいくつか挙げてアドバ イスするにとどめます。歪率の測定は CLIO の FFT 測定方法の中では高度なものです。歪測定はい くつかのパラメータにより影響を受けますが、次の2 つが最も重要です。

## ノイズ(noise)

50dBSPL 程度の環境騒音は良く観測されますが、90dBSPL 程度のレベルで行う 1 圧測定には 影響しません。CLIOのDSP フィルターとしての正弦波解析能力を使えば、例外的なS/N比の低下 があっても解析できます。1%の歪を測るには、環境騒音と同じレベルの音圧(前述の 90dBSPL から 低い 40dBSPL の信号を)を探す必要があります。

#### 影響の除去(Gating Effects)

サンプリング時間中のデバイスの安定時間、不完全なディレイの除去や反射などが人工的な音を 作り出し、 歪測定に大きな影響を与えます。

ノイズの評価にはFFT解析を使うことをお勧めします。図11.8は2つの測定結果を示しています。 赤い方はMAX Hold で出したもの、2番目の黒い方はMIN Hold で出力したものです。

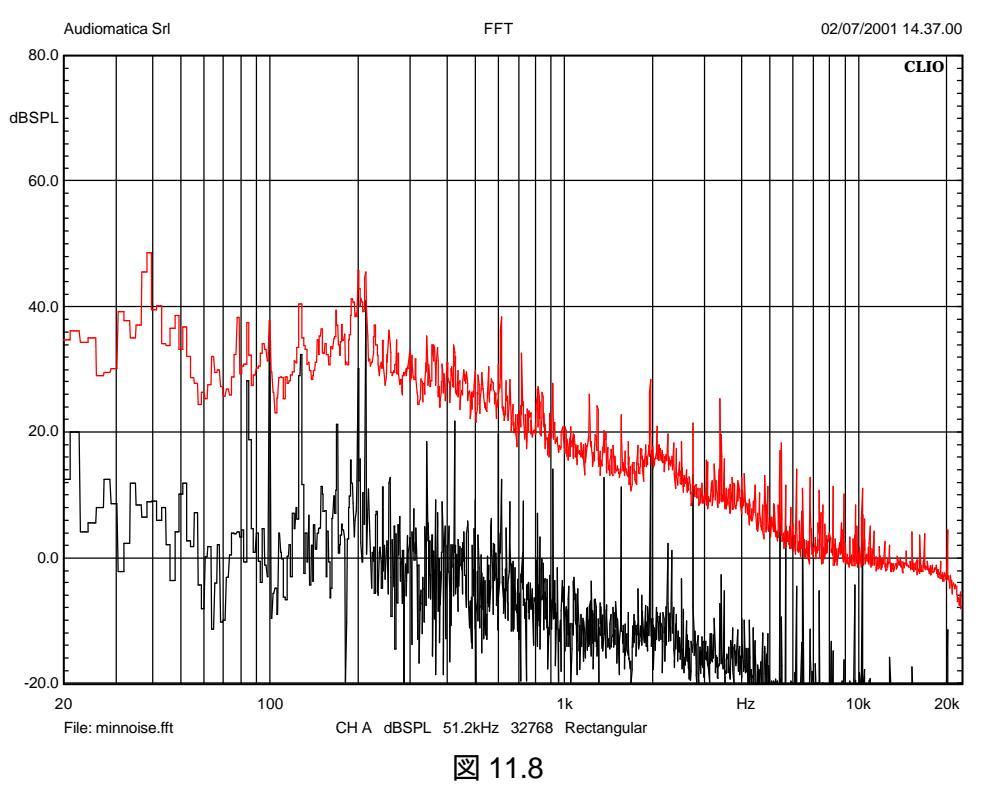

赤の線は最悪の場合です。少なくとも一度は低かったノイズフロアが10dBも上昇してしまっていま す。2番目はノイズスペクトラムの中にある純信号成分を識別するのに役立ちます。これらは両方とも 歪みが増加しているように見えます。これは室内にある20台のコンピュータファンのノイズです。 90dBSPLの平均音圧で歪分析を行った場合、600Hzより下では1%以下の歪みを読み取ることが 難しくなります。しかし、高い周波数では比較的楽に読み取れそうです。周波数の値は基本波からで はなく、高調波を参照すべきです。ノイズを克服する確かな方法は測定レベルを上げることです。一つはスピーカー端子の電圧を上げるという方法が考えられますが、この方法ではデバイスに関する 貴重な情報が得られるものの、歪も増加してしまいます。もう1 つの方法はマイクとデバイスの距離を 狭める方法です。図 11.9 の 2 つの図はゲーティング効果を使って高品質のツイータの前方 11.5cm にマイクを置いたものです。FFT サイズは 512 ポイントにセットします。これは 51200Hz のサンプリン グレートの開始 10ms 後の値と等価です。これらの図には 2kHz の 10ms バースト音を捉えた際の 誤ったディレイ効果が表われてしまっています。この間違った設定のために、全ての高調波歪がわか らなくなってしまいました。

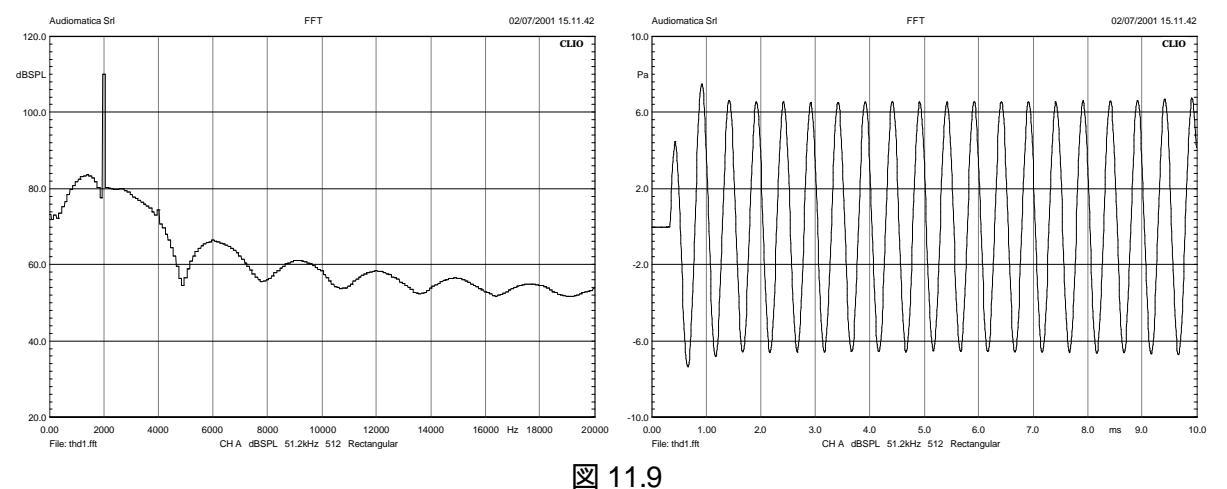

今度はディレイを正しく 0.35ms にセットしてから、デバイスの立ち上が「時間の影響を見て見ましょう 図 11.10 です。40dB 以下の高調波レベル(1%の歪に相当)がはっきいと見えるようにな「ました。しかし、このツイータはさらに歪が小さいので、まだスピーカーの立ち上が「の安定のために発生した広範囲のスペクトラムによって2 次高調波も見えません。

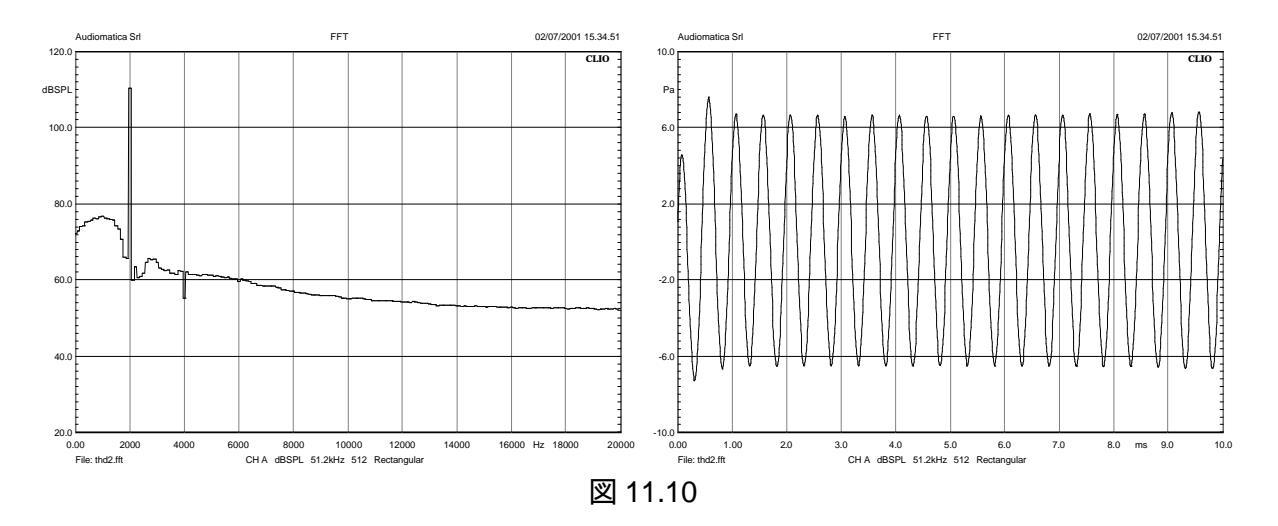

図 11.11 はディレイを 1.5ms に設定したときのスペクトラムを示しています。基本はより注低い 64dB(0.06%)の3次高調波まではっきりと見えます。

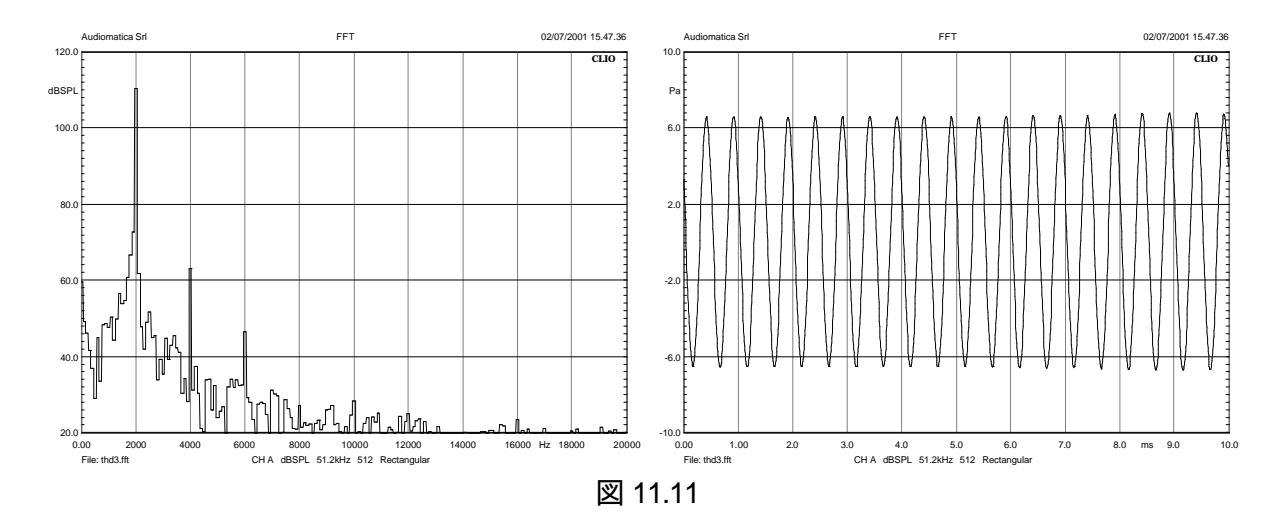

図 11.12 はマイクの距離は前例と同じ、ゲーティング・ディレイは 1.5ms にセットして、オートディレイオプションは作動していない状態にして行った歪分析の図です。基本波は赤、2 次高調波歪 (+30dB)は緑色で表しています。

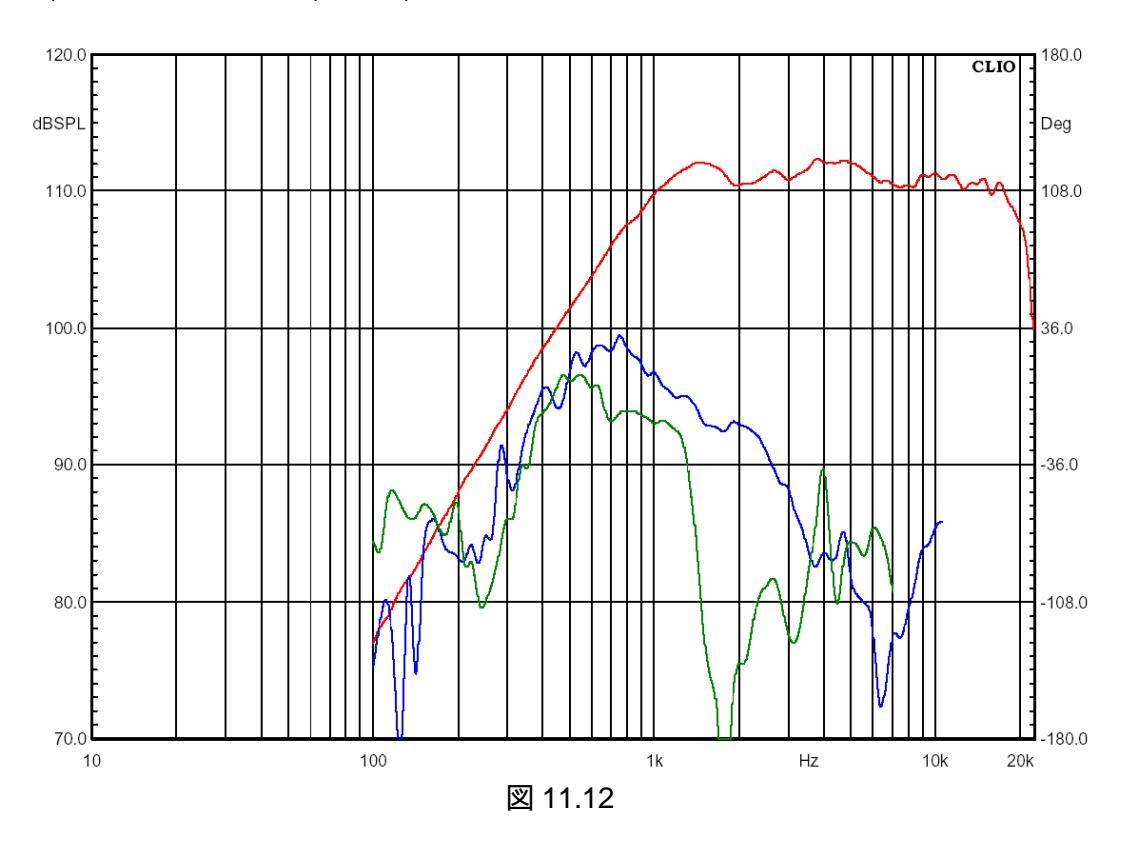

12 ウォーターフォール (Waterfall)

12.1 導入

CLIO は、ウォーターフォール処理を行い3次元で表示させることができます。典型的な音圧周波数グラフを3次元表示(通常は時間要素を加える)にすることができるのです。CLIO は次の3 つのタイプのウォーターフォールを表示することができます。

- 時間によって減衰するスペクトラムの重ね合わせ表示(Cumulative Spectral Decay(CSD))
- エネルギーの表示(Energy Time Frequency (ETF))
- ファイルデータの表示(角度の測定ファイルを使う
- 12.2 ウォーターフォール設定パネル

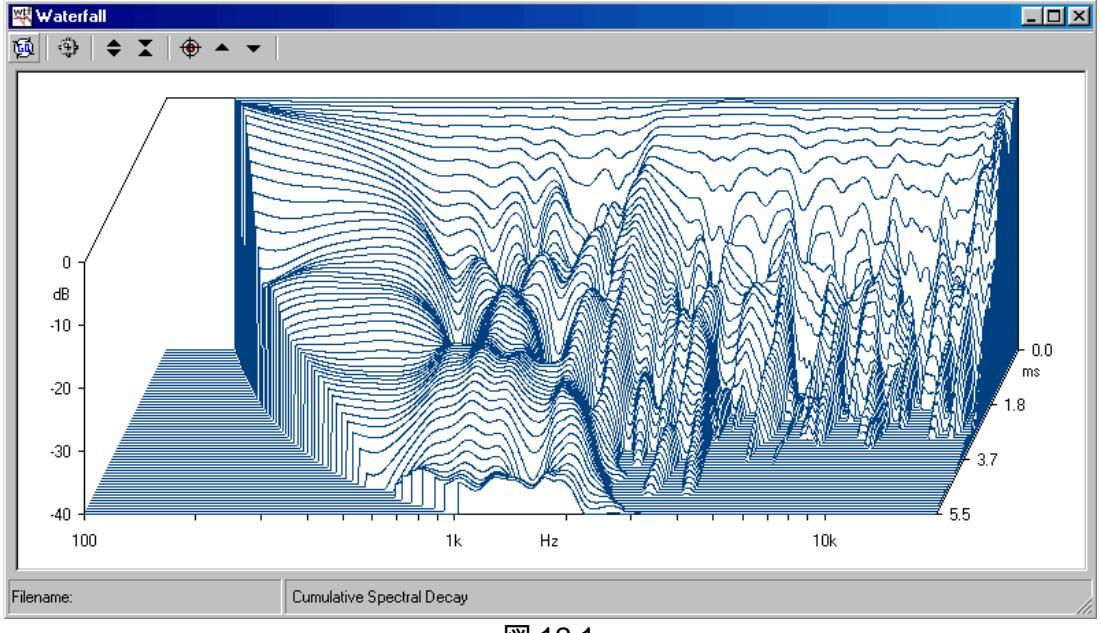

図 12.1

12.2.1 ツールバーボタン

- ◎ ウォーターフォール処理を開始します。
- 🏶 ウォーターフォール設定ダイアログに入ります(図 12.2 参照)。
- ◆ Y軸を拡大してウォーターフォールを表示します。20dB、40dB、80dB、で3つのレンジが得られます。
- ▲ Y 軸を縮小してウォーターフォールを表示します。20dB、40dB、80dB の3 つのレンジが得られます。
- ▲ マーカーモードの時にウォーターフォールの選択線を後方に動かせます。同じ事をキーボードの上向きの矢印を押せば、直接できます。
- マーカーモードのときにウォーターフォールの選択線を前面に動かせます。キーボードで下向き 矢印を押すことで同じ事を直接できます。

## 12.3 ウォーターフォールの基本

| Waterfall Settings         | ×                              | Waterfall Settings         | ×                              |
|----------------------------|--------------------------------|----------------------------|--------------------------------|
| General                    | File Display<br>Root File Name | General                    | File Display<br>Root File Name |
| Mode CSD 💌                 |                                | Mode File 🔽                |                                |
| Number Of Spectra 30 💌     | Z - Start                      | Number Of Spectra 30 💌     | Z - Start                      |
| Time Shift [ms]            |                                | Time Shift [ms]            | Z · Stop                       |
| Window Rise Time [ms] 0.58 | Start Ereguency [Hz]           | Window Rise Time [ms] 0.58 | Start Frequency (Hz)           |
| Reference 🗖                | Stop Frequency (Hz)            | Reference 🗖                | Stop Frequency [Hz]            |
|                            |                                |                            |                                |
| Save Settings              | efault <u>C</u> ancel          | Save Settings              | <u>D</u> efault <u>Cancel</u>  |
|                            | 义                              | 12.2                       |                                |

ウォーターフォール設定ダイアログ(図 12.2)では、たくさんのウォーターフォール・パラメータが定 義できます。しかし、計算は外部から入手するデータによっているので、データソースからも設定条 件を取り入れています。CSD とETF ウォーターフォールを行ったときには、データソースは MLS コン トロールパネルにあります。ファイル内容を表示するときにはデータソースはファイルから取込みます。 ディスクからのデータで行ったウォーターフォールは保存 読み込みができます。Y 軸は自動設定で す。ウォーターフォールの強さを表す単位は、いつも dBrel(相対デシベル値)になります。読み取っ たデータの最大値を測り、これを他の値の基準値として計算します。最初に行う設定はモード設定で す。CSD、ETF、FILE の中からモードを選びます。次に、3 つの異なるモードについて解説します。

12.3.1 CSD とETF モードセッティングと操作

Number of Spectra (スペクトレ表示の数)

表示するデータ面の数を選びます。

Time Shift(ms) (タイム・シフト)

2 つのスペク Hレ間の時間を選びます。

Window Rise Time(ms) (ウィンドウ・ライズタイム)

データ選択ウィンドウのライズタイムを選択します。CSDの場合だけ有効です。

Reference (参照)

ウォーターフォール・スペクトラムが選択されていたとき、最新のものを参照します。

既に述べたように CSD、あるいは ETF ウォーターフォールのデータソースは MLS コントロールパネルにあります。これらのモードでは MLS 測定が働いているときにのみ(つまり、測定したばかりか、ディスクから読み込んだとき)、Go ボタンが働きます。ウォーターフォールを行うと、以下の MLS 設定を取込みます。

周波数レンジ: MLS が拡大表示されているとき、その拡大を周波数レンジで表示します。 平滑化: ウォーターフォールで計算されたデータにも現在の MLS 平滑条件が適用されます。 スター H時間: スター H時間は MLS インパルス応答で測定したときのスター ドウィンドウの値を使い、 ウォーターフォールの時間 0(開始時間)として使います。

ストップ時間:ストップ時間は MLS インパルス応答で測定したときのストップウィンドウの値です。これは、異なるタイムシフトを選択していない限り、最後に処理したCSDグラフの線の位置を示します。

ウォーターフォールに影響する MLS 設定を変更するため、MLS コントロールパネルとウォーターフォール・コントロールパネルを相互に切り替えることができます。新しくウォーターフォール計算を始

める前に、MLSが周波数領域用に設定されていることを確認して下さい。そうでないと設定の効果がありません。

CSD(Cumulative Spectral Decay)は主に無響室のスピーカーの評価をするのに使われます。こ の場合、スタートからストップ時間までのデータだけが分析されます。連続して表示される線は相対 的な開始時間から停止時間までの時間データと考えられます(一番奥の時間 0 のときのデータは MLS のスタートウィンドウと同じ開始時間となります)。画面に表示される各線は立ち上がり時間を滑 らかにして表示されます(これについての議論はこの参考文献を見てください)。ウィンドウの立ち上が り時間は通常 0.1 から0.6msの間です。CSD モードでは、タイムシフトの値を0 に据え置いたまま自 動的に計算が行われ、表示する線の本数は、開始と停止欄で設定した時間から計算して割り振りま す。ユーザーがタイムシフト値を決めるときは、最後のスペクトラムが表示できる程度の設定にしてく ださい。設定した停止時間を過ぎてしまうと、タイムシフトが 0 だった場合と同じようこ処理されてしま います。CSD は低域で時間と周波数の関係が不確実になり信頼性がなくなるため、自動的にスペ クトラム中の低い周波数の一部を隠して表示します。

ETF(Energy Time Frequency)は部屋の音響測定に使われます。MLS 測定は、開始時間から 測定を始め、時間シフトの値を次々と後ろに動かしながら連続して測定して行きます。

12.3.2 ファイル表示モードの設定と操作

Root File Name 欄とブラウズボタン

表示するファイルを選択するにはブラウズボタンを押します。表示されるファイル一覧の中から選択したファイルを1つ選ぶとそのファイル名がRoot File Name欄に表示されます。

Z-Start 選択したファイルに関連する最初の値(一番奥)です。

Z-Stop 選択したファイルに関連する最後の値(一番手前)です。

Z-Ref 値の基準とするファイルの値です。

Start Frequency ウォーターフォールを表示する開始周波数です。

Stop Frequency ウォーターフォールを表示する終了周波数。

ファイル表示モードは3次元グラフに収められたたくさんの測定を合成するのに強力な方法です。 このモードでは、連続した周波数応答として読み取り、ファイルに保存されたデータを、角度をY軸と した表示(極表示 polar response)に変換することができます。ファイルの設定を識別するため、ファ イル名は、以下に示す固有の規則に合せて付ける必要があります。この規則に従って書いておくと 処理ルーチンに正しくデータを渡すことができます。ファイル名形式は以下の通りです。

<名前>、<単位>、<値 x100>.MLS

<名前>は一般的な名前(英文字)です。<単位>は普通の測定単位(グラフの Z 軸に表示される単 位です)で、<値>はファイルを区別するための数値です。これらは半角空白を間に入れて区切る必 要があります。マイナスの数字を書くこともできます。例えば、"mydriver deg -250.mls"は有効なファ イル名です。mydriverは測定時に付けた任意の名前であり、degは測定単位、-2.5(値の250を100 で割ったもの)はその単位で-2.5 で測定したときのファイルとわかります。意味は、手持ちのドライ バーを-2.5度で測定したときのデータファイルという意味です。例えば、ファイル一覧の中からZ-Ref 値を参照しているファイルがどれか見分けることができます。すべての計算はそのファイル名を見て して行われます。例として12.5を参照してください。

## 12.4 CSD の操作

CSD(Cumulative Spectral Decay)は MLS 測定データをパソコンのメモリーに取り込むことから始まります。仮に、中くらいの大きさのプロ用スピーカー(30cm ミッドバスとコンプレッションドライバーを使ったホーンスピーカー)の無響室周波数特性を測ったとします。図 12.3 と12.4 です。

最初にインパルス応答を調べ、反射の影響を受けていない部分を選びます。この選ばれたデータが MLS 疑似無響室応答とウォーターフォールでの後処理の内容を決定します。開始、終了位置を 選ぶと、その情報がウォーターフォール画面に反映されます。時間 0(開始時間を特に設定しなかっ た場合)なら、MLS 測定の最初からの値がそのまま表示されます。Z 軸は、正確に開始から終了まで のデータが表示されるように表示範囲が調整されます(時間シフトが選択されていない場合です)。

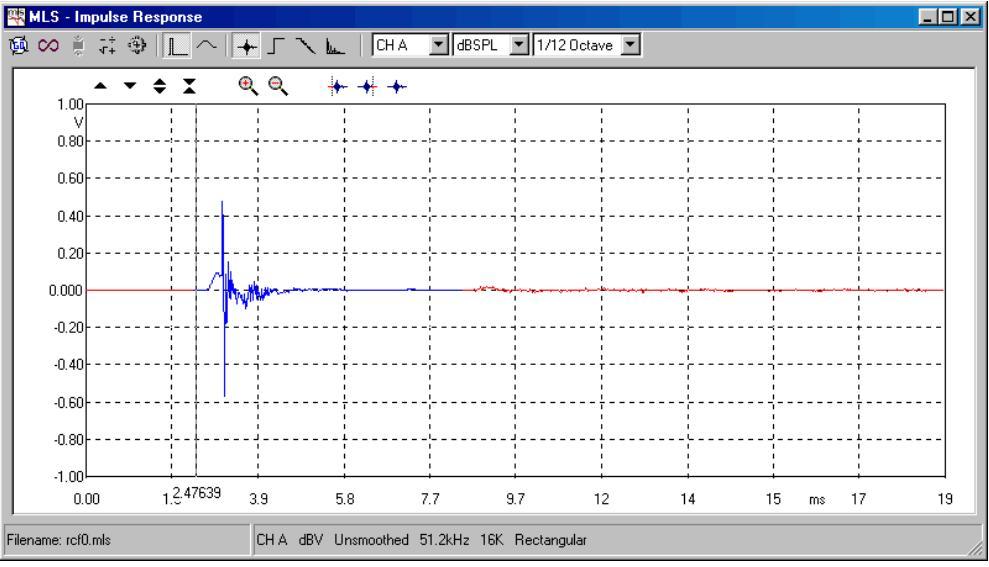

図 12.3

[^]ボタンを押して周波数表示画面を出し、100~20000Hz の部分を拡大して、図 12.4 のように 1/12 Oct の平滑化を適用します。前にも述べたように、これらのパラメータはウォーターフォールにも 有効です。さて、これでウォーターフォールの実行準備の完了です。

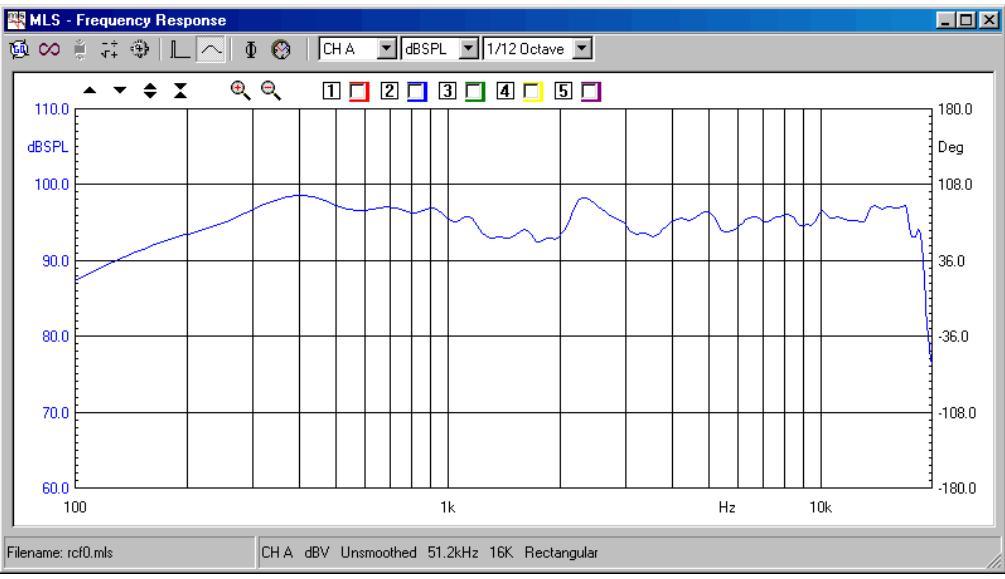

図 12.4

ウォーターフォール・コントロールパネルを起動しましょう 画面左上の Go ボタン 極を押してください。図 12.5 のようなウォーターフォール図が現れるはずです。

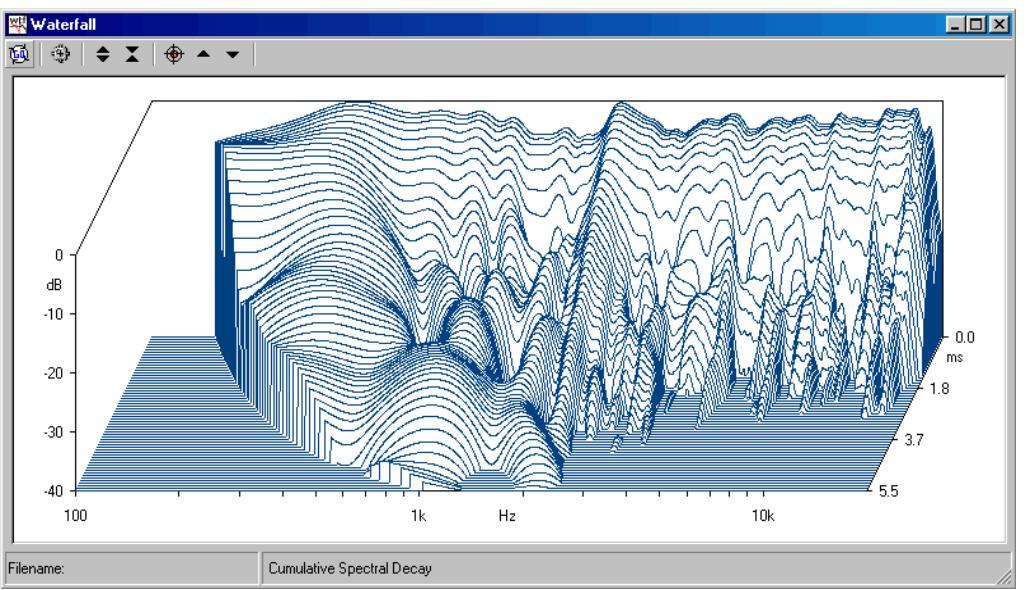

図 12.5

ウォーターフォールを見るときの強力な方法の1 つにマーカーを使う方法があります。 サボタンを 押してください。表示画面が図12.6のように変わるでしょう。2200Hz 周辺のピークのように減衰が長 く尾を引いている周波数が簡単に読み取れるようになります。 別の線にマーカーを動かすには、キー ボードの上向き矢印()と下向き矢印()を使います。

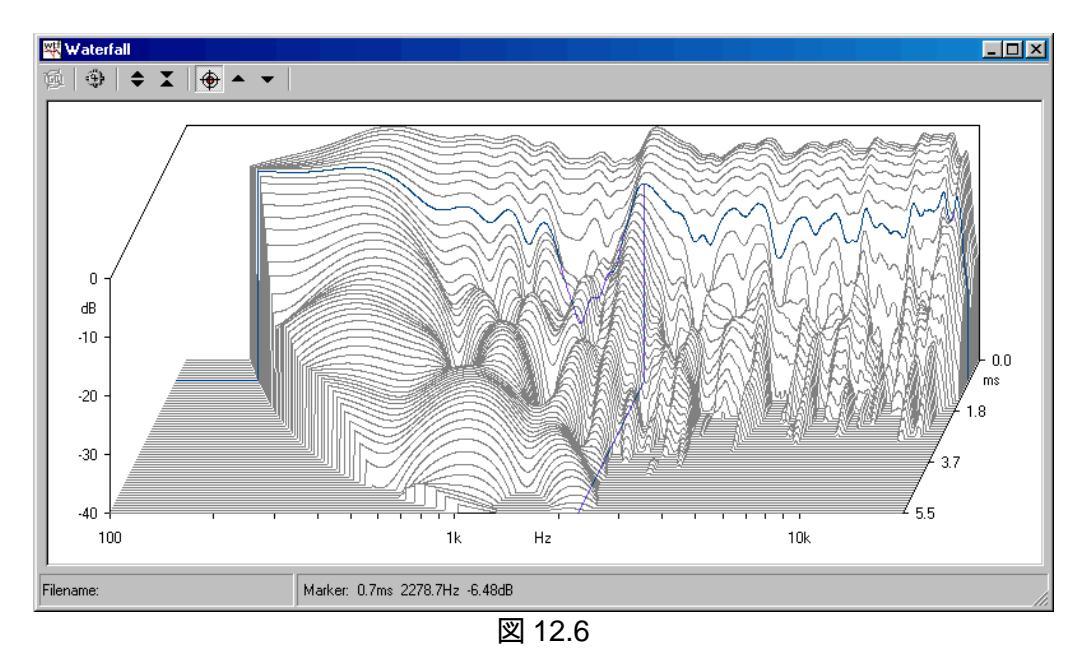

さて CSD アスペクド たを変えましょう。ウォーターフォール設定ダイアログに行き、Time Shift 欄に 0.1ms と入力して ください。再度計算した後、図 12.7 のような表示になります。ここでは、表示データ の間隔がちょうど良くなり、減衰の様子が更にはっきりわかります。このときの時間幅は 6.1ms なので、 入力できるデータ間隔時間の最大限度は(30 スペクトル表示を選択した場合)約 0.2ms です。

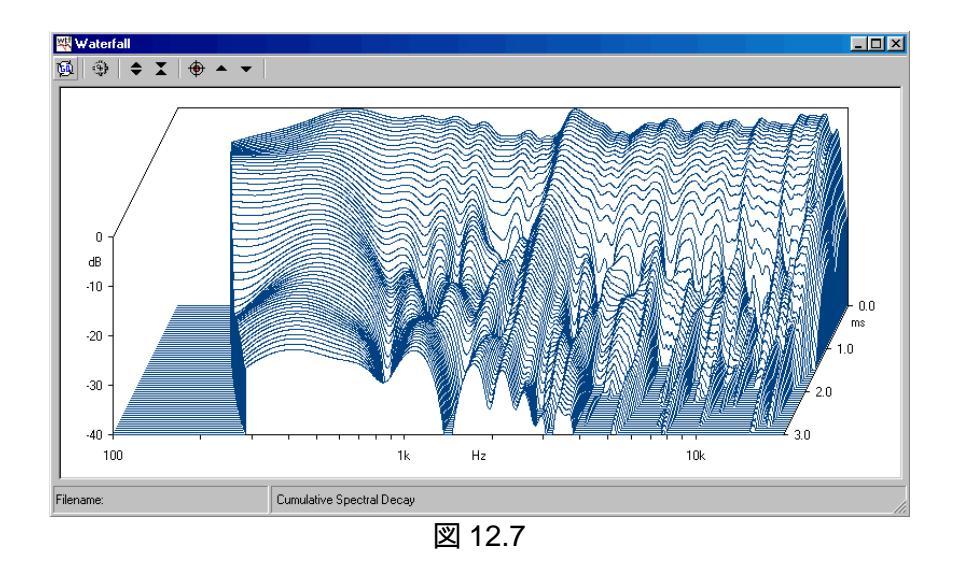

さて、もう 度アスペクド比を変えてみましょう、ウォーターフォール設定ダイアログで、Reference ボックスをチェックして有効にします。Go ボタンを押して再表示させると図 12.8 のようになります。一 番奥の線が一直線になり、これを基準として他の線が表示されている点に注意して下さい。このよう にして見ると、他の線が最初の線に対してどれくらい違っているか比較するのが容易になるでしょう

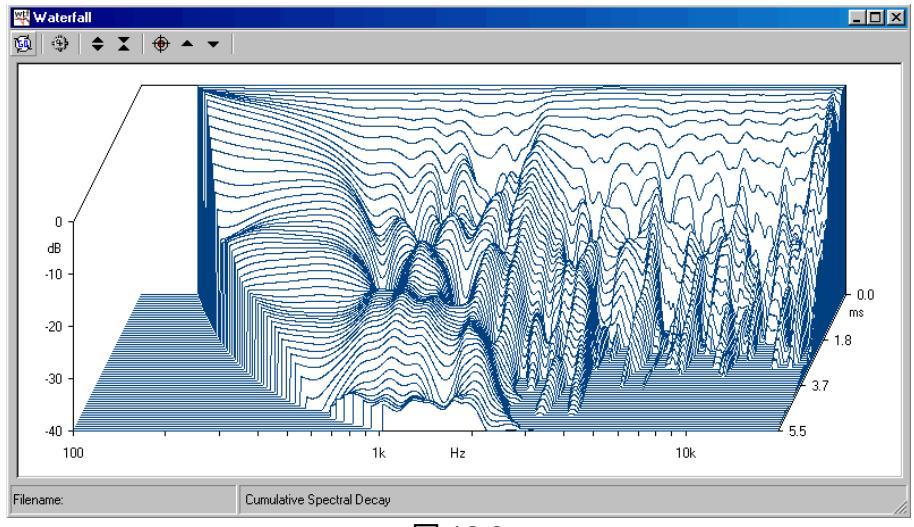

図 12.8

今度は、設定ダイアログの Window Rise Time の値を変えてみましょう 標準は 0.58ms になって いますが、これを 0.1ms に変更してみます。Go ボタンで再表示させてみると図 12.9 のようになりま す。

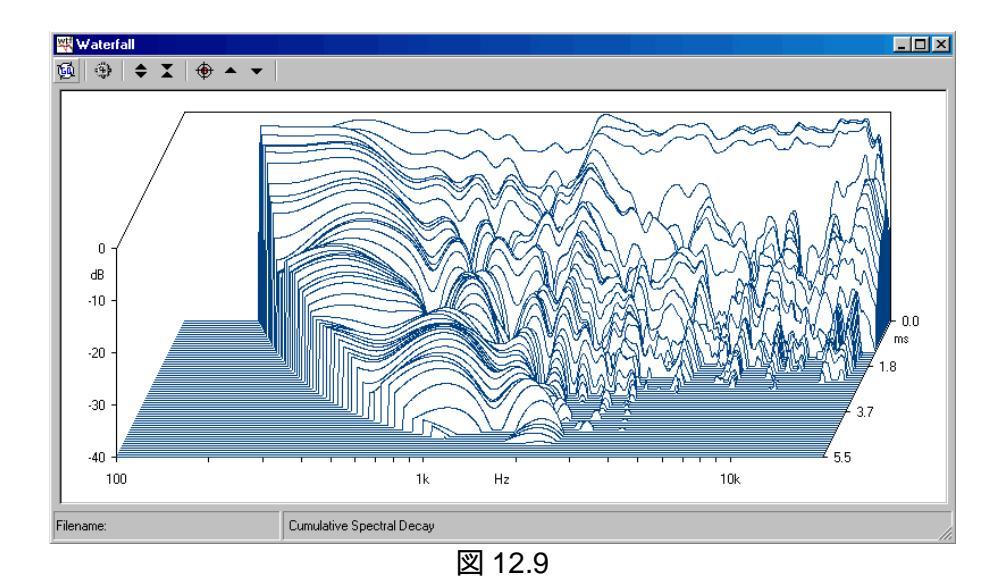

12.5 スピーカーの角度データの測定と表示

さて、12.4 で解析した同じスピーカーの極応答(polar response)を測定して表示したいとしましょう さまざまな角度の無響室周波数特性を MLS で測定し、ファイルを 12.3.2 で説明した規則に従って 保存します。 CLIOwink から制御できるターンテーブル(Outline ET/ST)を使います。 MLS コントロー ルパネルから自動で動かすことができます。

注意:ターンテーブルユニッHt CLIOwin 標準セッHには含まれません。必要な場合は代理店にお問い合わせ下さい。

12.5.1 MLS コントロールパネルの準備

このテストではバッフル正面を規準として-60 度から+60 度までの角度でスピーカーを測定します (5 度間隔)。さまざまな水平角度の周波数特性を自動的に測るには、MLS の設定をセットします。 ループモードにして、自動保存機能を使い、ターンテーブルコントロールにつなげます。自動保存機 能を設定するところから始めましょう Alt-F2 を押して Autosave Setting ダイアログ(図 12.10)を呼び 出します。各項目に必要な値を入力します。Root File Name 欄には rcf deg、Start 欄に-60、 Increment 欄に5、Total Number(データ総数)に25 を入力します。

| Aut                                                                                                    | oSave Settings                     |                    | × |
|----------------------------------------------------------------------------------------------------|------------------------------------|--------------------|---|
| 2                                                                                                    | <b>.</b>                           |                    |   |
|                                                                                                    | Path<br>C:\CLI02000\dat            | a                  |   |
|                                                                                                    | Root File Name                     |                    |   |
|                                                                                                    | rcf deg                            |                    |   |
|                                                                                                    | Start<br>Increment<br>Total Number | -60.0<br>5.0<br>25 |   |
| Number of Street, Street, Stre | <u>O</u> k                         | <u>C</u> ancel     |   |

図 12.10

これで MLS 測定開始準備ができました。後はターンテーブルとコントロールを正しくセットする必

要があります。

12.5.2 ターンテーブルの準備

外部機器のターンテーブル(マイク回転台)が正しくパソコンに接続されているとします。測定には 以下の設定が必要です。

- 1) 'Deg Step'のセレクターを5度に設定します。
- 2) 開始したいスター H位置までターンテーブルを反時計回じに回します。-60度(つまじ300度)の位置から開始します。
- 3) 図 12.11 のターンテーブル・コントロールダイアログを表示します。分解能は 5 度。回転速度は 0.75RPM、Link To Mesurement(測定とレンク)ボタンを押します。

| External Hardware                         | × |
|-------------------------------------------|---|
| 🖃 😁 📲 📘 LPT 1 💌                           |   |
| Turntable Controls                        |   |
| Single Pulse                              |   |
|                                           |   |
| Resolution (Deg) Speed (RPM)<br>5,0 0,750 | ] |

図 12.11

## 12.5.3 測定

測定が始められる状態になりました。向こう則に置いたターンテーブルのスピーカーについて最初 の測定をするにあたって、まずパラメータを調べ、取り出したインパルス応答を良く見て、測定ウィンド ウのスタート、ストップの値を調整してください。これらの値は全ての測定に適用されます。回転の間 にスピーカーの音響的中心がずれないように考慮して設置してください。最後に図 12.12 のように、 今回の測定に必要なツールバーボタンを押します。自動保存ボタンとレープボタンを押します。

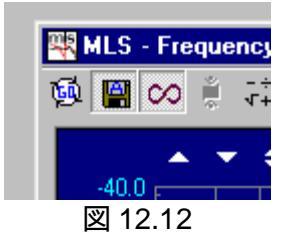

では Go ボタンを押してください。MLS 測定が一つ終わるごとにターンテーブルが回り、CLIOwin はターンテーブルが停止するのを待って自動的に次の測定を始めます。停止時間が十分ない場合、 ターンテーブルの回転速度を設定し直さなければなりません。自動保存機能が ON になっているの で、各測定ごとに自動的にファイル名を付けて保存して行きます(図 12.13)。

| 20                          |  |  |
|-----------------------------|--|--|
|                             |  |  |
| Filename: rcf deg -4500.mls |  |  |
| -                           |  |  |
| 図 12.13                     |  |  |

測定を25回取じ終えると1つの測定セットが終わり、自動保存ボタンとレープボタンがOFF になります。

12.5.4 ウォーターフォールを使った角度データの表示

測定したデータを表示するにはウォーターフォール設定ダイアログに入ります。ファイル表示モードを選び、ブラウズボタンを押してください。自動保存したデータディレクトルに入ると図 12.14 のようにファイル一覧が表示されます。

| Choose one file    | within a set        |                 | ?×            |
|--------------------|---------------------|-----------------|---------------|
| Look in: 🔂 d       | ata                 | - 🗈 💆           | 📸 🔳           |
| 🖏 rcf deg 0        | 🕂 rcf deg -2000     | 🖏 rcf deg -3500 | 👫 rcf deg -50 |
| 🛛 🕂 rcf deg 1000   | 🖏 rcf deg 2500      | 🖏 rcf deg 4000  | 🖏 rcf deg 501 |
| 🔣 rcf deg -1000    | 🕂 rcf deg -2500     | 🖏 rcf deg -4000 | 🖏 rcf deg -50 |
| 🕂 🕂 rcf deg 1500   | 🎇 rcf deg 3000      | 🎇 rcf deg 4500  | 🖏 rcf deg 551 |
| 🛛 🕂 rcf deg -1500  | ) 🕂 📉 rcf deg -3000 | 🎇 rcf deg -4500 | 🖏 ref deg -55 |
| 🛛 🕂 rcf deg 2000   | 🎇 rcf deg 3500      | 🖏 rcf deg 500   | 🖏 rcf deg 601 |
| •                  |                     |                 | F             |
| File <u>n</u> ame: | cf deg -1000        |                 | <u>O</u> pen  |
| Files of type:     | MLS files (*.mls)   | •               | Cancel        |

図 12.14

1 セット分の測定ファイルは 25 のファイルで構成されています。そのうち 1 つを選びます。最初のファイルと最後のファイルを表示することが重要です。図 12.15 のように Z-Start とZ-Stop の値を入力してください。-40 度から+40 度までの応答のみ、表示します。

| Waterfall Settings     | ×                              |  |
|------------------------|--------------------------------|--|
| General                | File Display<br>Root File Name |  |
| Mode File 🔽            | rcf deg                        |  |
| Number Of Spectra 30 💌 | Z - Start -40                  |  |
| Time Shift [ms]        | Z-Ref                          |  |
| Reference              | Start Frequency [Hz] 200       |  |
|                        | Stop Frequency [Hz] 20000      |  |
| Save Settings          |                                |  |
| 図 12.15                |                                |  |

さて、ようやく角度表示のウォーターフォールの準備ができました。結果は図 12.16 です。

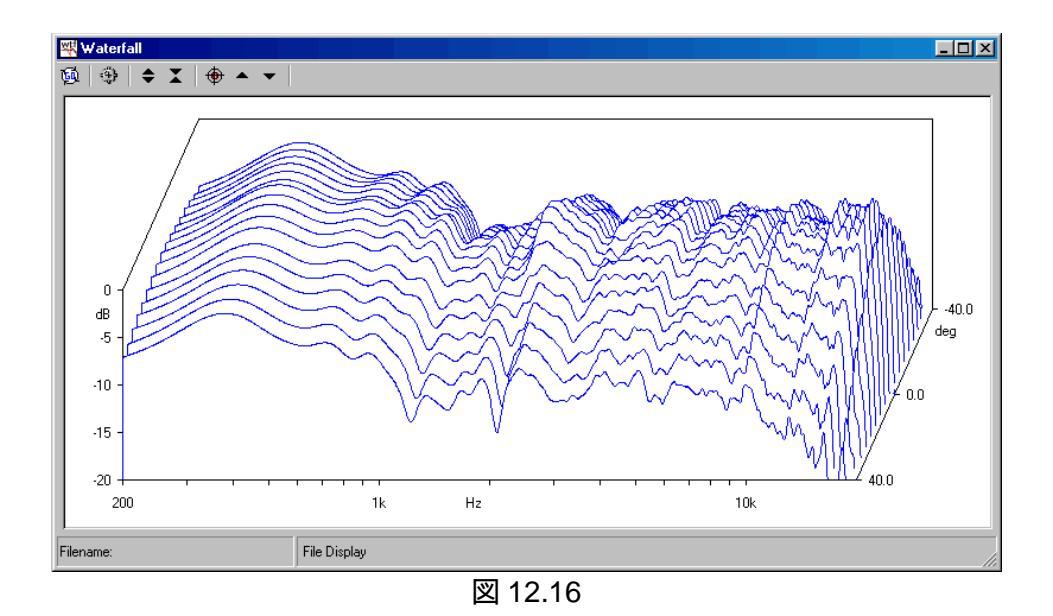

角度データを使い、更にスピーカーの軸上特性を規準としたグラフがどうなるかを見るには、 ウォーターフォール設定ダイアログの Z-Ref box に基準値のファイル名の値を入力すれば簡単にで きます(図 12.15)。

| Waterfall Settings         | ×                              |  |
|----------------------------|--------------------------------|--|
| General                    | File Display<br>Root File Name |  |
| Mode File 💌                | rcf deg                        |  |
| Number Of Spectra 30 💌     | Z - Start -40                  |  |
| Time Shift [ms]            | Z - Stop 40                    |  |
| Window Rise Time [ms] 0.58 | Z-Ref 0                        |  |
| Reference 🗖                | Start Frequency [Hz] 200       |  |
|                            | Stop Frequency [Hz] 20000      |  |
| Save Settings              |                                |  |

図 12.17

データの角度表示の最終的な結果は図 12.18 のようこなります。0 度での応答は平坦です。この 表示がスピーカーの動作を良く表しています。これを見ると角度が開いた場合の周波数応答が許容 できるかどうかはっきりと判断できます。

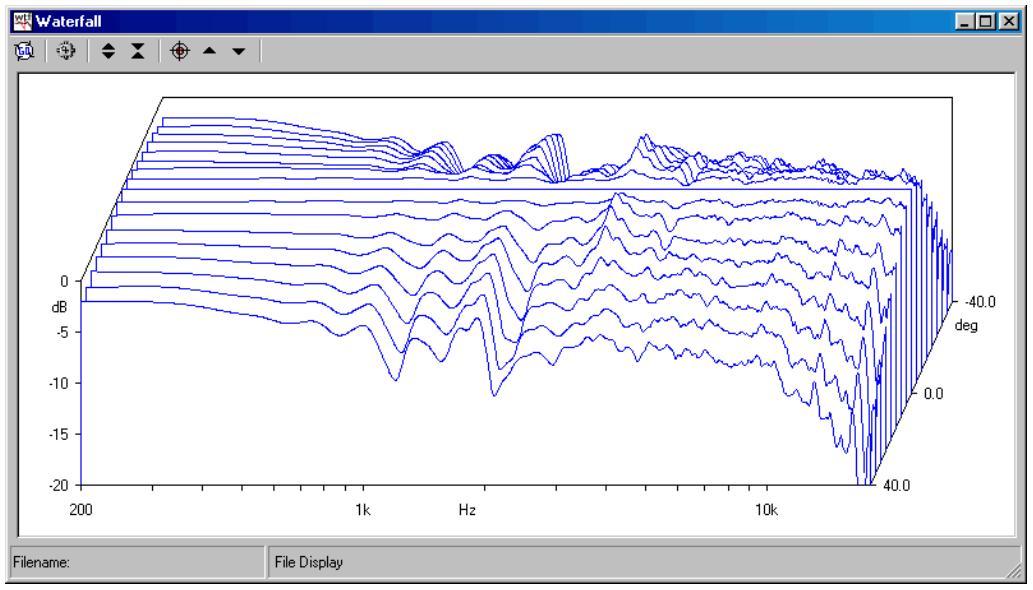

図 12.16
13 インピーダンスとTS パラメータの測定

13.1 導入

ティール・アンドスモールパラメータの解説に入る前に、インピーダンス測定について一般的なことを説明します。CLIO は MLS と正弦波測定のどちらでもインピーダンス対周波数特性の測定が行えます。関連する章に詳しい情報が載っています。インピーダンス測定、周波数測定のどちらも、これから説明することに関係があります。ここでは両方のメニューに当てはまる接続方法や、原理、その他の話題について説明します。異なる点や選択できる範囲についても取り上げます。

#### 13.2 一般

信号源に何を使おうと CLIO は入力部で電圧を測定します。インピーダンスはそれに最適な処理 部で実行されます。つまり、最適な処理はユーザーがどのように測定を行うかによって変わって来る ということです。4 つの方法が考えられます。そのうちの 2 つは内部モード(internal)と電流検出法(I sense)で、MLS と正弦波測定の両方の設定ダイアログにあります。この説明から始めましょう。定電 圧法(constant voltage)と定電流法(constant current)は後で取り上げます。この 2 つは測定条件 からこの名前がつきました。コンピュータが測定システムを確立する以前はこれが普通でした。内部 モード(Internal)と電流検出法(I sense)はこれらより測定時間が短く 1 回で済み、準備に必要な接 続も簡単です。

13.3 内部モード(Internal Mode)

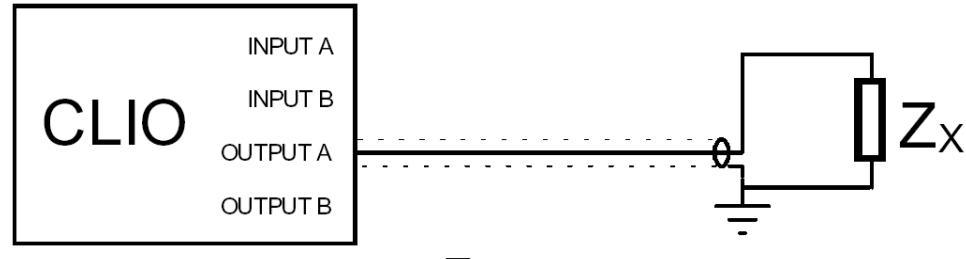

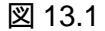

原理的には内部モードは定電流法(constant current)に大変よく似ています。CLIO はその利点を使い、独自の出力レベルと出力インピーダンス(1500 0.1%)を持っています。実際にこの値は本来の定電流測定過程に使われる数値より低いのですが、仮にあなたが測定しようとする抵抗の値が同じ桁数だとしても、エラーを起こさず、出力端子でのデバイスにかかる信号の複素電圧さえ取れれば、この方が通常の10倍速く測定できます。

図 13.1 は内部モードでインピーダンス測定をするときの接続を示しています。必要なものは下の 写真のような1本のRCA ピンジャック-ワニロクリップのケーブルだけです。それ以外の装置はいりま せん。内部モードでインピーダンス測定を始める前に、使用するチャネルのループボタン(で、切)の スイッチをオンにするのを忘れないで下さい。

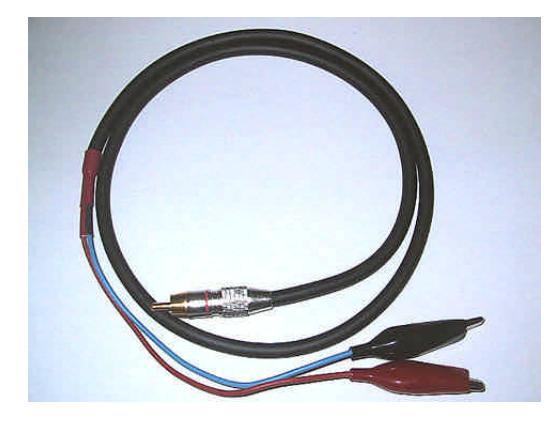

CLIO の操作や、このモードでのインピーダンス測定に不慣れな場合、スピーカーのインピーダン ス測定をすぐに始めず、22~1000の抵抗(精度 1%)を使って、期待通りの結果が得られるかどうか、 インピーダンス測定をして慣れてください。ここに正弦波測定とMLS の 2 つの例を挙げます。Go ボ タンを押す前にY軸を抵抗(O)にセットすることを忘れないで下さい。ここでは470の抵抗器を測定し てみます。測定値は抵抗器の値(赤のカーブ)と位相に大変近く、大事なことですが、位相の値は 0 に近い値となるはずです。周波数レンジ全域でこのような結果になるはずです。図 13.3 は MLS のグ ラフで、最低周波数は 1Hz が限度となっていますが、左の図 13.2 正弦波測定は 10 ヘルツが最低 限度となっています。あなたの測定で同じ結果が出ない場合は、スピーカーのインピーダンス測定に 入らないで下さい。どこかがおかしいことを意味しています。無理に測っても正しい測定ができなくな るだけでなく問題を増やすことになります。内部モードでも CLIOの出力レベルはユーザーが決めま す。ここでは+10にセットしました。我々が入手できる最も直線性の良い部品は抵抗です。下のグラフ のように良い結果が出たら次のスピーカーの測定へ進みましょう

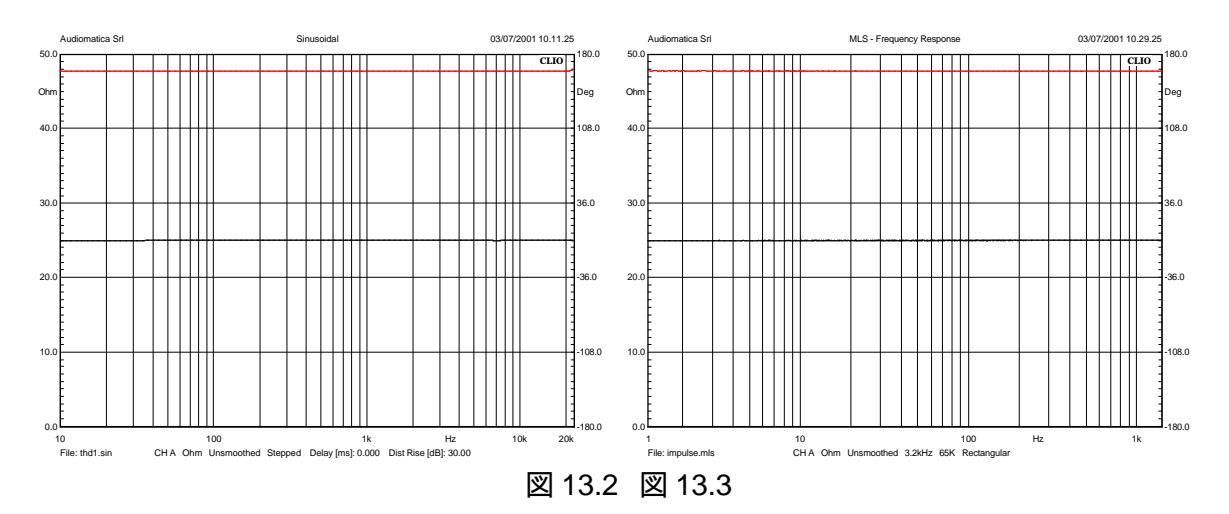

13.3.1 インピーダンスの測定

正弦波測定を使って5インチのウーハから始めましょう次のような設定にしてみました。

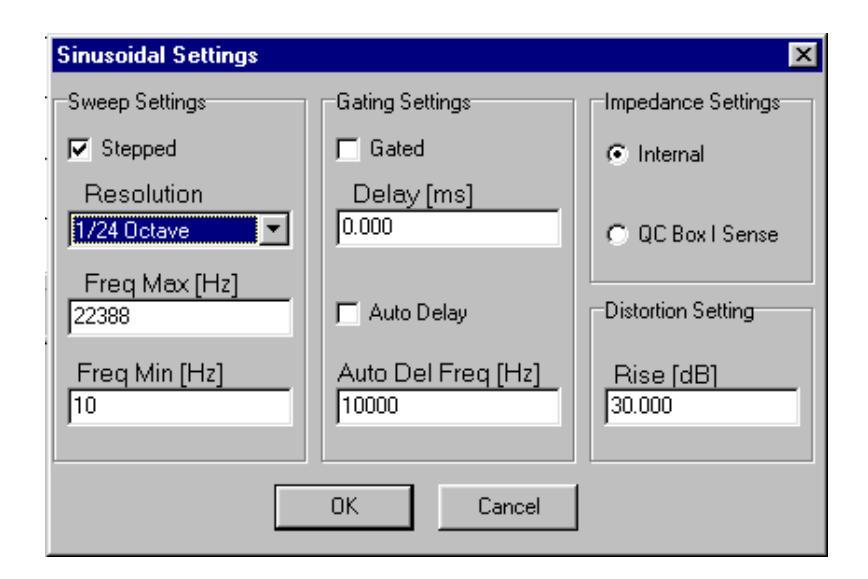

他への影響を与えずに変更することのできる周波数レンジを除けば、上の図はインピーダンス測定で問題を起こさずに済む設定になっています。起こるかもしれない難しい点についても、少し触れながら実験してみましょうまずは難しい項目の出力レベルから始めましょう

13.3.2 正しいレベルの設定

図 13.4 の 5 本の線は 10dBu から10dBu までのレンジで、5dB ずつの差のある5 つの異なった 出力レベルを取ったものです。赤い線は+10dBu で、青の線は+5dBu、残りは同じ程度で重なって います。

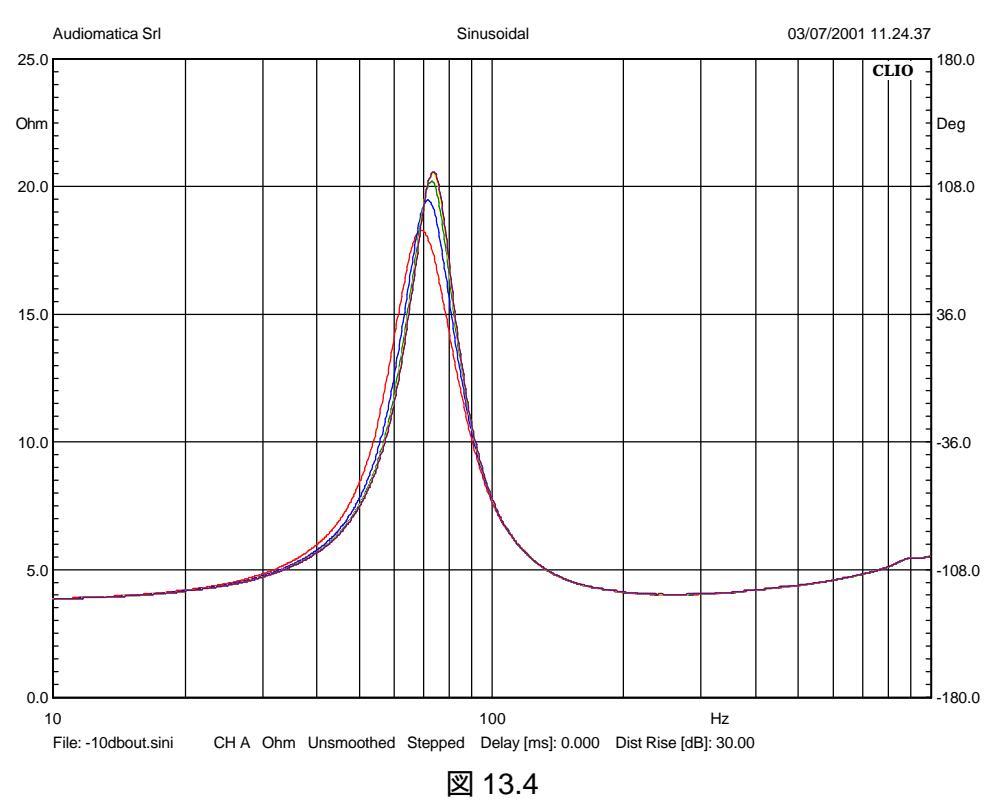

抵抗のような直線性の良い部品と違い、スピーカーの測定は面白いかもしれませんが、難しい事がわかるでしょう、表 13.1 に 5 本の線から取り出した主な TS パラメータを示します。

|        | Fs      | Qms    | Qes    | Qts    |  |  |  |  |  |
|--------|---------|--------|--------|--------|--|--|--|--|--|
| +10dBu | 69.244  | 3.105  | 0.609  | 0.5094 |  |  |  |  |  |
| +5dBu  | 71.63   | 3.6461 | 0.6643 | 0.5619 |  |  |  |  |  |
| 0dBu   | 72.9912 | 3.986  | 0.695  | 0.5920 |  |  |  |  |  |
| -5dBu  | 73.5429 | 4.1663 | 0.7147 | 0.61   |  |  |  |  |  |
| -10dBu | 73.82   | 4.227  | 0.7218 | 0.6166 |  |  |  |  |  |
|        | 表 13.1  |        |        |        |  |  |  |  |  |

0dBuから10dBuまでの値が最適で、使用する最大レベルは0dBuとしました。面白いことに内部 モードでは出力レベルに対してあまり敏感ではありません。この測定をさらに続けて行くと CLIO が 正確で能力のあるオーディオ測定システムであることがおわかり、いただけるでしょう 今度は接続を変 えずにCLIOのFFT測定機能と発信器を使って10dBuの共振点での歪を測ります。図13.5 にこの 状態でのスペクトラムを表わしました。2 次高調波歪は 0.158%で、基本波より56dB低い値となりま す。10dBuでもスピーカーの直線領域の範囲に入っていますが、上の表からもわかるようこ10dBuと いうレベルはこのスピーカーにとってきわめて高い入力値です。

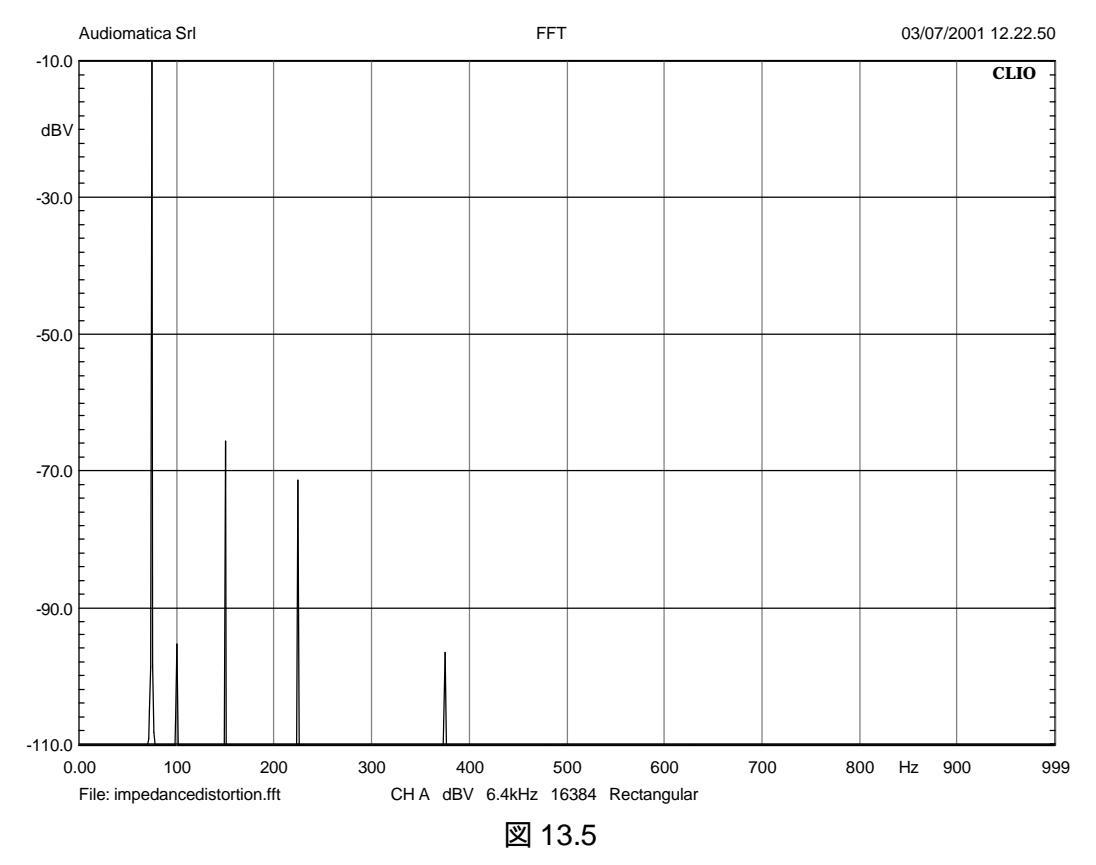

読者の皆さんはこの測定プロセスを経て、スピーカーの品質を把握したいと思われるでしょうが、 正しい判断を下すにはかなりの経験が必要です。デバイスを正確に比較するには、共振点でのス ピーカー端子電圧(VRMS)が重要です。FFT のグラフで-10dBV は 0.316V RMS にあたります。

13.3.3 環境 ノイズの処理

スピーカーのインピーダンス測定のとき、次に出てくる問題はノイズです。マイクは信号でもノイズでもどちらも受け付けてしてしまうため、CLIOの入力端子にはノイズ電圧も出てしまいます。ノイズの

影響を受けているかどうか調べるにはスピーカーに58dB SPLの音圧を発生させる100Hzの正弦波 を入力してみます。この状態で、MLS と正弦波測定でインピーダンスカーブを取りました。両方とも以 前に良い結果を出した 10dBu で取っています。MLS での測定結果を図 13.6 に、正弦波測定結果 を図 13.7 に示します。この様にインピーダンス測定のときにノイズの影響を受けないことが正弦波測 定分析を好む理由です。

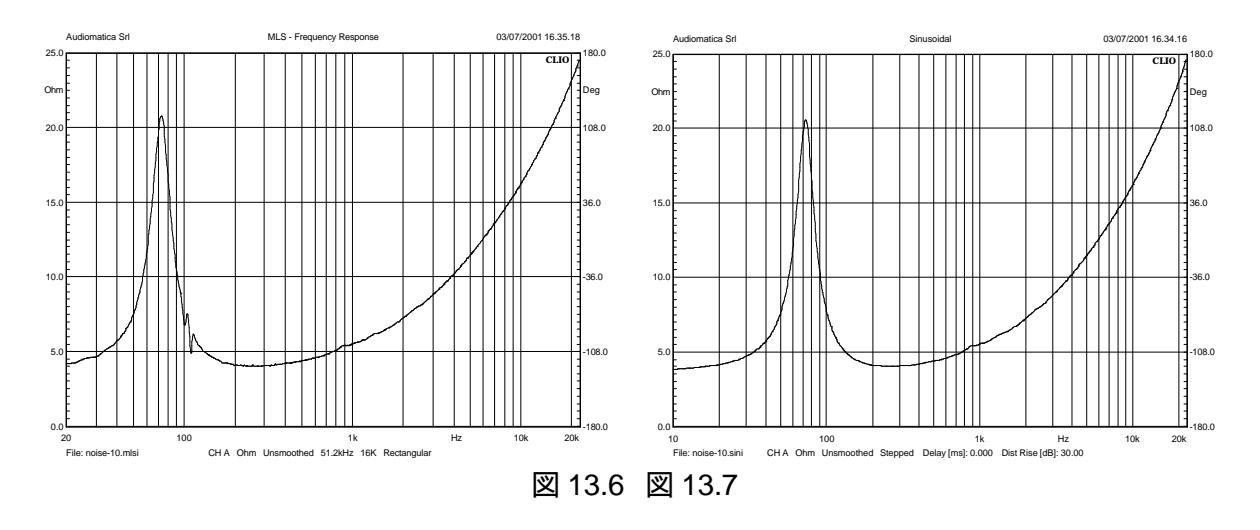

# 13.3.4 振動への対処

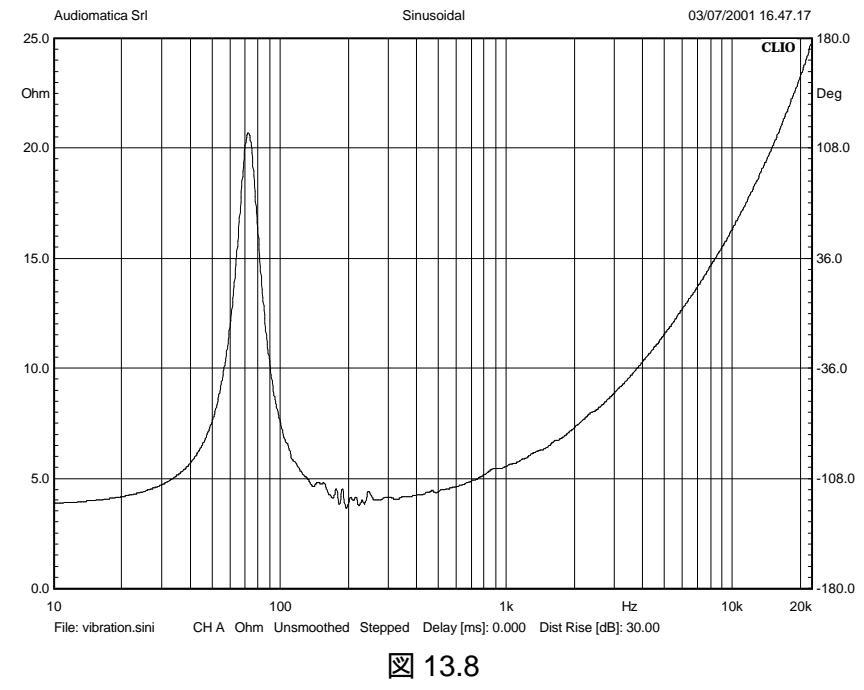

最後に取り上げる問題は外部からの振動です。

図 13.8 は必要に応じて取りかしできるコンピュータ用テーブルの上に置いたときのスピーカーのインピーダンス特性です。200Hz あたりではっきりした共振が出ています。スピーカーがどんなに良いものでも良い音を出すかどうかはそのスピーカーに取り付けた機器自体が振動するかどうかにかかっています。安定で共振しない機器を使っていれば何も追加する必要はないでしょう

ここまでは内部モードを使ってきました。他のモードについても簡単に説明しましょう。他のモードでもこれまでに出てきた問題と同じかさらに悪化する場合もあります。

13.4 電流検出(I sense)

Audiomatica CLIOQC アンプとスイッチボックスのモデル2と3を取り上げます。単純化した定電 圧測定法を使います。デバイスのゲインをセットし、検出抵抗値は約 0.10 を使います。図 13.9 は CLIOQC ソフトウェア・コントロールダイアログボックスです。 I sense を選んでください。

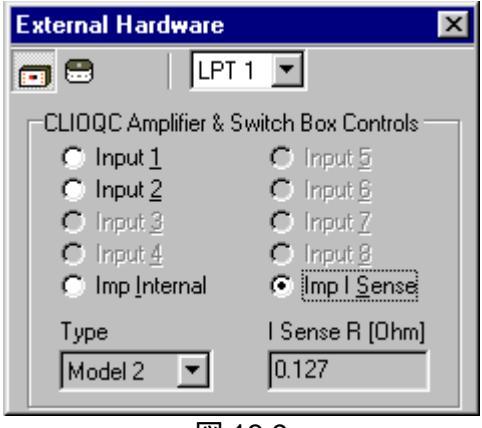

図 13.9

接続は図 13.10 のようになります。

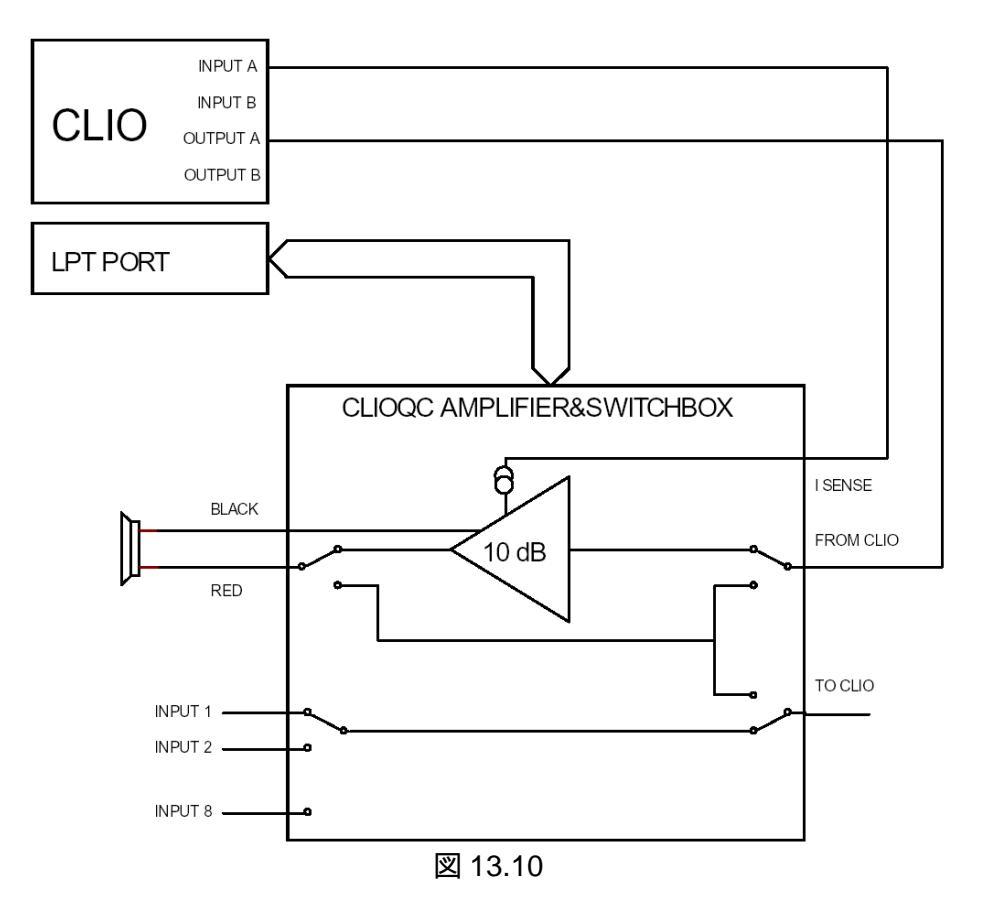

先に進む前に、MLS であれ正弦波測定であれ、設定ダイアログを開いてインピーダンスの電流検 出(I sense)を選ぶことを忘れずに。出力レベルは内部モードのときよりずっと低くなります。前に 10dBu の出力で、共振点でスピーカー端子電圧は 0.316V となっていました。しかし、この測定だと どんな周波数も7.75V になってしまいます。ですから始めは-20dBu から30dBu あたりが適当でしょ う CLIO のアンプゲインは 10dB なので出力はその 3.16 倍。出力インピーダンスは 0 に近いので、 スピーカーが接続されてもそれ以上は減衰しません。

最後に、この場合の測定精度を検討します。検出抵抗の値は0.10近辺です。適切な許容範囲を 持ちながらそのような値を維持するのは大変難しいので、実際の値は各抵抗の間で変わってしまい ます。デフォルH値は0.1270ですが、ユーザーは100レンジ(精度が1%以上)の規準抵抗を使っ てこの値をさらに修正できます(正確な値は内部モードを使って出せるでしょう。

電流検出(I sense)の値を修正するには、抵抗のインピーダンス測定をして表示された値に、抵抗の値と1kHzのマーカーの数値との比を掛けると求められます。規準抵抗の値が100で、1kHzのマーカーの読み取り値が9.30とすると、電流検出抵抗の値は0.1270ですから、0.127×(10÷9.3)=0.127×1.075268817=0.13655914。この値を検出抵抗値として入力し、別の測定を始めたときに確認してください。

13.5 定電圧測定法と定電流法

これらは、よく使われている機器を使ってインピーダンス測定をするときの標準的な方法です。理論の説明は省き、CLIO がどのように動作するか解説します。これらの方法では2つの外部機器、適切な規準抵抗器(精度が1%以下のもの)とパワーアンプが必要です。2つの測定は、それぞれ接続を変えて行わなければなりません。CLIO は処理ツールを使って測定スピードをかなり早められますが、それでも処理過程全体はとても複雑です。MLS の場合も正弦波測定の場合も全ての測定はボルト(Y 軸=dBV)で表わします。

13.5.1 定電圧測定法

ステップごとに進めながら2 つのファイルを作成します。一つは「reference」、もつつは「device」 と名付けます。2つの測定ファイルは設定も出力レベルも同じです。Rsは10、1%の検出抵抗です。 図 13.11 は reference ファイル作成用の接続図です。後は測定全体のレベルを設定します。

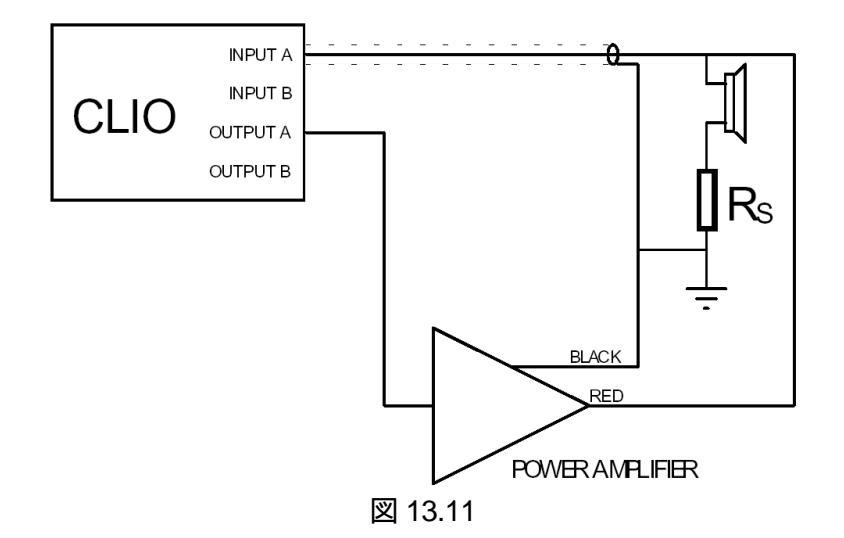

図 13.12 に標準の測定を示しました。予想通り、アンプの出力は直線で表われます。そうならなくても、処理系全体が周波数特性のあらゆるずれを補正するので問題にはならないでしょう、もっと面白いのは絶対レベルです。Rs 値は小さいので、スピーカーにはほとんど影響を与えません。-12dBVの出力は250mV に変換されます。

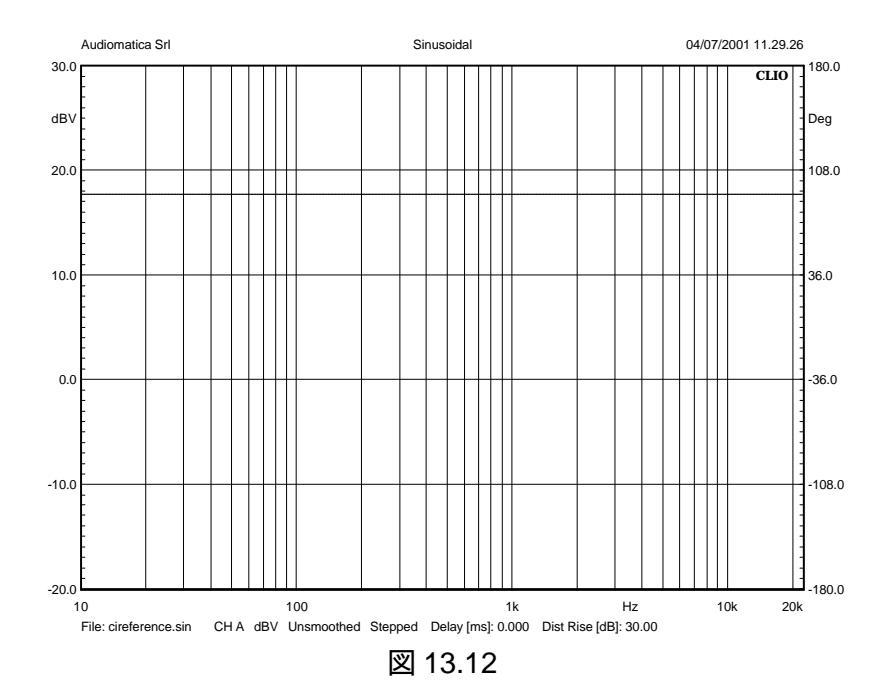

では、デバイスの測定に入りましょう 接続は図 13.13 のように変えてください。デバイスの電流と つ「あった Rs の電圧を測「ます。正弦波メニューのどの設定も図 13.14 のの結果が出た測定のとき のままにしておきます。グラフは慣れていない人には変な形に思えるかもしれませんが、定電圧の測 定なので共振点では電流は減少します。

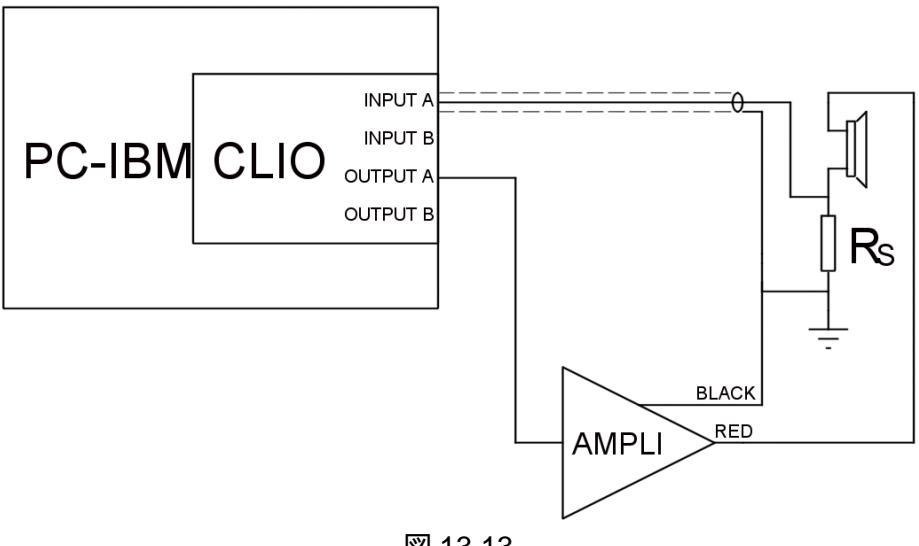

図 13.13

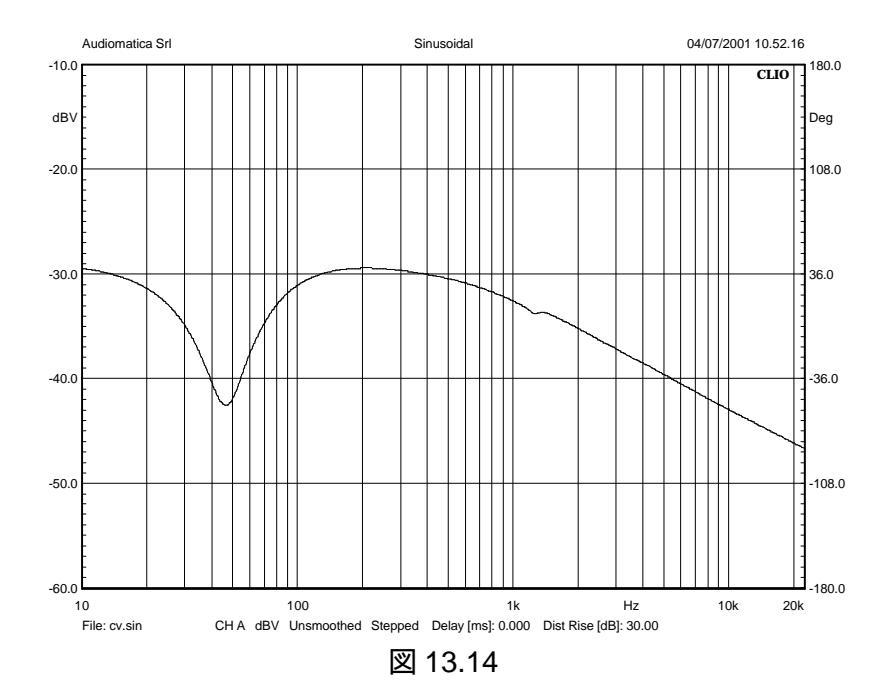

これから後処理に入ります。最後の測定はメモリーに残して、正弦波メニューの Processing Tools Dialog を開きます(MLS も同じです)。CV アイコンを選び、必要なデータを入力します。Ohm value には検出抵抗の値を入れ、File Name 欄には前のファイルの名前、cvreference.sin が見える と思います。あなたの場合はこれとは異なるパス(C:¥...¥のようにファイル名の前に付いているディレ クト部)が付け加えられているかもしれません。

| Math Dialog 🛛 🗙                                                   |
|-------------------------------------------------------------------|
| 🖙 🖬   + - × ÷ 💲 ;je ×je 🌠 🚱 🦟 $^{\mathrm{C}}$ I $^{\mathrm{C}}$ v |
|                                                                   |
| File                                                              |
|                                                                   |
| R [Ohm]  1                                                        |
| FileName cvreference.sin                                          |
|                                                                   |
| Browse                                                            |
|                                                                   |
| OK Cancel                                                         |

OK ボタンを押すと図 13.15 の結果が出ました。これが最終結果です。Y 軸の単位が O に変わったことに注意してください。この結果はメモリーにまだあるので、後で使うときのために保存しておきます。

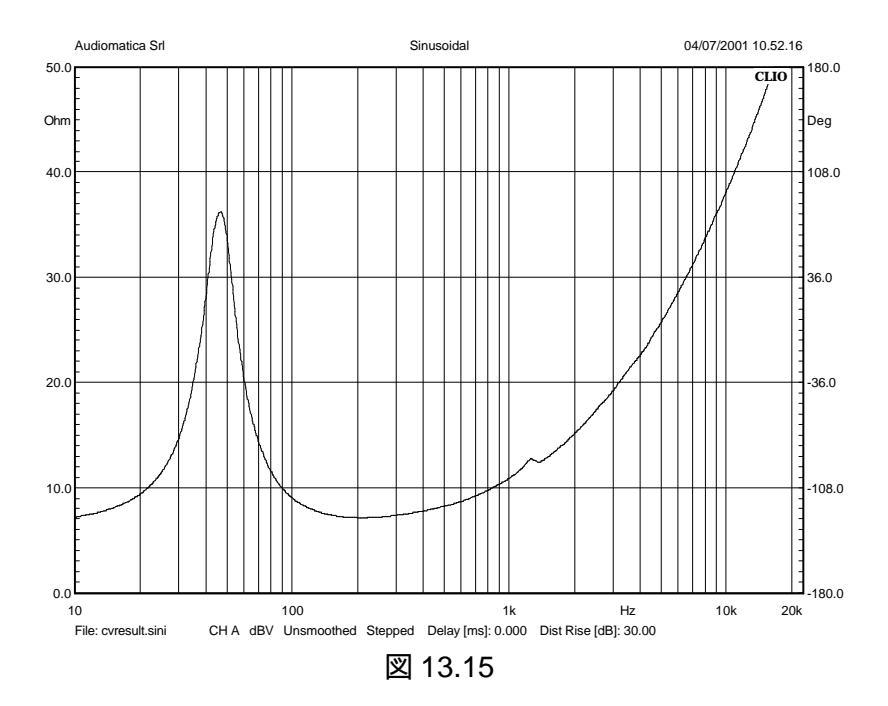

13.5.2 定電流測定法

これまでの測定例と大変よく似ているので、説明は簡潔にします。reference ファイルを作るときの 接続方法は同じです。図 13.11 を参照してください。繰り返しますが、reference とdevice ファイルを 作るときの設定は全て同じにしてください。前との大きな違いは出力レベルです。ここでは 1KO の抵 抗を選びます。スピーカー端子の信号が大きく減衰します。図 13.16 は reference 測定の結果で す。

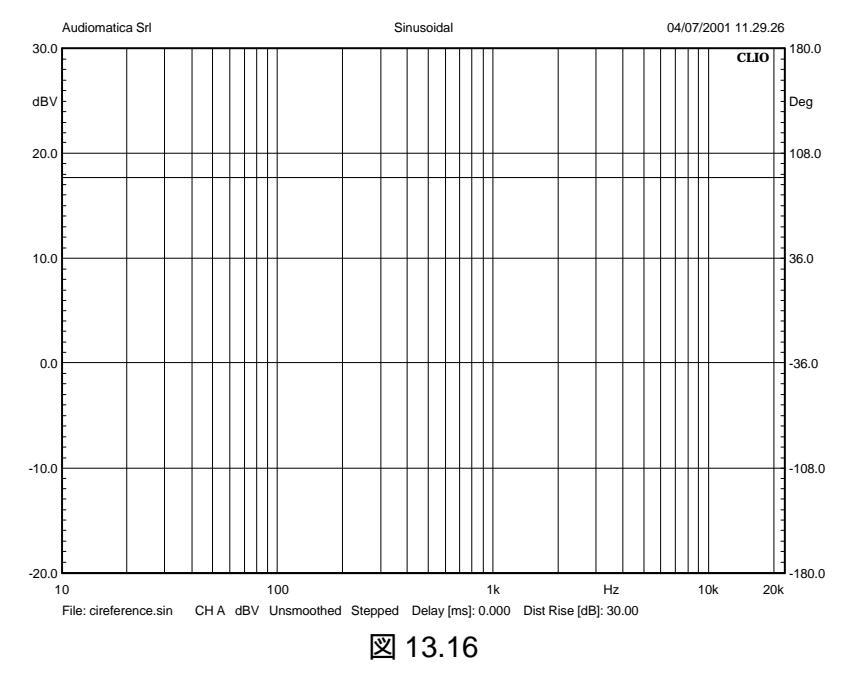

これも直線になります。今度はレベルが 17dBV になったことに注目してください。図 13.17 のように接続を変えました。他はそのままです。

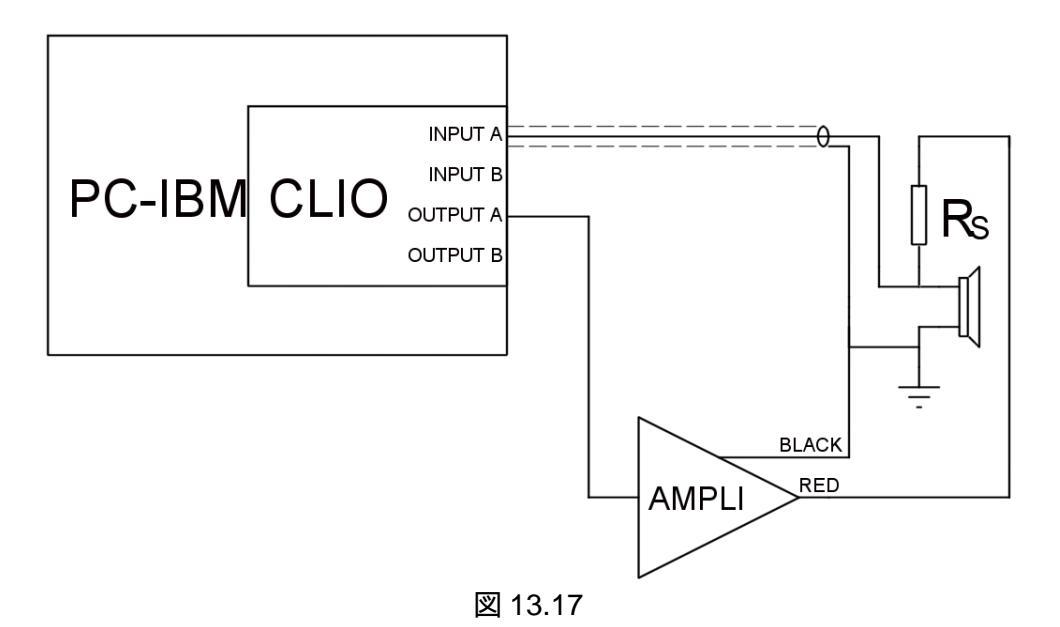

図 13.17 はデバイスにかかる電圧を測定したものを示しています。次の図 13.18 から測定レベル に関して詳しい情報が読み取れます。

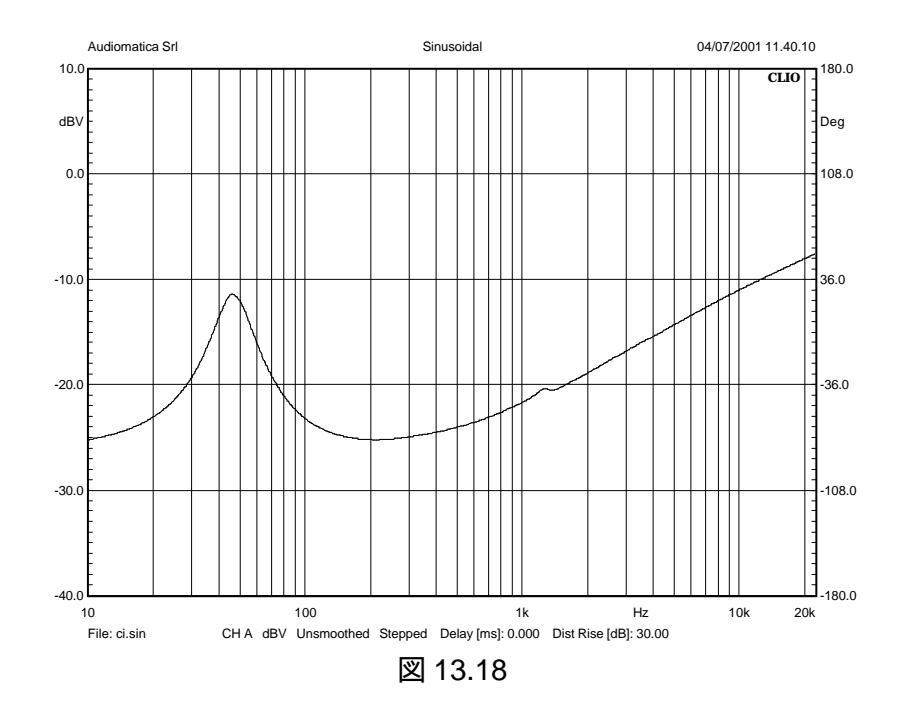

レベルが低すぎるほどではないので、前と同じように後処理に進みます。CV ボタンの代わりに CI を選びます。

| Math Dialog | ×                                                                       |
|-------------|-------------------------------------------------------------------------|
| 🖻 🖬 🕂 🗕     | $	imes$ $\div$ $\ddagger$ :joo xjoo % 🚱 🦟 $\mathbf{c_I}$ $\mathbf{c_V}$ |
| File        |                                                                         |
| R [Ohm]     | 1000                                                                    |
| FileName    | cireference.sin                                                         |
|             | Browse                                                                  |
|             | OK Cancel                                                               |

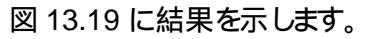

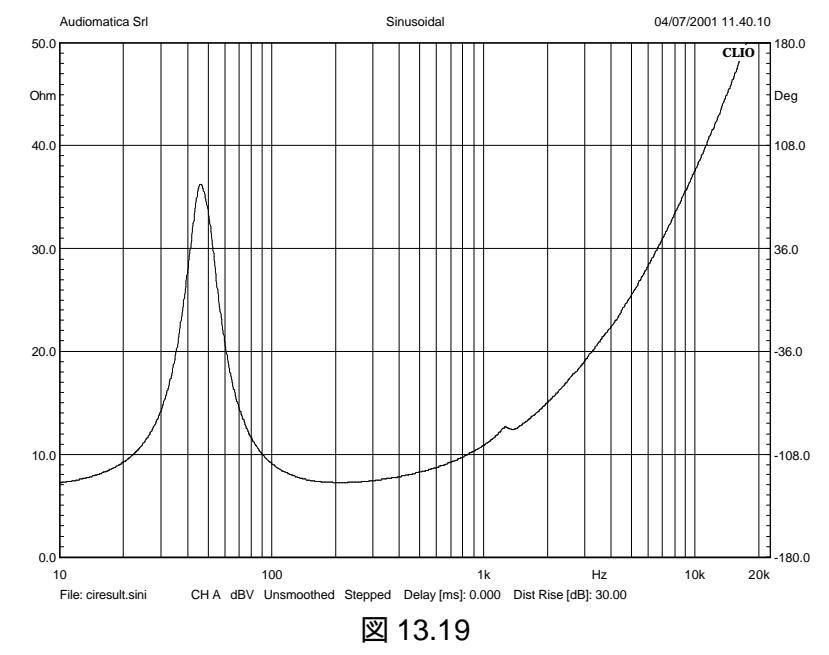

13.6 インピーダンス:正弦波か MLS か

これまでは、ほとんどインピーダンス測定のためだけに正弦波を使ってきました。MLS は例として 問題を指摘するために使いました。正弦波を使うほうが好ましいとも言いました。MLS がなぜインピー ダンス測定に向いているのかど疑問に思うかもしれません。実際、MLS を使っても正確なインピーダ ンス測定ができます。しかし、エラーに対して柔軟さが欠け、設定に関して何か問題があった場合は 苦手です。しかし、本来、エラーや問題はユーザーが最大限に努力して避けるべきことです。さらに MLS は正弦波に比べていくつかの利点も持っています。最も明らかな長所は測定時間です。一通り の強度での測定や FFT サイズを大きく取った時でも速く測れます。この場合、大きなサイズを使うこと をお勧めします。正弦波が 10Hz で停止するのに対し、MLS は 1Hz まで測れます。CLIO は感度が 高いので、過大入力に弱い機器を使う時でも、インピーダンス測定で小さな振動やびびりを見つけ 出せます。慣れるまでは正弦波測定を使うことをお勧めします。その後、皆さんが各方法について自 分独自の意見や基本的認識を持つようこなるでしょう 13.7 ティール&スモールパラメータ

## 13.7.1 導入

CLIO はティール・アンド・スモールパラメータ(Thiele and Small Parameters、これ以後、T&S と略します)をインピーダンス測定の後処理に使っています。元になるデータとして Data Origin Drop Down Control から3 つのオプションが選択できます。正弦波インピーダンスデータ MLS インピー ダンスデータ、ファイルデータの3つです。最後のファイルデータは前2つのデータも含んでいます。 データがどこにあるかという点を除いて、ファイルデータは最初の2つと内容は変わりません。正弦波 か MLS を選ぶとき、ユーザーはメモリーにある測定データのづちの 1 つを選びますが、File Data Option を使ったときはファイルを選択します。インピーダンス測定が中心なので、背景としてこれまで の説明が必要になります。T&S の測定を全部行うには 2 つのインピーダンスカーブが必要です。一 つ目はスピーカー単体でのインピーダンス、2 番目は付加質量法、あるいは付加容積法で読み取っ たインピーダンスです。最初のはスピーカー振動板に重さのわかっている適当な重りをつけたときの インピーダンス、2 番目はスピーカーを、容積のわかっている箱に入れたときのインピーダンスです。

13.7.2 T&S パラメータコントロールパネル

| s( | Thiele & Small Parameters |                       |                   |                          |                    |                       | × |
|----|---------------------------|-----------------------|-------------------|--------------------------|--------------------|-----------------------|---|
| Ę  | Å 🔒                       | FileData 🔽            | MSE               |                          |                    |                       |   |
| [  | Manuf                     | acturer:              |                   |                          |                    |                       |   |
|    | Model                     |                       |                   |                          |                    |                       |   |
|    | Date:                     |                       |                   |                          |                    |                       |   |
| ľ  | _                         |                       |                   |                          |                    |                       |   |
|    | s                         | 0.0000 Hz             | V <sub>AS</sub>   | 0.0000 L                 | RE                 | Ω 00000               |   |
| ľ  | Q <sub>MS</sub>           | 0.0000                | Q <sub>ES</sub>   | 0.0000                   | Q <sub>TS</sub>    | 0.0000                |   |
|    | 31                        | 0.0000 T·m            | dB <sub>SPL</sub> | 0.0000                   | SD                 | 0.0000 m <sup>2</sup> |   |
| ľ  | C <sub>MS</sub>           | 0.0000 mm/N           | M <sub>MS</sub>   | 0.0000 g                 | R <sub>MS</sub>    | 0.0000 Ω <sub>M</sub> |   |
| ŀ  | Cas                       | 0.0000 m⁵/N           | Mas               | 0.0000 kg/m <sup>4</sup> | Ras                | 0.0000 Ω <sub>A</sub> |   |
| ŀ  | CMES                      | 0.0000 μF             | LCES              | 0.0000 H                 | R <sub>ES</sub>    | 0.0000 Ω              |   |
|    | RAT                       | 0.0000 Ω <sub>A</sub> | R <sub>мт</sub>   | 0.0000 Ω <sub>M</sub>    | M <sub>MD</sub>    | 0.0000 g              |   |
|    | <br>Дмім                  | 0.0000                | Zmax              | 0.0000 Ω <sup>‴</sup>    | Zavo               | Ω 0000.0              |   |
|    | 70                        | 0.0000 %              | L <sub>1kHz</sub> | 0.0000 mH                | L <sub>10kHz</sub> | 0.0000 mH             | - |

ユーザーインターフェースは、ボタン3個、ドロップダウン1個、チェックボックス1個とシンプルです。

👰 T&S パラメー タ処理が始まります。 詳細は 13.7.3 参照。

▲ 付加質量法でT&S パラメータの計算を行います。13.7.3 参照

회 付加容積法で T&S パラメータの計算を行います。13.7.3 参照

導入で説明したように、ドロップダウンメニューからデータの元となるファイルを選べます。MSE チェックボックスをチェックすると T&S パラメータを計算する一方で、MSE(Minimum Square Error routine)を作動させます。これについては後で説明します。テストする機器の情報とは別にコントロー ルパネルには 27 個のパラメータが表示されます。 13.7.3 (パラメータの)シンボル一覧

- Fs 空気負荷を含むスピーカーの共振周波数
- Vas スピーカーのサスペンションと同じコンプライアンスの箱容積
- RE ボイスコイルの直流電気抵抗
- QMS メカニカル・ロスだけを考慮したFs 周波数でのスピーカーのQ値
- QES 電気抵抗のみを考慮した Fs 周波数でのスピーカーのQ 値
- QTS 全てのロスを考えた Fs 周波数でのスピーカーのQ値
- B・ 駆動力の強さ(磁束と電流の積)
- dBspl 2.83Vの電流が流れたとき、スピーカーが作り出す音圧
- SD スピーカー振動板の有効面積
- CMS スピーカーサスペンションの機械 コンプライアンス
- Mms 空気負荷を含むスピーカー振動板アセンブリーの等価質量
- RMs スピーカーサスペンションロスの機械抵抗
- Cas スピーカーサスペンションの音響抵抗
- Mas リアクティブ・エアロードを含むスピーカー振動板アセンブリーの音響質量
- Ras スピーカーサスペンションロスの音響抵抗
- CMES スピーカーのトータル・ムービングマスと等価な静電容量
- LCES スピーカーの機械コンプライアンスを表わすインダクタンス
- REs スピーカーのメカニカルロスを表わす電気抵抗
- RAT スピーカーのトータル音響抵抗
- RMT スピーカーの総機械抵抗(サスペンションロス+電気的反射)
- MMD 空気負荷を除いたスピーカー振動板アセンブリーの機械質量
- ZMM Fs 周波数より上の周波数帯域での最小インピーダンス
- ZMAX Fs 周波数のインピーダンス
- ZAVG 測定した周波数の限度以上でのインピーダンス平均値
- $\eta_0$  <u> $\overline{}$ </u>
- L1kHz
   1kHz でのインダクタンス
- L10kHz
   10kHz でのインダクタンス
- 13.7.4 T&S 算出手順

T&S の値を測るには2つのインピーダンス測定を行います。後者は2つの測定法を使うので、計 3 つの測定をする必要があります。1 つめは自由空間におけるドライバーに関連するもの、2 つ目は コーンにつけた重量のわかっている重りのドライバーの測定、3 番目は容積のわかっている箱を負荷 にしたドライバーの測定です。図 13.20 は 1 つのグラフに 3 つの測定の結果を重ねて描きました。

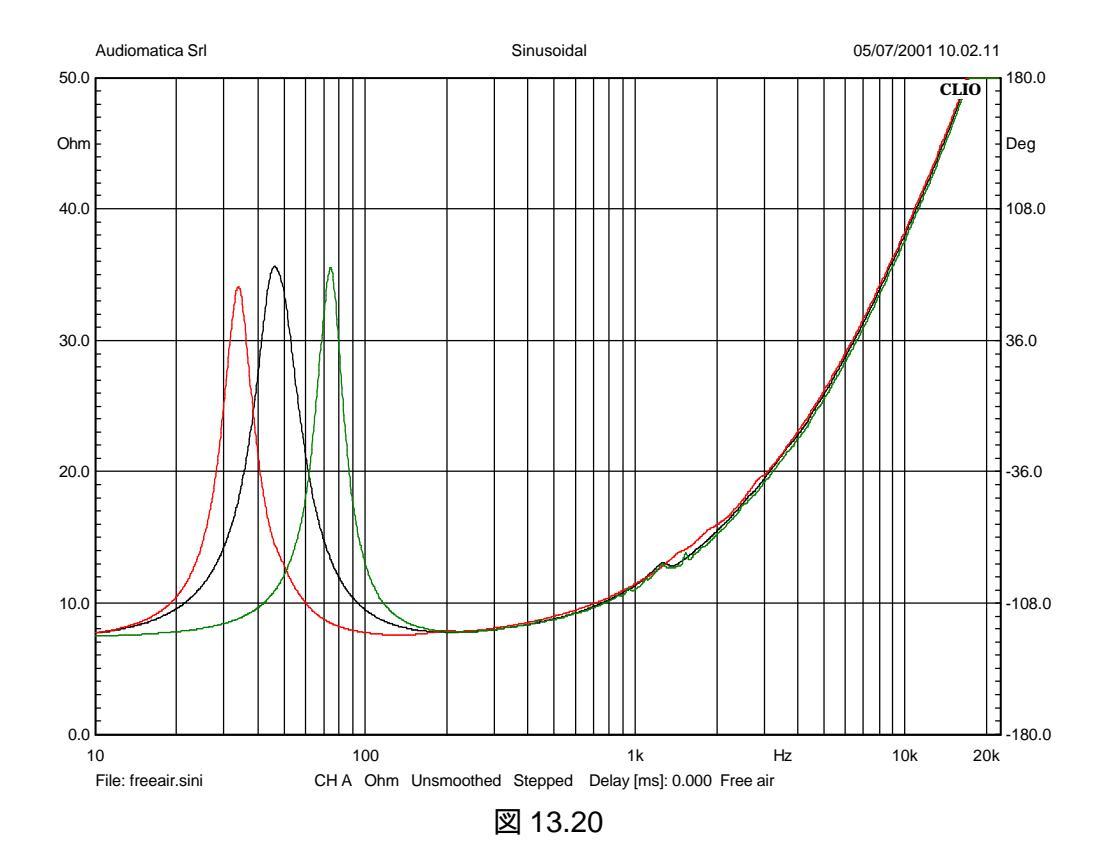

黒い線は自由空間での測定、赤い線は付加質量法、緑の線は付加容積法の測定結果です。図 からわかるように重りを加えるとFs が下がり、スピーカーに箱をつけるとFs は増加します。これは後 処理でのエラーを避けるために、いつも測定して確認してください。インピーダンス測定の後、T&S パラメータを計算することはいつでもできるので、それらに名前をつけて保存し、ノートダイアログを 使って重りの質量、箱の容積といった測定条件を保存することをお勧めします。T&S ダイアログの Go ボタンを押す前にボイスコイルの直流抵抗と振動板の有効直径をmm 単位で測定してください。 この例では6.410と133mm でした。最後にデータソースのファイルデータを選び、Go を押すと以下 のダイアログが出ます。

| T&S Parametrs Input |           |  |  |  |
|---------------------|-----------|--|--|--|
| Manufacturer        | Example   |  |  |  |
| Model               | 5''       |  |  |  |
| Re [Ohm]            | 6.41      |  |  |  |
|                     | OK Cancel |  |  |  |

正確な値を入力して OK ボタンを押すとファイル名一覧が表示されます。ここで自由空間インピー ダンス測定のファイルを探します。

| SAN LI                                                          | hiele & Small                                                                                       | Paramete                                                                                   | ers                                                                                                    |                                                                                                    |                   |                                                  |                                                                                                    | × |
|-----------------------------------------------------------------|----------------------------------------------------------------------------------------------------|--------------------------------------------------------------------------------------------|----------------------------------------------------------------------------------------------------|----------------------------------------------------------------------------------------------------|-------------------|--------------------------------------------------|----------------------------------------------------------------------------------------------------|---|
| <b>1</b>                                                        | මි 🗐 FileD                                                                                          | ata 📘                                                                                      | MSE                                                                                                    |                                                                                                    |                   |                                                  |                                                                                                    |   |
| Ма                                                              | nufacturer:                                                                                         | Examp                                                                                      | le                                                                                                    |                                                                                                    |                   |                                                  |                                                                                                    |   |
| Мо                                                              | del:5"                                                                                              |                                                                                            |                                                                                                    |                                                                                                    |                   |                                                  |                                                                                                    |   |
| Da                                                              | te:06/07/0                                                                                          | 1                                                                                          |                                                                                                    |                                                                                                    |                   |                                                  |                                                                                                    |   |
| Fs<br>Qm:<br>B·I<br>Cm:<br>Cm:<br>Ra <sup>-</sup><br>Zmii<br>70 | 46.110<br>s 2.7924<br>0.0000<br>s 0.0000<br>s 0.00 m<br>es 330.21<br>τ 0.0000<br>N 7.7586<br>0.0000 | )8 Hz<br>I<br>T·m<br>) mm/N<br><sup>f</sup> /N<br>I42 μF<br>) Ω <sub>A</sub><br>) Ω<br>) % | V <sub>AS</sub><br>Q <sub>ES</sub><br>dB <sub>SPL</sub><br>M <sub>MS</sub><br>M <sub>AS</sub><br>L <sub>CES</sub><br>R <sub>MT</sub><br>Z <sub>MAX</sub><br>L <sub>1 kHz</sub> | 0.0000 L<br>0.6132<br>0.0000 g<br>0.00 kg/m <sup>4</sup><br>36.0777 H<br>0.0000 Ω <sub>M</sub><br>35.5974 Ω<br>1.4871 mH | F G S F F F N Z L | E<br>TS<br>MS<br>AS<br>ES<br>AND<br>AVG<br>10kHz | 6.4100 Ω<br>0.5028<br>0.0000 m <sup>2</sup><br>0.0000 Ω <sub>M</sub><br>0 Ω <sub>A</sub><br>29.1874 Ω<br>0.0000 g<br>18.4913 Ω<br>0.5961 mH | 1 |

そのファイルを開くと部分的に値が記入されたパラメータ画面が表示されます。

後で利用するためにこの結果を保存するか、またはまだ不明になっているパラメータを測定する処理に進みます。その前まで使えなかった付加質量(Delta Mass)ボタンと付加容積(Delta Compliance)ボタンが使える状態になったことに注意してください。Delta Mass ボタンをクリックして必要な数値を打ち込みます。

| T | &S Parametrs Input | × |
|---|--------------------|---|
| l | Diameter [mm] 133  |   |
| • | Mass [g] 13        |   |
|   |                    |   |
|   | OK Cancel          |   |

最後に付加質量を伴ったインピーダンスファイルを選ぶと完全に値が記入されたT&Sパラメータ 画面が完成します。

| 🎇 Thield                                                   | e & Small Parameters                                                                                                    |                                                            |                                                                                                    |                                                               | _ [                                                                                                    | ١× |
|------------------------------------------------------------|----------------------------------------------------------------------------------------------------|------------------------------------------------------------|----------------------------------------------------------------------------------------------------|---------------------------------------------------------------|----------------------------------------------------------------------------------------------------|----|
| ۵ 👰                                                        | 👩 FileData 💽 🗖                                                                                                    | MSE                                                        |                                                                                                    |                                                               |                                                                                                    |    |
| Manut                                                      | facturer:Example                                                                                                    |                                                            |                                                                                                    |                                                               |                                                                                                    | -  |
| Mode                                                       | 1:5"                                                                                                    |                                                            |                                                                                                    |                                                               |                                                                                                    |    |
| Date:                                                      | 06/07/01                                                                                                    |                                                            |                                                                                                    |                                                               |                                                                                                    |    |
| Fs<br>Qms<br>B'I<br>Cms<br>Cas<br>Cas<br>Rat<br>Zmin<br>70 | 46.1108 Hz<br>2.7924<br>6.7891 T·m<br>0.7827 mm/N<br>1.51E-7 m <sup>5</sup> /N<br>330.2142 μF<br>45437 Ω <sub>A</sub><br>7.7586 Ω<br>0.3238 % | Vas<br>Qes<br>dBspl<br>Mms<br>Lces<br>Rmt<br>Zmax<br>L1khz | 21.0957 L<br>0.6132<br>87.3024<br>15.2204 g<br>78.86 kg/m <sup>4</sup><br>36.0777 H<br>8.7699 Ω <sub>M</sub><br>35.5974 Ω<br>1.4871 mH | Re<br>Qts<br>Sd<br>Rms<br>Ras<br>Res<br>Mmd<br>Zavg<br>L10khz | 6.4100 Ω<br>0.5028<br>0.0139 m <sup>2</sup><br>1.5792 Ω <sub>M</sub><br>8182 Ω <sub>A</sub><br>29.1874 Ω<br>14.2936 g<br>18.4913 Ω<br>0.5961 mH | T  |

さて、全ての値が入ったものを保存して、付加容積法(Delta Compliance)に進みます。自由空間 測定に関するデータはすべてメモリーに入っているのでこのまま最後の処理に行けます。これは前と ほとんど同じです。重さの代わりに容積を入力するように促されます。選ぶのは既知の容積(この場合 15.1 リットレ)を負荷にしたドライバーに関連したファイルです。ここに付加容積法の結果が出ていま す。どちらの方法の結果もかなり良く一致しています。

| 🆏 Thi                                                      | ele & Small Param                                                                                                    | eters                                                                   |                                                                                                    |                                                                                                    |                                                                                                    | × |
|------------------------------------------------------------|----------------------------------------------------------------------------------------------------|-------------------------------------------------------------------------|----------------------------------------------------------------------------------------------------|----------------------------------------------------------------------------------------------------|----------------------------------------------------------------------------------------------------|---|
| <b>1</b>                                                   | 🖁 🗐 FileData                                                                                                    | MSE                                                                     |                                                                                                    |                                                                                                    |                                                                                                    |   |
| Mar                                                        | iufacturer:Exam                                                                                                    | ple                                                                     |                                                                                                    |                                                                                                    |                                                                                                    |   |
| Мос                                                        | del:5"                                                                                                    |                                                                         |                                                                                                    |                                                                                                    |                                                                                                    |   |
| Dat                                                        | e:06/07/01                                                                                                    |                                                                         |                                                                                                    |                                                                                                    |                                                                                                    |   |
| Fs<br>Qms<br>B'I<br>Cms<br>Cas<br>Cas<br>Rat<br>Zmin<br>70 | 46.1108 Hz<br>2.7924<br>6.3793 T·m<br>0.8865 mm/<br>1.71E-7 m <sup>5</sup> /<br>330.2142 μf<br>40116 Ω <sub>A</sub><br>7.7586 Ω<br>0.3667 % | Vas<br>Qes<br>dBspl<br>N Mms<br>N Mas<br>= Lces<br>Rmt<br>Zmax<br>L1kHz | 23.8935 L<br>0.6132<br>87.8432<br>13.4381 g<br>69.62 kg/m <sup>4</sup><br>36.0777 H<br>7.7430 Ω <sub>M</sub><br>35.5974 Ω<br>1.4871 mH | R <sub>e</sub><br>Q <sub>ts</sub><br>S <sub>d</sub><br>R <sub>ms</sub><br>R <sub>es</sub><br>M <sub>Md</sub><br>Z <sub>avg</sub><br>L <sub>10kHz</sub> | 6.4100 Ω<br>0.5028<br>0.0139 m <sup>2</sup><br>1.3943 Ω <sub>M</sub><br>7224 Ω <sub>A</sub><br>29.1874 Ω<br>12.5113 g<br>18.4913 Ω<br>0.5961 mH | 4 |

## 13.7.5 MSE(Minimum Square Error)を使う

このオプションを使うと T&S パラメータをさらに洗練された方法で計算できます。基本的に、標準 的な方法で読み取られたパラメータは、同じような電子回路モデルの初期値を求めるのに使われま す。これらの数値は共振点の周リの広い周波数帯域で測定されたインピーダンスカーブと計算され たインピーダンスの間で最適の値が見つかるまで、初期値の周辺で少しずつ変わります。もし、ス ピーカーインピーダンスが Thiele and Small 理論に良く合っていればこの処理はうまく働き、正確な 値が得られるでしょうしかしいつもそうとは限りません。もし MSE を使ったときど使わなかったときの パラメータの値がかなり違った場合は T&S パラメータの概念が有効に働いていないと考えてください。 測定した結果、高いレベルで出たツイータやウーハには問題があり、このようなことが起こります。

## 参考文献

- [1] Joseph D'Appolito, "Testing Loudspeakers", Audio Amateur Press, 1998.
- [2] J.M. Berman and L.R. Fincham, "The Application of Digital Techniques to the Measurement of Loudspeakers", J. Audio Eng. Soc., Vol. 25, 1977 June.
- [3] L.R. Fincham, "Refinements in the Impulse Testing of Loudspeakers", J. Audio Eng. Soc., Vol. 33, 1985 March.
- [4] S.P. Lipshitz, T.C. Scott and J. Vanderkooy, "Increasing the Audio Measurement Capability of FFT Analyzers by Microcomputer Postprocessing", J. Audio Eng. Soc., Vol. 33, 1985 September.
- [5] D.D. Rife and J. Vanderkooy, "Transfer Function Measurement with Maximum-Length Sequences", J. Audio Eng. Soc., Vol. 37, 1989 June.
- [6] A. Duncan, "The Analytic Impulse", J. Audio Eng. Soc., Vol. 36, 1988 May.
- [7] J. Vanderkooy and S.P. Lipshitz, "Uses and Abuses of the Energy-Time Curve", J. Audio Eng. Soc., Vol. 38, 1990 November.
- [8] G. Ballou, "Handbook for Sound Engineers The New Audio Cyclopedia", Howard W. Sams & Company, 1987.
- [9] D. Davis and C. Davis, "Sound System Engineering", Howard W. Sams & Company, 1987.
- [10] R.H. Small, "Simplified Loudspeaker Measurements at Low Frequencies", J. Audio Eng. Soc., 1972 Jan/Feb.
- [11] D.B. Keele Jr, "Low Frequency Loudspeaker Assessment by Near-field Sound Pressure Measurements", J. Audio Eng. Soc., 1974 April.
- [12] W.D.T. Davies, "Generation and properties of maximum length sequences", Control, 1966 June/July/August.
- [13] F.J. MacWilliams and N.J.A. Sloane, "Pseudo-random sequences and arrays", Proc. IEEE, 1976 December.
- [14] M.R. Schroeder, "Integrated impulse method measuring sound decay without using impulses", J. Acoust. Soc. Am., 1979 August.
- [15] J. Borish and J.B. Angell, "An efficient algorithm for measuring the impulse response using pseudorandom noise", J. Audio Eng. Soc., 1983 July/August.
- [16] D.D. Rife, "Maximum length sequences optimize PC-based linear system analysis", Pers. Eng. Inst. News, 1987 May.
- [17] C. Dunn and M.O. Hawksford, "Distortion Immunity of MLS-Derived Impulse Response Measurements", J. Audio Eng. Soc., 1993 May.
- [18] R.H. Small, "Direct-Radiator Loudspeaker System Analysis", J. Audio Eng. Soc., 1972 June.
- [19] M.O. Hawksford, "Digital Signal Processing Tools for Loudspeaker Evaluation and Discrete-Time Crossover Design", J. Audio Eng. Soc., 1997 January/February.
- [20] D. Clarke, "Precision Measurement of Loudspeaker Parameters", J. Audio Eng. Soc., 1997 March.
- [21] IASCA International Auto Sound Challenge Association Inc. "Official Judging Rules".